# FP23A Series Programmable Controller

Instruction Manual (Detailed version)

Thank you for purchasing the Shimaden FP23A Series Programmable Controller. Check that the delivered product is the correct item you ordered. Do not begin operating this product until you have read and thoroughly understood the contents of this Instruction Manual (Detailed version).

# SHIMADEN CO., LTD.

MFP023A-E01-B Jun. 2023

# Request

Make sure that this Instruction Manual (Detailed version) is given to the final user of the device. Keep this manual at the work site during operation of the FP23A Series.

# Preface

This Instruction Manual describes the basic functions and how to use FP23A Series Digital Controllers.

This Instruction Manual is meant for those will be involved in the wiring, installation, operation and routine maintenance of the FP23A Series. This manual describes the handling, installation and wiring procedures for operation.

While using this device, you should always follow the instructions written in this manual. For safety precautions and potential damage to equipment and/or facilities, additional instructions are indicated by the following headings.

# **Safety Precautions**

🔨 Warning

The FP23A Series digital controllers are control instruments designed for industrial use to control temperature, humidity and other physical values.

It must not be used in any way that may adversely affect the safety, health or working conditions of those who come into contact with the effects of its use. When used, adequate and effective safety countermeasures must be provided at all times by the user. No warranty, express or implied, is valid when this device is used without the proper safety countermeasures.

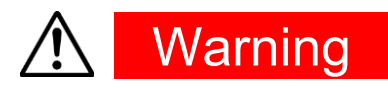

- Before you start to use this device, install it in a control panel or the like and avoid touching the terminals.
- Do not open this device's case, and touch the boards or inside of the case with your hands or a conductor. The user should never repair or modify this device.
   Doing so might cause an accident that may result in death or serious bodily injury from electric shock.
- FP23A digital controller with basic function MS (servo output) is a position-proportional controller for a control motor with limit switches. It should therefore not be used to control motors not equipped with limit switches or motor with misaligned limit switches. Doing so could result in failure or damage to the motor.

# Caution

To avoid damage to connected peripheral devices, facilities or the product itself due to malfunction of this device, safety countermeasures such as proper installation of the fuse or installation of overheating protection must be taken before use. No warranty, express or implied, is valid in the case of use resulting in an accident without having taken the proper safety countermeasures

- The warning mark on the plate affixed on the casing of this device warns you not to touch charged parts while this device is powered ON. Doing so might cause an electric shock.
- A means for turning the power OFF such as switch or a breaker must be installed on the external power circuit connected to the power terminal on this device. Fasten the switch or breaker at a position where it can be easily operated by the operator, and indicate that it is a means for powering this device OFF.
- This device does not have a built-in fuse. Install a fuse that conforms to the following rating in the power circuit connected to the power terminal.

### Fuse rating/characteristics: 250 VAC 1.0A/medium lagged or lagged type

- When wiring this device, tighten the terminal connections firmly.
- Use the device with the power voltage and frequency within their rated ranges.
- Do not apply a voltage or current outside of the input rating to the input terminal. Doing so might shorten the service life of this device or cause it to malfunction.
- The voltage and current of the load connected to the output terminal should be within the rated range. Exceeding this range may cause the temperature to rise which might shorten the service life of this device or cause it to malfunction.
- This device is provided with ventilation holes for heat to escape. Prevent metal objects or other foreign matter from entering these ventilation holes as this may cause this device to malfunction. Do not block these ventilation holes or allow dirt and dust to stick to these holes. Temperature buildup or insulation failure might shorten the service life of this device or cause it to malfunction.
- Repeated tolerance tests on voltage, noise, surge, etc. may cause this device to deteriorate.
- Never remodel this device or use it a prohibited manner.
- To ensure safe and proper use of this device, and to maintain its reliability, observe the precautions described in this manual.
- Do not operate the keys on the front panel of this device with a hard or sharp-tipped object. Be sure to operate the keys with your fingertips.
- When cleaning this device, do not use paint thinner or other solvents. Wipe gently with a soft, dry cloth.
- It takes 30 minutes to display the correct temperature after applying power to the digital controller. (Therefore, turn the power on more than 30 minutes prior to the operation.)
- To ensure safety and maintain the functions of this device, do not disassemble this device. If this device must be disassembled for replacement or repair, contact your dealer.
- This device is designed for mounting on the panel. Only the device mounted on the front of the panel facing outward is of protection class of IP66.Do not use for the device not facing outward or in environment where water or solids in excess of IEC60529 may get inside.

# Check before use

This device has been fully checked for quality assurance before shipment from the factory. However, you are requested to make sure that there are no errors, damages or shortages in the delivered items by confirming the model code, external appearance of the device and the number of accessories.

# **Confirmation of model codes**

Referring to the table below check the model codes affixed to the case of the product to check if the respective codes indicate what was specified when you ordered the product.

# **Checking accessories**

Make sure that your product package has all of the following items

#### Standard accessories

- (1) Instruction Manual (A3 size paper 4 pages) x 2 pcs.
- (2) Mounting fixture (with screws) x 2 pcs.
- (3) Terminal cover
- (4) Unit decal

#### Optional accessories

- (1) Current transformer (CT) for heater break alarm (when the heater break alarm option is selected)
- (2) Terminal resistor (when the RS-485 communication option is selected), attached to the Instruction Manual (basic)

# **Options (sold separately)**

The following table shows the options available for this product.

| Model Name     | Model No. | Specification                                                              |
|----------------|-----------|----------------------------------------------------------------------------|
| Shunt resistor | QCS002    | $250\Omega\pm0.1\%$ , externally attached receiving impedance for mA input |
| Relay Unit     | AP2MC     | Converts open collector output to 2-point contact.                         |

You can download the following from our website:

Parameter setting tool "Parameter Assistant SR23 FP23"

### Model codes selection table

| ltem                                         | Code                                                                                            |         |                                                                                       |               |                                                 |                                         |                                             |                 |                             | Sp            | beci          | ficat   | tion                     |                                        |                                      |                          |
|----------------------------------------------|-------------------------------------------------------------------------------------------------|---------|---------------------------------------------------------------------------------------|---------------|-------------------------------------------------|-----------------------------------------|---------------------------------------------|-----------------|-----------------------------|---------------|---------------|---------|--------------------------|----------------------------------------|--------------------------------------|--------------------------|
| 1.Series                                     | FP23A-                                                                                          | 96 x    | 96 x 96 mm DIN size, high-performance digital controller, 3 event outputs, 4 DI, 5 DO |               |                                                 |                                         |                                             |                 |                             |               |               |         |                          |                                        |                                      |                          |
|                                              |                                                                                                 | SS      | 1 input                                                                               |               | Insul                                           | ateo                                    | d un                                        | iver            | sal                         | inpu          | ut, 1         | -out    | put contre               | ol                                     |                                      |                          |
|                                              |                                                                                                 | SD      | 1-input                                                                               |               | Insul                                           | ateo                                    | d un                                        | iver            | sal                         | inpι          | ut, 2         | -out    | put contre               | ol                                     |                                      |                          |
| 2 Basic fun                                  | ctions                                                                                          | DL      | L                                                                                     |               | Insul                                           | ateo                                    | d un                                        | iver            | sal-                        | inpu          | ut, ir        | ndep    | endent 2                 | -channe                                | l control                            |                          |
| 2.04310 1011                                 | 010113                                                                                          | DS      | 2-111                                                                                 | *1 Ins        |                                                 | ateo                                    | d un                                        | iver            | sal                         | inpι          | ut, 2         | -inpu   | ut operat                | on/1-out                               | put control                          | *2                       |
|                                              |                                                                                                 | DD      |                                                                                       |               |                                                 | ateo                                    | d un                                        | iver            | sal                         | inpι          | ut, 2         | -inpı   | ut operat                | on/2-out                               | put control                          |                          |
|                                              |                                                                                                 | MS      | 1-input Ir                                                                            |               | Insul                                           | ateo                                    | d un                                        | iver            | sal                         | inpι          | ut, s         | ervo    | output c                 | ontrol                                 |                                      |                          |
|                                              |                                                                                                 |         | Y                                                                                     | Cor<br>loac   | itact:<br>l (CR a                               | 1c,<br>abso                             | Con                                         | ntact<br>built- | t <mark>rat</mark><br>in fo | ing:<br>r bas | 240<br>ic fui | ) V A   | AC, 2.5 A<br>n MS, Ratin | / <mark>resistive</mark><br>g: 240 V A | e load, 1 A/ in<br>.C, 2 A)          | ductive<br>*5            |
|                                              |                                                                                                 |         | Ι                                                                                     | Current: 4 to |                                                 |                                         | 20                                          | mA              | DC                          | , Lo          | ad r          | esist   | tance: 60                | $\frac{0}{00}$ max                     | •                                    |                          |
| 3.Control O                                  | utput 1                                                                                         |         | Р                                                                                     | SSF           | R driv                                          | e vo                                    | oltag                                       | ie: 1           | 2 V                         | ,<br>'±1.;    | 5 V           | DC,     | Load cur                 | rent: 30                               | mA max.                              |                          |
|                                              |                                                                                                 |         | V                                                                                     | Volt          | age:                                            | 0 to                                    | 10                                          | ,<br>V D        | C, I                        | oad           | d cu          | rrent   | t: 2 mA n                | nax.                                   |                                      |                          |
|                                              |                                                                                                 |         | R                                                                                     | Con           | Contact, rating: 240V AC 2A without CR absorber |                                         |                                             |                 |                             | *6            |               |         |                          |                                        |                                      |                          |
|                                              |                                                                                                 |         |                                                                                       | N-            | None                                            | <del>,</del>                            |                                             |                 |                             |               |               |         |                          |                                        |                                      |                          |
| 4.Control O<br>N-forced for                  | utput 2<br>basic func                                                                           | tions S | ss                                                                                    | Y-            | Conta<br>induc                                  | act:<br>ctive                           | 1c,<br>loa                                  | Cor<br>d        | ntac                        | t ra          | ting:         | : 240   | ) V AC, 2                | .5 A/resi                              | stive load, 1A                       | J                        |
| Y- (contact o                                | utput) is                                                                                       |         |                                                                                       | I-            | Curre                                           | ent:                                    | 4 to                                        | 20              | mΑ                          | DC            | , Lo          | ad r    | esistance                | e: 600Ω i                              | max.                                 |                          |
| recommende                                   | ed for basic                                                                                    | c funci | ion                                                                                   | P-            | SSR                                             | driv                                    | e vo                                        | oltag           | ge:                         | 12 \          | /±1           | 1.5 V   | / DC, Loa                | d currer                               | nt: 30 mA max                        | ζ.                       |
| 00                                           |                                                                                                 |         |                                                                                       | V-            | Volta                                           | ge:                                     | 0 to                                        | 0 10            | VC                          | )C,           | Loa           | d cui   | rrent: 2 n               | nA max.                                |                                      |                          |
|                                              |                                                                                                 |         |                                                                                       |               | 00 N                                            | lone                                    | Э                                           |                 |                             |               |               |         |                          |                                        |                                      |                          |
| 5.Heater br<br>(for single                   | eak alarm<br>-phase)                                                                            | I       | *3                                                                                    |               | 31                                              | Heat                                    | ter B                                       | reak            | alar                        | m (h          | eate          | r Curr  | rent 30 A, (             | CT rovided                             | l)<br>Selectable on<br>Control Outpu | lly when<br>ut 1 or 2 i: |
|                                              |                                                                                                 |         |                                                                                       |               | 32                                              | Heat                                    | ter B                                       | reak            | alar                        | m (h          | eater         | CUITE   | ent 50 A, C              | T provide                              | d)Y or P                             |                          |
|                                              |                                                                                                 |         |                                                                                       |               |                                                 | 0                                       | Non                                         | е               |                             |               |               |         |                          |                                        |                                      |                          |
| 6.Analog O                                   | utput 1                                                                                         |         |                                                                                       |               |                                                 | 3 (                                     | ) to                                        | 10 ı            | ηV                          | DC,           | Ou            | tput    | resistanc                | ce:10Ω                                 |                                      |                          |
|                                              |                                                                                                 |         |                                                                                       |               | _                                               | 4 4                                     | 4 4 to 20 mA DC, Load resistance: 300Ω max. |                 |                             |               |               |         |                          |                                        |                                      |                          |
|                                              |                                                                                                 |         |                                                                                       |               |                                                 | 6 0 to 10 V DC, Load current: 2 mA max. |                                             |                 |                             |               |               |         |                          |                                        |                                      |                          |
|                                              |                                                                                                 |         |                                                                                       |               |                                                 |                                         | 0                                           | Non             | е                           |               |               |         |                          |                                        |                                      |                          |
|                                              |                                                                                                 |         |                                                                                       |               |                                                 | _                                       | 3                                           | 0 to            | 10                          | mV            | DC            | , Ou    | tput resis               | tance: 1                               | 0Ω                                   |                          |
| 7.Analog O                                   | utput 2/Se                                                                                      | ensor   | Pov                                                                                   | ver S         | Suppl                                           | у                                       | 4                                           | 4 to            | 20                          | mΑ            | DC            | , Loa   | ad resista               | nce: 300                               | DΩ max.                              |                          |
|                                              |                                                                                                 |         |                                                                                       |               |                                                 | _                                       | 6                                           | 0 to            | 10                          | V D           | C, L          | oad     | current:                 | 2 mA m                                 | ax.                                  |                          |
|                                              |                                                                                                 |         |                                                                                       |               |                                                 |                                         | 8                                           | Sen             | sor                         | pov           | vers          | supp    | oly 24 V E               | DC 25m                                 | A                                    |                          |
|                                              |                                                                                                 |         |                                                                                       |               |                                                 |                                         | -                                           | 0               | Nor                         | ne            |               |         |                          |                                        |                                      |                          |
| 8.Additional external I/O signals (DI/DO) *4 |                                                                                                 |         |                                                                                       | -             | 1                                               | DI5                                     | to '                                        | 10 ((           | 6 poi                       | ints), DO     | 6 to 9 (4     | points) |                          |                                        |                                      |                          |
|                                              | 2 DI5 to 10 (6 points), DO 6 to 13 (8 points)<br>(selectable for basic functions SS, SD)        |         |                                                                                       |               |                                                 |                                         |                                             |                 |                             |               |               |         |                          |                                        |                                      |                          |
| 0 None                                       |                                                                                                 |         |                                                                                       |               |                                                 |                                         |                                             |                 |                             |               |               |         |                          |                                        |                                      |                          |
| 9.Communi                                    | 9.Communication function 5 RS-485 SHIMADEN protocol/<br>7 RS-232C MODBUS communication protocol |         |                                                                                       |               |                                                 | otocol                                  |                                             |                 |                             |               |               |         |                          |                                        |                                      |                          |
| 40.0                                         |                                                                                                 |         |                                                                                       |               |                                                 |                                         |                                             |                 | . <u> </u>                  | 0             | Sta           | anda    | rd firmwa                | are                                    |                                      |                          |
| 10.Remarks                                   | S                                                                                               |         |                                                                                       |               |                                                 |                                         |                                             |                 |                             | 9             | Cu            | ston    | nized firm               | ware                                   |                                      |                          |

\*1 Independent 2-channel control, internal cascade control, 2-input operation/1-output control, 2-input operation/2-output control are all supported for basic functions DL, DS and DD.

(The product will be delivered with the basic function selected by you as the factory default setting. Control Output must be selected both for 1 and 2. Select contact (Y) when use is either unpredicted and/or unknown.)

\*2 In 2-input operation/1-output control specification, the output for control is output to Control Output 1.

\*3 In 2-output specification, either of Control Output 1 or Control Output 2 is used as the heater break alarm.

\*4 When switching the start pattern No. by D1, 10 points of D1 (code 1 or 2) are required.

\*5 With basic function MS, Y output must be selected when directly controlling control motor.

\*6 With basic function MS, R output must be selected when controlling control motor via PLC, etc.

# CONTENTS

| Chec     | k before use                                                                                        | 4        |
|----------|----------------------------------------------------------------------------------------------------|----------|
| LCD      | Flow Chart                                                                                          | 16       |
| 1 INS    | STALLATION & WIRING                                                                                 | 18       |
| 1–1      | Installation Site                                                                                   |          |
| 1–2      | External Dimensions and Panel Cutout                                                                |          |
| 1–3      | Mounting                                                                                            | 19       |
| 1–4      | Current Transformer (CT) for Heater Break Alarm                                                     | 20       |
| 1–5      | Terminal Arrangement Diagrams                                                                       | 21       |
| 1-6      | Wiring                                                                                              | 23       |
| (1<br>(2 | <ol> <li>Precautions for wiring</li> <li>Basic function MS (servo output) wiring example</li> </ol> | 23<br>24 |
| 2 NA     | MES & FUNCTIONS OF PARTS ON FRONT PANEL                                                             | 25       |
| 3 BA     | SIC OPERATIONS                                                                                      | 28       |
| 3–1      | Power ON                                                                                            | 28       |
| 3–2      | Switching LCD Screen Display and Moving the Cursor                                                  | 29       |
| (1       | ) Switching the screen display                                                                      | 29       |
| (2       | 2) CH1, CH2: Switching channels                                                                     | 29       |
| 3–3      | Changing and Registering Data                                                                       |          |
| (1<br>(2 | <ol> <li>Entering numerical values</li> <li>Selecting setup items</li> </ol>                        | 30<br>31 |
| 4 INS    | SULATION BLOCK DIAGRAM                                                                              | 32       |
| 4–1      | 1-Input Standard Output (Basic Functions SS, SD)                                                    | 32       |
| 4–2      | 2-Input Standard Outputs (Basic Functions DL, DS, DD)                                               | 33       |
| 4–3      | Servo Output (Basic Function MS)                                                                    | 34       |
| 5 CO     | NTROL MODES & FUNCTION BLOCKS                                                                       | 35       |
| 5–1      | Control Modes                                                                                       | 35       |
| 5–2      | Reset State                                                                                         | 35       |
| 5–3      | Program Functions                                                                                   |          |

|   | 5-4<br>(1)<br>(2)<br>(3)<br>(4) | CONTROL FUNCTION BLOCK DIAGRAMS                         | 38<br>38<br>39<br>40<br>41 |
|---|---------------------------------|---------------------------------------------------------|----------------------------|
| 6 | SET                             | JP                                                      | 42                         |
|   | 6-1                             | Parameter Setup Procedure                               | 42                         |
| 7 | CONF                            | RMING OUTPUT SPECIFICATIONS & ACTION MODE/KEY LOCK      | 44                         |
|   | 7–1                             | Confirming the Output Specifications                    | 44                         |
|   | 7–2                             | Selection of operation mode under 2-input specification | 45                         |
|   | (1)                             | Operation mode under 2-input, 2-output specification    | 45                         |
|   | (2)                             | Setting of Operation Mode under 2-Input Specification   | 46                         |
|   | 7–3                             |                                                         | 47                         |
|   | (1)<br>(2)                      | Key lock screen display         Releasing the key lock  | 47<br>47                   |
| 8 | I/O S                           | ETTINGS, INFRARED COMMUNICATION                         | 48                         |
|   | 8-1                             | Output Specifications (2-output specification)          | 48                         |
|   | 8-2                             | Infrared Communication                                  | 48                         |
|   | 8–3                             | Measuring Range                                         | 49                         |
|   | (1)<br>(2)                      | Range setting     Range scaling                         | 49<br>50                   |
|   | 8-4                             | Unit                                                    | 53                         |
|   | 8-5                             | Decimal Point Position                                  | 53                         |
|   | (1)                             | Decimal point position                                  | 53                         |
|   | (2)                             | Switching the lowest digit past the decimal point       | 54                         |
|   | 8–6                             | Cold Junction Compensation                              | 54                         |
|   | (1)                             | Thermocouple cold junction compensation                 | 54                         |
| 9 | I/O A                           | UXILIARY SETTINGS                                       | 55                         |
|   | 9–1                             | Setup of 2-Input Operation                              | 55                         |
|   | (1)<br>(2)                      | Selection of PV Mode<br>Process when scaleover occurs   | 55<br>55                   |
|   | (3)                             | Bias, filter and slope                                  | 56                         |
|   | 9-2                             | PV Compensation Value                                   | 56                         |
|   | (1)                             | PV blas                                                 | 56<br>56                   |
|   | (Z)                             | IV IIILGI                                               | 50                         |

|   | (3)        | PV slope                                         | 56       |
|---|------------|--------------------------------------------------|----------|
|   | 9–3        | Square Root Extraction Operation                 | 57       |
|   | (1)        | Enabling the square root extraction operation    | 57       |
|   | (2)        | Low cut                                          | 57       |
|   | 9–4        | Control Output                                   | 58       |
|   | (1)        | Action characteristics (Output 1)                | 58       |
|   | (2)        | Output at reset (Output 1)                       | 58       |
|   | (3)        | Output at error (Output 1)                       | 58       |
|   | (4)<br>(5) | Proportional cycle time (Output I)               | 59       |
|   | (5)        | Setting output Z                                 | 99<br>59 |
|   | 9-5        | Setting the len-Segment Linearizer Approximation | 59       |
|   | (1)        | Enabling ten-segment linearizer approximation    | 59       |
|   | (2)        |                                                  | 6U       |
|   | 9-6        | Limiters                                         | 61       |
|   | (1)        | Output rate-of-change limiter                    | 61       |
|   | (2)        | SV limiter                                       | 61       |
|   | 9–7        | Compensating Control Output/Analog Output        | 62       |
|   |            |                                                  |          |
| 1 | 0 PR       | OGRAM SETTINGS                                   | 63       |
|   | 10-1       | Program Initial Settings                         | 63       |
|   | (1)        | Time unit                                        | 63       |
|   | (2)        | Program start delay time                         | 63       |
|   | (3)        | Input error mode                                 | 63       |
|   | (4)        | Power failure compensation                       | 64       |
|   | (5)        | Advance mode                                     | 64       |
|   | (b)<br>(7) | Advance time                                     | 64<br>65 |
|   | (8)        | CH1 pattern number                               | 65       |
|   | 10-2       | Sten-related Settings                            | 66<br>66 |
|   | (1)        |                                                  | 60       |
|   | (1)        | Step Sv value                                    | 00<br>66 |
|   | (3)        | Step PID No.                                     | 66       |
|   | 10-3       | Pattern-related Settings                         | 67       |
|   | (1)        | Number of steps                                  | 67       |
|   | (2)        | Start step                                       | 67       |
|   | (3)        | Start SV                                         | 67       |
|   | (4)        | Pattern execution count                          | 68       |
|   | (5)        | Start step No. of step loop                      | 68       |
|   | (6)        | End step No. of step loop                        | 68       |
|   | (7)        | Execution count of step loop                     | 69       |
|   | (8)        | Guarantee soak zone                              | 69       |
|   | (9)        | Guarantee soak time                              | /0       |

| (10)                                                           | ) PV start                                                                                   | 71                    |
|----------------------------------------------------------------|----------------------------------------------------------------------------------------------|-----------------------|
| 10-4                                                           | Pattern Link-related Settings                                                                | 72                    |
| (1)<br>(2)                                                     | Setting the pattern link execution count<br>Pattern link                                     | 72<br>72              |
| 10–5                                                           | Settings Before Program Operation                                                            | 73                    |
| <ul> <li>(1)</li> <li>(2)</li> <li>(3)</li> <li>(4)</li> </ul> | Auto-tuning point<br>Program EVENT/DO action points<br>Time signal (TS)<br>Start pattern No. | 73<br>74<br>75<br>77  |
| 11 FIX                                                         | SETTINGS                                                                                     | 78                    |
| 11-1                                                           | Switching the FIX Mode                                                                       | 78                    |
| 11-2                                                           | FIX SV Value                                                                                 | 78                    |
| 11-3                                                           | FIX PID No.                                                                                  | 79                    |
| 11-4                                                           | FIX MOVE                                                                                     | 79                    |
| 11–5                                                           | FIX EVENT/DO Action Points                                                                   | 30                    |
| 12 PID                                                         | SETTING                                                                                      | 31                    |
| 12-1                                                           | Proportional Band (P)                                                                        | 31                    |
| 12-2                                                           | Integral Time (I)                                                                            | 31                    |
| 12-3                                                           | Derivative Time (D)                                                                          | 32                    |
| 12-4                                                           | Manual Reset (MR)                                                                            | 32                    |
| 12–5                                                           | Action Hysteresis (DF)                                                                       | 33                    |
| (1)                                                            | Hysteresis Mode                                                                              | 83                    |
| 12-6                                                           | Dead Band (DB)                                                                               | 34                    |
| 12–7                                                           | Set Value Function (SF)                                                                      | 35                    |
| 12-8                                                           | Output Limit Value (OUT1L to OUT2H) 8                                                        | 36                    |
| 12–9                                                           | Zone PID                                                                                     | 36                    |
| (1)                                                            | Selecting Zone PID                                                                           | 87<br>07              |
| (2)                                                            | PID zone value                                                                               | 87                    |
| 13 ⊑\/                                                         |                                                                                              | ۶Q                    |
|                                                                |                                                                                              | 00                    |
| <b>ا -د</b> ا<br>(1)                                           | MUTILUI SUIRENS                                                                              | o<br>o<br>o<br>o<br>o |
| (1)                                                            | Logic monitor                                                                                | 88<br>88              |
| 13–2                                                           | Channel Setting                                                                              | 38                    |
| 13–3                                                           | EVENT/DO Action                                                                              | 38                    |
|                                                                |                                                                                              |                       |

| (1)   | Output characteristics                       | 90  |
|-------|----------------------------------------------|-----|
| (2)   | Hysteresis                                   | 91  |
| (3)   | Delay time                                   | 91  |
| (4)   | Inhibit Action                               | 92  |
| 13-4  | Event Logic Operations                       | 92  |
| (1)   | Logic operation mode (Log MD)                | 93  |
| (2)   | Assigning logic operation input (SRC1, SRC2) | 93  |
| (3)   | Logic operation input logic (Gate1, Gate2)   | 93  |
| 13–5  | Timers/Counters                              | 94  |
| (1)   | Timer time                                   | 94  |
| (2)   | Counter                                      | 94  |
| (3)   | Assigning input (SRC)                        | 94  |
| (4)   | Mode (Log MD)                                | 94  |
|       |                                              |     |
| 14 OP | TION SETTINGS (DI, AO, HB, COM)              | 95  |
| 14–1  | DI                                           | 95  |
| (1)   | DI monitor screen                            | 95  |
| (2)   | Assignment of a Channel to DI                | 95  |
| (3)   | List of DI Types                             | 95  |
| (4)   | RUN / RST DI mode                            | 96  |
| 14-2  | Analog Output                                | 99  |
| (1)   | Analog Output type                           | 99  |
| (2)   | Scaling Analog Output                        | 99  |
| 14-3  | Setting the Heater Break/Heater Loop Alarms  | 00  |
| (1)   | Connecting the Current Transformer (CT)      | 100 |
| (2)   | Heater current monitor                       | 100 |
| (3)   | Heater Break Alarm current (HBA)             | 100 |
| (4)   | Heater Loop Alarm current (HLA)              | 101 |
| (5)   | Heater Break/Heater Loop Alarm mode (HBM) 1  | 101 |
| (6)   | Heater Break detection Selection (HB) 1      | 101 |
| 14-4  | Communication                                | 02  |
| (1)   | Communication protocol and specifications    | 102 |
| (2)   | Connection with host equipment 1             | 104 |
| (3)   | Communication setup parameters               | 105 |
| (4)   | Setting the communication mode1              | 106 |
| (5)   | Setting the communication protocol 1         | 107 |
| (6)   | Setting the device address 1                 | 107 |
| (7)   | Setting the communication speed              | 107 |
| (8)   | Setting the communication memory mode 1      | 108 |
| (9)   | Setting the communication data length 1      | 108 |
| (10)  | ) Setting the communication parity 1         | 108 |
| (11)  | ) Setting the communication stop bit 1       | 108 |

| (12)   | ) Setting the communication delay time                               | 109 |
|--------|----------------------------------------------------------------------|-----|
| (13)   | ) Setting the communication control code                             | 109 |
| (14)   | ) Setting the communication BCC data operation method                | 109 |
| (15    | ) Communication mode type setting                                    | 110 |
| (16)   | ) Outline of communication data address                              | 111 |
| (17)   | ) List of communication data addresses                               | 113 |
|        |                                                                      |     |
| 15 SE  | RVO SETUP                                                            | 136 |
| 15–1   | Overview of Setup Procedure                                          | 136 |
| 15-2   | Control Output (Servo Output)                                        | 137 |
| (1)    | Action characteristics                                               | 137 |
| (2)    | Output at reset                                                      | 137 |
| (3)    | Output at input error                                                | 138 |
| (4)    | Output at feedback potentiometer error                               | 138 |
| (5)    | Rate-ot-change limiter                                               | 139 |
| 15–3   | Externally Switching Servo Preset Value                              | 140 |
| (1)    | Mechanism and action of external switching                           | 140 |
| (2)    | Setting Servo preset value                                           | 141 |
| 15–4   | Setting Servo Operations                                             | 142 |
| (1)    | Setting Servo Feedback                                               | 142 |
| (2)    | Setting Servo Dead Band                                              | 142 |
| (3)    | Setting motor timing                                                 | 142 |
| (4)    | Setting Servo action on start-up                                     | 143 |
| 15–5   | Servo Adjustment                                                     | 144 |
| (1)    | Points for ZERO/SPAN adjustment and the operation                    | 144 |
| (2)    | ZERO/SPAN automatic adjustment                                       | 145 |
| (3)    | ZERO/SPAN manual adjustment                                          | 147 |
| (4)    | Adjustment of Dead Band (DB)                                         | 149 |
| 15-6   | Servo Functions                                                      | 150 |
| (1)    | Priority of actions at Servo output                                  | 150 |
| (2)    | MAN Actions at Servo Output                                          | 150 |
| (3)    | Interrelation between assignment of preset output and control action | 150 |
| (4)    | Output limiter                                                       | 151 |
| (5)    | Servo Action                                                         | 151 |
| (6)    | Interrelation between Dead Band (DB) and hysteresis                  | 152 |
| 16 KE` | Y LOCK SETTING                                                       | 153 |
| 16–1   | Setting Key Lock                                                     | 153 |
| (1)    | Displaying the key lock screen                                       | 152 |
| (1)    | Kev lock                                                             | 153 |
| (-/    | · · · · · · · · · · · · · · · · · · ·                                |     |

| 17 MO  | NITORING, EXECUTING & STOPPING OPERATION                        | 154 |
|--------|-----------------------------------------------------------------|-----|
| 17–1   | Flow of Basic Screen under 2-loop Specification                 | 154 |
| 17-2   | Expansion of Basic Screen with Basic Function MS (Servo Output) | 155 |
| (1)    | Control output (OUT1/Posi)                                      | 155 |
| (2)    | Output with preset value (Preset1 to 7)                         | 155 |
| 17–3   | Operations in Basic Screen                                      | 157 |
| (1)    | Setting the start pattern                                       | 157 |
| (2)    | Setting the start step                                          | 157 |
| (3)    | Setting the FIX mode                                            | 157 |
| (4)    | Setting the FIX SV value (only in FIX mode)                     | 158 |
| 17–4   | Displaying the Step No. and SV                                  | 158 |
| 17–5   | How to Start / Stop Control                                     | 158 |
| 18 OP  | ERATIONS DURING CONTROL                                         | 159 |
| 18-1   | Monitoring Control                                              | 159 |
| (1)    | Basic screen                                                    | 159 |
| (2)    | Output value display                                            | 159 |
| (3)    | PV monitor                                                      | 159 |
| (4)    | Status monitor                                                  | 160 |
| (5)    | Monitoring program status                                       | 160 |
| (6)    | Monitoring the remaining step time                              | 160 |
| (7)    | Monitoring the program                                          | 160 |
| (8)    | Monitoring the pattern link                                     | 161 |
| (9)    | Monitoring information during control execution                 | 101 |
| 18-2   | Executing and Stopping Auto luning                              | 162 |
| 18–3   | Switching Auto/Manual of Control Output                         | 164 |
| (1)    | Manual output operations                                        | 164 |
| (2)    | Simple key-based manual output operations                       | 165 |
| 18–4   | Temporarily Holding (HLD) and Resuming Program Execution        | 166 |
| 18–5   | Executing Advance (ADV)                                         | 167 |
| 19 ER  | ROR DISPLAYS                                                    | 169 |
| 19–1   | Operation Check Abnormalities at Power ON                       | 169 |
| 19-2   | PV Input Abnormalities                                          | 169 |
| 19-3   | Heater Current Abnormalities (option)                           | 170 |
| 19-4   | Feedback Potentiometer Error                                    | 170 |
| 10 4   |                                                                 | 170 |
| 20 LIS | T OF PARAMETERS                                                 | 171 |
| 20-1   | Execution Screen Group (group 1)                                | 171 |

| 20-2   | Program Screen Group (group 2)                 | 172 |
|--------|------------------------------------------------|-----|
| 20-3   | Step Screen Group (group 2S)                   | 173 |
| 20-4   | PID Screen Group (group 3)                     | 173 |
| 20–5   | EVENT/DO Screen Group (group 4)                | 174 |
| 20-6   | DI/Option Screen Group (group 5)               | 175 |
| 20-7   | Control Output Screen Group (group 6)          | 177 |
| 20-8   | Unit/Range Screen Group (group 7)              | 178 |
| 20-9   | Lock, etc. Screen Group (group 8)              | 179 |
| 21 EX  | PLANATION OF SHIMADEN PROTOCOL                 | 180 |
| 21-1   | Communication Procedure                        | 180 |
| (1)    | Master and slave                               | 180 |
| (2)    | Communication procedure                        | 180 |
| (3)    | Timeout                                        | 180 |
| 21-2   | Communication Format                           | 180 |
| (1)    | Outline of communication format                | 181 |
| (2)    | (2) Details of basic format section I          | 182 |
| (3)    | Outline of text section                        | 184 |
| 21-3   | Details of Read Command (R)                    | 186 |
| (1)    | Format of Read command (R)                     | 186 |
| (2)    | Format of normal response to Read command (R)  | 187 |
| (3)    | Format of error response to Read command (R)   | 188 |
| 21-4   | Details of Write Command (W)                   | 188 |
| (1)    | Format of Write command (W)                    | 189 |
| (2)    | Format of normal response to Write command (W) | 190 |
| (3)    | Format of error response to Write command (W)  | 190 |
| 21–5   | Details of Broadcast Command (B)               | 191 |
| (1)    | Format of broadcast command                    | 191 |
| 21–6   | Details of Response Codes                      | 191 |
| (1)    | Type of response codes                         | 191 |
| (2)    | Urder of priority of response codes            | 192 |
| 22 EXP | LANATION OF MODBUS COMMUNICATION PROTOCOL      | 193 |
| 22-1   | Outline of Transfer Mode                       | 193 |
| (1)    | ASCII mode                                     | 193 |
| (2)    | RTU mode                                       | 193 |
| 22–2   | Configuration of Messages                      | 193 |
| (1)    | ASCII mode                                     | 193 |
|        |                                                |     |

| (2)        | RTU mode                        | 194        |
|------------|---------------------------------|------------|
| 22–3       | Slave Address                   | 194        |
| 22-4       | Function Codes                  | 194        |
| 22–5       | Data                            | 195        |
| 22-6       | Error Check                     | 195        |
| (1)        | ASCII mode                      | 195        |
| (2)        | RTU mode                        | 195        |
| 22–7       | Examples of Messages            | 196        |
| (1)<br>(2) | ASCII modeRTU mode              | 196<br>198 |
| 23 ASC     | CII Code Table                  | 200        |
| 24 PAF     | RAMETER SETUP RECORD SHEETS     | 201        |
| 24-1       | Product Model Code              | 201        |
| 24–2       | CTRL EXEC Parameters            | 201        |
| 24–3       | PROG STEP Parameters            | 202        |
| 24–4       | PID Parameters                  | 204        |
| 24–5       | EVENT/DO Parameters             | 205        |
| 24–6       | DI/Options Parameters           | 206        |
| 24–7       | Control Output Parameters       | 206        |
| 24–8       | Unit/Measuring Range Parameters | 207        |
| 24–9       | Lock, etc. Parameters           | 208        |
| 25 SPE     | ECIFICATIONS                    | 209        |
| 25-1       | Display                         | 209        |
| 25–2       | Setting                         | 209        |
| 25–3       | Input                           | 210        |
| 25–4       | Control                         | 211        |
| 25–5       | Program Function                | 213        |
| 25-6       | Event Output                    | 214        |
| 25–7       | External Control Output (DO)    | 215        |
| 25-8       | External Control Input (DI)     | 215        |
| 25–9       | Logic Operation Functions       | 216        |
| 25-10      | 2-input Specification           | 216        |
| 25-11      | Heater Break Alarm (option)     | 217        |
| 25-12      | Analog Output (option)          | 217        |

| 25-13 | Sensor Power Supply (option) | 218 |
|-------|------------------------------|-----|
| 25-14 | Communication (option)       | 218 |
| 25-15 | Infrared Communication       | 219 |
| 25-16 | General Specifications       | 219 |

The following shows how to move between the LCD display screens of this device. Screens with a dot-dash lines may not be displayed according to specifications, settings, etc.

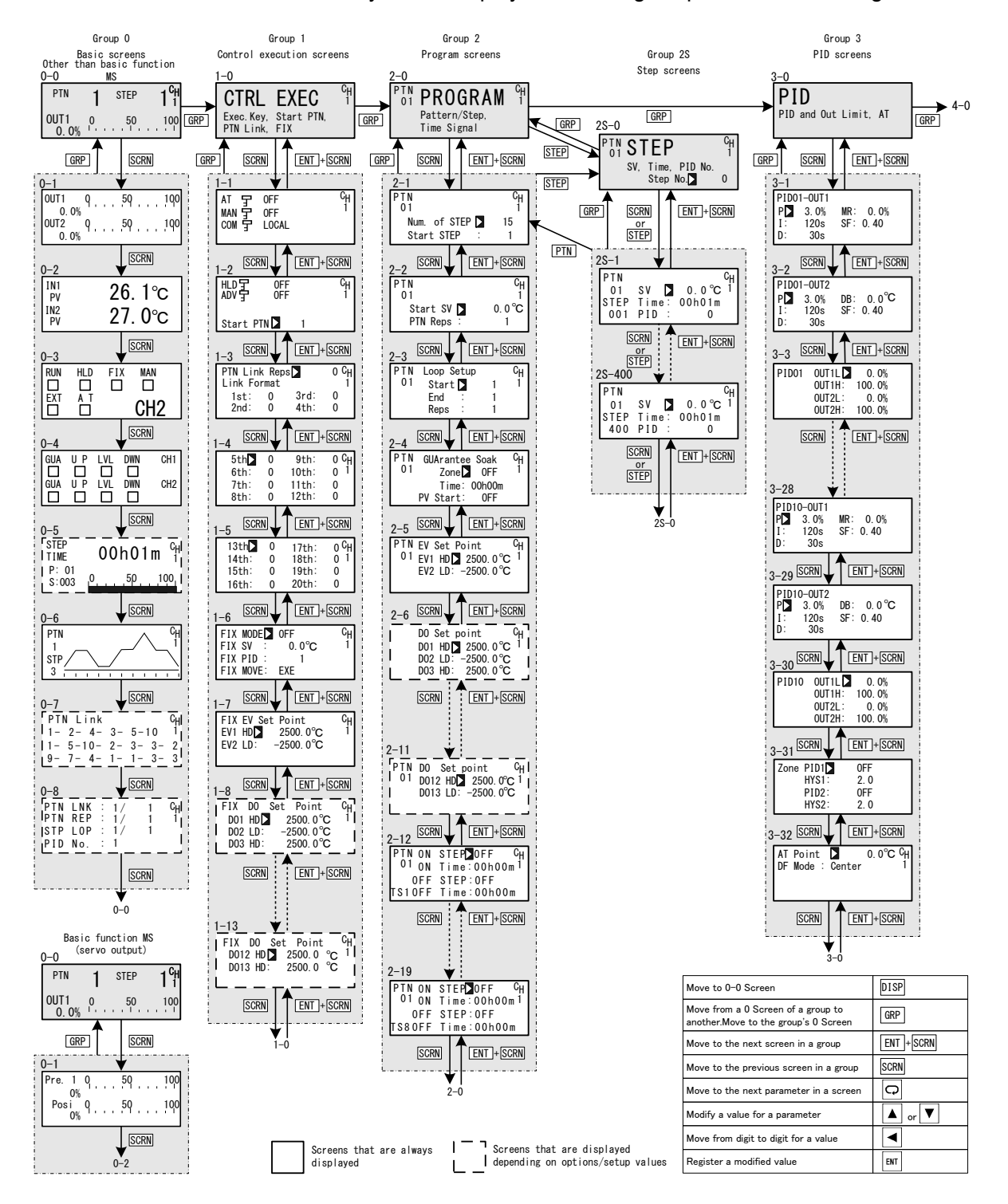

When the key is pressed at a screen other than the 0-0 basic screen, the 0-0 basic screen is returned to.

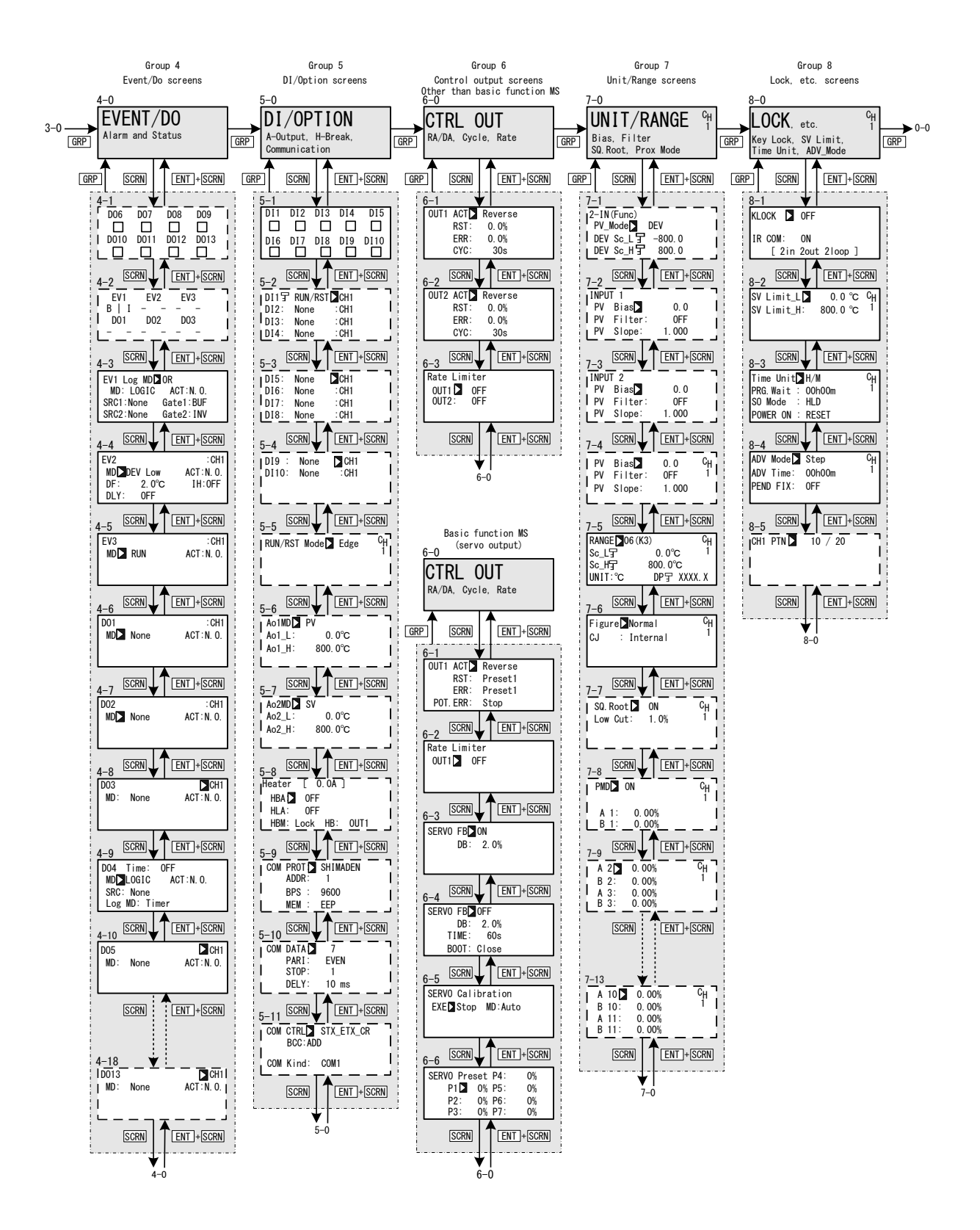

# **1 INSTALLATION & WIRING**

# 1-1 Installation Site

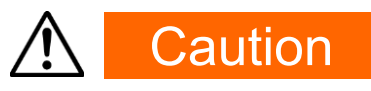

Do not use this device in the following sites.

Doing so might result in equipment failure or damage to this device, and in some case may result in electrical shock or fire.

- Locations that are filled with or generate inflammable gas, corrosive gas, dirt and dust, smoke, etc.
- Locations that are subject to water droplets, direct sunlight or strong radiated heat from other equipment
- Locations where the ambient temperature falls below -10°C or rises above 50°C
- Locations where dew condensation forms and/or the humidity reaches 90% or more
- Near equipment that generates high-frequency noise
- Near heavy current circuits or locations likely to be subject to inductive interference
- · Locations subject to strong vibration and impact
- Locations exceeding an elevation of 2000 m
- Outdoor
- Environment where water or solids in excess of protection class IP66 specified by IEC60529 may penetrate

# **1-2 External Dimensions and Panel Cutout**

#### Panel cutout

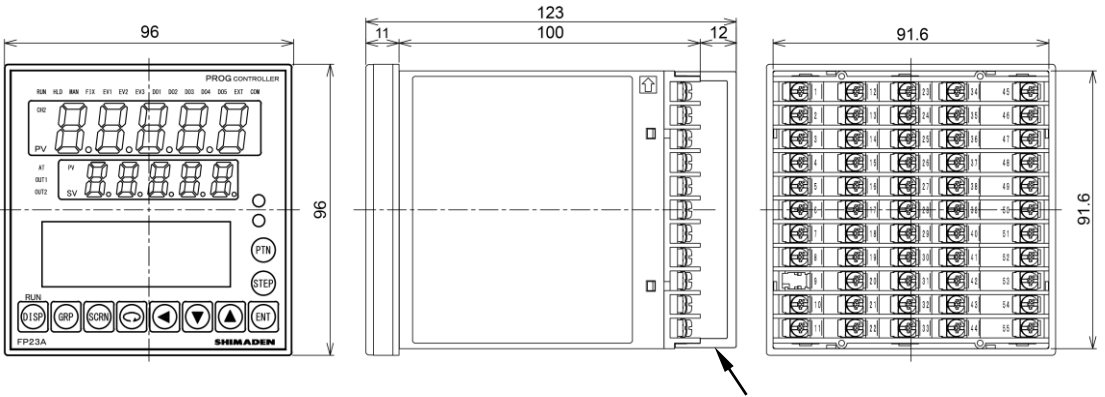

with terminal cover Unit : mm

## Panel cutout

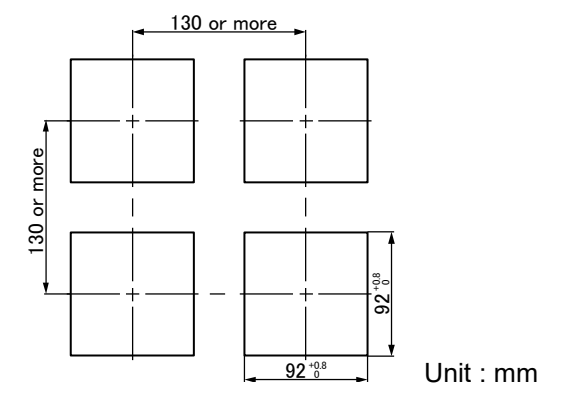

# 1-3 Mounting

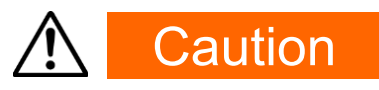

To ensure safety and maintain the functions of this device, do not disassemble this device. If this device must be disassembled for replacement or repair, contact your dealer.

Follow the procedure below to mount this device on a panel.

- **1.** Drill mounting holes referring to the panel cutout dimensions shown above. The applicable thickness of the mounting panel is 1.0 to 8.0 mm.
- 2. Press this device into the panel from the front of the panel.
- **3.** Insert the mounting fixtures at the top and bottom of this device, and tighten the screws from behind to fasten the device in place.
- **4.** Over-tightening the screws may deform or damage the device housing. Take care not to over-tighten the screws.
- 5. After completing wiring after installation, attach the terminal cover.

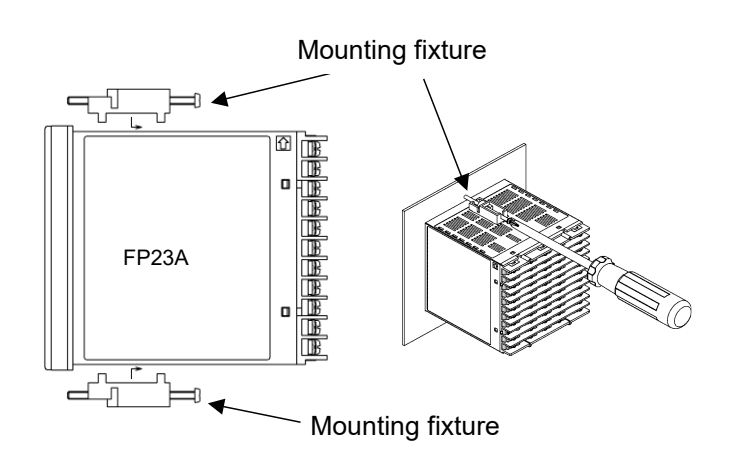

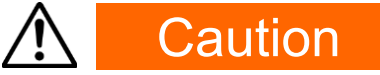

- This device is designed for mounting on the panel. Be sure to mount on the panel.
- · Be sure to use the fitted gasket.
- If a gasket is cut or dislodged, replace it with a specified gasket.

# 1-4 Current Transformer (CT) for Heater Break Alarm

The CT can be used when the heater Break alarm (option) is selected in the product specifications. Either of the following CT is provided.

# ■ For 0 to 30A (QCC01)

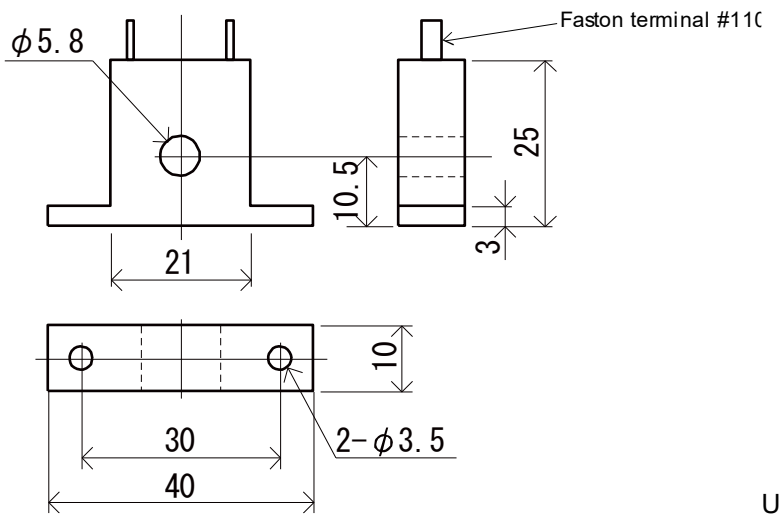

Unit: mm

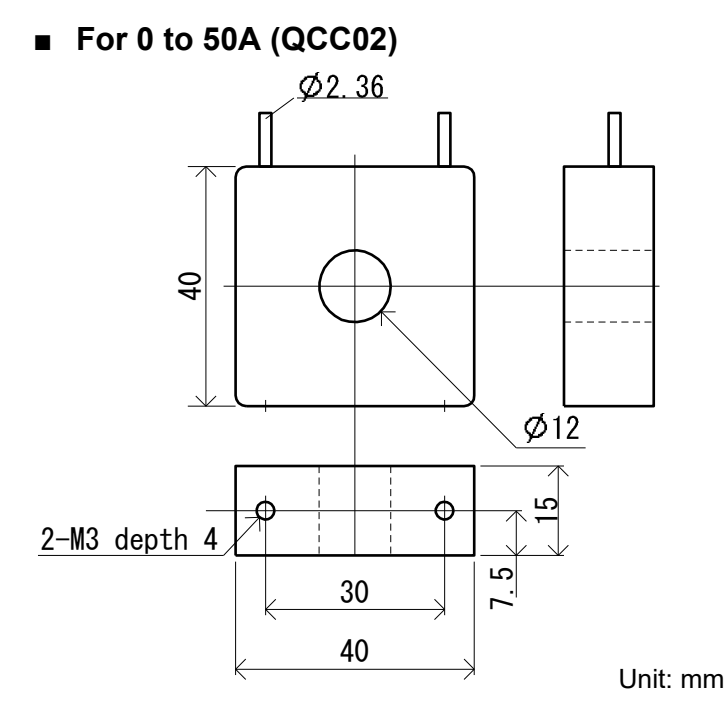

## 1–5 Terminal Arrangement Diagrams

#### Basic functions SS, SD

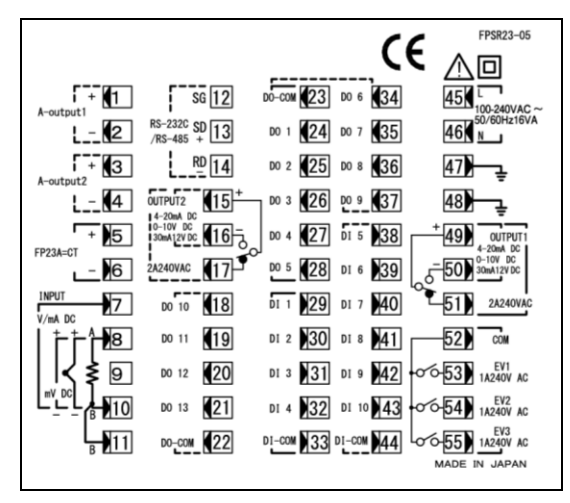

Basic functions DL, DS, DD

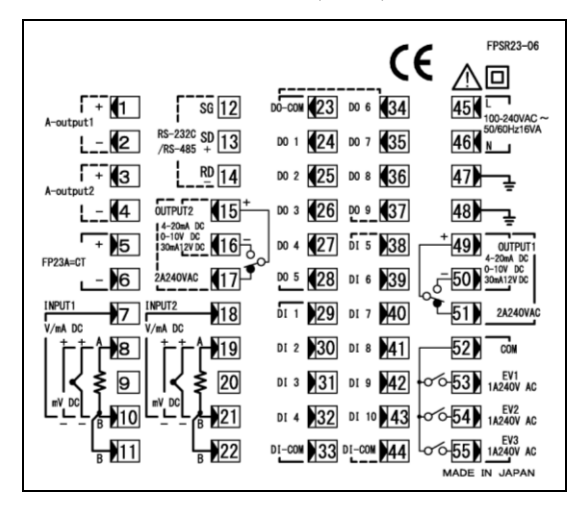

Basic function MS

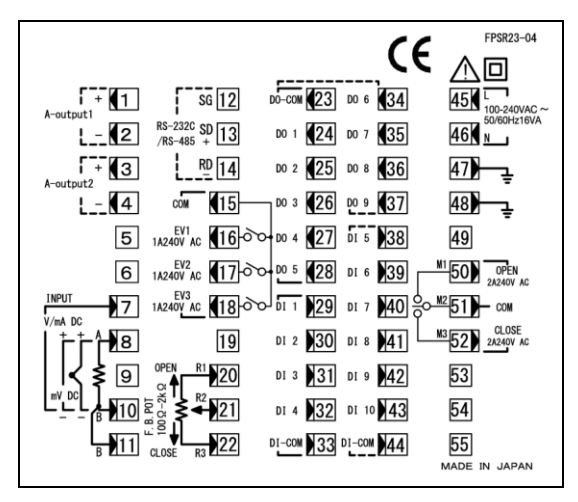

|                |        |                                        |                                                                 |       |            |                | -       |                            |                 |                                    |          |              |
|----------------|--------|----------------------------------------|-----------------------------------------------------------------|-------|------------|----------------|---------|----------------------------|-----------------|------------------------------------|----------|--------------|
| Terminal<br>No | Symbol | Description                            |                                                                 |       |            |                | Termina | Symbol                     |                 | Desci                              | ription  |              |
| 1              | +      | Analog Output 1 (optional)             |                                                                 |       |            |                | 34      | DO6                        |                 |                                    |          |              |
| 2              | -      |                                        |                                                                 |       |            |                | 35      | D07                        | External contro | External control output DO6 to DO9 |          |              |
| 3              | +      | Analog                                 | Analog Output 2 (optional) or                                   |       |            |                |         | 36                         | DO8             | Open collector                     | output   |              |
| 4              | -      | Sensor                                 | Analog Output 2 (optional) of<br>Sensor power supply (optional) |       |            |                |         | 37                         | DO9             | ( optional )                       |          |              |
| 5              | +      | Heater break alarm CT input (optional) |                                                                 |       |            |                | 38      | DI5                        |                 |                                    |          |              |
| 6              | -      |                                        |                                                                 |       |            | 39             | DI6     | _                          |                 |                                    |          |              |
| 7              | +      | V. mA                                  |                                                                 |       |            | 40             | DI7     | _                          |                 |                                    |          |              |
| 8              | +/A    | mV. TC. BTD                            |                                                                 |       |            | 41             | DI8     | External input DI5 to DI10 |                 |                                    |          |              |
| 9              | N.C.   | <u> </u>                               |                                                                 |       |            |                |         | 42                         | DI9             | ( optional )                       |          |              |
| 10             | -/B    | ndu                                    | mV、Т                                                            | C, RI | ΓD、V、r     | nA             |         | 43                         | DI10            | 1                                  |          |              |
| 11             | В      |                                        | RTD                                                             |       |            |                |         | 44                         | СОМ             |                                    |          |              |
| 45             | L      | _                                      |                                                                 |       |            |                |         | 12                         | SG              |                                    | -        |              |
| 46             | N      | Power supply                           |                                                                 |       |            |                | 13      | SD+                        | Communicati     | Communication function             |          |              |
| 47             |        | Grounding                              |                                                                 |       |            |                | 14      | RD-                        | ( optional )    | (optional)                         |          |              |
| 48             |        | ( internal shorting across terminals ) |                                                                 |       |            | 15             | COM-    | Control output 2           | COM             | Event output EV                    |          |              |
| 49             | COM+   | Control output 1                       |                                                                 |       |            | 16             | NO -    | <b>S</b>                   | EV1             | (standard) SA                      |          |              |
| 50             | NO -   |                                        | SA)                                                             | M1    | Open       | Control Output |         | 17                         | NC              |                                    | EV2      | EV1 to 3     |
| 51             | NC     |                                        |                                                                 | M2    | COM        | (SA)           |         | 18                         |                 |                                    | EV3      |              |
| 52             | COM    |                                        |                                                                 | M3    | Close      | )              |         |                            |                 |                                    |          |              |
| 53             | EV1    | Event of                               | Event output EV ( standard )                                    |       |            |                | 18      | +                          | PV Input 2      | V, m                               | ۱A       |              |
| 54             | EV2    | EV1 to 3                               |                                                                 |       |            | 19             | +/A     |                            | mV、             | TC、RTD                             |          |              |
| 55             | EV3    | ]                                      |                                                                 |       |            | 20             | NC      | (2)                        |                 |                                    |          |              |
| 23             | COM    |                                        |                                                                 |       |            |                |         | 21                         | -/B             |                                    | mV、      | TC、RTD、V、mA  |
| 24             | DO1    |                                        |                                                                 |       |            |                |         | 22                         | В               |                                    | RTD      |              |
| 25             | DO2    | External                               | control                                                         | Da    | rlington c | output         |         |                            |                 | _                                  |          |              |
| 26             | DO3    | output D                               | O1 to DC                                                        | 05    |            |                |         | 18                         | DO10            |                                    |          |              |
| 27             | DO4    | ( standa                               | ard)                                                            | On    | on collec  | tor output     |         | 19                         | DO11            | External cont                      | rol outp | ut 🔿         |
| 28             | DO5    |                                        | ,                                                               | Οp    |            |                |         | 20                         | DO12            | DO10 to 13                         |          | Ċ            |
| 29             | DI1    |                                        |                                                                 |       |            |                |         | 21                         | DO13            | ( optional )                       |          |              |
| 30             | DI2    |                                        |                                                                 |       |            |                | 22      | COM                        |                 |                                    |          |              |
| 31             | DI3    | External control input DI1 to DI4      |                                                                 |       |            |                |         |                            |                 | -                                  |          |              |
| 32             | 32 DI4 |                                        |                                                                 |       |            | 20             | R1      | Open                       | Feed            | back                               |          |              |
| 33             | COM    |                                        |                                                                 |       |            |                | ]       | 21                         | R2              | COM                                | poter    | ntiometer SA |
|                |        |                                        |                                                                 |       |            |                |         | 22                         | R3              | Close                              | input    |              |

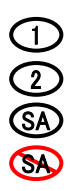

Applies to 1-input specification only

Applies to 2-input specification only

Applies to servo output only

Does not apply to servo output

A receiving resistor of 1/2W  $250\Omega$  0.1% is attached across input terminals (7-10) for use for the 0 to 20mA, and 4 to 20mA inputs.

Note-

Make sure that the input wiring is the shortest in case Input 1 and Input 2 share the same ground line. Otherwise, PV display accuracy might be affected.

# 1-6 Wiring

### (1) Precautions for wiring

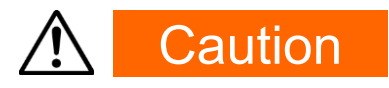

- Do not perform wiring while power is conducted. Doing so could result in electrical shock.
- Do not touch wired terminals or charged parts with your hands while the power is supplied.

Pay attention to the following points when performing wiring:

- Make sure wiring is connected correctly in accordance with "1-5 Terminal Arrangement Diagrams.
- Use crimped terminals that accommodate an M3 screw and that have a width of 6.2 mm or less.
- · For thermocouple input, use a compensation wire compatible with the type of thermocouple.
- For RTD input, the resistance of a single lead wire must be 10Ω or less and the three wires must have the same resistance.
- The input signal lead must not be passed along the same conduit or duct as that for high-voltage power lines.
- Shield wiring (single point grounding) is effective against static induction noise.
- Short interval twisted pair wiring is effective against electromagnetic induction noise.
- When wiring, use wire or cable (minimum 1 mm<sup>2</sup> cross-sectional area) of 600 V grade PVC insulated wire or equivalent wire having the same rating.
- For wiring the ground, ground the ground terminal with the earth resistance at less than 100Ω and with wire 2 mm<sup>2</sup> or thicker.
- Two earth terminals are provided, each connected internally. One is for the ground connection, and the other is for connecting the shield of the signal lead. Do not use the earth terminals for crossover wiring of the power system ground lead.
- If this device is considered as being susceptible to noise caused by the power supply, attach a noise filter to prevent abnormal functioning.
- · Countermeasure against lightning surge will be required for signal line over 30m.
- Install a noise filter onto a grounded panel, and make the wire connecting the noise filter output and the power supply terminal on this controller as short as possible.

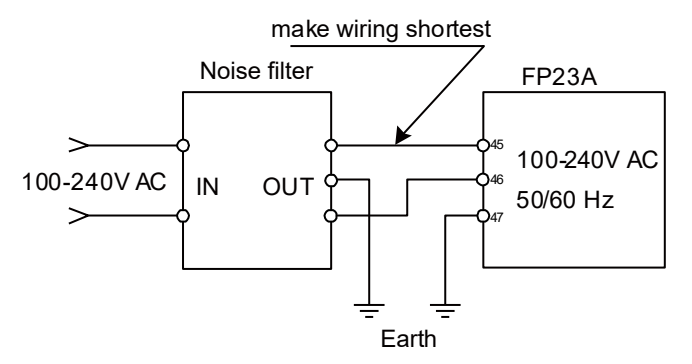

Recommended filter: RSEL-2003W from TDK

#### (2) Basic function MS (servo output) wiring example

This device is designed to connect a control motor directly via the terminal M1, M2, and M3.

AC relay may have built-in CR absorber to protect its contact.

DC relay use is recommended, because if AC relay is used as auxiliary relay, it cannot recover from magnetic excitation.

The terminal 47 and 48 are ground terminals. One of these terminals should be connected to ground.

Use another terminal in case the shield of the signal lead is running short.

Do not use the ground terminals for the power system ground lead.

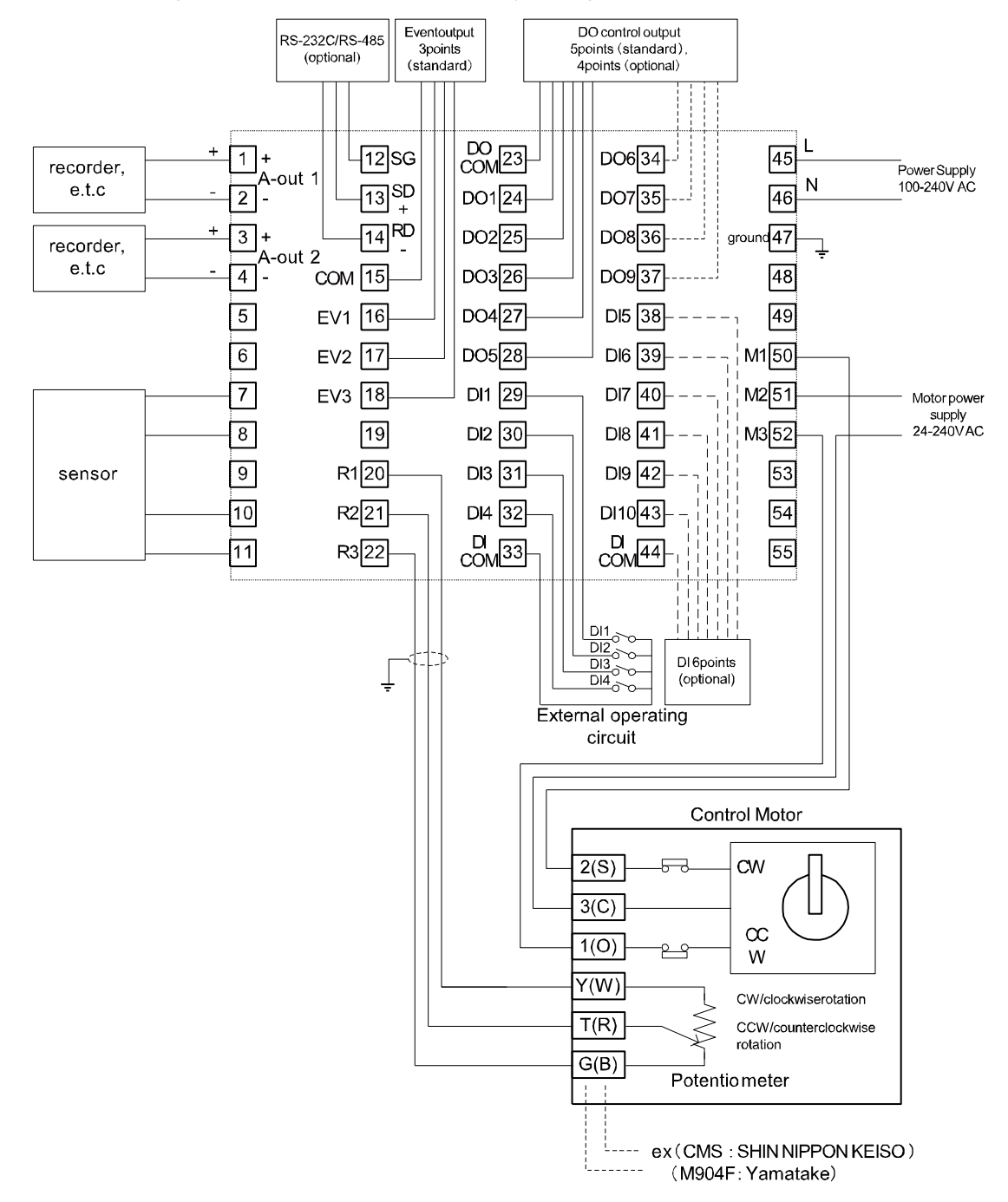

As for how to connect motor, refer to the manuals/documents of motors.

# 2 NAMES & FUNCTIONS OF PARTS ON FRONT PANEL

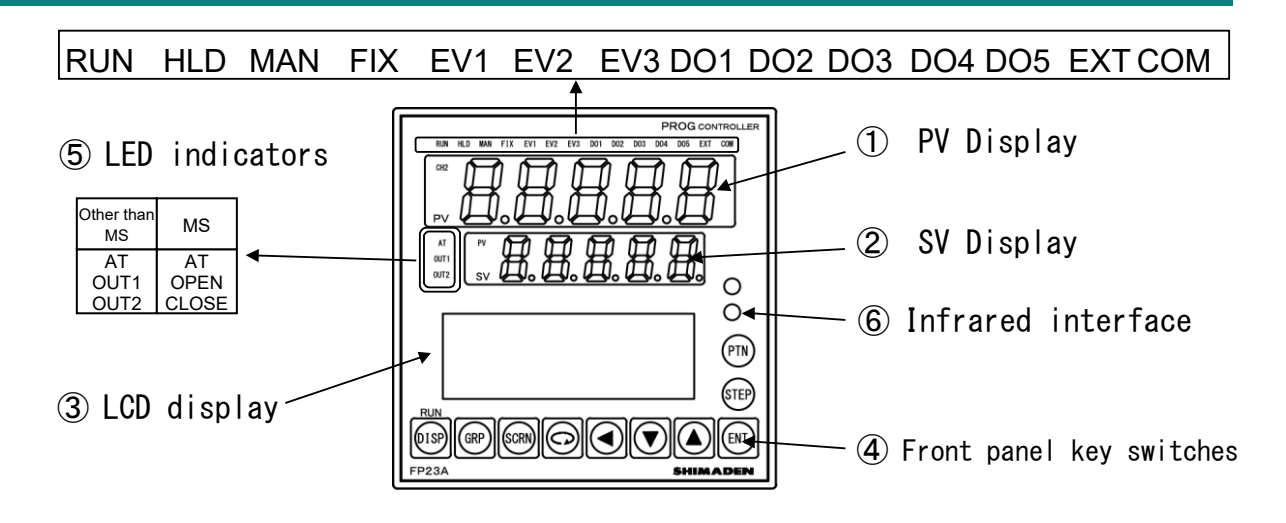

# 1 PV Display

#### For 2-loop;

Display mode 1: Displays the current measured value (PV) or an error message of CH1 Display mode 2: Displays the current measured value (PV) or an error message of CH2. Display mode 3: Displays the current measured value (PV) or an error message of CH1.

#### For other than 2-loop;

Displays the measured value (PV) or an error message (scale over & etc.).

### **2** SV Display

#### For 2-loop;

Display mode 1: Displays the target set value (SV) of CH1.

Display mode 2: Displays the target set value (SV) of CH2.

Display mode 3: Displays the current measured value (PV) or an error message of CH2.

#### For other than 2-loop;

Displays the target set value (SV) or error messages.

For basic functions DL, DC, there are three display modes.

The display mode can be switched to another by pressing the DISP key on the front panel. For details, see "17-1 Flow of Basic Screen in 2-Loop Specification."

Note\_

- When it is under Display mode 1, CH1 PV value is shown on the PV display, and CH1 SV value is shown on the SV display.
- · Display mode 2 or 3 is only for 2-loop (Independent 2-channel) specification.
- When it is under Display mode 2 (when CH2 lamp lights), CH2 PV value is shown on the PV display, and CH2 SV value is shown on the SV display. When it is under Display mode 3 (when PV lamp lights), CH1 PV value is shown on the PV display, and CH2 PV value is shown on the SV display.
- For details, see "17-1 Flow of Basic Screen in 2-Loop Specification."

#### ③ LCD display (21 characters x 4 lines, max.)

For 2-loop, the following "CH1" information is displayed under Display mode 1 or 3, and the following "CH2" information is displayed under Display mode 2.

#### Pattern/step No. display

Displays the pattern/step No. in the Program mode.

In the FIX mode, "F" is displayed at the PTN field and "- - -" is displayed at the STEP field.

"- - - " at the STEP field goes out during control execution (RUN) in the FIX mode.

#### •Output (OUT) display

The control output value is displayed by a numerical value and a bar graph as a percentage (%).

## Channel (CH1 or CH2)

Displays the current channel for the data as one of the parameter values (2-loop specification only).

#### +IN1/IN2 PV

Displays the PV values of INPUT1/INPUT2 (2-input specification only).

#### CH1/CH2 actions

Displays the actions of the channel that is not displayed on LED indicators. (2-loop specification only).

#### Program monitor display

Displays the program status monitor.

#### Remaining step time display

Displays the remaining step time during program operation.

#### Pattern graph display

Displays the pattern (step) graph during program operation.

#### Screen title display

ENT + STEP

Displays the screen group title in the respective screen group top screen.

#### Setup parameter display

Parameters can be selected and displayed by front key operation.

### **④** Front panel key switches

| DISP                                                                               | (Display key)    | ) Displays the basic screen. Switches three Display mode.                                                                       |  |  |  |  |
|------------------------------------------------------------------------------------|------------------|----------------------------------------------------------------------------------------------------|--|--|--|--|
| GRP                                                                                | (Group key)      | Changes the screen group.<br>Or, returns to the screen group top screen.                                                        |  |  |  |  |
| SCRN                                                                               | (Screen key)     | Switches the parameter display screen in a screen group.                                                                        |  |  |  |  |
| Q                                                                                  | (Parameter key)  | Selects the parameter to set up or change.<br>The parameter to be changed is indicated by the cursor ( $\blacktriangleright$ ). |  |  |  |  |
|                                                                                    | (Shift key)      | Moves the digit in set numerical values.                                                                                        |  |  |  |  |
| CLOSE                                                                              | (Down/CLOSE key) | Decrements parameters and numerical values during setup. When it is under the Manual mode, close output is set to on.           |  |  |  |  |
| OPEN                                                                               | (Up/OPEN key)    | Increments parameters and numerical values during setup. When it is unde the Manual mode, open output is set to on.             |  |  |  |  |
| ENT                                                                                | (Entry key)      | Resisters data or parameter numerical values.                                                                                   |  |  |  |  |
| STEP                                                                               | (Step key)       | At a reset, increments the start step No. in the basic screen.<br>( ENT must be pressed to resister.)                           |  |  |  |  |
| PTN                                                                                | (Pattern key)    | At a reset, increments the start pattern No. in the basic screen.<br>( ENT must be pressed to resister.)                        |  |  |  |  |
| The following key combination operations are available in screens from 0-0.        |                  |                                                                                                    |  |  |  |  |
| ENT + DISP                                                                         |                  | RUN/RST Switching operation                                                                                                    |  |  |  |  |
| The following key combination operations are available in screens from 0-1 to 0-8. |                  |                                                                                                    |  |  |  |  |
| ENT                                                                                | + PTN            | Hold (HLD) operation                                                                                                    |  |  |  |  |

Advance (ADV) operation

### **(5)** LED indicators

Note that for 2-loop specification, each RUN, HLD, MAN, FIX, EXT, AT lamp shows different channel information depending on the Display mode.

#### For 2-loop;

Display mode 1: Displays the action status of CH1. Display mode 2: Displays the action status of CH2. Display mode 3: Displays the action status of CH1. **For other than 2-loop;** 

Displays the action status.

#### Status lamps

- RUN green Lights during control is being executed. Blinks during program start delay time (PRG.Wait).
- HLD green Lights when the program is paused in Program mode. Blinks when the pause has caused by an input error in the Program mode or in the Fix mode.
- MAN green Blinks when control output is set to manual operation (MAN).
- FIX green Lights in the FIX mode.
- EV1 orange Lights during EV1 action.
- EV2 orange Lights during EV2 action.
- EV3 orange Lights during EV3 action.
- DO1 orange Lights during DO1 action.
- DO2 orange Lights during DO2 action.
- DO3 orange Lights during DO3 action.
- DO4 orange Lights during DO4 action.
- DO5 orange Lights during DO5 action.
- EXT green Lights when start pattern No. selection (PTN 2bit, PTN 3bit, PTN 4bit, PTN 5bit, PTN 5BCD) are set to DI5 or DI8
- COM green Lights during communication (COM) mode.
- AT green Lights during auto tuning standby. Blinks during auto tuning execution.
- OUT1 green When control output is current or voltage output, the brightness of this lamp changes according to fluctuation of Control Output 1, and during contact or SSR drive voltage output, this lamp lights when Control Output 1 is ON and goes Out when Control Output 1 is OFF.
  - LOUT2 green When control output is current or voltage output, the brightness of this lamp changes according to fluctuation of Control Output 2, and during contact or SSR drive voltage output, this lamp lights when Control Output 2 is ON and goes Out when Control Output 2 is OFF.

OPEN green Lights when open output is on, and goes out when it is OFF.

CLOSE green Lights when close output is on, and goes out when it is OFF.

#### Monitor lamps

- CH2 green Lights during display mode 2. The PV and SV of CH2 are displayed on the PV and SV display.
- PV green Lights during display mode 3. The PV of CH1 is displayed on the PV display, and the PV of CH2 is displayed on the SV display.

# **3 BASIC OPERATIONS**

# 3-1 Power ON

When the power is turned ON, the basic screen is displayed after the initial screens are displayed on the LCD for about three seconds.

When the FP23A is powered ON for the first time, check on screen to make sure that this device is the one you ordered

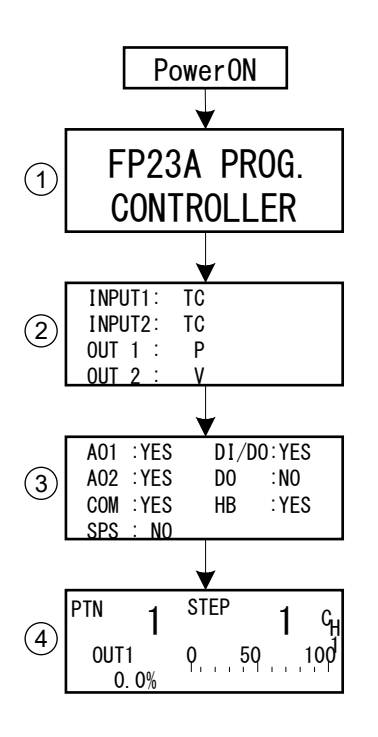

## ① The series name is displayed.

### ② The I/O type is displayed.

The figure shows a thermocouple (TC) set for Input 1 & Input 2, SSR drive voltage (P) set for Output 1, and voltage output (V) set for Output 2.

# ③ The installation status of option functions is displayed.

The figure shows that Analog Output 1, Analog Output 2 and the communication function are installed (YES), DI (10 points) and DO (9 points) are installed (YES), and the heater break alarm are installed (YES), and SPS (sensor power supply) is not available (NO).

# ④ Basic screen (Monitor Group top screen)

The figure shows that Output 1 of PTN1 CH1 is 0% in a 2-loop (2-channel) specification.

The details displayed on screen vary according to specifications, or according to preset function specifications.

Note-

 The actually installed numbers for external DI or DO can be confirmed with the above ③ screen.

| Basic          | LCD Di | splay | Actual numbers |    |  |
|----------------|--------|-------|----------------|----|--|
| function       | DI/DO  | DO    | DI             | DO |  |
| Other than     | NO     | NO    | 4              | 5  |  |
| basic function | YES    | NO    | 10             | 9  |  |
| MS             | YES    | YES   | 10             | 13 |  |
| MS             | NO     | NO    | 4              | 5  |  |
| (servo output) | YES    | NO    | 10             | 9  |  |

For operation of basic screen when 2-loop specification is selected, see "<u>17-1 Flow of Basic</u> <u>Screen in 2-Loop Specification.</u>"

# 3-2 Switching LCD Screen Display and Moving the Cursor

## (1) Switching the screen display

For details on moving between screens, see "LCD Flow Chart" in the preface.

The operation screens of this device are configured so that screens are displayed in order from the most frequently used screen in regular use.

The following shows an example of screens in the 1-input/1-output specification.

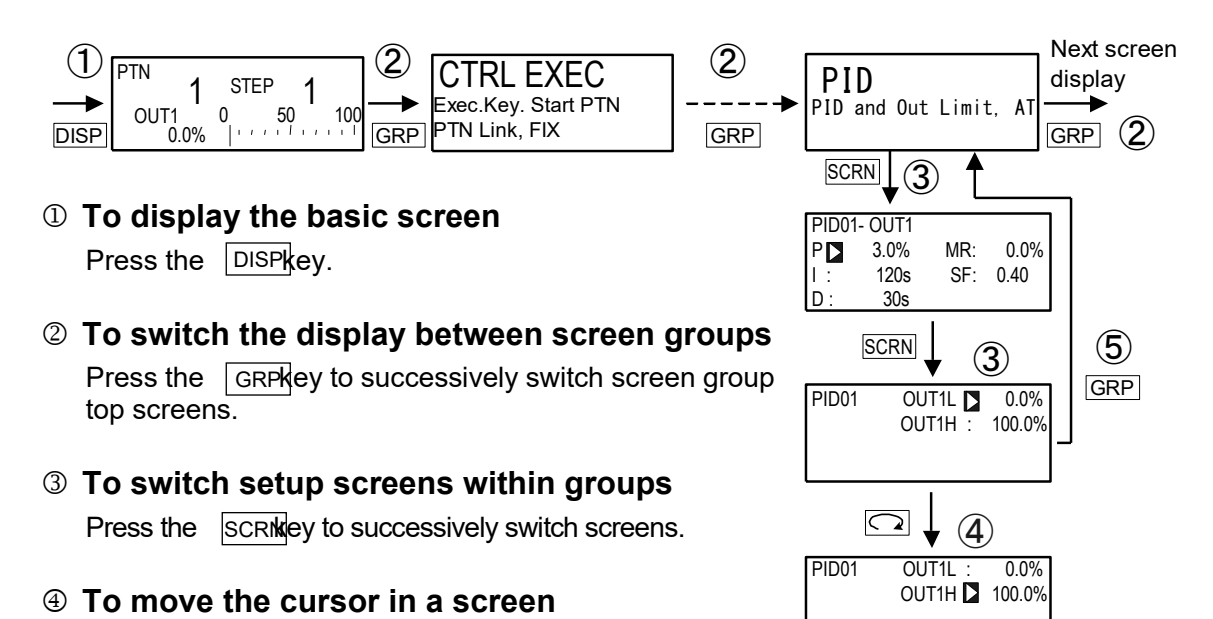

top screen of a screen group.

⑤ To display the top screen

# (2) CH1, CH2: Switching channels

This is about the operation sequence for 2-loop operation.

Press the  $\bigcirc$  key to move the cursor (  $\bigcirc$  blinking) when there are two or more parameters in the same screen.

Press the GRP key in any respective parameter setup screen other than the basic screen group to switch to the

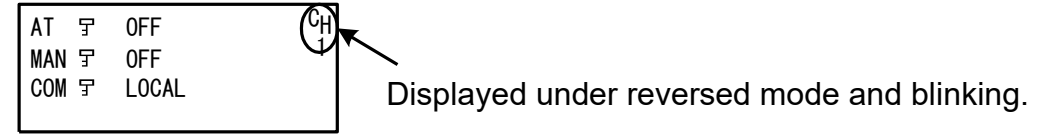

Press  $\bigcirc$  key for moving the cursor ( $\triangleright$  : blinking) to CH and select channel with  $\land$ ,  $\checkmark$  keys. Press  $\boxed{ENT}$  for switching channels, and the contents for the selected channel will be displayed on the screen.

After having made the above-mentioned operations under the 2-loop specification, you will find the CH Number of the PV displayed on the basic screen (Group 0) when you return to the basic screen by pressing the GRP key or the like.

And then the screen display will change to the one for the switched channel.

# 3-3 Changing and Registering Data

Basically, set up and change parameters while confirming the LCD screen display.

## (1) Entering numerical values

- Press the or , keys. The smallest digit of the numerical value blinks.
- **4.** Press the ENT key. The numerical value is fixed and registered, and stops blinking.

# Changing a numerical value setting (example)

The following shows the procedure for changing the value of PID parameter I to 100 s.

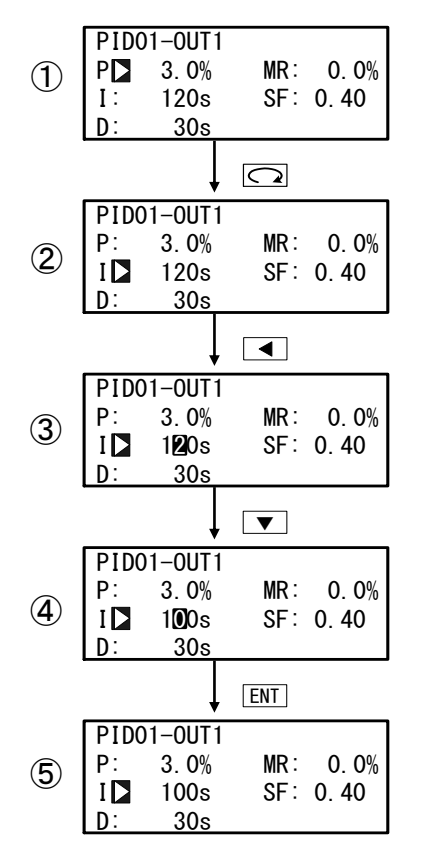

### ① To move between screens

Press the GRP key three times in the initial screen to display the top screen of the PID screen (group 3). Next, press the SCRN key once.

# ② To move the cursor from P to I

Press the  $\bigcirc$  key once to move the blinking cursor ( $\bigcirc$ ) to I.

## ③ To make the I numerical value blink and move to the 10's digit

Press the **e** key twice to move the blinking cursor to the 10's digit.

To change the numerical value of the 10's digit to 0

Press the **v** key to change the display from "2" to "0".

# S To fix and register the setting

Press the ENT key to fix the new setting.

### (2) Selecting setup items

The settings of parameters marked by a  $\Im$  key mark cannot be changed.

- Change the parameter settings by the ▼ or ▲ key, check the setting, and press the ENT key to fix and register settings. The character stops blinking.

Selecting a parameter (example)

The following shows the procedure for changing control output to manual in the RUN mode.

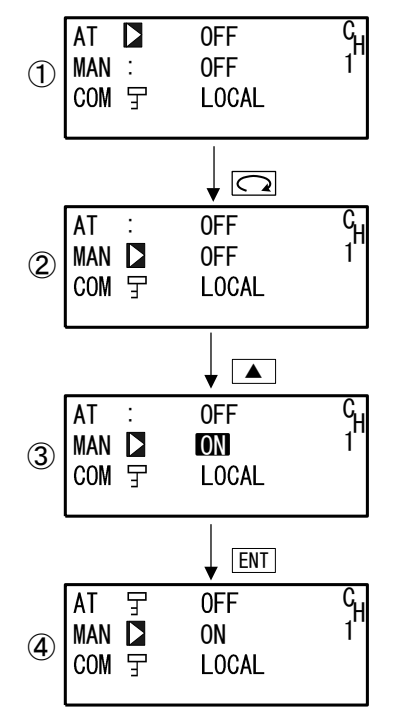

#### ① To move between screens

Press the GRP key once in the initial screen to display the top screen of the execution screen (group 1). Next, press the SCRN key once.

# ② To move the cursor from AT to MAN

Press the  $\Box$  key once to move the blinking cursor (  $\Box$  ) to MAN.

### ③ To change the MAN setting from OFF to ON

Press the key to change the display from OFF to ON.

#### ④ To fix and register the setting

Press the ENT key to fix the new setting.

In this case, Auto Tuning can no longer be executed, and the key mark is displayed.

# **4 INSULATION BLOCK DIAGRAM**

# 4-1 1-Input Standard Output (Basic Functions SS, SD)

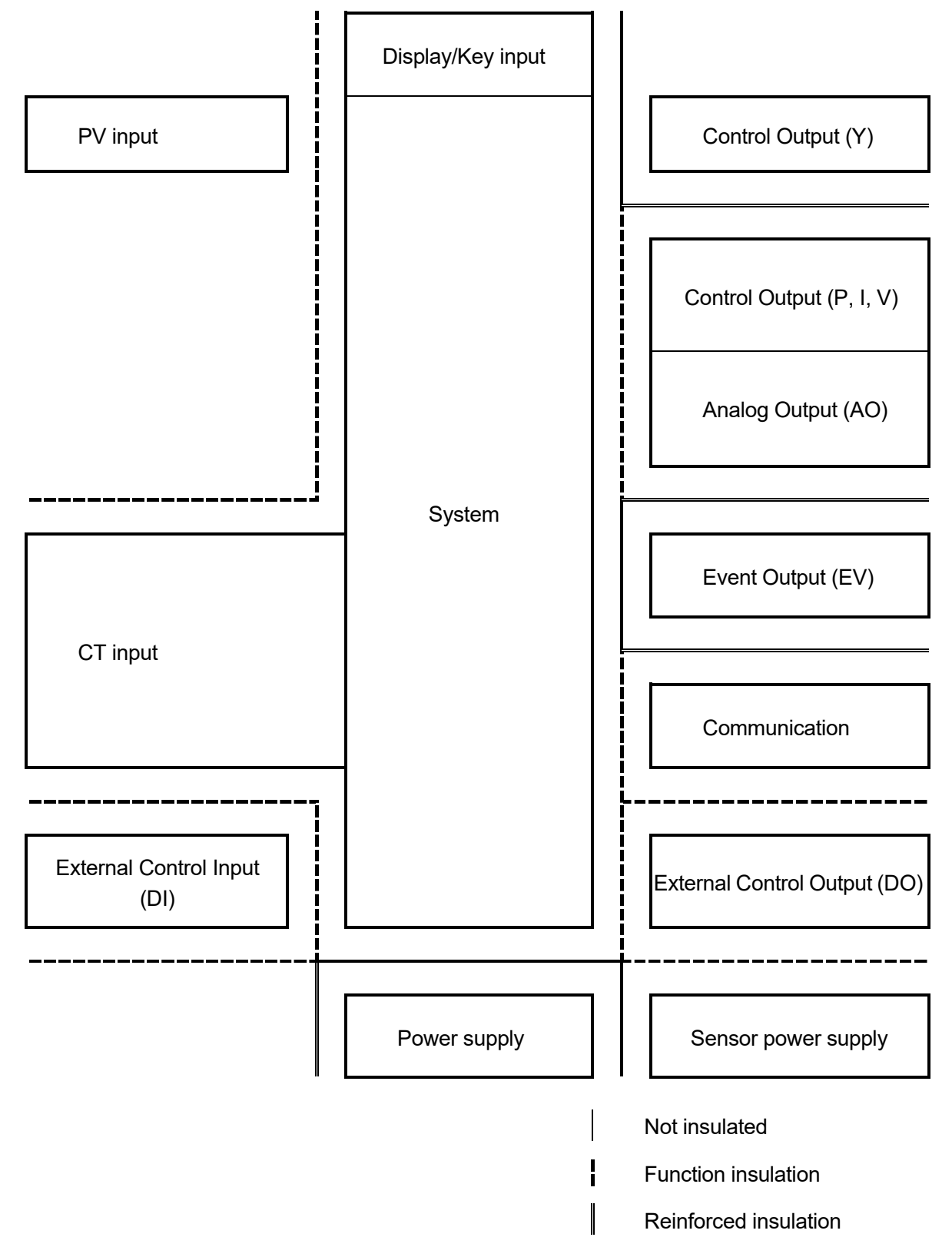

# 4-2 2-Input Standard Outputs (Basic Functions DL, DS, DD)

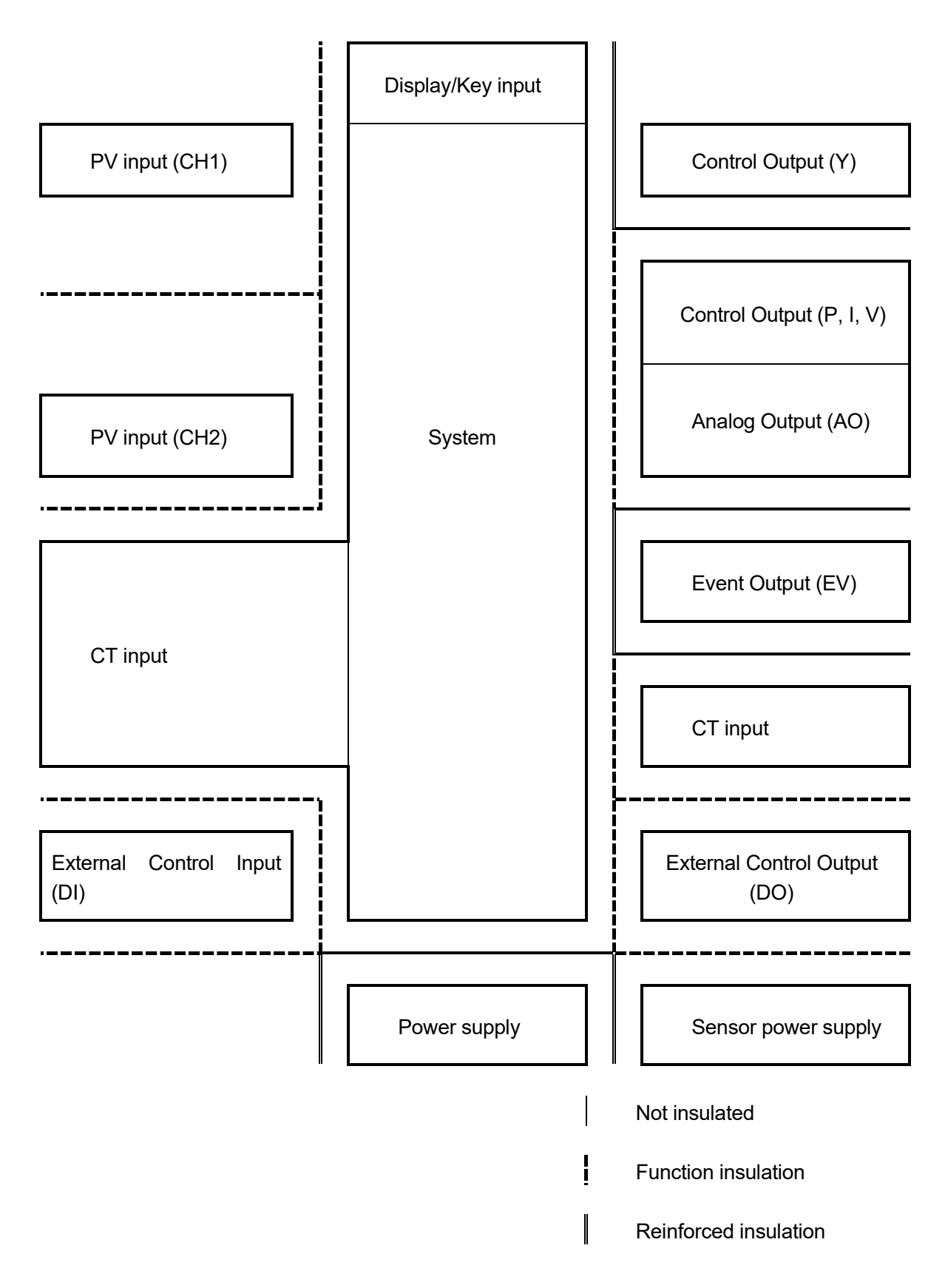

# 4-3 Servo Output (Basic Function MS)

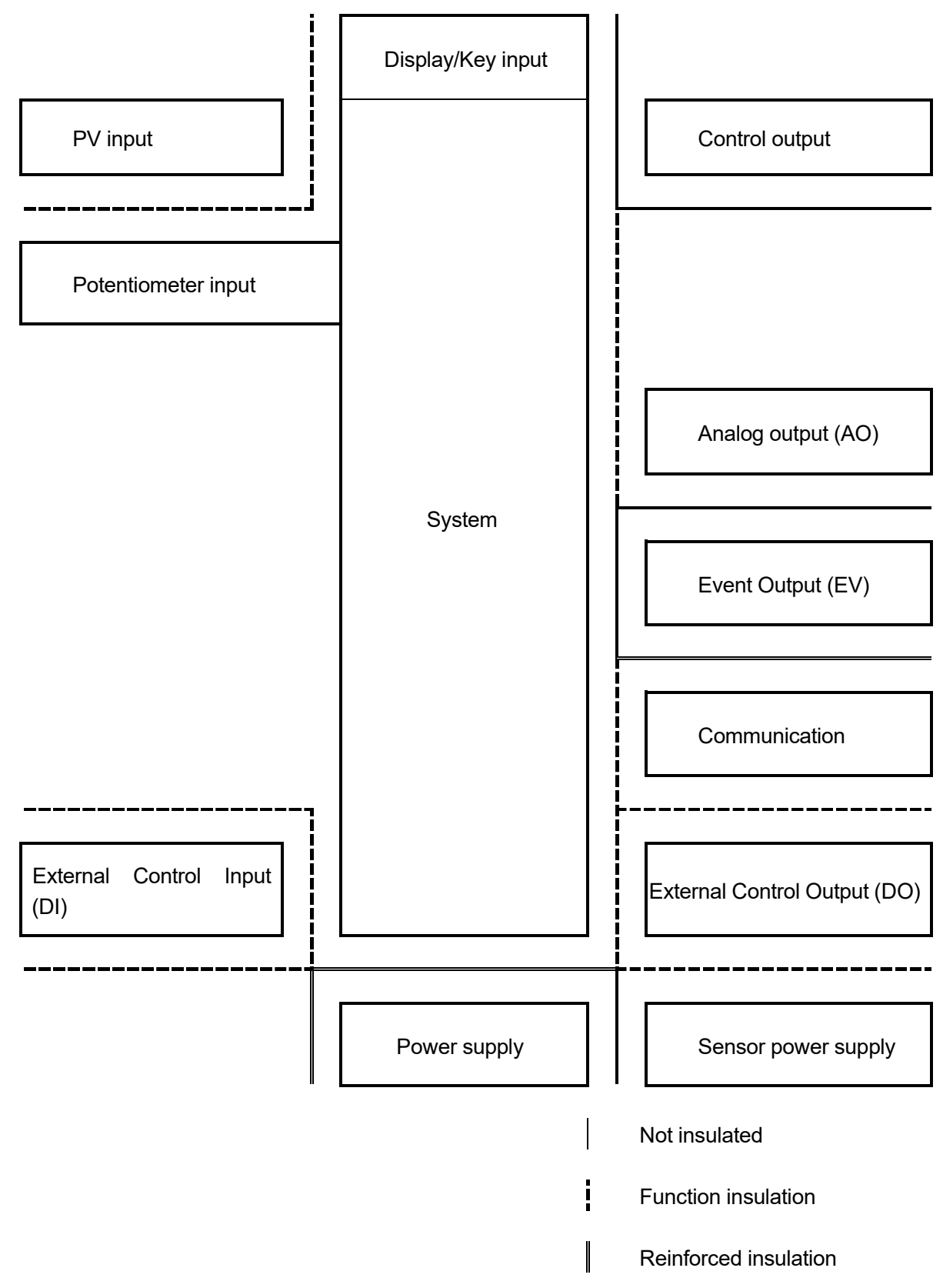

# **5 CONTROL MODES & FUNCTION BLOCKS**

# **5-1 Control Modes**

The FP23A has two control modes.

They are the "Program mode" for performing program operation, and the "FIX mode" for performing fixed value control.

The following illustrates how to move between the two modes.

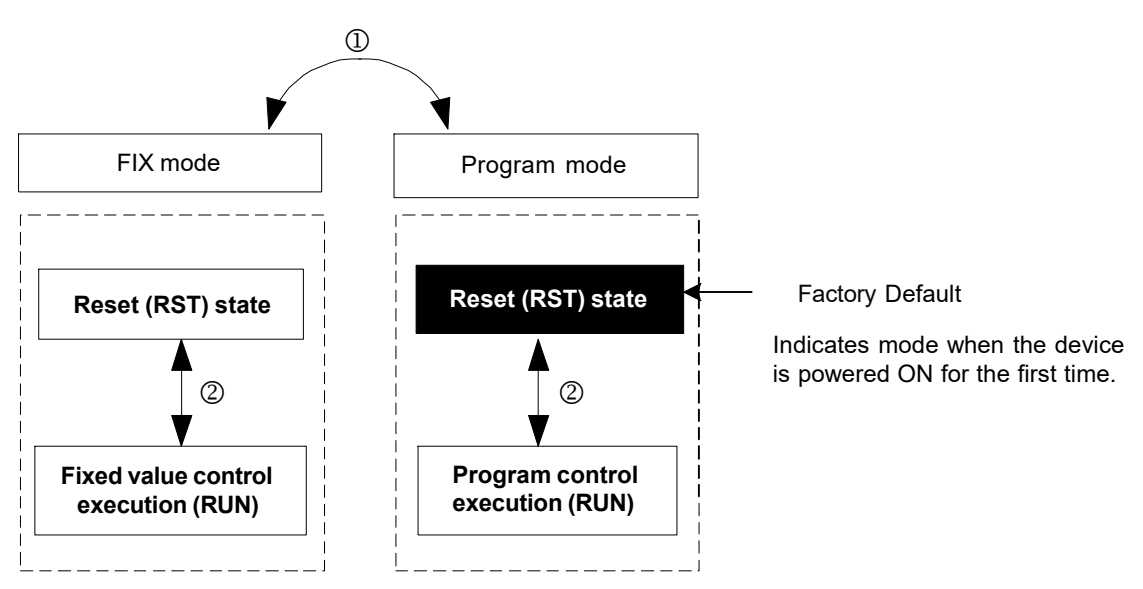

 The control mode is switched by the FIX mode ON/OFF settings in the FIX MODE screen (No.1 to 6). The Mode switches to the FIX (fixed value) mode when ON is set, and to the Program mode when OFF is set.

2. Switch RST/RUN by the ENT + DISP keys.

# 5-2 Reset State

The FP23A does not execute control when it is in a Reset State in both the Program mode and the FIX mode.

Note, however, that output at reset can be set in advance.

For details, see "9-4(2) Output1 at reset."

Also, when the operation modes shown in the next page are assigned to EV/DO, EV/DO are not output in a reset state.

### EVENT/DO operation modes that are not output in a reset state

| Туре    | Action                               |     | Туре   | Action                                |
|---------|--------------------------------------|-----|--------|---------------------------------------|
| DEV Hi  | Higher limit deviation               |     | DEV In | Inside higher/lower limit deviation   |
| DEV Low | Lower limit deviation                |     | PV Hi  | PV higher limit absolute value        |
| DEV Out | Outside higher/lower limit deviation |     | PV Low | PV lower limit absolute value         |
| Posi.H  | Position higher limit absolute value | SA) | Posi.L | Position lower limit absolute value 🤇 |

# **5-3 Program Functions**

Up to 20 steps x 20 patterns can be stored to memory on this device. Steps can be freely assigned as long as the total number of steps to assign to each pattern is within 400 steps.

For example, when you have completely used up the steps, set the number of steps allocated to pattern 20 to 0 (20 to 0), and change the number of steps in pattern 1 to 40 (20 to 40) as shown in the following example. In this case, pattern 20 cannot be used in the program.

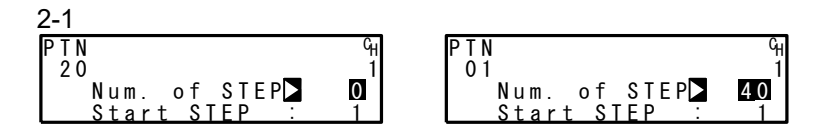

The FP23A is also installed with various program setup functions such as the pattern link function, pattern execution function, and step loop function. The following briefly introduces these functions.

## Pattern link function

Each of the patterns can be linked. The pattern link can be set in any order. Linking is not performed when the pattern link is set to 0.

| 1-3                | 1-4          | 1-5                                            |
|--------------------|--------------|------------------------------------------------|
| PTN Link Reps 0 CH | 5th▶ 0 9th:  | 0 <sup>C</sup> H 13th 0 17th: 0 <sup>C</sup> H |
| Link Format 1      | 6th: 0 10th: | 0 <sup>1</sup> 14th: 0 18th: 0 <sup>1</sup>    |
| 1st: 0 3rd: 0      | 7th: 0 11th: | 0 15th: 0 19th: 0                              |
| 2nd: 0 4th: 0      | 8th: 0 12th: | 0 16th: 0 20th: 0                              |

### Pattern link execution function

Linked patterns can be executed repeatedly 1 to 9999 times.

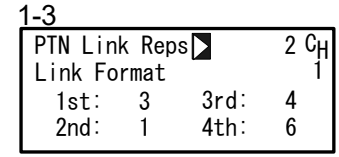

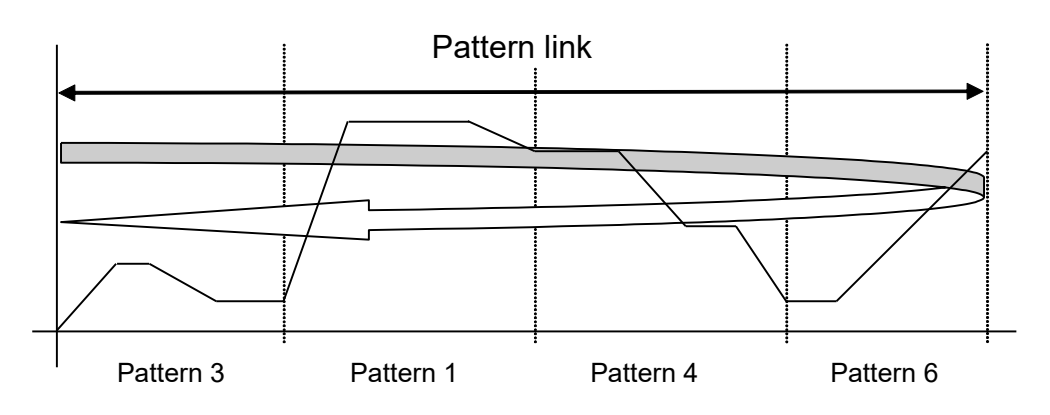
#### Pattern execution function

Any pattern can be executed repeatedly 1 to 9999 times

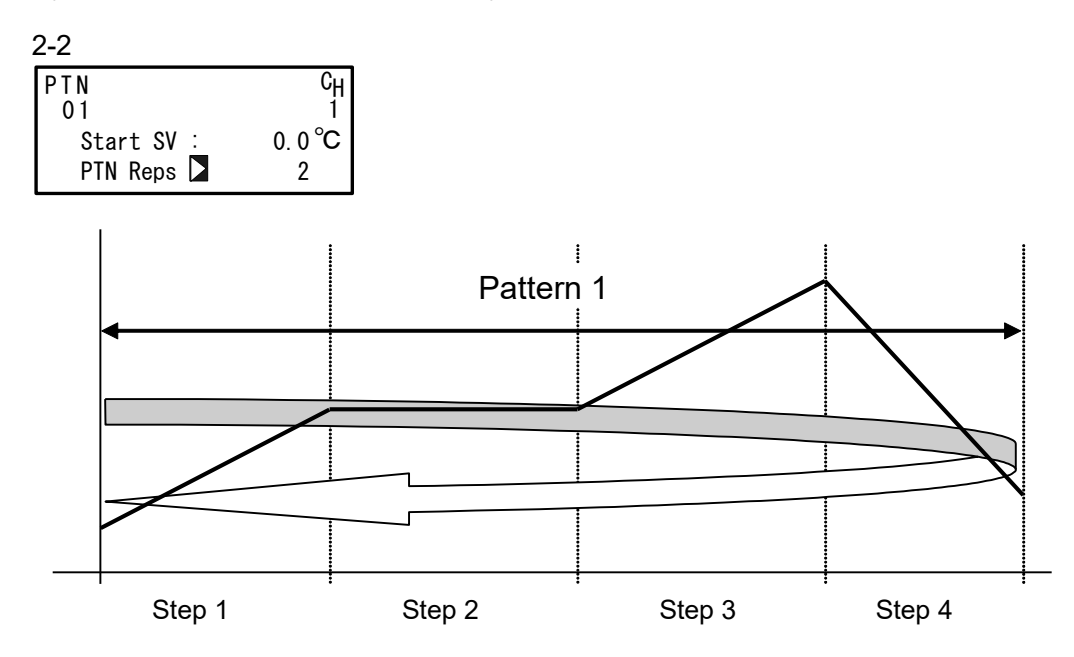

#### Step loop function

Any step can be executed repeatedly 1 to 9999 times.

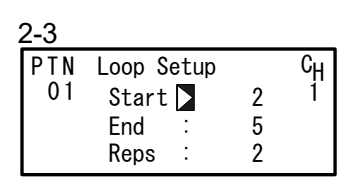

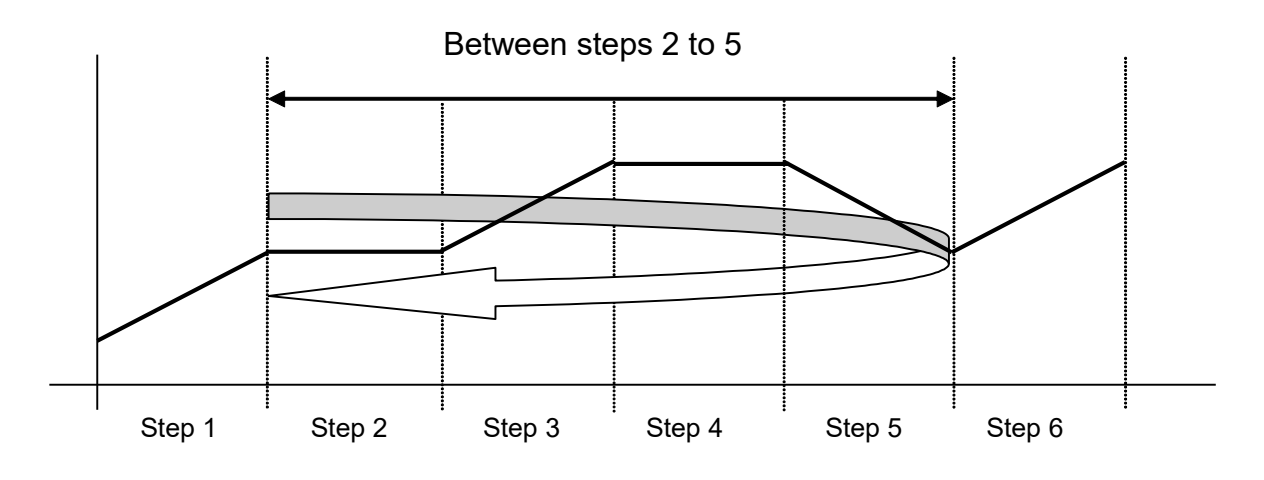

## **5-4 CONTROL FUNCTION BLOCK DIAGRAMS**

## (1) 1-input, 1-output/2-output

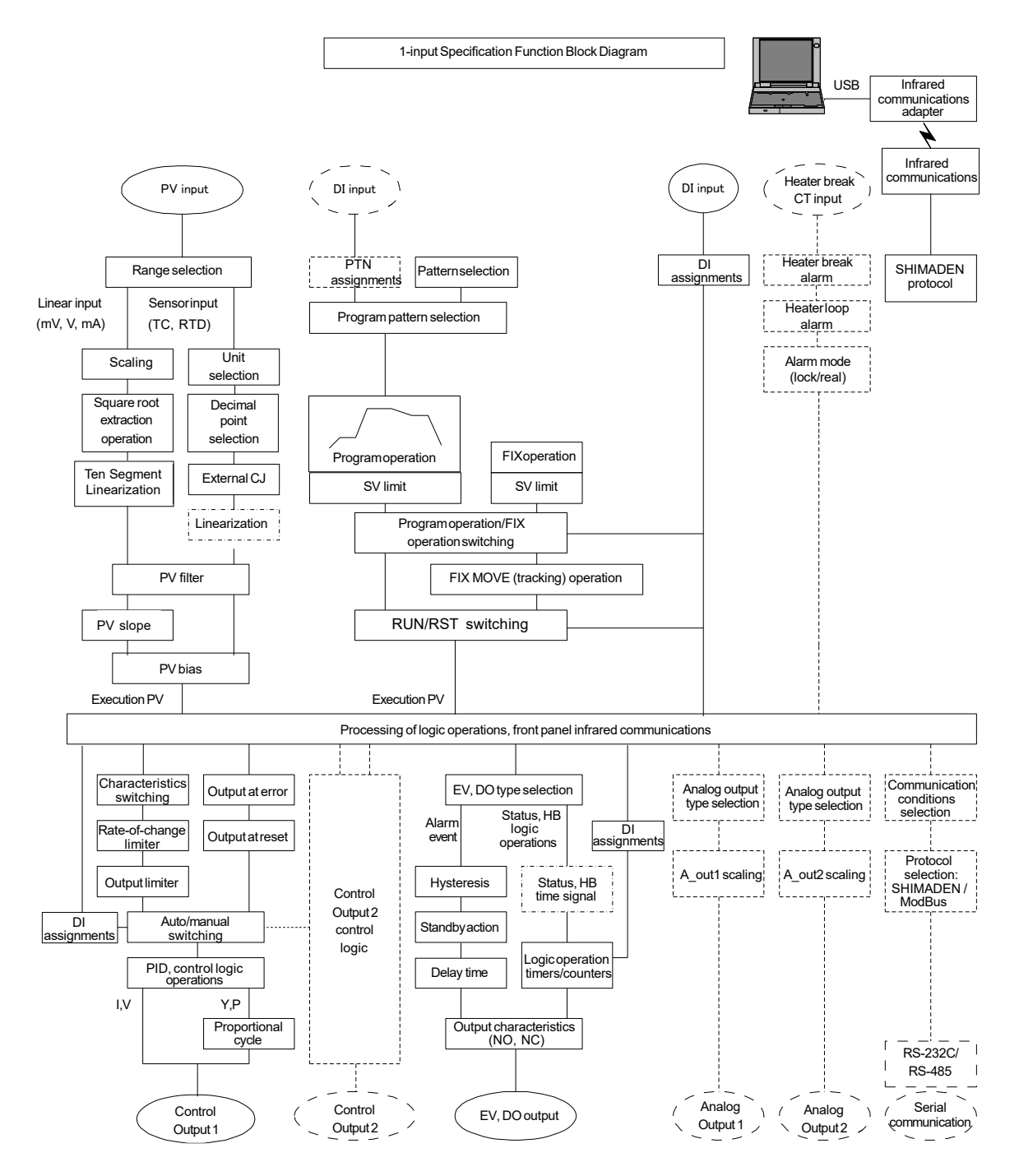

## (2) 2-input, 1-output/2-output

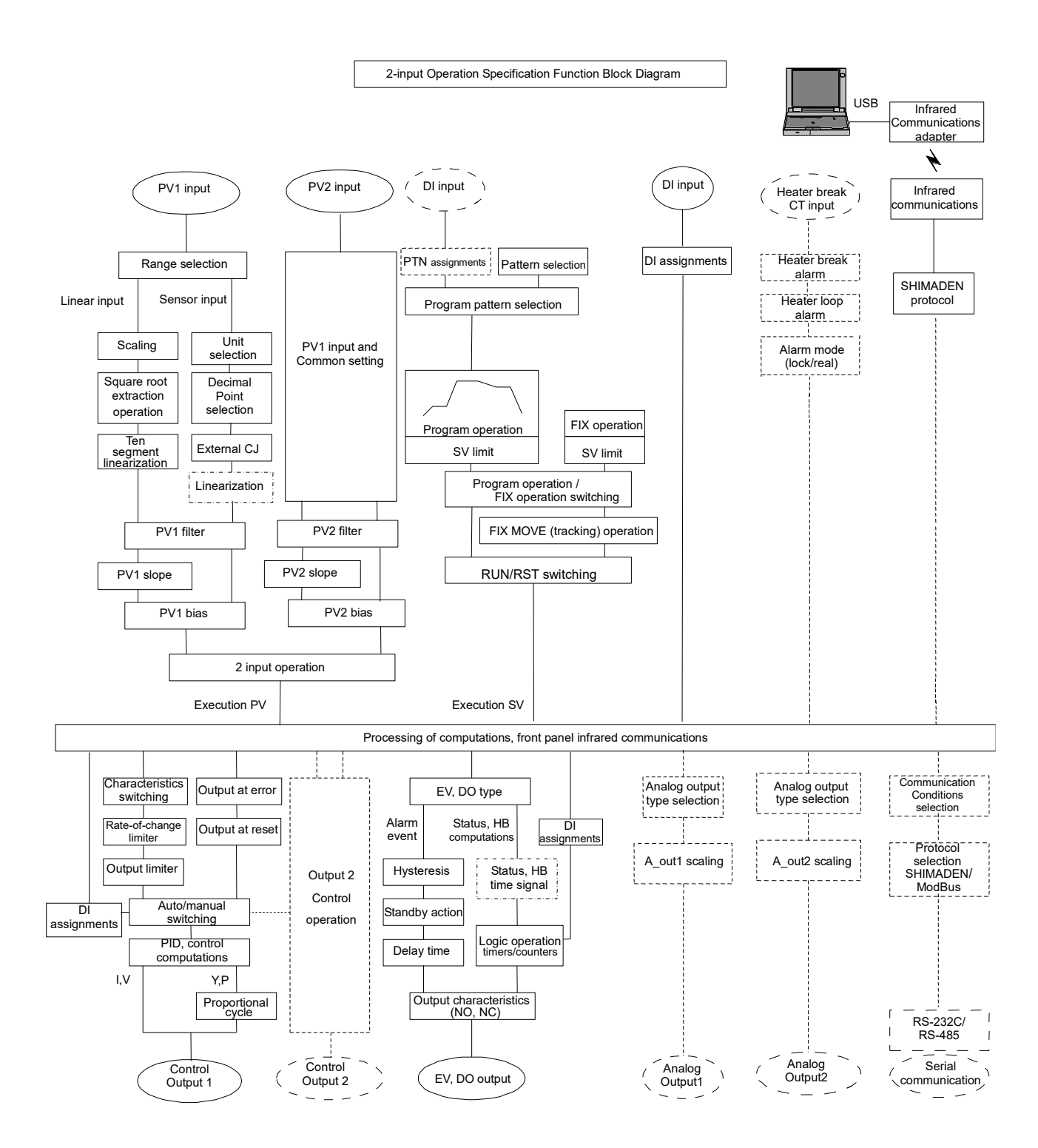

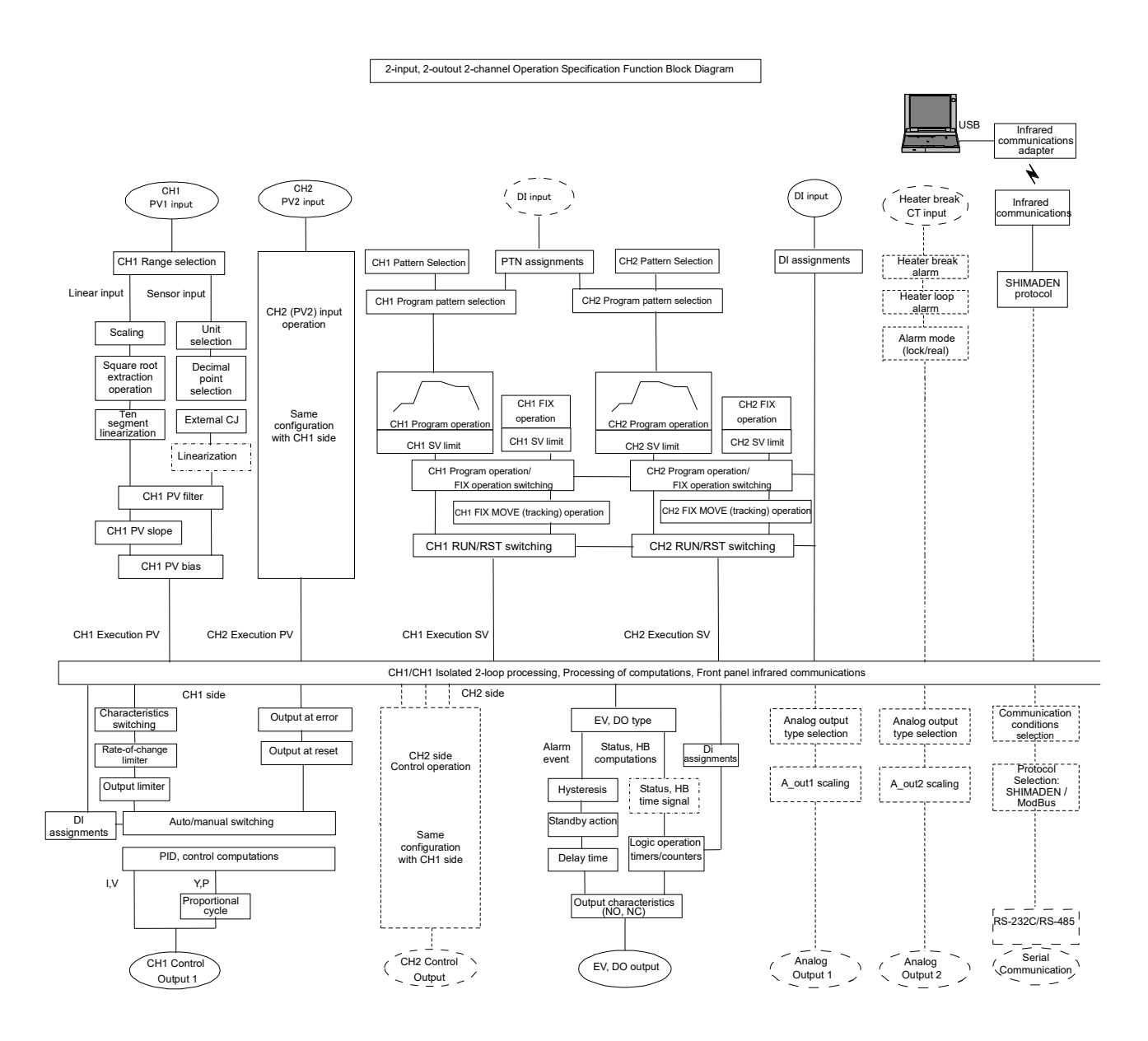

#### (3) 2-input, 2-output, Independent 2-channel

#### (4) Servo (with feedback/without feedback)

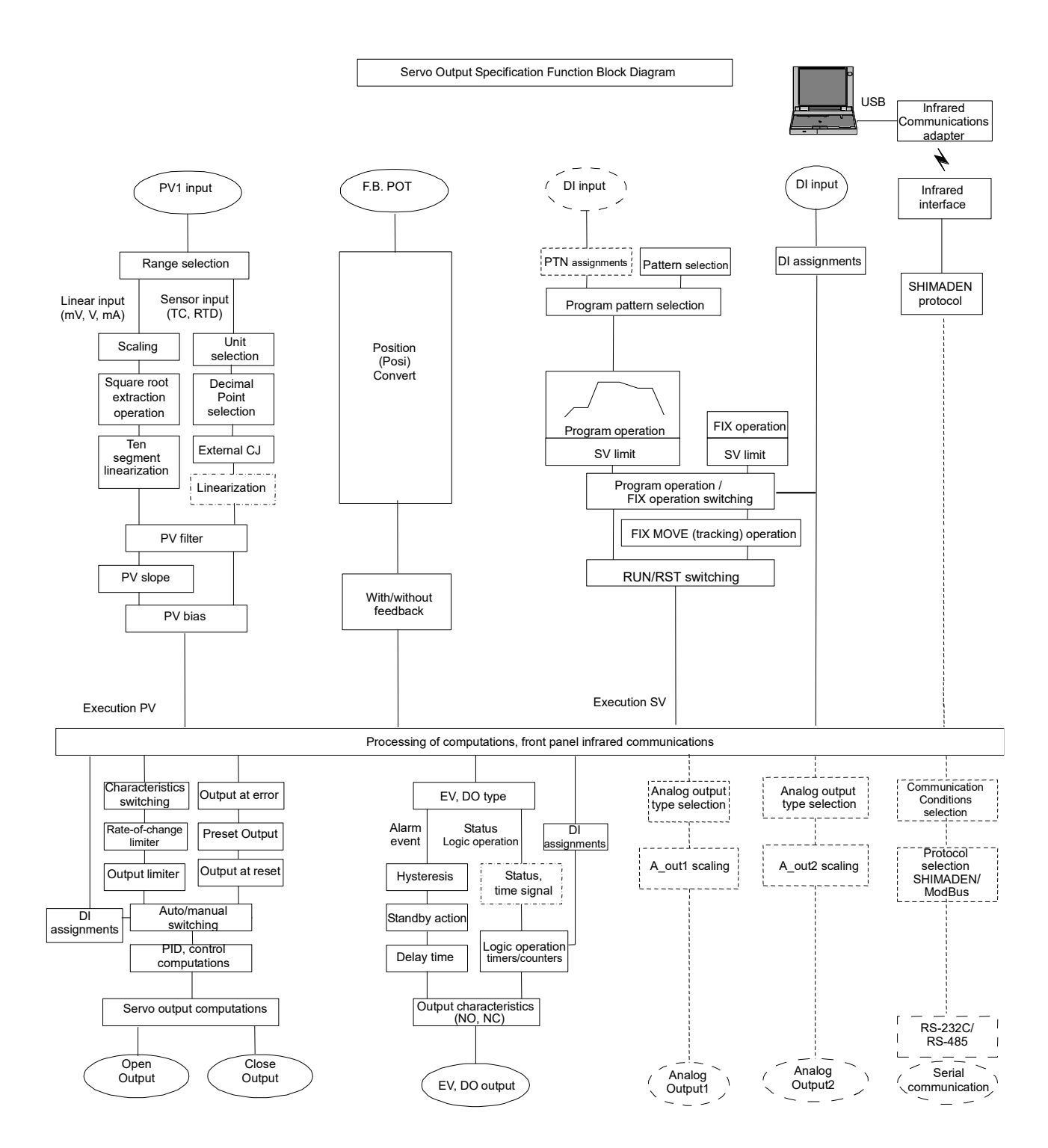

# 6 SETUP

## 6-1 Parameter Setup Procedure

Follow the procedure below to set up this device or change device settings when you use this device for the first time, change the operation parameters during use, or the control target device has been changed, for example.

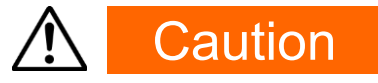

With some operations, when you initialize this device, all parameter settings return to their factory defaults.

Before you initialize this device, note down and retain settings as required.

It is assumed that experienced personnel familiar with basic operation of this device will set up this device.

Users other than device manufacturers should thoroughly familiarize themselves with the functions to be used before they start to operate or set up this device.

Basic operations and setup of this device are described in detail from Chapter 7 onwards by following programming procedures.

Some screens and parameters are not displayed when option functions are not added on or when option functions are not selected.

For an overview of operation screens and how to move between screens, see "<u>LCD Flow Chart</u>" in the preface. For an overview of setup parameters, see "<u>20. List of Parameters.</u>"

Set up parameters in the order shown below.

- Confirm the Output Specification and Release the Key Lock. Perform this as necessary. For details, see "<u>Chapter 7.</u>"
- 2. I/O Settings For details, see "<u>Chapter 8.</u>"
- I/O Auxiliary Settings For details, see "<u>Chapter 9.</u>"

#### 4. Program Settings Make "program initial settings," "step-related settings," "pattern-related settings," "pattern link-related settings," and "settings before program operation." For details, see "<u>Chapter10.</u>"

 FIX Settings For details, see "<u>Chapter 11.</u>"

- 6. PID Setting For details, see "<u>Chapter 12.</u>"
- EVENT & DO Settings For details, see "<u>Chapter 13.</u>"
- Option Settings (DI, AO, HB, COM,) For details, see "<u>Chapter 14.</u>"
- Servo Functions Settings After basic parameters are set or changed set servo relating parameters. For details, see "<u>Chapter 15</u>"
- 10. Key Lock Setting

When setup of parameters are completed, set the key lock as necessary to prevent inadvertent operation. For details, see "<u>Chapter 16.</u>"

- **11.** Monitoring, Executing & Stopping Operation For details, see "<u>Chapter 17.</u>"
- **12.** Operations During Control For details, see "<u>Chapter 18.</u>"

# **7** CONFIRMING OUTPUT SPECIFICATIONS & ACTION MODE/KEY LOCK

Perform the following as necessary.

## 7-1 Confirming the Output Specifications

The current output specification is displayed at the bottom row of the key lock, number of outputs setting screen (No. 8-1).

8-1

| KLOCK    | 0FF          |
|----------|--------------|
| OUTPUT : | Single       |
| IR COM:  | ON           |
| [ 1in    | lout lloop ] |

[◇in 1out □loop] : 1-output controller [◇in 2out □loop] : 2-output controller [ Servo ] : Servo output controller

 $\diamond$  : No. of inputs  $\Box$  : Represents the number of loops.

With basic functions DL, DS, DD, this controller is delivered set to the action mode (control mode) specified by the customer. The customer may however alter action mode by performing some operations on the screen after purchase.

It cannot be changed with other 1-inputs or servo outputs.

## 7-2 Selection of operation mode under 2-input specification

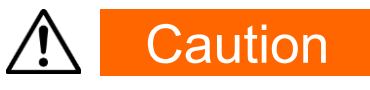

 On the 2-input specification model, all parameters will be initialized by the change of operation mode explained in this section. For this reason, configuration of parameters is required after the operation mode is changed.

Here, functions and setup of this device with 2-input operation mode are described. This operation mode is related to the fundamental part of the basic control. Thus, you are requested and advised to make sure you thoroughly understand the contents of this description. Please be aware also that the operation sequence is intentionally made complicated to avoid unnecessary settings and/or changes being made.

#### (1) Operation mode under 2-input, 2-output specification

There are 3 types of 2-input specification as follows:

#### 2-input operation (1 loop): Basic functions DS, DD

Make control action with an SV by processing of computation on 2 inputs. The input operation may be chosen from among 5 methods, i.e. PV (1CH) PV maximum value (MAX), PV minimum value (MIN), PV average value (AVE) and PV deviation value (DEV). The result of operations is indicated as PV display.

- (1) In 1-output specification, only OUT1 is operable and OUT2 is disabled.
- (2) In 2-output specification, this is operated as a controller of 1-loop and 2-output. Outputs may be combined as follows:

Reverse + Reverse, Direct + Direct, Reverse + Direct.Therefore, the controller may be used for 2-stage heating/2-stage cooling, heating/cooling, etc.

#### 2-Input, 2-output (2 loop): Basic function DL

This mode is for using the channels (CH1: Input1 - OUT1, CH2: Input2 - OUT2) as independents. This device works as 2 controllers.

#### 1-Input

This device works as an ordinary 1-input (1-loop) controller and Input 2 will be disabled.

- (1) In 1-output specification, only OUT1 is operable, and OUT2 is disabled.
- (2) In 2-output specification, this is operated as a controller of 1-loop and 2-output. Outputs may be combined as follows: Reverse + Reverse, Direct + Direct, Reverse + Direct. Therefore the controller may be used for 2-stage heating/2-stage cooling, heating/cooling, etc.

#### (2) Setting of Operation Mode under 2-Input Specification

- Release the key lock if the key is locked.
   For operation for releasing the key lock, see "<u>7-3 Releasing the Key Lock.</u>"
- Put the control action of the controller on reset (RST).
   For using this device under 2-loop specification, put both CH1 and CH2 on reset.
   For details on control reset operation, see "<u>5-1 Control Modes</u>".
- Access to the operation mode setup screen.
   Call up the top screen of Lock, etc. Screen Group (group 8) from the basic screen by pressing the GRP key several times.
- 4. Now, press the 📕 key for at least 3 seconds by holding the ENT key.

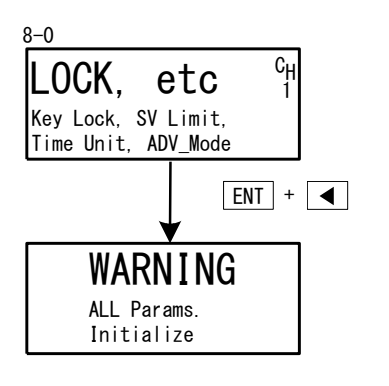

On the LCD screen, a warning will be indicated, and setup parameters in the following table will be displayed on the PV/SV display.

| PV Display<br>SV Display | Operation<br>Mode   | Description                                                                                              |
|--------------------------|---------------------|----------------------------------------------------------------------------------------------------|
| 2–1 n<br>ILaaP           | 2-Input<br>(1-loop) | Operates as a 2-input operation controller. This may be used by switching between 1-output and 2-output. |
| 2-1 n<br>ZLaaP           | 2-Input<br>(2-loop) | Operates as 2 independent controllers.<br>Covers CH1: INPUT1, OUT1 and CH2: INPUT2, OUT2.                |
| i-in<br>iLoop            | 1-Input<br>(1-loop) | Controller with 1 channel, being able to be used by switching between 1-output and 2-output.             |

5. Select operation mode by pressing either the ▼ or ▲ key and confirm the registration by pressing the ENT key. This device will restart and resume.
If you do not want to change the operation mode, go back to the top screen of Lock, etc. Screen Group (group 8) by pressing the ▲ key.

## 7-3 Key Lock

#### (1) Key lock screen display

To call up the LOCK, etc. screen group (group 8) from the basic screen, press the GRP key. Press the SCRN key in the LOCK, etc. screen group to switch to the screens for making and changing setups.

Select parameters in screens by pressing the key.

Set parameters by pressing the , v or key, and press the ENT key to fix and register settings.

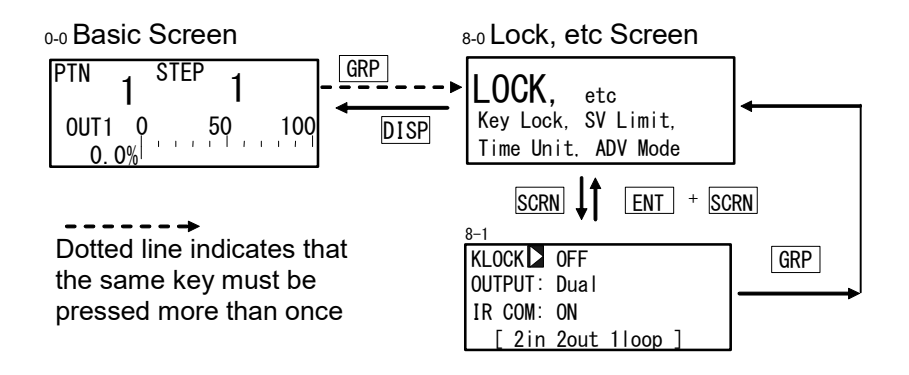

#### (2) Releasing the key lock

When the key lock is applied, the  $\Im$  (key mark) is displayed at the relevant parameter on the LCD screen indicating that the parameter cannot be set or its settings changed. The following shows the procedure for releasing the key lock.

8-1

| KLOCK 🚺 | 0FF  |       |   |
|---------|------|-------|---|
| OUTPUT: | Dual |       |   |
| IR COM: | ON   |       |   |
| [ 2in   | 2out | 1loop | ] |

Setting range Initial value OFF, LOCK1, LOCK2, LOCK3 OFF

OFF Release the key lock

LOCK1 Locks parameters other than SV related, AT, MAN, or EV/DO action points

LOCK2 Locks parameters other than SV related

LOCK3 Locks all parameters (excluding the key lock parameter itself)

For details on parameters that are locked, see "20 List of Parameters."

# **8 I/O SETTINGS, INFRARED COMMUNICATION**

## 8-1 Output Specifications (2-output specification)

When 1-input: 1-output/2-output or 2-input operation: 1-output/2-output is selected, output specification (OUTPUT: Single (1-output)/Dual (2- output)) will be displayed. It will not be displayed in independent 2-channel specification and cascade specification (2-loop control).

For example, when the 2-output specification is changed into a 1-output specification (OUT1), the parameter value of "Dual" is changed into "Single". Control output becomes the output of OUT1 only

Select the output mode after setting control action to the Reset State. For details on operation to stop control, see "<u>5-1 Control Modes.</u>"

| 8-1                                        |                                |               |              |  |
|--------------------------------------------|--------------------------------|---------------|--------------|--|
|                                            | OFF                            | Setting range | Single, Dual |  |
| OUTPU                                      | TD Dual                        | Initial value | Single       |  |
|                                            | M: UN<br>2in 2out 11oop ]      |               |              |  |
| Single                                     | Single 1-output control action |               |              |  |
|                                            | Only OUT1 is used for co       | ntrol output. |              |  |
| Dual 2-output control action               |                                |               |              |  |
| OUT1 and OUT2 are used for control output. |                                |               |              |  |

## 8-2 Infrared Communication

Allow the infrared communication using S5004 (Infrared Communication Adapter, selling separately). Set to ON to employ infrared communication.

Parameter setting tool "Parameter Assistant SR23 FP23" is used to set the device for infrared communication. You can download it free of charge from the Shimaden website. For details, see Instruction Manual for Infrared Communication Adapter S5004, Infrared Communication Adapter S5004 USB Driver Installation Procedure and Instruction Manual for Parameter Assistant SR23 FP23, which can be accessed from Parameter Assistant SR23 FP23 Help menu.

\*This function for infrared communication is not available without the infrared adapter S5004. S5004 is no longer sold. Please contact our sales office for inquiries.

| 0- I |
|------|
|------|

|                                 | Setting range | ON, OFF |
|---------------------------------|---------------|---------|
| KLOCK : OFF<br>OUTPUT: Dual     | Initial value | ON      |
| IR COM⊇ON<br>[ 2in 2out 11oop ] |               |         |

ON Infrared communication by S5004 is available.

OFF Infrared communication is not available.

## 8-3 Measuring Range

Before performing setup, set control action to Reset State. For details on operation to stop control, see "<u>5-1 Control Modes.</u>"

#### (1) Range setting

- -

Set the code No. to RANGE referring to the Measuring Range Code Table below. In 2-input (1-output/2-output) operation, a single measuring range is assigned for the two inputs.

| 1-2         |          |    |
|-------------|----------|----|
| RANGE 🗅 0 6 | 6 (K3)   | Gн |
| Sc_L7       | 0.0°C    | 1  |
| Sc H∃       | 800.0℃   |    |
| UNIT∶℃      | DPT XXXX | Х  |

Setting range Initial value 01 to 19, 31 to 60, 71 to 77, 81 to 87 06 (K3) K T/C 0.0 to 800°C

When the range is changed in the above screen, the following confirmation message will be displayed.

Press the key to select YES, and press the ENT key to apply the setting.

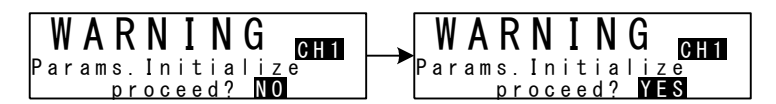

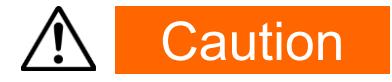

 When the range is changed, the above warning message will be displayed, and parameters will be initialized.

For details on parameters that are initialized, see "20 List of Parameters."

#### (2) Range scaling

This item is set during voltage input and current input, and cannot be set during RTD and TC input. Set the measurement range (scaling). Sc\_L is scaling of the lower limit side of PV and Sc\_H is scaling of the higher limit side of PV.

| Settable range  | -19999 to 30000 digit                              |
|-----------------|----------------------------------------------------|
| Measuring range | Minimum span: 10 digit                             |
|                 | Maximum span: 30000 digit                          |
|                 | Any setting within the above ranges                |
|                 | is possible.                                       |
|                 | (Note that Sc_L <sc_h)< th=""></sc_h)<>            |
| Initial value   | Sc_L : 0 digit,<br>Sc_H :1000 digit                |
|                 | Settable range<br>Measuring range<br>Initial value |

The maximum span is  $(Sc_H - Sc_L) = 30000$ .

When an Sc\_L is set that causes the span to exceed 30000, a value that does not exceed span is automatically set to Sc\_H.

When scaling is changed in the above screen, the following confirmation message will be displayed. Press the  $\blacktriangle$  key to select YES, and press the ENT key to apply the setting. The range will be changed.

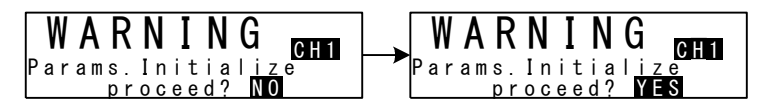

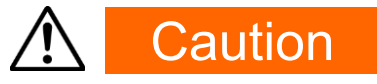

• When the range is scaled, the above warning message will be displayed, and parameters will be initialized.

For details on parameters that are initialized, see "20 List of Parameters."

## Measuring Range Code Table

| Inp   | ut Type | Sensor  | Туре  | Code | Symbol  | Measuring range      | Measuring range     |
|-------|---------|---------|-------|------|---------|----------------------|---------------------|
|       | В       |         | *1    | 01   | В       | 0.0 to 1800.0 °C     | 0 to 3300 °F        |
|       |         | R       | *2    | 02   | R       | 0.0 to 1700.0 °C     | 0 to 3100 °F        |
|       |         | S       | *2    | 03   | S       | 0.0 to 1700.0 °C     | 0 to 3100 °F        |
|       |         | К       | *3    | 04   | K1      | -100.0 to 400.0 °C   | -150.0 to 750.0 °F  |
|       |         | К       |       | 05   | K2      | 0.0 to 400.0 °C      | 0.0 to 750.0 °F     |
|       |         | К       |       | 06   | K3      | 0.0 to 800.0 °C      | 0.0 to 1500.0 °F    |
|       |         | К       |       | 07   | K4      | 0.0 to 1370.0 °C     | 0.0 to 2500.0 °F    |
|       |         | К       | *3    | 08   | K5      | -200.0 to 200.0 °C   | -300.0 to 400.0 °F  |
|       | ouple   | E       |       | 09   | E       | 0.0 to 700.0 °C      | 0.0 to 1300.0 °F    |
|       | moco    | J       |       | 10   | J       | 0.0 to 600.0 °C      | 0.0 to 1100.0 °F    |
|       | Ther    | Т       | *3    | 11   | Т       | -200.0 to 200.0 °C   | -300.0 to 400.0 °F  |
|       |         | Ν       | *2    | 12   | Ν       | 0.0 to 1300.0 °C     | 0.0 to 2300.0 °F    |
|       |         | PLII    | *4    | 13   | PLII    | 0.0 to 1300.0 °C     | 0.0 to 2300.0 °F    |
|       |         | PR40-2  | 0 *5  | 14   | PR40-20 | 0.0 to 1800.0 °C     | 0 to 3300 °F        |
| t     |         | C(WRe   | 5-26) | 15   | С       | 0.0 to 2300.0 °C     | 0 to 4200 °F        |
| ndul  |         | U       | *3    | 16   | U       | -200.0 to 200.0 °C   | -300.0 to 400.0 °F  |
| ersal |         | L       |       | 17   | L       | 0.0∼600.0 °C         | 0.0 to 1100.0 °F    |
| Unive |         | К       | *6    | 18   | К       | 10.0 to 350.0 K      | 10.0 to 350.0 °F    |
|       |         | AuFe-C  | r *7  | 19   | AuFe-Cr | 0.0 to 350.0 K       | 0.0 to 350.0 °F     |
|       |         |         |       | 31   | Pt 1    | -200.0 to 600.0 °C   | -300.0 to 1100.0 °F |
|       |         |         |       | 32   | Pt 2    | -100.00 to 100.00 °C | -150.0 to 200.0 °F  |
|       |         |         |       | 33   | Pt 3    | -100.0 to 300.0 °C   | -150.0 to 600.0 °F  |
|       |         |         |       | 34   | Pt 4    | -60.00 to 40.00 °C   | -80.00 to 100.00 °F |
|       |         |         |       | 35   | Pt 5    | -50.00 to 50.00 °C   | -60.00 to 120.00 °F |
|       |         |         |       | 36   | Pt 6    | -40.00 to 60.00 °C   | -40.00 to 140.00 °F |
|       | 2       | Pt10    | 0     | 37   | Pt 7    | -20.00 to 80.00 °C   | 0.00 to 180.00 °F   |
|       | Я       | (JIS/IE | C)    | 38   | Pt 8    | 0.000 to 30.000 °C   | 0.00 to 80.00 °F    |
|       |         |         |       | 39   | Pt 9    | 0.00 to 50.00 °C     | 0.00 to 120.00 °F   |
|       |         |         |       | 40   | Pt10    | 0.00 to 100.00 °C    | 0.00 to 200.00 °F   |
|       |         |         |       | 41   | Pt11    | 0.00 to 200.00 °C    | 0.0 to 400.0 °F     |
|       |         |         |       | 42   | Pt12    | 0.00 to 300.00 °C    | 0.0 to 600.0 °F     |
|       |         |         |       | 43   | Pt13    | 0.0 to 300.0 °C      | 0.0 to 600.0 °F     |
|       |         |         |       | 44   | Pt14    | 0.0 to 500.0 °C      | 0.0 to 1000.0 °F    |

| Input   | out Type Sensor Type Code Symbol Measuring range Measuring rang                                                                                                    |                                    |           | Measuring range              |                                                                                                    |                                     |  |
|---------|----------------------------------------------------------------------------------------------------|------------------------------------|-----------|------------------------------|----------------------------------------------------------------------------------------------------|-------------------------------------|--|
|         |                                                                                                    |                                    | 45        | JPt 1                        | -200.0 to 500.0 °C                                                                                                    | -300.0 to 900.0 °F                  |  |
|         |                                                                                                    |                                    | 46        | JPt 2                        | -100.00 to 100.00 °C                                                                                                    | -150.0 to 200.0 °F                  |  |
|         |                                                                                                    |                                    |           | JPt 3                        | -100.0 to 300.0 °C                                                                                                    | -150.0 to 600.0 °F                  |  |
|         |                                                                                                    |                                    | 48        | JPt 4                        | -60.00 to 40.00 °C                                                                                                    | -80.00 to 100.00 °F                 |  |
|         |                                                                                                    |                                    | 49        | JPt 5                        | -50.00 to 50.00 °C                                                                                                    | -60.00 to 120.00 °F                 |  |
|         |                                                                                                    |                                    | 50        | JPt 6                        | -40.00 to 60.00 °C                                                                                                    | -40.00 to 140.00 °F                 |  |
|         | ρ                                                                                                    | JPt100                             | 51        | JPt 7                        | -20.00 to 80.00 °C                                                                                                    | 0.00 to 180.00 °F                   |  |
|         | R                                                                                                    | (JIS/IEC)                          | 52        | JPt 8                        | 0.000 to 30.000 °C                                                                                                    | 0.00 to 80.00 °F                    |  |
|         |                                                                                                    |                                    | 53        | JPt 9                        | 0.00 to 50.00 °C                                                                                                    | 0.00 to 120.00 °F                   |  |
|         |                                                                                                    |                                    | 54        | JPt10                        | 0.00 to 100.00 °C                                                                                                    | 0.00 to 200.00 °F                   |  |
|         |                                                                                                    |                                    | 55        | JPt11                        | 0.00 to 200.00 °C                                                                                                    | 0.0 to 400.0 °F                     |  |
|         |                                                                                                    |                                    | 56        | JPt12                        | 0.00 to 300.00 °C                                                                                                    | 0.0 to 600.0 °F                     |  |
| Jput    |                                                                                                    |                                    | 57        | JPt13                        | 0.0 to 300.0 °C                                                                                                    | 0.0 to 600.0 °F                     |  |
| sal lı  |                                                                                                    |                                    | 58        | JPt14                        | 0.0 to 500.0 °C                                                                                                    | 0.0 to 900.0 °F                     |  |
| niver   |                                                                                                    | -10 to 10mV 71 -10 to              |           | -10 to 10mV                  |                                                                                                    |                                     |  |
| Ē       |                                                                                                    | 0 to 10mV                          | 72        | 0 to 10mV                    |                                                                                                    |                                     |  |
|         | ()<br>MV)                                                                                                    | 0 to 20mV                          | 73        | 0 to 20mV                    | <ul> <li>Initial value : 0.0 to 100.0</li> <li>Measuring range : Any value in the following ranges can be set by the scaling function.</li> <li>Scaling range : -19999 to 30000 digit</li> </ul> |                                     |  |
|         | age (                                                                                                    | 0 to 50mV                          | 74        | 0 to 50mV                    |                                                                                                    |                                     |  |
|         | Volt                                                                                                    | 10 to 50mV                         | 75        | 10 to 50mV                   |                                                                                                    |                                     |  |
|         |                                                                                                    | 0 to 100mV                         | 76        | 0 to 100mV                   |                                                                                                    |                                     |  |
|         |                                                                                                    | -100 to 100mV                      | 77        | -100 to 100mV                | Span : 10                                                                                                    | to 30000 digit                      |  |
|         |                                                                                                    | -1 to 1V                           | 81        | -1 to 1V                     | Scale over occurs when the                                                                                                    | input measured value exceeds        |  |
|         |                                                                                                    | 0 to 1V                            | 82        | 0 to 1V                      | 32000.                                                                                                    |                                     |  |
|         | Ś                                                                                                    | 0 to 2V                            | 83        | 0 to 2V                      | When used with 0 to 20 mA.                                                                                                    | 4 to 20 mA current input, select    |  |
|         | oltage                                                                                                    | 0 to 5V                            | 84        | 0 to 5V                      | either of measuring range co                                                                                                    | des 84 and 85, and attach a         |  |
|         | Ŋ                                                                                                    | 1 to 5V                            | 85        | 1 to 5V                      | shunt resistor of 1/2VV, 2500                                                                                                    | $\pm 0.1\%$ to the input terminals. |  |
|         |                                                                                                    | 0 to 10V                           | 86        | 0 to 10V                     |                                                                                                    |                                     |  |
|         |                                                                                                    | -10 to 10V                         | 87        | -10 to 10V                   |                                                                                                    |                                     |  |
| *1      | Inaco<br>1472                                                                                                    | curate at 400°C<br>°F)             | (752°F    | <sup>=</sup> ) or less; accu | rate to ±(0.2% FS + 1 dig                                                                                                    | it) at 400 to 800°C (752 to         |  |
| *2      | At 20                                                                                                    | <i>)</i><br>)0°C (392°F) or        | below     | , accurate to ±(             | 0.2% FS + 1 digit)                                                                                                    |                                     |  |
| *3      | At -1                                                                                                    | 00°C(-148°F)                       | or bel    | ow, accurate to              | ±(0.5% FS + 1 digit); at -                                                                                                    | 100 to 0°C (-148 to 32°F),          |  |
| *1      | accu                                                                                                    | rate to $\pm (0.2\%)$              | FS + 1    | digit).                      |                                                                                                    |                                     |  |
| 4<br>*5 | ACCL<br>At 4(                                                                                                    | າາລເບັນ ±(0.2%<br>)0°C (752 °F) ດເ | r less. a | accurate to $\pm (0.$        | 5% FS + 1 digit): at 400 to                                                                                                    | o 800°C (752 to 1472 °F).           |  |
| -       | accurate to ±(0.3% FS + 1 digit)                                                                                                    |                                    |           |                              |                                                                                                    |                                     |  |
| *6      | <ul> <li>At 10.0 to 30.0 K, accurate to ±(0.75% FS + 1 digit); at 30.0 to 70.0 K, accurate to ±(0.3% FS + 1 digit), 70.0 to 350.0 K, accurate to ±(0.25% FS + 1 digit)</li> </ul> |                                    |           |                              |                                                                                                    |                                     |  |

\*7 Accurate to  $\pm(0.2\% FS + 1 \text{ digit})$ 

## 8-4 Unit

Set the measurement unit.

Before performing setup, set control action to Reset State. For details on control reset operation, see "<u>5-1 Control Modes</u>".

| <u>7 - 2</u> |                             |         |
|--------------|-----------------------------|---------|
| RANGE: 71    | $(-10 \sim 10 \mathrm{mV})$ | G.      |
| Sc L:        | 0.0%                        | ግዝ<br>1 |
| S c H :      | 100.0%                      |         |
| UNĪT 🗖 %     | DP: XXXX.                   | Х       |

RTD, TC

|         | Setting range | °C, °F          |
|---------|---------------|-----------------|
|         | Initial value | °C              |
| Voltage | , Current     |                 |
|         | Setting range | °C, °F, %, None |
|         | Initial value | %               |

Only temperature (°C or °F) can be selected for RTD or TC input.

When the unit is changed in the above screen, the following confirmation message will be displayed at TC and RTD input. At voltage or current input, this warning message will not be displayed.

Press the key to select YES, and press the ENT key to apply the setting. The unit will be changed.

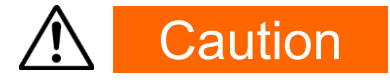

 When the unit is changed, the above warning message will be displayed, and parameters will be initialized.

For details on parameters that are initialized, see "20 List of Parameters."

## 8-5 Decimal Point Setting

#### (1) Decimal point position

Set the decimal point position in the PV display screen when the measuring range is voltage input and current input (corresponding to code Nos.71 to 77, 81 to 87).

The key mark is displayed and this item cannot be set for RTD or TC input.

Before performing setup, set control action to Reset State.

For details on control reset operation, see "5-1 Control Modes".

| 7-2       |                            |     |
|-----------|----------------------------|-----|
| RANGE: 71 | $(-10 \sim 10  \text{mV})$ | Gн  |
| Sc_l:     | 0.0%                       | 1   |
| Sc_H:     | 100. <u>0</u> %            |     |
| UNIT:%    | D P 🕨 X X X X              | . X |

Setting range xxxx.x to x.xxxx Initial value xxxx.x

### (2) Switching the lowest digit past the decimal point

The lowest digit past the decimal point of measuring ranges determined by the range setting can be set.

This item is valid when the measurement ranges are RTD and TC input (corresponding code no. 01 to 19 and 31 to 58) with a decimal point.

This screen is not displayed in the case of voltage input and current input.

| Figure≥Normal C <sub>H</sub> | Setting range | Normal, Short |
|------------------------------|---------------|---------------|
|                              | Initial value | Normal        |

Normal Displays the measuring range (No. of digits) indicated in the Measuring Range Code Table.

Short Discards the lowermost digit(s) past the decimal point of the measuring range indicated in the Measuring Range Code Table.

When "Figure" is changed in the above screen, the following confirmation message will be displayed.

Press the <u>key</u> to select YES, and press the <u>ENT</u> key to apply the setting. "Figure" will be changed.

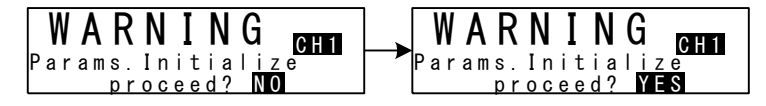

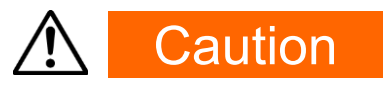

• When the lowest digit is changed, the above warning message will be displayed, and parameters will be initialized.

For details on parameters that are initialized, see "20 List of Parameters."

## 8-6 Cold Junction Compensation

## (1) Thermocouple cold junction compensation

Set whether to perform cold junction compensation during TC input (corresponding to code Nos. 01 to 19) internally or externally.

Normally, set to internal compensation. Set to external compensation when greater accuracy is required.

Setting range Internal, External Initial value Internal

- Internal Detects the terminal temperature of the device and perform internal temperature compensation.
- External The thermocouple's electromotive power, which offsets external reference contact temperature to 0°C, is introduced into the unit for use.

7 6

# 9 I/O AUXILIARY SETTINGS

## 9-1 Setup of 2-Input Operation

This is setup under 2-Input Operation Specification (1-loop).

This is a function for making operations for obtaining deviation, maximum, minimum, average, etc., between 2 inputs and then places the results in PV value.

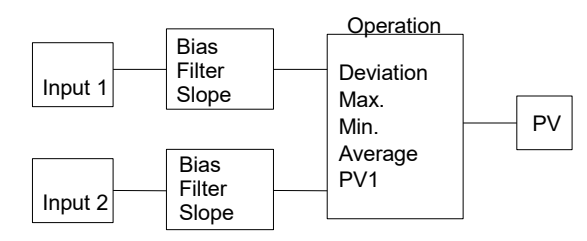

In the setting only for 2-input operation specification, set operation and process for scaleover.

This may also process bias, filter and slope for each of 2 inputs before processing computing operation.

## (1) Selection of PV Mode

This is the 2-input operation setting screen.

Select the operation method for obtaining PV value to be used in control action. This operation is to be conducted after putting the control action on reset state.

| 7 - 1<br>2 - IN (Func)<br>PV_MODEI<br>DEV Sc_L⊊<br>DEV Sc_H⊊ | DEV<br>-800.0℃<br>800.0℃                       | Setting range<br>Initial value                                                                                                    | MAX, MIN, AVE, DEV, PV<br>DEV                                                                                                   |
|--------------------------------------------------------------|------------------------------------------------|----------------------------------------------------------------------------------------------------|----------------------------------------------------------------------------------------------------|
| MAX Max<br>MIN Min.<br>AVE Ave<br>DEV Dev<br>PV              | a value<br>value<br>rage value<br>iation value | Use larger input val<br>Use smaller input va<br>Use average value<br>Use (Input 1 - Input<br>Use PV1 (after mak<br>Slope of Input 1) as | ue as PV value.<br>alue as PV value.<br>of input values as PV value.<br>2) as PV value.<br>king computation of Bias, Filter and |

#### (2) Process when scaleover occurs

Set process to be taken when any PV scaleover occurs in 2-input operation. This parameter may not be set when PV\_MODE is set to DEV or PV.

| / - 1         |
|---------------|
| 2 – IN (Func) |
| PV NODE: MAX  |
|               |
|               |
|               |

\_

Setting range0, 1Initial value0

- 0 Proceed with control action with a PV value falling within the scale range if an input falls to scaleover, but the other input is within the scale. This is applicable only if MAX, MIN or AVE is selected.
- 1 If any inputs fall to scaleover, follow the scaleover process set in this setting procedure.

#### (3) Bias, filter and slope

Set bias, filter and slope for each of inputs 1 and 2.

| 7 - 2           | 7 – 3           |
|-----------------|-----------------|
| INPUT1          | INPUT2          |
| PV Bias⊳ 0.0    | PV Bias⊳ 0.0    |
| PV Filter: OFF  | PV Filter: OFF  |
| PV Slope: 1.000 | PV Slope: 1.000 |

For details, see "9-2 PV compensation value".

### 9-2 PV Compensation Value

#### (1) PV bias

This item is used to compensate for error in the indicated temperature, for example, in the sensor/connected peripherals.

| 7-4 |        |       |    |
|-----|--------|-------|----|
| PV  | Bias⊳  | 0.0   | GН |
| ΡV  | Filter | 0 F F | 1  |
| ΡV  | Slope: | 1.000 |    |
|     |        |       |    |

Setting range -10000 to 10000 digit Initial value 0 digit

#### (2) PV filter

When the PV signal contains noise, the control result sometimes is adversely affected by fluctuation of PV signals.

The PV filter is used to decrease this influence and stabilize control.

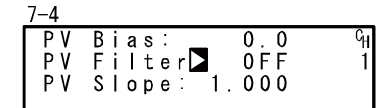

Setting range OFF, 1 to 100 s Initial value OFF

PV filtering is performed by First Order Lag computation. The filter time constant can be set up to 100 seconds.

When a large time constant is set, noise removal performance increases. However, in control systems having a fast response, noise removal is adversely affected.

#### (3) PV slope

This item sets the PV slope during voltage input and current input. The screen is not displayed during RTD and TC input.

Setting range 0.500 to 1.500 Initial value 1.000

Execution  $PV = A \times X + B$ (A = PV slope, B = PV bias, X = PV input)

When this item is used in combination with square root extraction operation and linearizer approximation, this slope is applied to the result of square root extraction operation and linearizer approximation.

## 9-3 Square Root Extraction Operation

This setting is only for voltage input and current input (corresponding to code Nos. 71 to 77, 81 to 87). Signals having square root characteristics such as in the measurement of flow rates can be linearized. This item is not displayed for RTD or TC input.

#### (1) Enabling the square root extraction operation

The square root extraction operation function is valid when SQ.Root is set to ON.

Setting range ON, OFF Initial value OFF

### (2) Low cut

This item functions only when the square root extraction operation function is enabled. Low cut processing is performed on the input before square root extraction operation is performed.

Setting range 0.0 to 5.0% Initial value 1.0%

In square root operation, the PV fluctuates greatly by a slight fluctuation of the input value in the vicinity of signal zero.

"Low cut" is a function for outputting "0" (zero) to PV at the preset input value or lower.

Setting low cut prevents action from becoming unstable when there is noise on the input signal line.

The set value of low cut is 0.0 to 5.0% of the PV input range.

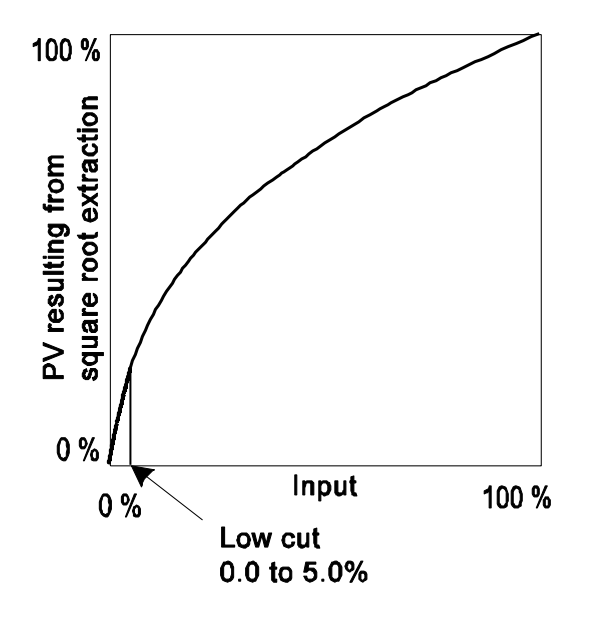

## 9-4 Control Output

#### (1) Output 1 Action characteristics

Select either reverse action (heating specifications) or direct action (cooling specifications) as the output characteristics.

| 0-1<br>0UT1 ACT∑ Reverse | Setting range | Reverse, Direct |
|--------------------------|---------------|-----------------|
| ERR: 0.0%<br>CYC: 30s    | Initial value | Reverse         |

Reverse By this action, the smaller the measured value (PV) than the set value (SV), the higher the output.

This action is generally used for heating control.

Direct By this action, the larger the measured value (PV) than the set value (SV), the higher the output.

This action is generally used for cooling control.

Note-

^

• Output characteristics cannot be switched during execution of auto tuning (AT).

#### (2) Output 1 at reset

Use this item to maintain control output at a fixed value in a reset state.

| 6 - 1   |         |         |               |               |
|---------|---------|---------|---------------|---------------|
| 0 U T 1 | ACT:    | Reverse | Setting range | 0.0 to 100.0% |
|         | R S T 🗅 | 0.0%    |               |               |
|         | ERR:    | 0.0%    | Initial value | 0.0%          |
|         | CYC:    | 30 s    |               | 0.070         |

Note-

 In ON-OFF control (P=OFF), when output at reset is set to 50% or more, the actual output at reset becomes 100%.

When output at reset is set to 49.9% or less, the actual output at error becomes 0%.
Output at reset is maintained without being affected by whether or not an error has

occurred.

#### (3) Output 1 Output at error

Set the value to be output when an error occurs.

| 6 - 1   |                                       |         |
|---------|---------------------------------------|---------|
| 0 U T 1 | ACT:                                  | Reverse |
|         | R S T <u>:</u>                        | 0.0%    |
|         | E R R 🕨                               | 0.0%    |
|         | $\alpha \vee \alpha \overline{\cdot}$ | 200     |

Setting range 0.0 to 100.0% Initial value 0.0%

Note-

 In ON-OFF control (P=OFF), when output at error is set to 50% or more, the actual output at reset becomes 100%.

When output at reset is set to 49.9% or less, the actual output at error becomes 0%.

Output at reset is given priority when an error has occurred at Reset State.

### (4) Output 1 Proportional cycle time

Set the proportional cycle time.

This setting item is for the contact and SSR drive voltage output specification.

The screen is not displayed in the case of the current and voltage output specification.

In control systems having a fast response, favorable control results can be obtained if a short proportional cycle (cycle time) is set.

| 6-1<br>DUT1 ACT: Reverse | Setting range | 1 to 120s                |
|--------------------------|---------------|--------------------------|
| RST: 0.0%<br>ERR: 0.0%   | Initial value | 30s: Contact output (Y)  |
|                          |               | 3s: SSR drive output (P) |

Note-

- If a short time is set as the proportional cycle time in contact output, the contact life of the output relay may be adversely affected.
  - Pay particular attention to this point when setting the proportional cycle time.
- If a long time is set as the proportional cycle time in a control system with a short delay time, the control result will be adversely affected.
- The proportional cycle time cannot be set during execution of auto tuning (AT) or ramp control action.

### (5) Setting output 2

This setting item is available only when the 2-output specification is selected, and is not displayed for a 1-output specification.

The setup method and cautions for parameters are the same as those for Output 1.

| <u>6 - 2</u> |       |         |
|--------------|-------|---------|
| 0 U T 2      | A C T | Reverse |
|              | RST:  | 0.0%    |
|              | ERR:  | 0.0%    |
|              | CYC:  | 30 s    |

| ACT        | Setting range<br>:Reverse, Direct |
|------------|-----------------------------------|
| RST<br>ERR | :0.0 to 100.0%<br>:0.0 to 100.0%  |
| CYC        | :1 to 120s                        |

Initial value Direct (in 1-loop) Reverse (in 2-loop) 0.0% 0.0% Contact output (Y) 30s SSR drive output (P) 3s

## 9-5 Setting the Ten-Segment Linearizer Approximation

#### (1) Enabling ten-segment linearizer approximation

This item is set during voltage input and current input.

The screen is not displayed during RTD and TC input.

This function performs linearization based upon ten-segment approximation when the PV input is a non-linear signal.

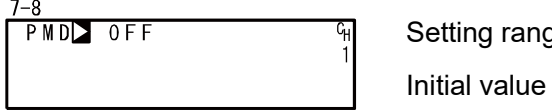

Setting range ON, OFF Initial value OFF

## (2) Setting input points

Set the input points in the case of ten-segment linearizer approximation input. Set PV display value (B) to PV input value (A).

When the value of B is smaller than the value of the previous A, values of B from then onwards are invalid.z

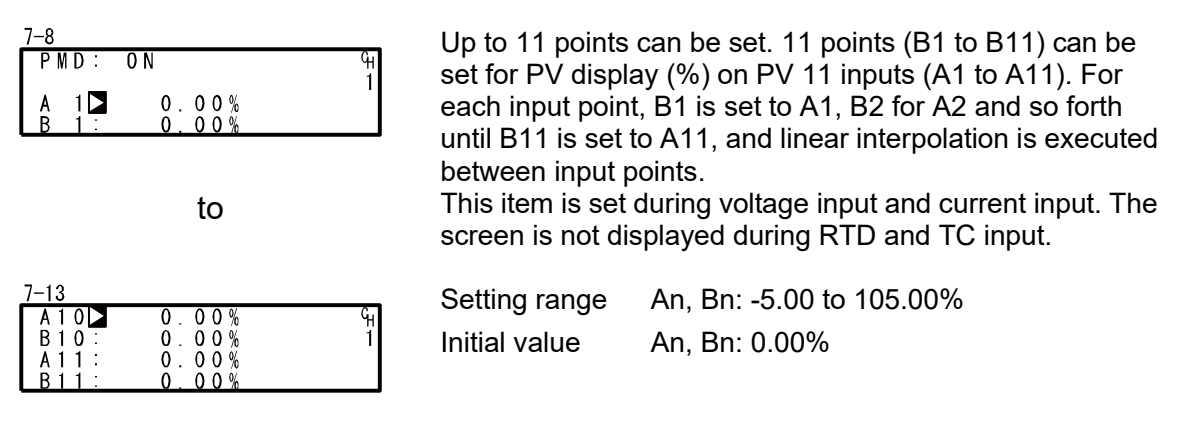

#### Ten-segment linearizer setting (example)

In the following figure, A1, B1 to A6, B6 are used to set input points with four intermediate points. For before A1 and from A6 onwards, the ramps of (AI, B1) to (A2, B2) and the ramps of (A5, B5) to (A6, B6) are applied.

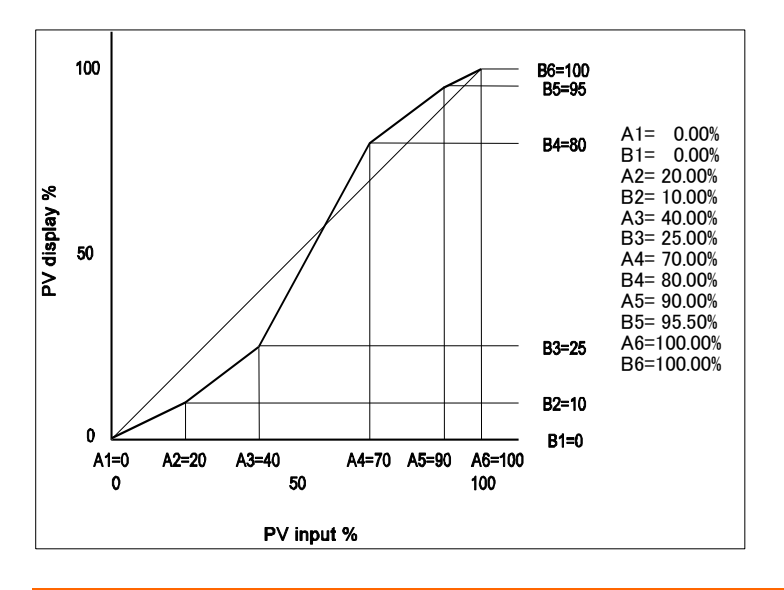

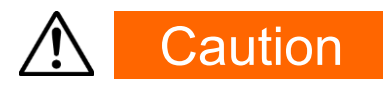

Set so that the relationship An < A(n+1) is satisfied.</li>
 When An ≥ A(n+1), it becomes invalid after (An+1).

## 9-6 Limiters

#### (1) Output rate-of-change limiter

Set this setting item when a control target that is adverse to sudden changes in output is used. The rate-of-change limiter can be set to each of Output 1 (OUT1) and Output 2 (OUT2 is displayed only in the 2-output specification device).

| 6 - 3           |  |
|-----------------|--|
| Rate Limiter    |  |
| 0 U T 1 🗖 0 F F |  |
|                 |  |
| 0012:011        |  |

Setting range Initial value

OUT1, OUT2: OFF, 0.1 to 100.0 %/s OUT1, OUT2: OFF

## (2) SV limiter

The SV limit is used to prevent a wrongful setting. Set the lower limit value and higher limit value of the SV value setting range.

| 8–2<br>SV Limit_L⊠ 0.0℃ GH<br>SV Limit_H: 800.0℃ 1 | Setting range | Within measuring range<br>(SV Limit_L <sv limit_h)<="" th=""></sv> |
|----------------------------------------------------|---------------|--------------------------------------------------------------------|
|                                                    | Initial value |                                                                    |
|                                                    | SV Limit_L    | Lower limit value of measuring range                               |
|                                                    | SV Limit_H    | Higher limit value of measuring range                              |

If the preset SV value (FIX SV, Start SV, STEP SV) exceeds the SV limit, the SV value will be displayed inverted in white as shown below, and the SV value will be replaced internally with the limiter value, and the limit-cut SV value will be displayed on the SV display.

Ex) When FIX SV value is set to 400.0°C with RANGE 04(K1) –100.0 to 400.0°C, and then SV Limit\_H is set to 350.0°C

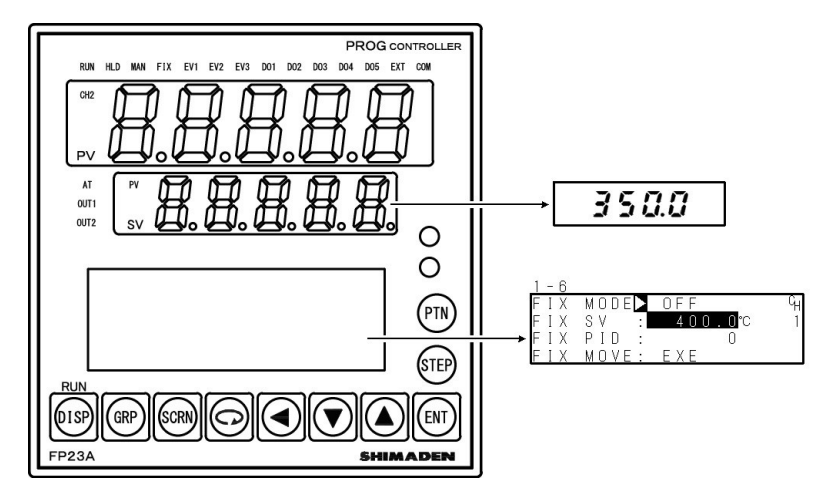

The white-inverted section indicates limiter over.

## 9-7 Compensating Control Output/Analog Output

Error that occurs in control output (at linear output) or analog output can be compensated.

- Release the key lock if it is applied. For details on how to release the key lock, see "<u>7-3 Releasing the Key Lock.</u>"
- Set controller control action to the stop mode (reset). In 2-loop specification, both of the CH1 and CH2 should be set to reset state. For details on control stop operation, see "<u>5-1 Control Modes.</u>"
- 3. Set the count value.

Call up the LOCK, etc. top screen (group 8) from the basic screen by the DISP key. Move to the setup screen by holding down the ENT key and pressing the GRP key for at least 3 seconds, and select the output to compensate by pressing the SCRN and  $\bigcirc$  keys. Set the count value currently displayed on the SV display with the  $\blacksquare$  or  $\blacktriangle$  key, and press the ENT key to fix and register settings.

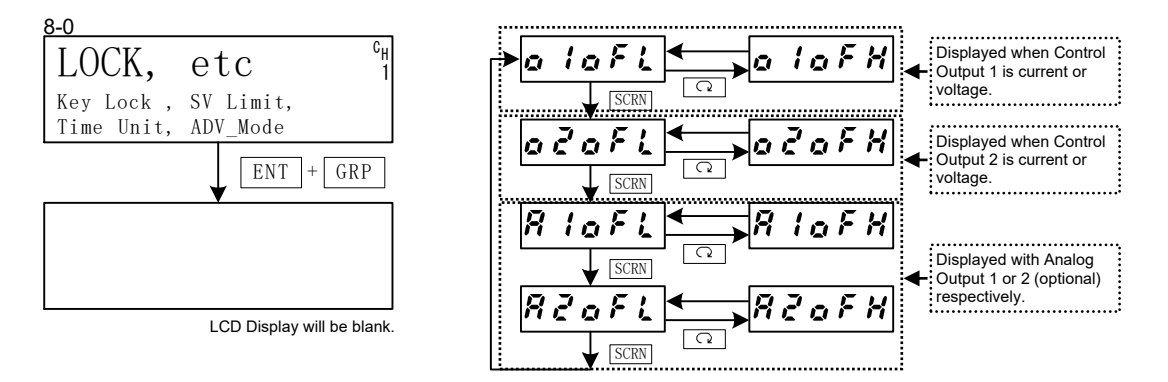

| PV Display | Description                        | PV Display | Description                         |
|------------|------------------------------------|------------|-------------------------------------|
| a laFL     | Control Output 1 lower limit value | a laFX     | Control Output 1 higher limit value |
| aðaFL      | Control Output 2 lower limit value | oZoFX      | Control Output 2 higher limit value |
| R loFL     | Analog Output 1 lower limit value  | R lof H    | Analog Output 1 higher limit value  |
| RZaFL      | Analog Output 2 lower limit value  | 82oFX      | Analog Output 2 higher limit value  |

When "0" is set, settings return to factory defaults.

**4.** When you have finished setting the above, press the DISP key to return to the LOCK, etc. screen.

# **10 PROGRAM SETTINGS**

## 10-1 Program Initial Settings

#### (1) Time unit

Set the unit of time that is currently used in various items such as step time or time signal. Set control action to Reset State before performing this operation.

| 8 - 3      |                    |
|------------|--------------------|
| Time Unit⊳ | H/M <sup>C</sup> H |
| PRG.Wait 🗄 | 00h00m 1           |
| SO Mode :  | HLD                |
| POWER ON : | RESET              |

Setting range H/M, M/S Initial value H/M

H/M hours/minutes

M/S minutes/seconds

### (2) Program start delay time

The delay time until start of program control execution can be set.

The time unit is fixed to H/M.

The RUN lamp blinks for that duration that the delay time is active after program control execution is started.

Program control is started, and the RUN lamp lights after the preset delay time has elapsed.

| 8 - 3              |        |    |
|--------------------|--------|----|
| Time Unit <u>:</u> | H/M    | GH |
| PRG. Wait 🔼        | 00h00m | 1  |
| SO Mode :          | HLD    |    |
| POWER ON :         | RESET  |    |

Setting range 00h00m to 99h59m Initial value 00h00m

## (3) Input error mode

Set processing when a sensor breaks or a scale over or other error occurs during program control.

| 8−3<br>Time Unit:       | H/M          | сн | Setting range | HLD, RUN, RESET |
|-------------------------|--------------|----|---------------|-----------------|
| SO Mode SO Mode SO Mode | HLD<br>RESET |    | Initial value | HLD             |

 HLD Sets a hold state until the device is restored from scale over or a reset is performed. Note, however, that this differs from a regular hold state in that the setting value of the output at error continues to be output. For details, see "<u>9-4 (3) Output at error.</u>"

RUN Program action continues until the end of the program or a reset is input. Note, however, that this differs from a regular RUN state in that the setting value of the output at error continues to be output. For details, see "9-4 (3) Output at error."

RESET Releases and resets program operation.

#### (4) Power failure compensation

Set in which state of the device is to be restored when the power is turned ON again after a power failure during program execution.

| 8-3         |          | <i></i>       |                 |
|-------------|----------|---------------|-----------------|
| Time Unit:  | H/M G    | Stting range  | RESEL, CONTINUE |
| PRG. Wait : | 00h00m 1 | 0 0           |                 |
| SO Mode     | HLD      | Initial value | RESET           |
| POWER ON 🔼  | RESET    |               | RECEI           |

- RESET During Program control, the state that was active before the power fail is not held, and the device is reset when the power is turned ON again.
- CONTINUE During Program control, the state that was active before the power interrupt is held. (During FIX control, the state that was active before the power interrupt is held at all times.) Excluding the following:
  - 1. AT execution
  - 2. Change in state of DI input
  - 3. PID No. when the hysteresis of zone PID is taken into consideration

#### (5) Advance mode

0 4

Set the details of advance operation.

For details on advance operation, refer to "18-5 Executing Advance (ADV)"

| 8-4        |                 |
|------------|-----------------|
| ADV Mode⊳: | Step            |
| ADV Time : | 00 <u>h</u> 00m |
| PEND FIX : | OFF             |
|            |                 |

Setting range Step, Time Initial value Step

Step Advances the program by steps.

Time Advances the program by time.

When there is a part that exceeds the step width time in the time set here, that part becomes invalid, and the program advances to the start of the next step immediately when the step width time is exceeded.

#### (6) Advance time

Set the advance time when the advance mode is set to [Time].

| 8 – 4<br>ADV Mode: Time <sup>C</sup> H<br>ADV Time⊠ 00h00m 1<br>PEND FIX : OFF | Setting range<br>Initial value | 00:00 to 99:59<br>00:00 |  |
|--------------------------------------------------------------------------------|--------------------------------|-------------------------|--|
|                                                                                |                                |                         |  |

Note-

• When "00:00" is set, time advance does not function.

#### (7) FIX Switching at Program End

Check whether or not to switch to FIX mode at program end.

| 8-4        |        |
|------------|--------|
| ADV Mode : | Step   |
| ADV Time : | OOhOOm |
| PEND FIX   | OFF    |

Setting range OFF,ON Initial value OFF

If FIX is assigned to external control input DI during the sequence from "DI1 Type" to "DI10 Type" (screen 5-2, 5-3 and 5-4), setting ON will not enable switching to FIX mode at program end. It will not switch to FIX but Reset status upon program termination.

ON Shift to Fix control

OFF No shift to FIX control

#### (8) CH1 pattern number

Set the pattern number of CH1.

The rest of the patterns are assigned to CH2 automatically.

This screen is displayed in 2-input, 2-loop specification.

This parameter setting should be done after the control operation mode is set to RST.

Setting range 0 to 20 Initial value 10

Note\_

- When this parameter value is changed, settings for patterns/steps are initialized. For example, if the pattern number of CH1 is changed from 10 (of 20) to 5 (of 20), then reconfigure the number to 10 (of 20), and the pattern 6 to 10 setting will all be initialized.
- The step numbers that can be assigned for each channel are pattern numbers x 20 steps.

## 10-2 Step-related Settings

Make settings for each step.

The following describes setup operation using start pattern 1 and step 1 as an example.

### (1) Step SV value

Set the SV value of step 1.

| $\frac{2S-1}{PTN}$               | Setting range | Within SV limiter setting range |
|----------------------------------|---------------|---------------------------------|
| STEP Time: 00h01m<br>001 PID : 0 | Initial value | 0.0                             |

| Note                                              |                                        |                                                                                                    |
|---------------------------------------------------|----------------------------------------|----------------------------------------------------------------------------------------------------|
| 2 <u>S-1</u><br>PTN<br>01 SV<br>STEP Ti<br>001 PI | °H<br>■ 400.0°c1<br>me: 00h00m<br>D: 0 | <ul> <li>When the STEP SV value exceeds the limit, the SV value is highlighted as shown left side.</li> <li>The SV value displayed reversed in white is replaced internally with the limiter value, and the SV value cut by the limiter is displayed on the SV display.</li> <li>For details, see "<u>9-6 (2) SV limiter.</u>"</li> </ul> |

## (2) Step Time

Set the time of step 1.

Setting range 00:00 to 99:59 Initial value 00:01

0 to10

0

## (3) Step PID No.

Set the PID No. of step 1 execution.

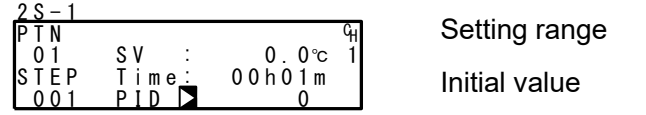

When PID=0 is set, the previous execution step PID No. is looked up.

When PID=0 is set to the start step, the program is executed by PID No.1 at the start of the program.

## 10-3 Pattern-related Settings

#### (1) Number of steps

Set the number of steps to be used in the program pattern.

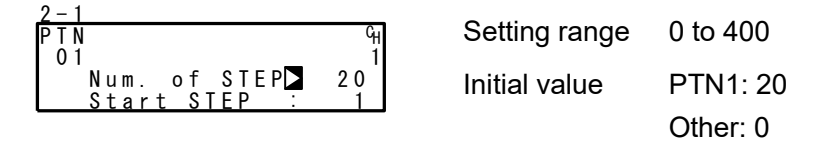

The maximum step number varies according to the numbers assigned to CH1 and CH2, or assigned to other pattern/step numbers.

For example, if 20 patterns are assigned to CH1, and 0 step number is assigned to the pattern No.2 to 20, the step numbers of pattern No.1 can be set up to 400 steps, which is the maximum numbers.

Set control action to a stopped (reset) state before performing this operation.

### (2) Start step

Set the SV value at start of the program.

The start SV function is enabled only when the program is started from step 1.

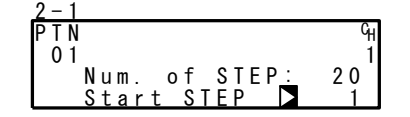

Setting range 0 to number of steps Initial value PTN1: 1 Other: 0

When "0" is set, that pattern becomes invalid.

Note\_

 This parameter can also be set before execution of program control in the basic screen. For details, see "<u>17-3 Operations in Basic Screen.</u>"

#### (3) Start SV

Set the SV value at start of the program. The start SV function is enabled only when the program is started from step 1.

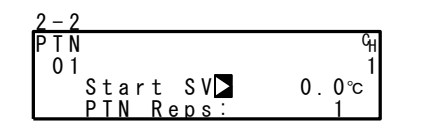

| Setting range | Within SV limiter setting range |
|---------------|---------------------------------|
| Initial value | 0.0                             |

Note

| 0 0       |         |
|-----------|---------|
| 2-2       |         |
| PTN       | Ч       |
| 01        | 1       |
| Start SV  | 400 0°c |
| PTN Rens  | 1       |
| PIN REDS. |         |

| • When the Start SV value exceeds the limit, the SV |
|-----------------------------------------------------|
| value is highlighted as shown left side.            |

 The highlighted SV value is replaced internally with the limiter value, and the SV value cut by the limiter is displayed on the SV display.

For details, see "<u>9-6 (2) SV limiter.</u>"

#### (4) Pattern execution count

Set the execution count of the program pattern. When a pattern execution count smaller than the current execution count is set during program execution, the program pattern ends after execution up to the end step. (If the pattern is linked, the program moves to the next pattern.)

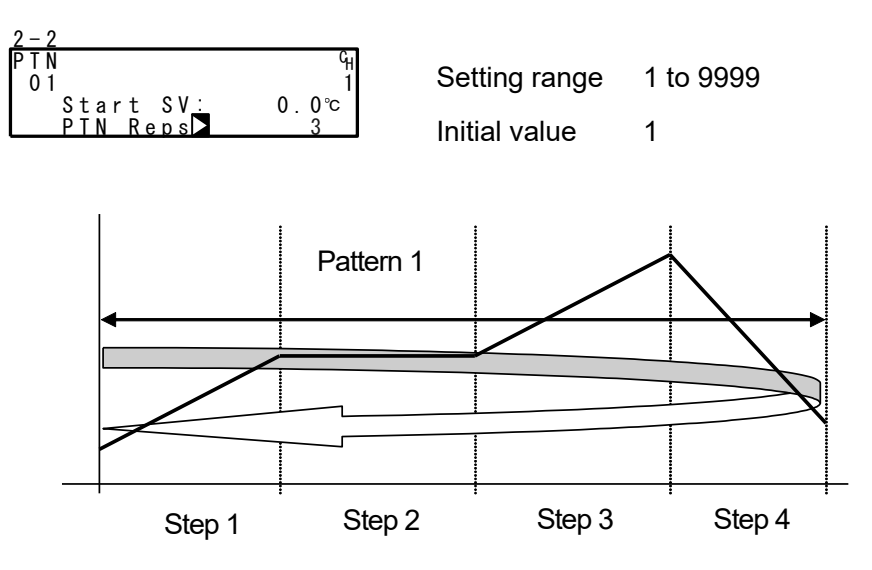

PTN 1 is executed three times.

## Ex) When the pattern execution count is set to "3" at PTN1 (from step 1 to 4)

## (5) Start step No. of step loop

Set the start step No. during step loop.

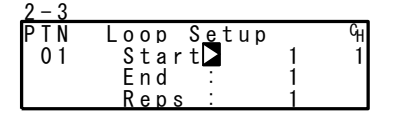

Setting range 1 to number of steps Initial value 1

## (6) End step No. of step loop

Set the end step No. during step loop.

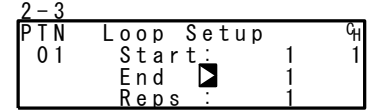

Setting range 1 to number of steps Initial value 1

#### (7) Execution count of step loop

Set the execution count of the step loop.

| 2 – 3<br>P T N | Loop Setup                |             | сн | Setting    |
|----------------|---------------------------|-------------|----|------------|
| 01             | Start:<br>End :<br>Reps 🗖 | 2<br>5<br>3 | I  | Initial va |

Setting range 1 to 9999 nitial value 1

#### Ex) When execution count is set to "3" at start step No.2 and end step No.5

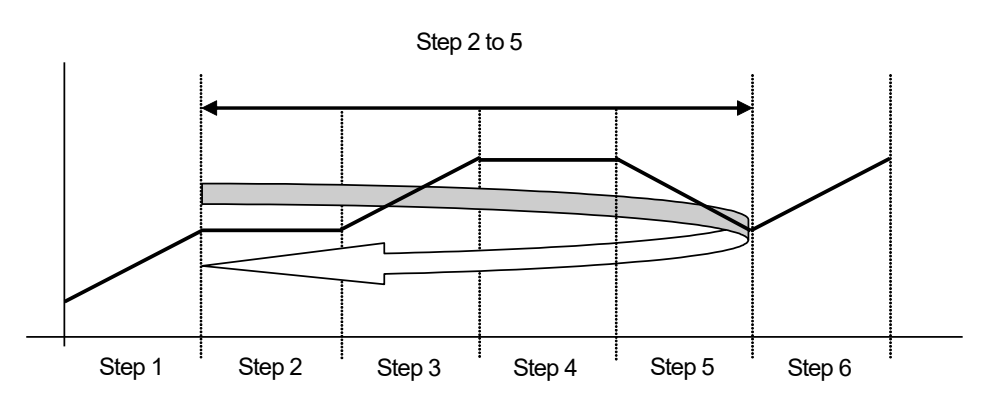

Step 2 to 5 is executed 3 times.

#### (8) Guarantee soak zone

Set the guarantee soak zone (hysteresis of guarantee soak function). Set the setting value as a deviation with respect to the SV value of a flat step.

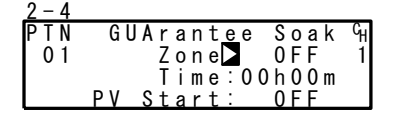

Setting range OFF,1 to 9999 Initial value OFF

#### What is the guarantee soak (GUA) function?

During program control, when the SV value migrates from a ramp step to a flat step, the PV value sometimes can no longer track the SV value and the flat step time may become shorter on some control systems.

This function is for avoiding this and assuring the time of the flat step.

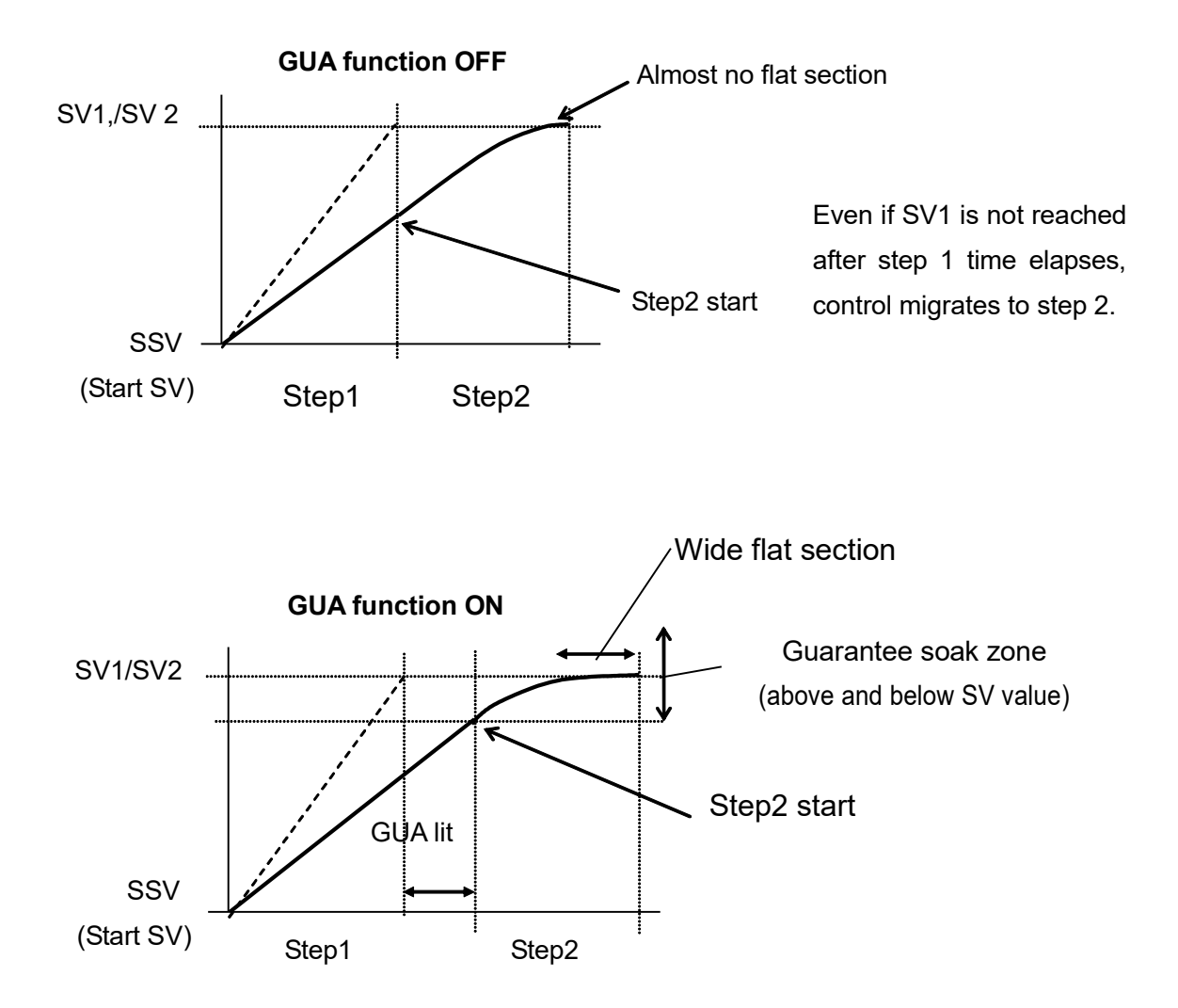

When the deviation between the step SV and PV of the flat step does not enter the guarantee soak zone when the ramp step switches to the flat step, the program does not move to the next step, and program execution stands by until this region is reached or the GUA time ends. In the reset state, the GUA lamp  $\Box$  lights in the status monitor screen (0-4).

Note\_

- Even if step 1 is flat (SSV = SV1) when the RST mode changes to the PROG mode, guarantee soak is performed.
- Even in steps where the step time is set to "00:00", guarantee soak is performed if the guarantee soak conditions are satisfied.

#### (9) Guarantee soak time

Set the guarantee soak time. Time measurement is performed at the same time that the ramp step time ends, and the program moves to the flat step regardless of whether the PV value is inside or outside the zone when the preset time is reached.

Note, however, that when "00:00" is set, GUA continues until PV reaches the zone.

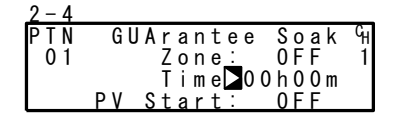

Setting range00:00 to 99:59Initial value00:00

### (10) PV start

When the start step at program execution is ramp control, and the value of difference between start SV value and PV value is larger, dead time occurs. To omit this dead time, set the PV value for the purpose of starting as the start SV. When PV start is OFF, execution starts from the start SV at all times.

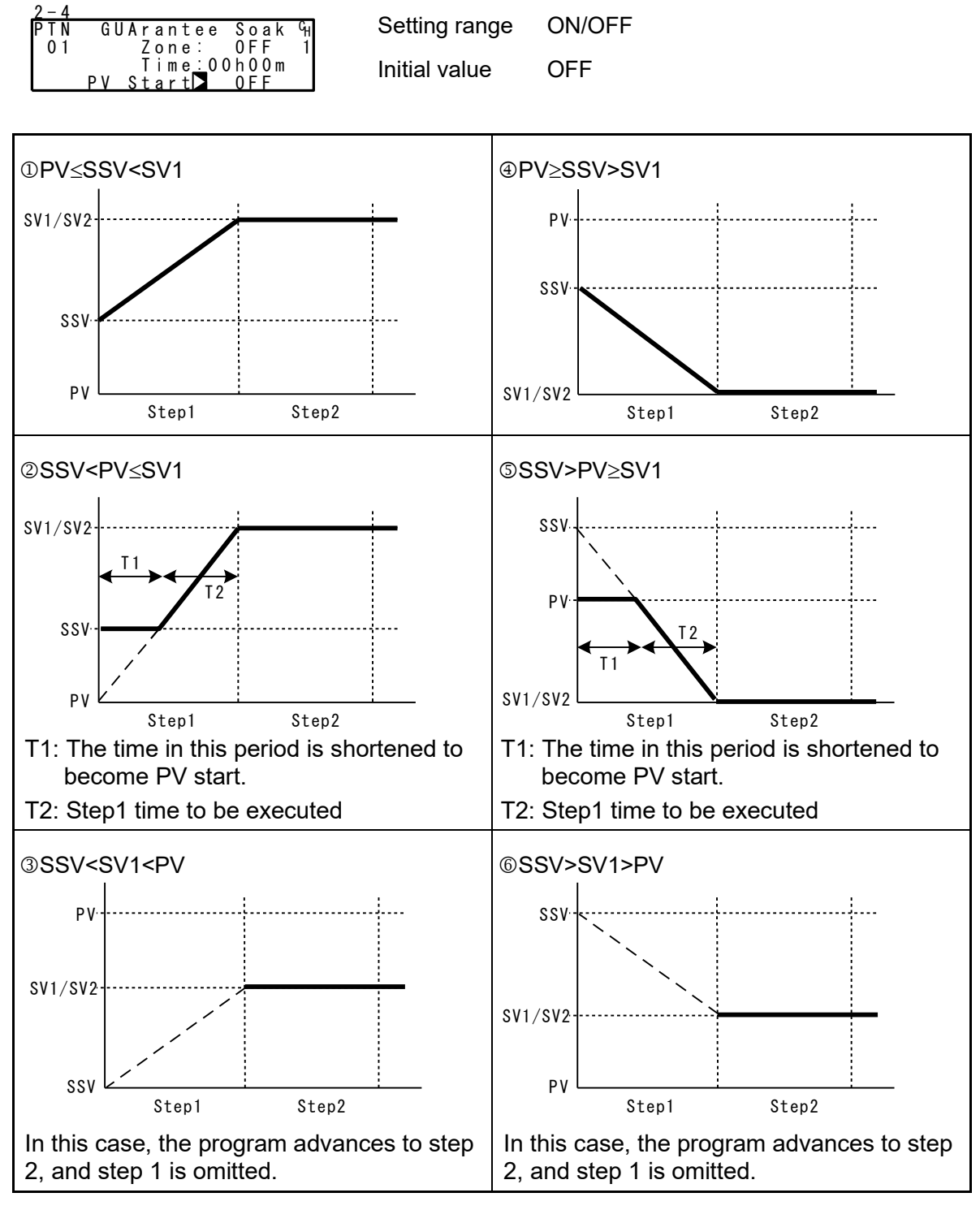

\*1 PV start is enabled only when the start step time is set to "00m01s" or more.

\*2 Cautions in 2 and 5 action

Due to the relationship with the device's internal resolution, an accurate SSV (start SV value) might not be calculated when the PV start function is started up by conditions such as a large step SV rate-of-change.

## 10-4 Pattern Link-related Settings

#### (1) Setting the pattern link execution count

Set the number of times that pattern link is executed.

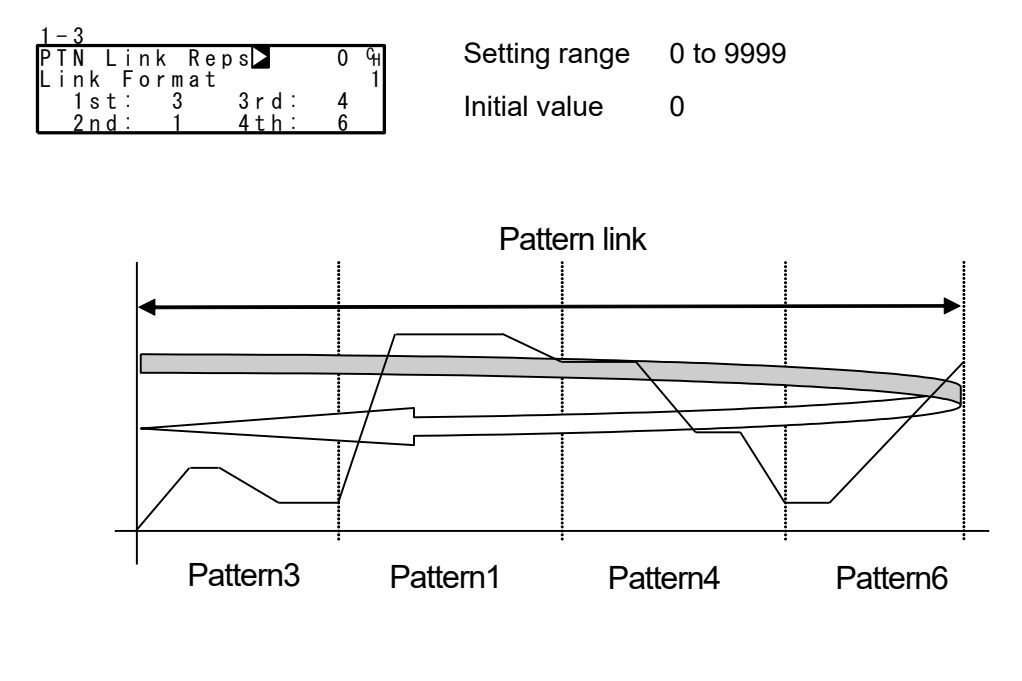

Note\_

• When "0" is set to the pattern link execution count, the link function is disabled.

#### (2) Pattern link

This setting is for linking (connecting) and operating each pattern by a program. Set the pattern No. to be linked in order from 1st pattern. Up to 20 patterns can be linked from 1st to 20th.

The same pattern can also be set repeatedly.

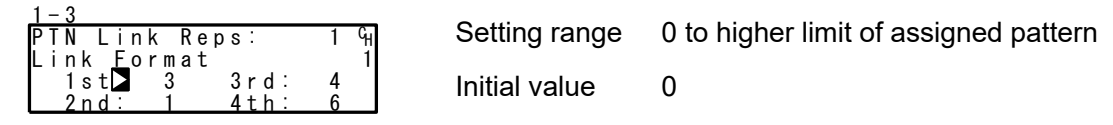

Note-

• When pattern 0 is set, the link to patterns set from then onwards becomes invalid.
# 10-5 Settings Before Program Operation

## (1) Auto-tuning point

To avoid hunting resulting from limit cycle with SV value in executing Auto Tuning, set a hypothetical SV value to carry out Auto Tuning at a point away from the actual SV value.

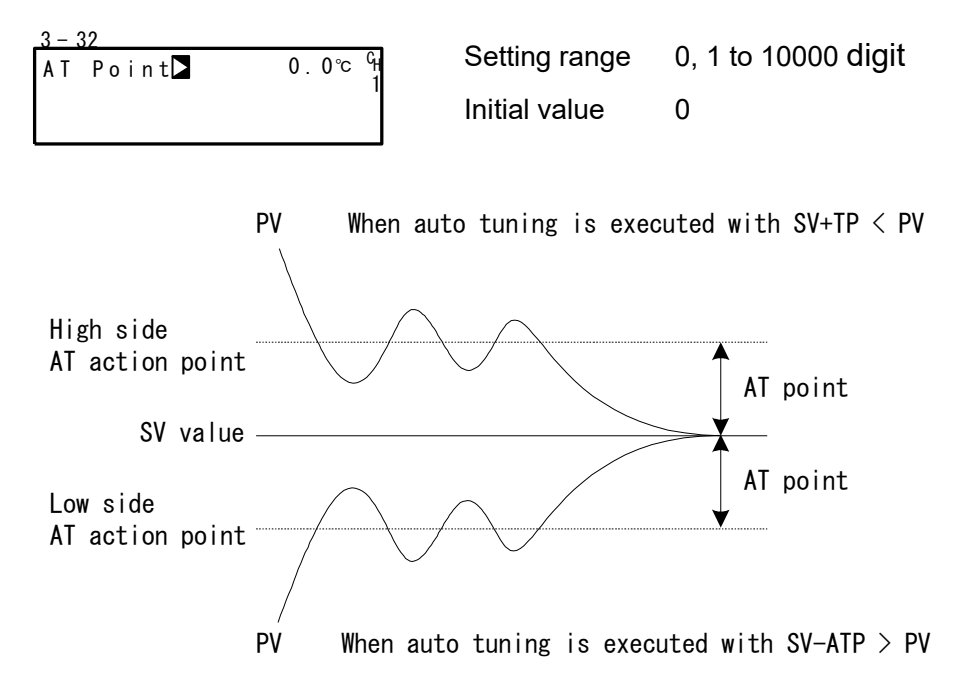

#### Note\_

- For ATP (AT point), set the AT action points above and below the SV as a deviation.
- When auto tuning is executed with PV outside of the preset AT points above and below, auto tuning is performed at an AT point between PV and SV.
- When auto tuning is executed with the PV value inside the AT action points above and below, auto tuning is performed using the SV value.
- When ATP is set to "0", the SV value becomes the AT action points.
- · When zone PID SV is selected, AT points become invalid.

## (2) Program EVENT/DO action points

Set the action points of each of EV/DO in the Program mode.

This screen is not displayed when an action other than the eight actions shown below is set to EV/DO. In case an action point is assigned to another channel, this is not displayed on the screen.

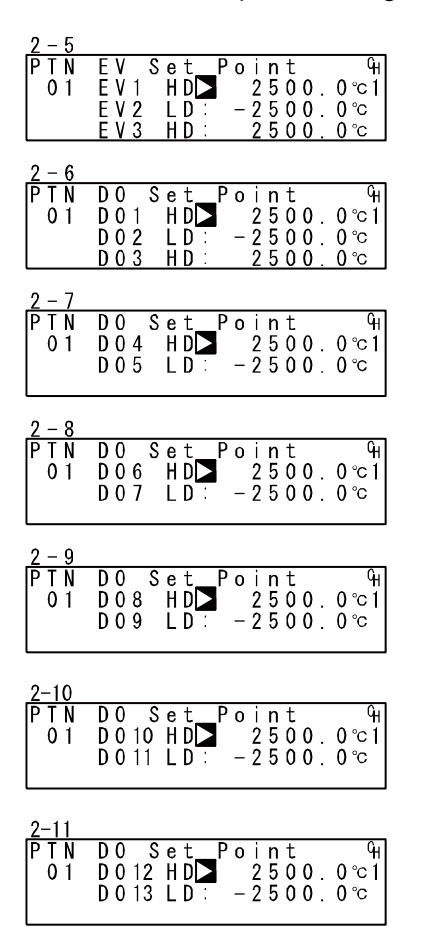

#### Setting range

|        | HD (DEV Hi)  | Higher limit deviation                     | -25000 to 25000 digit                |
|--------|--------------|--------------------------------------------|--------------------------------------|
|        | LD (DEV Low) | Lower limit deviation                      | -25000 to 25000 digit                |
|        | OD (DEV Out) | Outside higher/lower limit deviation value | 0 to 25000 digit                     |
|        | ID (DEV In)  | Inside higher/lower limit deviation value  | 0 to 25000 digit                     |
|        | HA (PV Hi)   | PV higher limit absolute value             | Within measuring range               |
|        | LA (PV Low)  | PV lower limit absolute value              | Within measuring range               |
|        | PH (Posi.H)  | Position higher limit absolute value       | 0 to 100 %                           |
|        |              |                                            | (Only as for the servo output)       |
|        | PL (Posi.L)  | Position lower limit absolute value        | 0 to 100 %                           |
|        |              |                                            | (Only as for the servo output)       |
| Initia | l value      |                                            |                                      |
|        | HD (DEV Hi)  | Higher limit deviation value               | 25000 digit                          |
|        | LD (DEV Low) | Lower limit deviation value                | -25000 digit                         |
|        | OD (DEV Out) | Outside higher/lower limit deviation value | 25000 digit                          |
|        | ID (DEV In)  | Inside higher/lower limit deviation value  | 25000 digit                          |
|        | HA (PV Hi)   | PV higher limit absolute value             | Within measuring range               |
|        |              |                                            | (higher limit value)                 |
|        | LA (PV Low)  | PV lower limit absolute value              | Within measuring range               |
|        |              |                                            | (lower limit value)                  |
|        | PH (Posi.H)  | Position higher limit absolute value       | 100 % (Only as for the servo output) |
|        | PL (Posi.L)  | Position lower limit absolute value        | 0 % (Only as for the servo output)   |
|        |              |                                            |                                      |

#### (3) Time signal (TS)

Eight time signals are available for each pattern. The following screen descriptions are for Time Signal 1 (TS1). To use a time signal as an external output, TS1 to TS8 must be assigned to EV1 to EV3 and DO1 to DO13 in the EV/DO screen group.

#### Time signal enabling conditions

Though invalid conditions can be assigned, they do not function.

- 1) The ON step No. must already be set (must not be OFF).
- The ON step No. ≤ the OFF step No. Note, however, that the actual ON time ≤ the actual OFF time.
  - When the ON step No. = OFF step No.
     TS turns ON for 1 second when the actual ON time = actual OFF time
  - When the ON step No. < OFF step No.</li>
     TS turns ON for 1 second when the actual ON time = actual OFF time

.

|                                                                                     | Step1       | Step2     | Step3 |
|-------------------------------------------------------------------------------------|-------------|-----------|-------|
| (1) ON step No. < OFF step No.<br>Actual ON time < Actual OFF time                  | ······•     |           |       |
| (2) ON step No. = OFF step No.<br>Actual ON time < Actual OFF time                  |             |           |       |
| (3) ON step No. < OFF step No.<br>Actual ON time < Actual OFF time                  | ······      |           |       |
| (4) ON step No. = OFF step No.<br>Actual ON time = Actual OFF time                  |             |           |       |
| (5) ON step No. < OFF step No.<br>Actual ON time = Actual OFF time                  |             |           |       |
| (6) ON step No. <off no.<br="" step="">ON time = 00: 00<br/>OFF time = 00: 00</off> |             |           |       |
| ·····• c                                                                            | )<br>N Time | → OFF Tim | ne    |

Actual ON time the time until Time Signal will be ON after the program has started Actual OFF time the time until Time Signal will be OFF after the program has started ON time Time signal ON time OFF time Time signal OFF time

#### < Other precautions relating to setting >

- (1)The Time Signal (TS) tick is suspended during a Hold or Guarantee Soak.
- (2) If TS turns ON when the OFF step assigned is OFF with the ON step and ON time both enabled, TS stays ON until the end of the pattern.
- (3) When the OFF step or actual OFF time exceeds the end step time, TS output becomes OFF at the end of the pattern end step.

Note, however, that it becomes ON when the ON time at the next pattern is 00:00.

- (4) When the ON time = step time, TS turns ON at the start of the next step. (Including OFF time)
- (5) When TS values have been changed in a Hold state during program execution, the values will not be updated until after the hold state is released.

#### ① Time signal ON step No.

Set the step No. at which Time signal 1 (TS1) turns ON.

| PTN ON STEP ■ OFF <sup>C</sup> H<br>01 ON Time:00h00m 1 | Setting range | OFF, 1 to number of steps |
|---------------------------------------------------------|---------------|---------------------------|
| OFF STEP: OFF<br>TS1 OFF Time:OOhOOm                    | Initial value | OFF                       |

#### <sup>②</sup> Time signal ON time

2-12

Set the time from the start of the step at which Time signal 1 (TS1) turns ON up to when the signal actually turns ON.

| 2-12                                  |               |                |
|---------------------------------------|---------------|----------------|
| PTN ON STEP: OFF <sup>C</sup> H       | Setting range | 00:00 to 99:59 |
| OFF STEP: OFF<br>TS1 OFF Time: OOhOOm | Initial value | 00:00          |

#### ③ Time signal OFF step No.

Set the step No. at which Time signal 1 (TS1) turns OFF.

| 2-12             |                          |               |                           |
|------------------|--------------------------|---------------|---------------------------|
| PTN ON           | STEP: OFF <sup>C</sup> H | Setting range | OFF, 1 to number of steps |
| 0 I 0 N<br>0 F F | STEP OFF                 |               | 055                       |
| TS1 OFF          | <u>Time:00h00m</u>       | Initial value | OFF                       |

#### ④ Time signal OFF time

Set the time from the start of the step at which Time signal 1 (TS1) turns OFF up to when the signal actually turns OFF

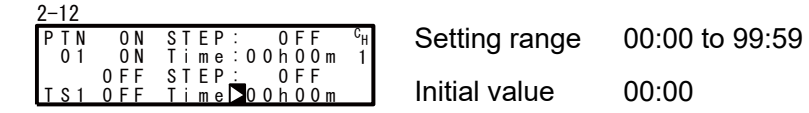

# (4) Start pattern No.

Set the start pattern No. when executing a program.

This screen belongs not to PROGRAM (program screen group) but to CTRL EXEC (execution screen group).

| 1–2<br>HLD: OFF <sup>C</sup> H<br>ADV: OFF 1 | Setting range | 1 to higher limit of assigned pattern |
|----------------------------------------------|---------------|---------------------------------------|
| Start PIN 1                                  | Initial value | 1                                     |

Note\_

 This pattern can also be set before program control execution in the basic screen. For details, see "<u>17-3 Operations in Basic Screen.</u>"

# **11 FIX SETTINGS**

# 11-1 Switching the FIX Mode

The FP23 can be set to the FIX (fixed value control) mode.

Note that movement to the FIX mode when the Program mode is switched to the FIX mode varies according to the FIX MOVE setting.

For details, see "<u>11-4 FIX MOVE</u>".

| I-6<br>FIX MODE≱ OFF 4                           | Setting range | ON, OFF |
|--------------------------------------------------|---------------|---------|
| FIX SV . 0.000 T<br>FIX PID : 1<br>FIX MOVE: EXE | Initial value | OFF     |

ON FIX (fixed value control) mode

OFF Program mode

Note-

• Switching between the Program mode and the FIX mode is also possible in the basic screen.

# 11-2 FIX SV Value

Set the SV value during fixed value control (FIX mode: ON).

| 1 - 6 |       |       |    |
|-------|-------|-------|----|
| FΙX   | MODE: | OFF   | Gн |
| FIX   | SV 🗅  | 0.0°C | 1  |
| FIX   | PID : | 1     |    |
| FIX   | MOVE: | EXE   |    |

Setting rangeWithin SV limiter setting rangeInitial value0 digit

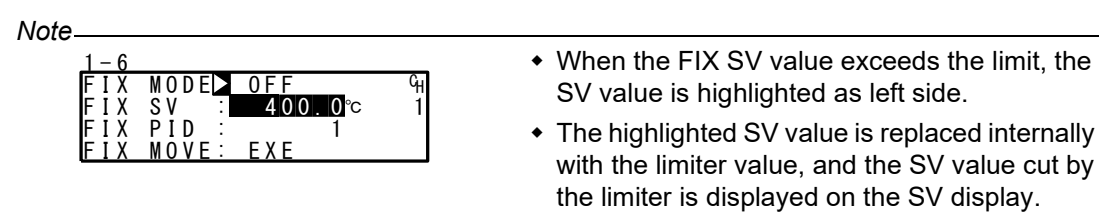

• For details, see "9-6 (2) SV limiter."

# 11-3 FIX PID No.

Set the PID No. during fixed value control (FIX mode: ON). The PID No. cannot be set when Zone PID is enabled. ("Zone" is displayed.)

| 1 - 6 |       |       |   |
|-------|-------|-------|---|
| FΙX   | MODE: | OFF   | Գ |
| FIX   | SV 🚊  | 0.0°C | 1 |
| FIX   | PID 🕨 | 1     |   |
| FΙΧ   | MOVE: | EXE   |   |
|       |       |       |   |

Setting range 1 to 10 Initial value 1

# 11-4 FIX MOVE

Make detailed settings for when the FP23A enters FIX mode.

| 1 - 6 |       |       |    |
|-------|-------|-------|----|
| FΙX   | MODE: | OFF   | GH |
| FIX   | SV :  | 0.0°C | 1  |
| FIX   | PID : | 1     |    |
| FΙΧ   | MOVE  | EXE   |    |
|       |       |       |    |

Setting range EXE, EXE/STBY, EXE/TRCK Initial value EXE

EXE Switch to RUN state when transferring to FIX mode.

EXE/STBY Current (RUN/RST) state is maintained when transferring to FIX mode.

EXE/TRCK For RST state, switch to RUN state when transferring to FIX mode. For RUN state, track the SV and PID No. that have been used just before, and switch to RUN state.

| FIX MOVE | Before Move | $\rightarrow$ | After Move | Remarks                                        |
|----------|-------------|---------------|------------|------------------------------------------------|
|          | PRG RST     | $\rightarrow$ | FIX RUN    | Enters the RUN mode.                           |
| EXE      | PRG RUN     | $\rightarrow$ | FIX RUN    | Stays in the RUN mode.                         |
|          | PRG RST     | $\rightarrow$ | FIX RST    | Stays in the RST mode.                         |
| EXE/SIBY | PRG RUN     | $\rightarrow$ | FIX RUN    | Stays in the RUN mode.                         |
|          | PRG RST     | $\rightarrow$ | FIX RUN    | Enters the RUN mode.                           |
| EXE/TRCK | PRG RUN     | $\rightarrow$ | FIX RUN    | Executing SV value and PID values are tracked. |

Note\_

 When the FP23A moves from FIX mode to the Program mode, the FP23A maintains its current state (RUN or Reset).

# 11-5 FIX EVENT/DO Action Points

Set each of the EV/DO action points in the FIX mode.

This screen is not displayed when a mode other than the eight actions shown below is set to EV/DO. In case an action point is assigned to another channel, this is not displayed on the screen.

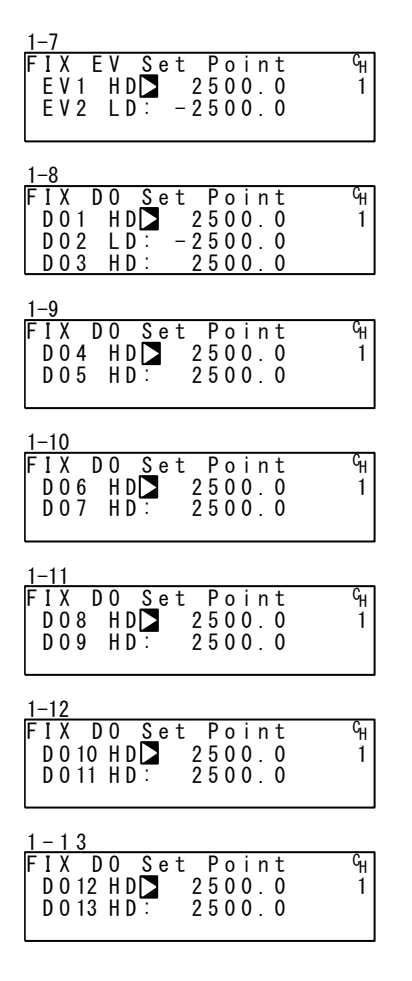

#### Setting range

| HD (DEV Hi)   | Higher limit deviation                     | -25000 to 25000 digit                       |
|---------------|--------------------------------------------|---------------------------------------------|
| LD (DEV Low)  | Lower limit deviation                      | -25000 to 25000 digit                       |
| OD (DEV Out)  | Outside higher/lower limit deviation value | 0 to 25000 digit                            |
| ID (DEV In)   | Inside higher/lower limit deviation value  | 0 to 25000 digit                            |
| HA (PV Hi)    | PV higher limit absolute value             | Within measuring range                      |
| LA (PV Low)   | PV lower limit absolute value              | Within measuring range                      |
| PH (Posi.H)   | Position higher limit absolute value       | 0 to 100 % (Only as for the servo output)   |
| PL (Posi.L)   | Position lower limit absolute value        | 0 to 100 % (Only as for the servo output)   |
| Initial value |                                            |                                             |
| HD (DEV Hi)   | Higher limit deviation value               | 25000 digit                                 |
| LD (DEV Low)  | Lower limit deviation value                | -25000 digit                                |
| OD (DEV Out)  | Outside higher/lower limit deviation value | 25000 digit                                 |
| ID (DEV In)   | Inside higher/lower limit deviation value  | 25000 digit                                 |
| HA (PV Hi)    | PV higher limit absolute value             | Within measuring range (higher limit value) |
| LA (PV Low)   | PV lower limit absolute value              | Within measuring range (lower limit value)  |
| PH (Posi.H)   | Position higher limit absolute value       | 100 % (Only as for the servo output)        |
| PL (Posi.L)   | Position lower limit absolute value        | 0 % (Only as for the servo output)          |

# **12 PID SETTING**

# 12-1 Proportional Band (P)

"Proportional band" refers to the range in which control output changes in proportion to the difference (deviation) between the measured value (PV) and the set value (SV).

Here, set the percentage (%) that control output is made to change with respect to the measuring range.

When a wide proportional band is set, the change in the control output with respect to deviation decreases, and the offset (constant deviation) increases.

When a narrow proportional band is set, the change in the control output increases, and the offset decreases.

If too narrow a proportional band is set, hunting (vibration) occurs, and action becomes similar to that of ON-OFF control.

When P=OFF is set, control becomes ON-OFF control, and auto tuning cannot be executed.

| 3-1 |         |     |      |
|-----|---------|-----|------|
| PID | 01-0UT1 |     |      |
| PD  | 3.0%    | MR: | 0.0% |
| I : | 120s    | SF: | 0.40 |
| D:  | 30s     |     |      |

Setting rangeOFF, 0.1 to 999.9 %Initial value3.0 %

# 12-2 Integral Time (I)

Integral action is a function for correcting the offset (constant deviation) that occurs due to proportional action.

When a long integral time is set, offset correction action is weak, and it takes a long time to correct the offset. The shorter an integral time is set, the stronger the correction action becomes. However, if too short an integral time is set, hunting (vibration) occurs, and action becomes similar to that of ON-OFF control.

| 3-1  |         |     |      |
|------|---------|-----|------|
| PIDC | )1-0UT1 |     |      |
| P:   | 3.0%    | MR: | 0.0% |
| ID   | 120s    | SF: | 0.40 |
| D:   | 30s     |     |      |

Setting range OFF, 1 to 6000 s Initial value 120 s

When auto tuning is executed with I=OFF, the manual reset (MR) value is computed and automatically set.

For details on automatic setting of MR, see "12-4 Manual Reset (MR)."

# 12-3 Derivative Time (D)

Derivative action functions in two ways. It forecasts changes in the control output to reduce influence caused by external disturbance, and suppresses overshoot caused by integral action to improve control stability.

The shorter a derivative time is set, the weaker derivative action becomes. Alternatively, the longer a derivative time is set, the stronger derivative action becomes. However, if too long a derivative time is set, hunting (vibration) occurs, and action becomes similar to that of ON-OFF control.

3–1

| PID | )1-0UT1 |     |      |
|-----|---------|-----|------|
| Ρ:  | 3.0%    | MR: | 0.0% |
| I : | 120s    | SF: | 0.40 |
| D   | 30s     |     |      |

Setting rangeOFF, 1 to 3600 sInitial value30 s

When auto tuning is executed with D=OFF, computation is performed only by P1 value (proportional and integral).

# 12-4 Manual Reset (MR)

This function is to set I (integral time) to OFF, and manually corrects offset that occurs when control action is performed by P or P+D (I=0) control.

When a + side MR value is set, the control result shifts to the + side, and when a - MR value is set, the control action shifts to the - side. The amount of shift is proportional to the size of the numerical value that is set.

3-1

| PID | 01-0UT1 |           |
|-----|---------|-----------|
| P:  | 3.0%    | MR 🖸 0.0% |
| I:  | 0FF     | SF: 0.40  |
| D:  | 30s     |           |

Setting range -50.0 to 50.0 % Initial value 0.0 % 50.0 % (in 1-loop/2-output specification)

# Automatic setting of MR

When auto tuning is executed with I=OFF, the manual reset (MR) value is computed and automatically set.

During PID control, MR is used as the target load ratio in PID initial operation.

For this reason, to reduce overshoot when the power is turned ON or when RST is switched to RUN, set a small MR value to lower this target load ratio.

When auto tuning is performed by PID control on the FP23, the load ratio is calculated so that offset is decreased even if there is no I action, and a value corresponding to the manual reset is automatically set.

This function enables control results superior to those enabled by regular PID control to be obtained.

# 12-5 Action Hysteresis (DF)

This item sets the hysteresis (DF) in ON, OFF control action when P is set to OFF. When a narrow hysteresis is set, chattering is more likely to occur on the output. When a wide hysteresis is set, chattering, etc. can be avoided and stable control action can be obtained.

3–1

PID01-0UT1 P: 0FF DF ▶ 2.0 °C

Initial value

Setting range

# (1) Hysteresis Mode

Sets Hysteresis Mode during ON/OFF action selection.

Likewise, the set mode will be reflected in all OUT1, 2/PID1-10.

| <u>3-3</u> | 32     |        |                       |
|------------|--------|--------|-----------------------|
| AT         | Point  |        | 0.0 °C <sup>C</sup> H |
| DF         | Mode : | Center | 1                     |
|            |        |        |                       |
|            |        |        |                       |
|            |        |        |                       |

Initial value

Setting range

Center

Center, SV OFF, SV ON

1 to 9999 digit

20 digit

Center Mode in which the center position of hysteresis is the SV value. SV OFFMode in which output OFF position of hysteresis is the SV value. SV ONMode in which output ON of hysteresis is the SV value.

# Two-Position Action

When performing two-position action, one prevents frequent ON, OFF output action by using hysteresis.

Center

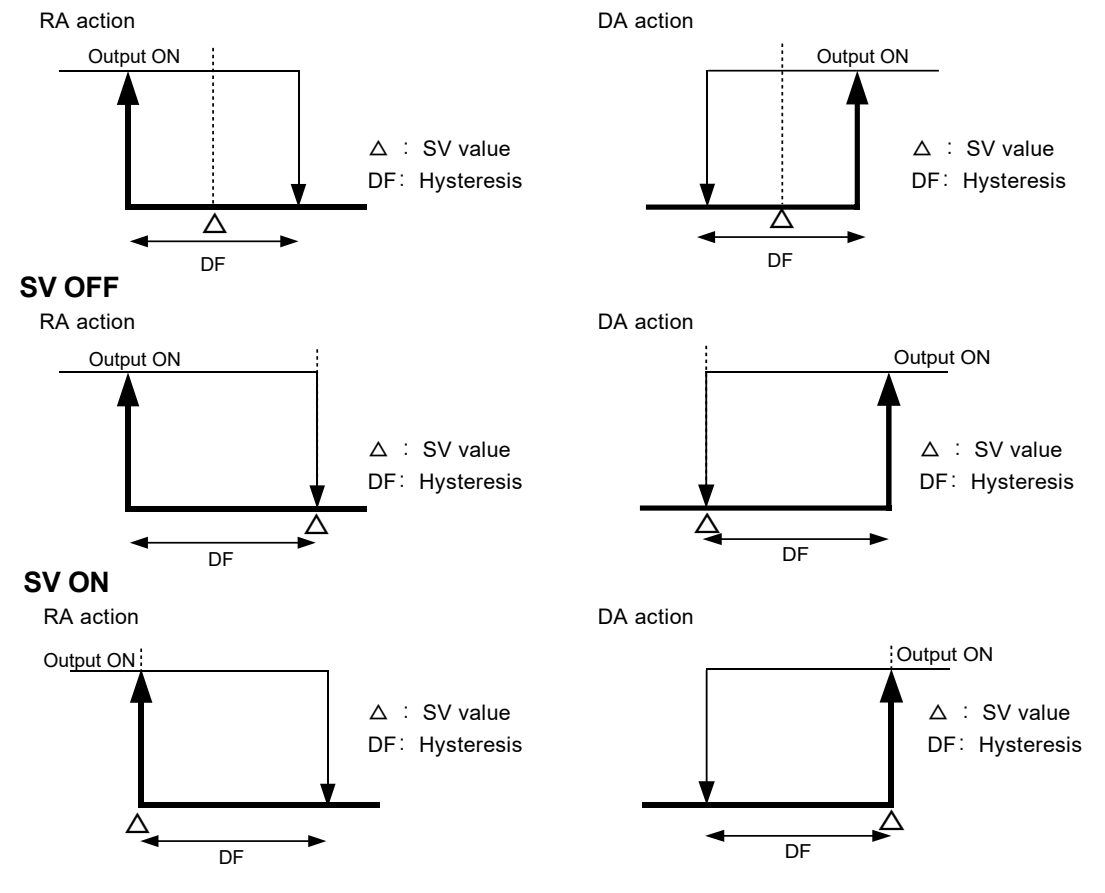

# 12-6 Dead Band (DB)

This setting is for only the 1-loop, 2-output specification.

Set the action range of output 2 (OUT2) taking the characteristics of the control target and energy savings into consideration.

3–2

| -Z  |         |          |
|-----|---------|----------|
| PID | 01-0UT2 |          |
| P:  | 3.0%    | DB 🕨 0.0 |
| I : | 0FF     | SF: 0.40 |
| D:  | 30s     |          |

Setting range -19999 to 20000 digit Initial value 0 digit

The patterns in the following figures show the relationship between output action and dead band. RA: Reverse Action, DA: Direct Action

# Control output 1: RA, Control output 2: DA (RA+DA)

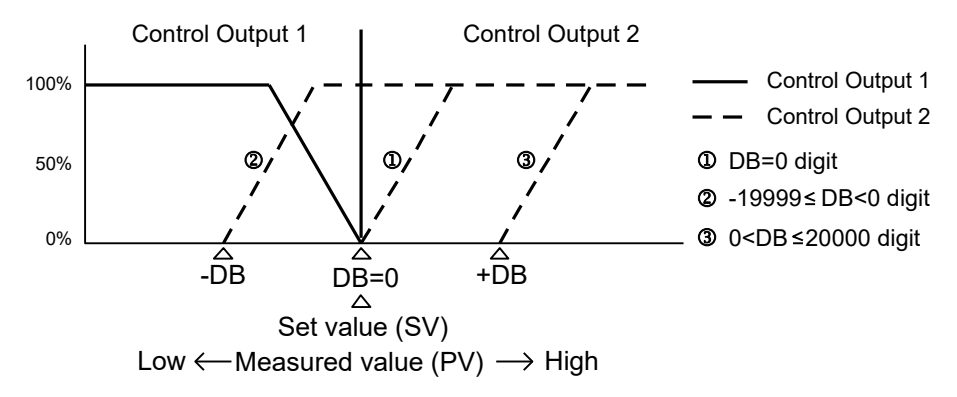

# Control output 1: RA, Control output 2: RA (RA+RA)

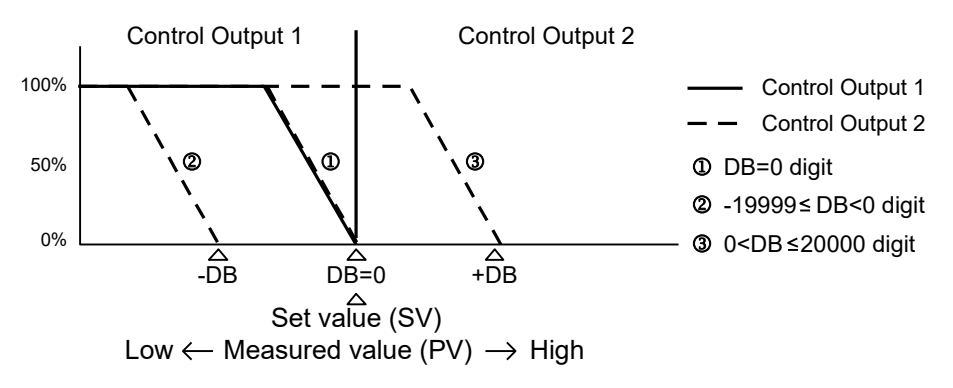

Control output 1: DA, Control output 2: RA (DA+RA)

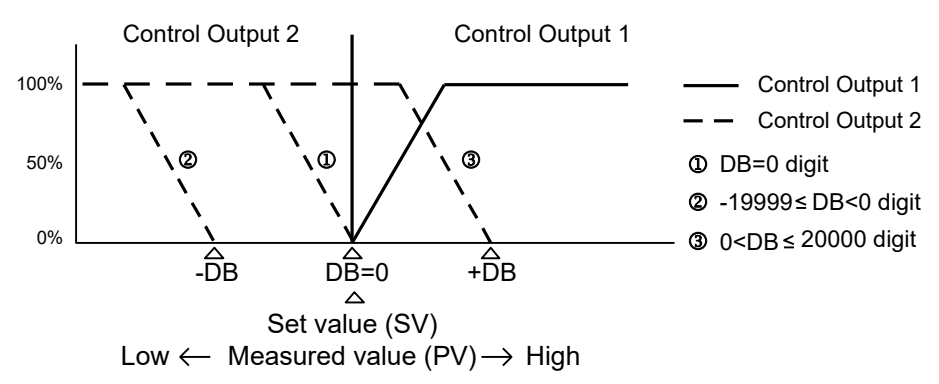

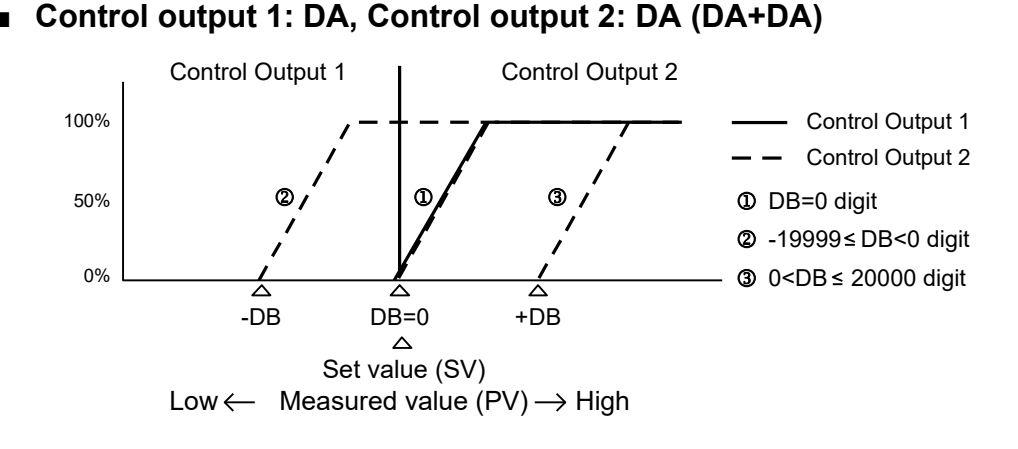

# 12-7 Set Value Function (SF)

This function determines the strength for preventing overshooting that occurs during Expert PID control.

Set Value Function is valid only when integral action (PI or PID) is set.

3-1

| PID | 01-0UT1 |            |
|-----|---------|------------|
| P:  | 3.0%    | MR: 0.0%   |
| Ι:  | 0FF     | SF 🗖 0. 40 |
| D:  | 30s     |            |

Setting range0.00 to 1.00Initial value0.40

SF = 0.00: Regular PID control is carried out, and the overshoot correction function is disabled. SF  $\rightarrow$  Small: Overshoot correction works weakly.

SF  $\rightarrow$  Large: Overshoot correction works strongly.

# Reference: About PID action according to set value function (SF)

During a ramp step, PID and PD action can be switched automatically by the SF value. Overshooting in flat steps can be reduced by controlling a ramp step by PD section.

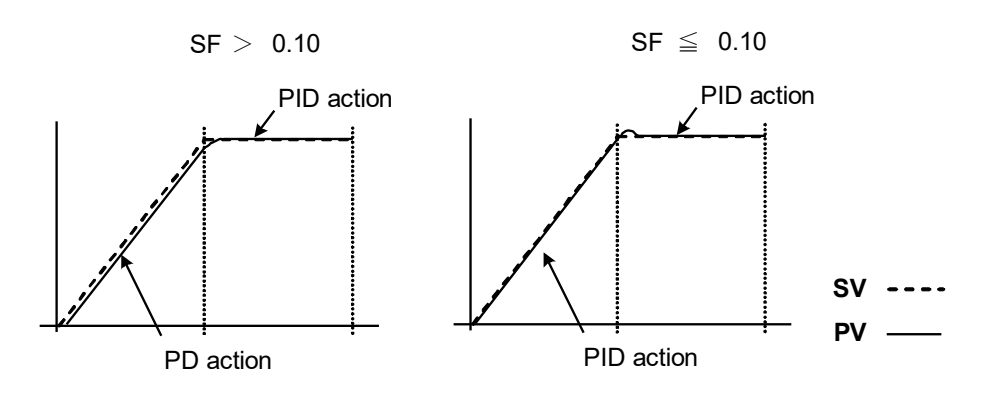

# 12-8 Output Limit Value (OUT1L to OUT2H)

This is the screen for setting the lower limit value and higher limit value of the control output corresponding to the PID No.

Though regular control is performed using the initial values as they are, these lower limit and higher limit values are used for control that requires higher accuracy.

In a heating control specification, set a lower limit value when the return value is slow arriving due to overshoot at the upper side. For control targets whose temperature immediately drops when the temperature rise is slow and output is lowered.

When the 2-output specification is selected, OUT1 is displayed on the upper row, and OUT2 is displayed on the lower row.

| PID01 OUT1L 0.0%<br>OUT1H: 100.0%<br>OUT2L: 0.0%<br>OUT2H: 100.0% | Setting range<br>Lower limit value<br>Higher limit value<br>(Lowe | 0.0 to 99.9 %<br>0.1 to 100.0 %<br>er limit value < Higher limit value) |
|-------------------------------------------------------------------|-------------------------------------------------------------------|-------------------------------------------------------------------------|
|                                                                   | Initial value<br>Lower limit value                                | 0.0 %                                                                   |
| Note                                                              | Higher limit value                                                | 100.0 %                                                                 |
| The output limiter is inva                                        | alid during contact output or S                                   | SR drive voltage output                                                 |

when P=OFF is set and ON-OFF control is selected.

# 12-9 Zone PID

This function sets two or more zones in a measuring range and switches different PID values in each zone for use.

When this function is used, the optimum PID value can be set to each temperature range (zone) so that satisfactory controllability is obtained in a wide temperature range.

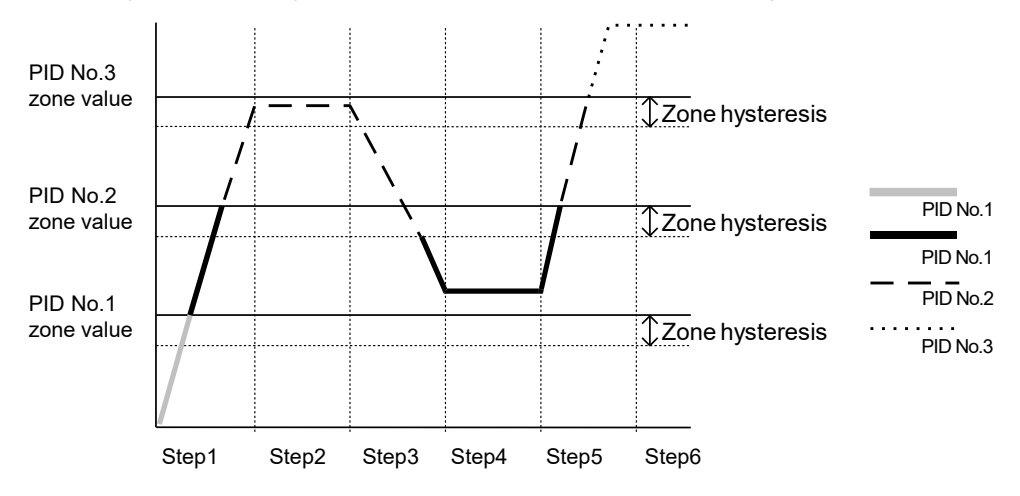

Note

- When the same zone value is set to multiple PID Nos., the PID No. having the smallest No. is executed.
- Even if the zone value or zone hysteresis is changed with the SV value inside zone hysteresis, the execution PID No. will not be changed until the SV No. leaves zone hysteresis.

## (1) Selecting Zone PID

Select whether or not to use Zone PID.

When this function is used, further select whether to set the zone by SV or by PV. Zone PID2 is displayed in 2-loop specification.

| 3-31 Other than 2-loop |     |   | 2-loop    |     |
|------------------------|-----|---|-----------|-----|
| Zone PID1              | 0FF | ٦ | Zone PID1 | 0FF |
| HYS1:                  | 2.0 |   | HYS1:     | 2.0 |
|                        |     |   | PID2:     | 0FF |
|                        |     |   | HYS2:     | 2.0 |

| Setting range | OFF, SV, PV |
|---------------|-------------|
| Initial value | OFF         |

OFF Zone PID function is disabled.

Zone PID function of SV is used. SV

ΡV Zone PID function of PV is used.

#### (2) Zone hysteresis

The hysteresis can be set with respect to the zone set value. This hysteresis is valid for all zone set values. Zone HYS2 is displayed in 2-loop specification.

3-31 Other than 2-loop

| Zone | PID1∶<br>HYS1D | 0FF<br>2. 0 |
|------|----------------|-------------|
|      |                |             |

| •    |       |     |
|------|-------|-----|
| Zone | PID1: | 0FF |
|      | HYS1  | 2.0 |
|      | PID2: | SV  |
|      | HYS2: | 2.0 |

Setting range

0 to 1000 digit

2-loop

Initial value 20 digit

# (3) PID zone value

Set the zone value (temperature range) to be used by the Zone PID function for each PID No.

3-1

| PID | 01-0UT1 |      |        |
|-----|---------|------|--------|
| P:  | 3.0%    | MR:  | 0.0%   |
| I:  | 120s    | SF:  | 0.40   |
| D:  | 30s     | ZN 🗅 | 0. 0°C |

Setting range Within measuring range Initial value 0 digit

Note\_

- When the same zone value is set to two or more PID Nos., the PID having the smallest No. is executed.
- To use the Zone PID function, zone setting and zone hysteresis must be set.

# **13 EVENT & DO SETTING**

# **13-1 Monitor Screens**

#### (1) DO monitor

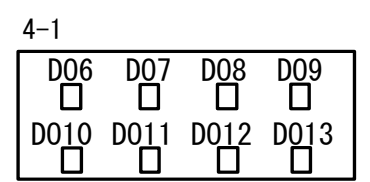

When DOx (x: 6 to 13) turns ON,  $\Box$  is highlighted as  $\blacksquare$ . DO6 to DO9 are optional, then they are not displayed when they are not installed.

# (2) Logic monitor

| 4–2   |     |     |
|-------|-----|-----|
| EV1   | EV2 | EV3 |
| B   I | F&F |     |
| D01   | D02 | D03 |
| B   🛽 |     |     |

This screen is displayed when LOGIC is assigned to one or more EV/DOs. LOGIC |: OR &: AND ^: XOR Input B: Buffer F: Flip flop I: Inverter

The cursor position is highlighted.

In the screen as above, Buffer and Inverter are assigned to DO1 to make the device perform OR operation on both inputs.

# 13-2 Channel Setting

Set channel(s) corresponding to event action. This may be set only in the 2-input 2-loop specification.

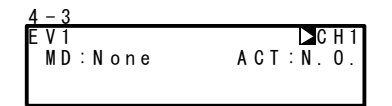

Setting range CH1, CH2 Initial value CH1

# 13-3 EVENT/DO Action

Note that if you have changed this setting, action set points (SP) and hysteresis (DF) parameters are initialized.

| <u>4 - 3</u> |          |
|--------------|----------|
| EV1_         | : C H 1  |
| MD 🔼 None    | ACT:N.O. |
|              |          |

Setting range See "List of EV/DO Types". Initial value EV1: DEV Hi EV2: DEV Low EV3: RUN DO1 to 13: None

# List of EV/DO Types

| No. | Mode    | Action                                 | No.   | Mode    | Action                             |
|-----|---------|----------------------------------------|-------|---------|------------------------------------|
| 1   | None    | No action                              | 12    | LOGIC   | Logic operation (AND/OR/XOR)       |
| 2   | DEV Hi  | Higher limit deviation value           |       | LOGIC   | Logic operation (Timer/Count)      |
| 3   | DEV Low | Lower limit deviation value            |       | Direct  | Direct output                      |
| 4   | DEV Out | Outside higher/lower limit deviation   | 13    | RUN     | Program/FIX execution              |
| 5   | DEV In  | Inside higher/lower limit<br>deviation | 14    | HLD     | Hold                               |
| 6   | PV Hi   | PV higher limit absolute value         | 15    | GUA     | Guarantee soak                     |
| 7   | PV Low  | PV lower limit absolute value          | 16    | STEP    | Step signal                        |
| 8   | SO      | Scale over                             | 17    | PRG.END | End signal                         |
| 9   | FIX     | FIX mode                               | 18-25 | TS1~TS8 | Time signal 1 to 8                 |
| 10  | AT      | Auto tuning execution in<br>progress   | 26    | HBA     | Heater break alarm output (option) |
| 11  | MAN     | Manual operation in progress           | 27    | HLA     | Heater loop alarm output (option)  |

| 26 | Posi.H | Positive higher limit absolute value | S |
|----|--------|--------------------------------------|---|
| 27 | Posi.L | Positive lower limit absolute value  | ଞ |
| 28 | POT.ER | Feedback potentiometer (R2) error    | S |

- \*1 LOGIC operations (AND/OR/XOR) can be assigned only to EV1 to EV3, and DO1 to DO3.
- \*2 LOGIC operations (Timer/Count) can be assigned only to DO4 and DO5.
- \*3 Only DO6 to DO13 can be assigned to Direct. The Direct function can be used when the communication option is added on.
- \*4 Posi.H, Posi.L, and POT.ER can be assigned only when the controller is used with feedback potentiometer.

# EV/DO Action Diagrams

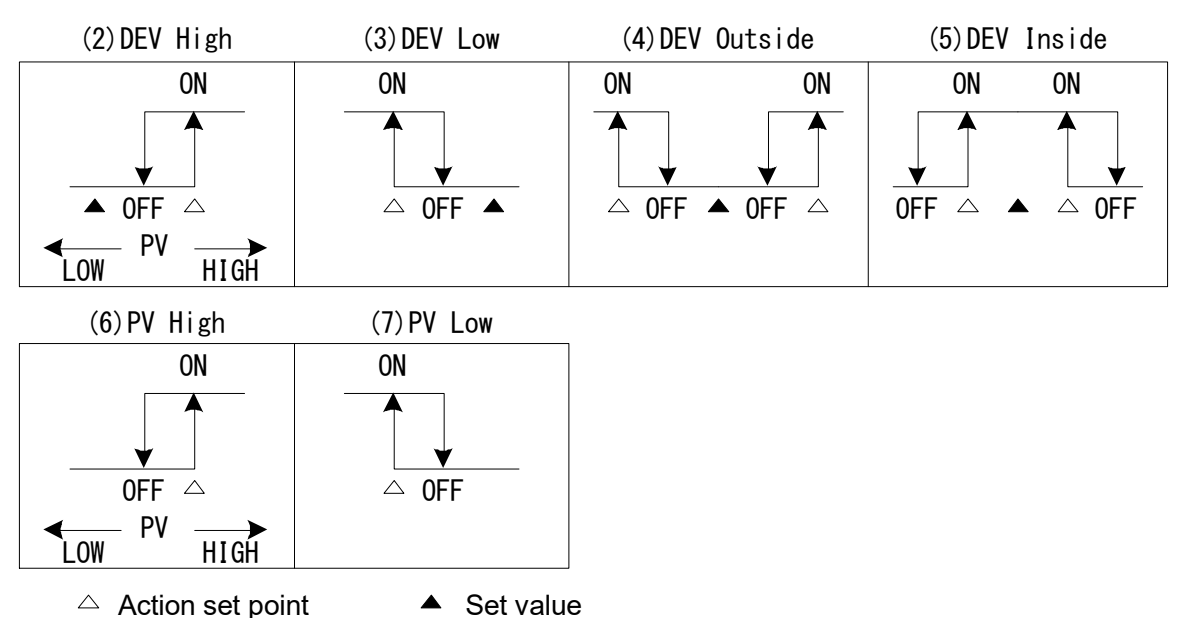

 "ON" "OFF" indicates the action states. EV/DO output conforms to the setting (OPEN/CLOSE) of output characteristics.

# **EVENT/STATUS** output action

| (9) FIX                         | : Output while FIX mode is set.                                                                                                    |
|---------------------------------|----------------------------------------------------------------------------------------------------|
| (10) AT                         | : Output while AT is executed in program mode or FIX mode.                                                                                            |
| (11) MAN                        | : Output while MAN action is executed in program mode or FIX mode.                                                                                    |
| (13) RUN                        | : Output while RUN action is executed in program mode or FIX mode.                                                                                    |
| (14) HLD                        | : Output while HLD state is in program mode.                                                                                                    |
| (15) GUA                        | : Output while GUA state is occurring in program mode.                                                                                                |
| (16) STEP                       | : When switching from step to another step in program mode, output for a second.                                                                      |
| (17) PRG.END<br>(18-25) TS1~TS8 | : When the last pattern is finished in program mode, output for a second.<br>: Output in ON/OFF state set by the time signal setting in program mode. |

For details of the time signal, see "10-5 (3) Time signal".

# EV/DO Action in RST State

When the actions in the table below are assigned to EV/DO, EV/DO do not function in a Reset (RST) state.

| Mode      | Action                               | Mode      | Action                              |
|-----------|--------------------------------------|-----------|-------------------------------------|
| DEV Hi    | Higher limit deviation value         | DEV In    | Inside higher/lower limit deviation |
| DEV Low   | Lower limit deviation value          | PV Hi     | PV higher limit absolute value      |
| DEV Out   | Outside higher/lower limit deviation | PV Low    | PV lower limit absolute value       |
| Posi.H SA | Position higher limit absolute value | Posi.L SA | Position lower limit absolute value |

Note\_

• If Posi.H, Posi.L, or POT.ER is assigned to EV/DO then switched to "without feedback", the EVENT mode is changed to "None"

# (1) Output characteristics

Set the action characteristics (ACT).

Setting rangeN.O., N.C.Initial valueN.O.

N.O. (normally open) N.C. (normally closed) When EV/DO turns ON, contacts are closed or output transistor turns ON. When EV/DO turns ON, contacts are opened or output transistor turns OFF.

# (2) Action Hysteresis

Set the action hysteresis (DF) between ON action and OFF action. This item is displayed when modes (2) to (7) in EV/DO action mode (MD) or modes (26) to (27) in basic function MS (servo output) are selected.

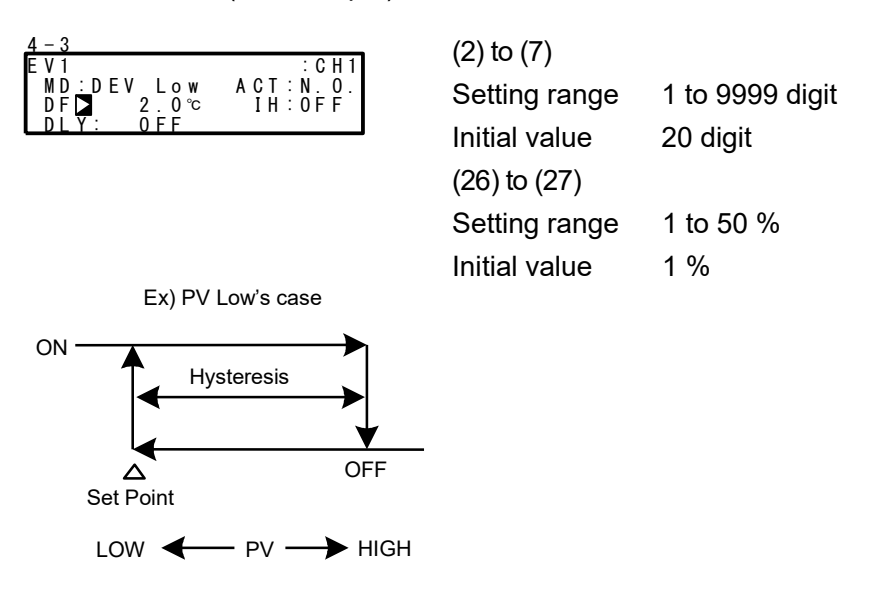

# (3) Delay time

This function is for turning EV/DO ON after the preset time has elapsed after an EV/DO source has been generated.

This item is displayed when Modes (2) to (7) are selected in the EV/DO action.

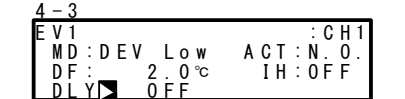

Setting range OFF, 1 to 9999 s Initial value OFF

Note\_

- EV/DO is not output when the source of the signal output disappears during the delay time. When the source is generated again, counting of the time is performed from the beginning.
- When the delay time is set to OFF, EV/DO is output at the same time that the source of EV/DO is generated.
- When an EV/DO source is generated within the delay time operation, the delay time can be changed. Note, however, that the delay time is the time not from when measurement is performed from the newly set time but from the time that was measured from when the output source was generated.

### (4) Inhibit Action

This function is for turning EV/DO ON when the PV value leaves the EV/DO action range and enters the range again without outputting EV/DO even if the PV value is in the action range at power ON.

Select this item taking Inhibit Action and event action at scale over into consideration. This item is displayed when Modes (2) to (7) are selected in the EV/DO action.

| <u>4 – 3</u><br>E V 1 | : CH1                                                                                      | Setting range                             | OFF, 1, 2, 3                               |
|-----------------------|--------------------------------------------------------------------------------------------|-------------------------------------------|--------------------------------------------|
| D F<br>D L            | : 2.0℃ IH <b>⊠</b> 0FF<br>Y: 0FF                                                           | Initial value                             | OFF                                        |
| OFF<br>1<br>2         | Inhibit action is not per<br>Inhibit action is execute<br>RUN.<br>Inhibit action is execut | formed.<br>ed at power ON and             | when the control state changes from RST to |
| 3                     | RUN, and when the sta<br>Inhibit action is not per                                         | ate of SV has chang<br>formed (action OFF | ged.<br>at scale over input error).        |
| Note_                 | <ul> <li>When IH is set to OFF, 1<br/>occurs on the EV/DO set</li> </ul>                   | or 2, EV/DO action side.                  | turns ON when a scale over error           |
|                       | <ul> <li>When IH is set to 3, EV/D<br/>EV/DO set side.</li> </ul>                          | 00 action turns OFF                       | when a scale over error occurs on the      |
|                       | <ul> <li>To output an alarm when<br/>(SO) to other EV/DO.</li> </ul>                       | a scale over error o                      | ccurs with IH set to 3, assign scale over  |
|                       |                                                                                            |                                           |                                            |

# 13-4 Event Logic Operations

Logic operations can be assigned to EV1 to EV3, and DO1 to DO3.

This function performs logic operations on inputs from two DIs or Time signals, and outputs the result to EV/DO. DI signal can also be output by communication. Simple sequences can be performed by using timer/count functions.

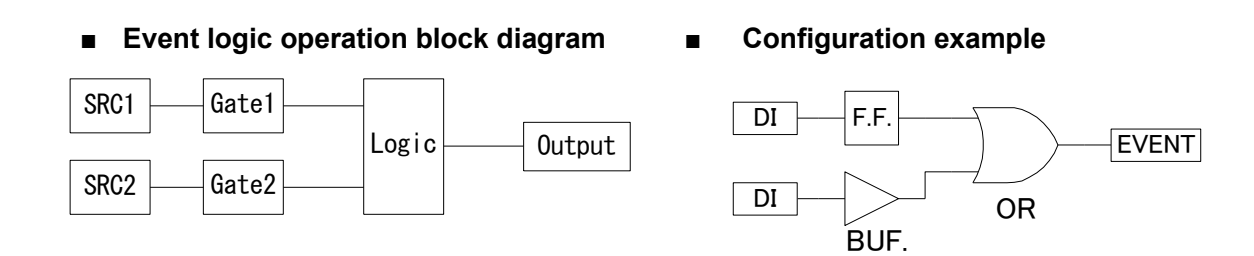

The screens below are for when [LOGIC] has been assigned to EV1 to EV3, DO1 to DO3.

### (1) Logic operation mode (Log MD)

| 4 - 3   |          |           |
|---------|----------|-----------|
| E V 1   | Log MD 🗛 | N D       |
| MD:     | LOĞIC    | ACT:N.O.  |
| SRC1    | : None   | Gate1:BUF |
| S R C 2 | :None    | Gate2:BUF |

Setting range AND, OR, XOR Initial value AND

| AND | Logical product of 2 inputs | EV/DO turn ON when both of the two inputs turn ON.    |
|-----|-----------------------------|-------------------------------------------------------|
| OR  | Logical sum of 2 inputs     | EV/DO turn ON when either of the two inputs turns ON. |
| XOR | Exclusive OR of 2 inputs    | EV/DO turn ON when one of the two inputs turns ON     |
|     |                             | and the other turns OFF.                              |

# (2) Assigning logic operation input (SRC1, SRC2)

Assign the DI No. or time signal No. to two inputs (SRC1 & SRC2) for logic operation.

| 4 - 3      |             | _ |
|------------|-------------|---|
| EV1 Log    | MD:AND      |   |
| MD:LOGI    | C ACT:N.O.  |   |
| SRC1 🔼 Non | e Gate1:BUF |   |
| SRC2:Non   | e Gate2:BUF |   |

| Setting range | None, TS1 to TS8, TS1-C2 to TS8-C2,<br>DI1 to DI10 |
|---------------|----------------------------------------------------|
| Initial value | None (no assignment)                               |

Note\_\_\_

- When another function is assigned to DI, the function also starts to operate when that DI signal is input.
- When the assignment to DI is set to None, the function does not operate.

# (3) Logic operation input logic (Gate1, Gate2)

Set the logic of the two inputs for logic operation.

| 4–3<br>EV1 Log MD:AND                                           | Setting range | BUF, INV, FF |
|-----------------------------------------------------------------|---------------|--------------|
| MD∶LOĜIC ACT∶N.O.<br>SRC1:None Gate1DBUF<br>SRC2:None Gate2:BUF | Initial value | BUF          |

| BUF (buffer)   | The input signal is treated as it is.                                     |
|----------------|---------------------------------------------------------------------------|
| INV (inverter) | The input signal is inverted, then treated as the logic signal.           |
| FF (flip-flop) | The logic signal toggles each time the input signal turns from OFF to ON. |

Note-

• When the logic operation input is a time signal (TS1 to TS8), TS1 to TS8, TS1-C2 to TS8-C2 FF (flip-flop) cannot be set.

# **13-5 Timers/Counters**

Timers and counters can be assigned to DO4 and DO5.

With this function, DI or TS is taken as input and EV/DO is taken as output, and EV/DO can be output after the preset time has elapsed after generation of an input, or when the input of the preset count is reached.

The timers and counters operate regardless of the control action of this device, and output a one-shot pulse of one second.

The screens below are for when [LOGIC] has been assigned to DO4 and DO5.

# (1) Timer time

The time can be set within the range 1 to 5000 seconds only when the mode (Log MD) is set to timer.

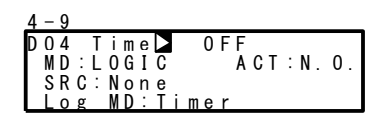

Setting range OFF, 1 to 5000 s Initial value OFF

# (2) Counter

The count can be set within the range 1 to 5000 only when the mode (Log MD) is set to counter. The pulse width of DI must be 100ms or more.

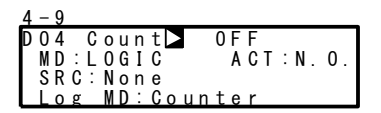

| Setting range | OFF, 1 to 5000 |
|---------------|----------------|
| Initial value | OFF            |

# (3) Assigning input (SRC)

Assign the DI No. or TS No.

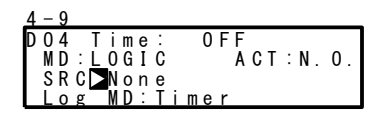

Setting range None, TS1 to TS8, TS1-C2 to TS8-C2, DI1 to DI10 Initial value None (no assignment)

Note.

- When another function is assigned to DI, the function also starts to operate when that DI signal is input.
- When the assignment to DI is set to None, the function does not operate even if the DI signal is input.

# (4) Mode (Log MD)

Select and set timer or counter.

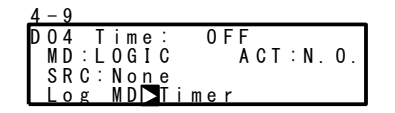

Setting range Timer, Counter Initial value Timer

TimerDO turns ON after DI is input and a preset time elapses.CounterDO turns ON when DI input count reaches the preset value.

# 14 OPTION SETTINGS (DI, AO, HB, COM)

# 14-1 DI

DI is digital input for external control based upon an externally input non-voltage contact signal or an open collector signal.

Actions can be selected, and assigned to DI2 to DI10.

Note, however, that DI1 is fixed to RUN/RST (CH1).

DI5 to DI10 are optional, and are not displayed when they are not available.

#### (1) DI monitor screen

 $\square$  is highlighted as  $\blacksquare$  when a signal is input to DI regardless of whether or not DI is assigned. DI5 to DI10 are optional, and are not displayed when they are not available.

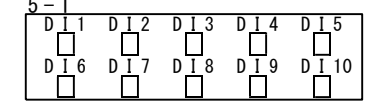

# (2) Assignment of a Channel to DI

This is the assignment to DI.

In case of 2-loop specification, assignment may be done to either CH1 or CH2, or to both CH1 and CH2 at the same time.

| <u>5 - 2</u> |         |          |
|--------------|---------|----------|
| DI1Ŧ         | RUN/RST | CH1      |
| DI2:         | None    | <u> </u> |
| DI3:         | None    | : C H 1  |
| DI4:         | None    | : CH 1   |

Setting range CH1, CH2, CH1+2 Initial value CH1

# (3) List of DI Types

One of the parameters (Modes) descried in the Table "List of DI Types" can be assigned to DI.

| 5 - 2            | 5 – 3          | 5 - 4         |
|------------------|----------------|---------------|
| DI1╤ RUN/RST⊳CH1 | DI5:None ▶CH1  | DI9∶None ≥CH1 |
| DI2: None :CH1   | DIG: None :CH1 | DI10:None CH1 |
| DI3: None :CH1   | DI7:None :CH1  |               |
| DI4: None :CH1   | DI8: None :CH1 |               |

LG is displayed for the DI to be used by input (SRC) in event logic operations.

5-2

| DI1╤ | RUN/RST | CH1      |    |
|------|---------|----------|----|
| DI2: | None    | <u> </u> |    |
| DI3: | None    | : CH 1   | LG |
| DI4: | None    | :CH1     |    |

#### (4) RUN / RST DI mode

Set switching of RUN/RST mode of DI action whether by DI Level input or by Edge input.

| <u>5 - 5</u> |             |  |
|--------------|-------------|--|
| RUN/RST      | Mode 🕨 Edge |  |
|              |             |  |

Setting range Edge, Level Initial value Edge

Edge Switch Run/Reset (Edge)

Level Switch Run/Reset (Level)

#### Restriction conditions when assigning DI

- RUN/RST is assigned (fixed) to DI1. This assignment cannot be changed.
- PTN2bit and PTN3bit can be assigned only to DI5 and DI8.
- PTN4bit and PTN5bit can be assigned only to DI5.

## List of DI Types

| Mode    | /                                   | No-action<br>Conditions                | Signal<br>Detection |                  |
|---------|-------------------------------------|----------------------------------------|---------------------|------------------|
| None    | No action (factory default)         |                                        |                     |                  |
| RUN/RST | Switching of Run/Reset (at Of       | N: Run execution)                      | None                | Edge/<br>Level * |
| RST     | Forced Reset (at ON: Reset s        | tate)                                  | None                | Level            |
| HLD     | Control suspension/restart (at      | ON: suspension state)                  | None                | Level            |
| ADV     | Execute advance (at ON: exe         | cute advance)                          | HLD                 | Edge             |
| FIX     | Switching of FIX mode/Progran       | n mode (at ON: FIX mode)               | None                | Level            |
| MAN     | Switching of control output betwe   | AT                                     | Level               |                  |
| LOGIC   | Logic operation input [exclusiv     | /e port] (when ON: input ON)           | None                | Level            |
| PTN2bit | Selection of start pattern No. by E | DI input (selectable from 3 patterns)  | FIX                 | Level            |
| PTN3bit | Selection of start pattern No. by E | DI input (selectable from 7 patterns)  | FIX                 | Level            |
| PTN4bit | Selection of start pattern No. by E | DI input (selectable from 15 patterns) | FIX                 | Level            |
| PTN5bit | Selection of start pattern No. by E | DI input (selectable from 20 patterns) | FIX                 | Level            |
| PTN5BCD | Selection of start pattern No. by E | FIX                                    | Level               |                  |
| Preset1 | Assignable to DI2                   | The external switching using Serve     | MAN, RST            | Level            |
| Preset2 | Assignable to DI2 and DI3           | preset value is available by assigning | MAN, RST            | Level            |
| Preset3 | Assignable to DI2 to DI4            | Preset1 to 3 to DI2 only.              | MAN, RST            | Level            |

Note 1 The corresponding DI action details cannot be executed while parameters listed in the "No-action Conditions" column in the List of DI Types Table are being executed.

Note 2 Signal detection timing:

Level input Action is maintained with DI input ON.

- Edge input Action is executed by DI input ON, and is maintained even if DI input turns OFF. Action is canceled by DI input ON again.
- Note 3 DI input must be held at ON or OFF for at least 0.1 sec. to detect DI input.

Note 4 Once a function is assigned to a DI, the same function cannot be set by the front panel keys as DI is given priority.

Note 5 When the same action is assigned to two or more DIs, the DI having the smallest No. is valid under the following conditions, and DIs having a larger No. are invalid:
(1)When the same action is assigned to multiple DIs (however, valid if on different channels)
(2)When action types (PTN2bit, PTN3bit, PTN4bit, PTN5bit) that use multiple DI terminals are assigned to multiple DIs (however, valid if on different channels)

For example, assignment to DI8 becomes invalid when PTN3bit is assigned to DI5 and DI8. Note 6 When action types (PTN2bit, PTN3bit, PTN4bit, PTN5bit, and PTN5BCD) that use

multiple DI terminals are assigned, the assigned action of the DI to be used will be cleared depending on the assignment.

When DI5 is assigned to PTN5bit with MAN assigned to DI6, MAN assigned to DI6 is canceled as the start pattern No. will be assigned to DI6.

Note 7 When a DI assignment is canceled during DI execution, the currently executing action is continued (excluding LOGIC operation).

Note 8 For details on logic operation, see "<u>13-4 Event Logic Operations</u>". Note 9 LOGIC cannot be set to CH.

\* The signal detection differs depending on whether switching of RUN/RST mode of DI action is set by Level input or Edge input.

#### Selection of start pattern No.

The start pattern No. can be selected by the external input.

To use this function, PTN2bit, PTN3bit, PTN4bit, PTN5bit, or PTN5BCD must be assigned to DI5, or PTN2bit or PTN3bit must be assigned to DI8, and the EXT lamp must be set to light.

#### Ex1: To assign [PTN5bit] to DI5, and select start pattern No.5

The start pattern No. is automatically assigned from DI5 to DI9, and the key mark is displayed. To select start pattern No.5, short across DI COM (terminal No.44) and DI5 (terminal No.38), and DI7 (terminal No.40) according to the following table.

| DI             |   | Start Pattern No. |   |   |   |   |   |   |   |   |    |    |    |    |    |    |    |    |    |    |    |
|----------------|---|-------------------|---|---|---|---|---|---|---|---|----|----|----|----|----|----|----|----|----|----|----|
| (Terminal No.) | 0 | 1                 | 2 | 3 | 4 | 5 | 6 | 7 | 8 | 9 | 10 | 11 | 12 | 13 | 14 | 15 | 16 | 17 | 18 | 19 | 20 |
| DI5(38)        |   | *                 |   | * |   | * |   | * |   | * |    | *  |    | *  |    | *  |    | *  |    | *  |    |
| DI6(39)        |   |                   | * | * |   |   | * | * |   |   | *  | *  |    |    | *  | *  |    |    | *  | *  |    |
| DI7(40)        |   |                   |   |   | * | * | * | * |   |   |    |    | *  | *  | *  | *  |    |    |    |    | *  |
| DI8(41)        |   |                   |   |   |   |   |   |   | * | * | *  | *  | *  | *  | *  | *  |    |    |    |    |    |
| DI9(42)        |   |                   |   |   |   |   |   |   |   |   |    |    |    |    |    |    | *  | *  | *  | *  | *  |

\* mark indicates short across DI COM (44).

#### Ex1: To assign [PTN5BCD] to DI5, and select start pattern No.10

The start pattern No. is automatically assigned from DI5 to DI9, and the key mark is displayed. PTN5BCD is specified as Binary-coded decimal, which is intended for use on a thumb rotary switch, the specification method is different from PTN 5bit.

To select start pattern No.10, short across DI COM (terminal No.44) and DI9 (terminal No.42) according to the following table.

| DI             |   | Start Pattern No. |   |   |   |   |   |   |   |   |    |    |    |    |    |    |    |    |    |    |
|----------------|---|-------------------|---|---|---|---|---|---|---|---|----|----|----|----|----|----|----|----|----|----|
| (Terminal No.) | 0 | 1                 | 2 | 3 | 4 | 5 | 6 | 7 | 8 | 9 | 10 | 11 | 12 | 13 | 14 | 15 | 16 | 17 | 18 | 19 |
| DI5(38)        |   | *                 |   | * |   | * |   | * |   | * |    | *  |    | *  |    | *  |    | *  |    | *  |
| DI6(39)        |   |                   | * | * |   |   | * | * |   |   |    |    | *  | *  |    |    | *  | *  |    |    |
| DI7(40)        |   |                   |   |   | * | * | * | * |   |   |    |    |    |    | *  | *  | *  | *  |    |    |
| DI8(41)        |   |                   |   |   |   |   |   |   | * | * |    |    |    |    |    |    |    |    | *  | *  |
| DI9(42)        |   |                   |   |   |   |   |   |   |   |   | *  | *  | *  | *  | *  | *  | *  | *  | *  | *  |

\* mark indicates short across DI COM (44).

Note-

 When start pattern No.0 is selected (DI input in OPEN state), the start pattern No. becomes No.1.

# 14-2 Analog Output

This function is optional and is not displayed when it is not installed.

All of the following assignments are possible for both Analog Output 1 (Ao1) and Analog Output 2 (Ao2).

# (1) Analog Output type

| <u>5 - 6</u><br>A o 1<br>A o 1<br>A o 1 | M D                                                                                                    | Setting rang                        | ge Ao1, Ao2 : PV, SV, DEV, OUT1, CH2_PV, CH2_SV, CH2_DEV, OUT2, Posi                               |
|-----------------------------------------|----------------------------------------------------------------------------------------------------|-------------------------------------|----------------------------------------------------------------------------------------------------|
|                                         |                                                                                                    | Initial value                       | Ao1: PV<br>Ao2: SV                                                                                 |
| PV<br>SV<br>DEV<br>OUT1<br>Posi         | Measured value (CH1)<br>Target set value (CH1)<br>Deviation of PV and SV (CH1)<br>Control Output 1<br>Position value | CH2_PV<br>CH2_SV<br>CH2_DEV<br>OUT2 | Measured value (CH2)<br>Target set value (CH2)<br>Deviation of PV and SV (CH2)<br>Control Output 2 |

# (2) Scaling Analog Output

| 5 - 6              |         |
|--------------------|---------|
| A o 1 M D <u>:</u> | PV      |
| Ao1_L              | 0.0°c   |
| Ao1_H:             | 1370.0℃ |
|                    |         |

#### Setting ranges and defaults

Reverse scaling is also possible if an inverted signal is required.

| Description                                                                                    | Analog output Type     | Setting Range          | Default             |  |
|------------------------------------------------------------------------------------------------|------------------------|------------------------|---------------------|--|
| Act L appled output 1                                                                          | PV, SV, CH2_PV, CH2_SV | Within measuring range | Setting range lower |  |
| lower limit scaling                                                                            | DEV, CH2_DEV           | -100.0 to 100.0%       | limit value         |  |
| Ao2_L analog output 2                                                                          | OUT1, OUT2             | 0.0 to 100.0%          | 0.0%                |  |
| lower limit scaling                                                                            | Posi                   | 0 to 100%              | 0%                  |  |
| Ao1_H analog output 1 higher<br>limit scaling<br>Ao2_H analog output 2 higher<br>limit scaling | PV, SV, CH2_PV, CH2_SV | Within measuring range | Setting range       |  |
|                                                                                                | DEV, CH2_DEV           | -100.0 to 100.0%       | higher limit value  |  |
|                                                                                                | OUT1, OUT2             | 0.0 to 100.0%          | 100.0%              |  |
|                                                                                                | Posi                   | 0 to 100%              | 100%                |  |

Note-

 If "Posi" is assigned to an analog output type, then switched to "without feedback", the analog output type is changed to "PV".

# 14-3 Setting of the Heater Break/Heater Loop Alarms

This function is optional and is not displayed when it is not available.

This function outputs an alarm when the heater has burned out during control (heater break) or when some trouble on the final control element causes a heater current to flow when output is OFF (heater loop error).

Alarm output is assigned to EV/DO (external output), and HBA (heater break alarm) or HLA (heater loop alarm) is assigned for use.

Heater Break Alarm and Heater Loop Alarm can be used when Control Output 1 or Control Output 2 is a contact (Y) or SSR drive voltage (P).

These alarms cannot be used if control output is current (I) or voltage (V). Hysteresis is fixed to 0.2A.

## (1) Connecting the Current Transformer (CT)

Pass the load wire through the hole of the CT (provided with this device). Wire from the CT terminal to the CT input terminal on this device. The wire has no polarity.

For 30A CT (QCC01) For 50A CT (QCC02)

Rear terminal (CT input terminal) to (5), (6) Heater(load)wining

(2) Heater current monitor

CT

The monitor displays the current value detected by the current transformer (CT).

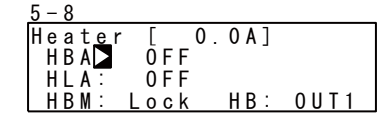

Display range 0.0 to 55.0 A

- "HB\_HH" is displayed on the LCD display screen when the detection current exceeds 55.0A.
- "----" is displayed on the LCD display screen when the current cannot be detected.

#### (3) Heater Break Alarm current (HBA)

An alarm is output when the current of the load wire is smaller than the preset value.

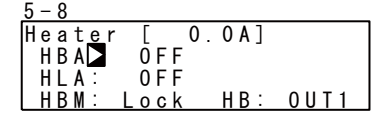

Setting range OFF, 0.1 to 50.0 A Initial value OFF

Note-

• To use Heater Break Alarm, HBA must be assigned for EV/DO in EV/DO group.

#### (4) Heater Loop Alarm current (HLA)

An alarm is output when the current of the load wire is greater than the preset value.

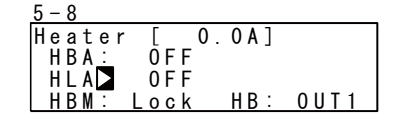

Setting range OFF, 0.1 to 50.0 A Initial value OFF

Note\_

5 \_ 8

• To use Heater Loop Alarm, HLA must be assigned for EV/DO in EV/DO group.

#### (5) Heater Break/Heater Loop Alarm mode (HBM)

You can select the real mode or the lock mode as the alarm output mode.

| Heater [ 0.0A]<br>HBA: OFF    | Setting range | Real, Lock |
|-------------------------------|---------------|------------|
| HLA: OFF<br>HBM⊾Lock HB: OUT1 | Initial value | Real       |

Real Once the alarm is output, alarm output is canceled when the heater current returns to normal.

Lock Once the alarm is output, alarm output is locked (fixed), and is output continuously even if the heater current returns to normal.

Alarm output can be canceled by setting HBA/HLA to OFF or turning the power OFF.

#### (6) Heater Break detection Selection (HB)

Select the control output at which Heater Break is detected. This parameter can be set when another choice besides the 1-output specification is selected, and specified either Y/Y, P/P, Y/P, or P/Y for output 1/output 2.

| 5 - 8  |       |         |         |  |
|--------|-------|---------|---------|--|
| Heater | [ 0   | . 0 A ] |         |  |
| HBA:   | 0 F F |         |         |  |
| HLA:   | 0 F F | _       |         |  |
| HBM:   | Lock  | H B 🕨   | 0 U T 1 |  |

Setting range OUT1, OUT2 Initial value OUT1

# 14-4 Communication

Two communication interfaces, RS-232C and RS-485, are supported as optional items with this device. Using these communication interfaces, you can set or read various data from a personal computer.

The RS-232C and RS-485 communication interface are data communication standards determined by the EIA (Electronic Industries Alliance) of the United States. These standards stipulate electrical and mechanical so-called "hardware" information, and do not define the software aspects of data transfer procedures. For this reason, communication is not possible unconditionally even between devices that support the same interface.

For this reason, the user must be fully familiar with and understand data transfer specifications and transfer procedures.

Using the RS-485 interface allows nodes of multiple devices to be connected in multidrop. Though there are currently few personal computers that support the RS-485 interface, the RS-485 interface can be used by connecting a third-party RS-232C/RS-485 converter.

## (1) Communication protocol and specifications

This device supports Shimaden protocol and MODBUS (RTU/ASCII) communication protocol.

| Signal level             | EIA RS-232C, RS-485 compliant                          |
|--------------------------|--------------------------------------------------------|
| Communication system     | RS-232C 3-line half-duplex system                      |
|                          | RS-485 2-line half-duplex multidrop (bus) system       |
| Synchronization system   | Start-stop synchronization                             |
| Communication distance   | RS-232C 15 m max.                                      |
|                          | RS-485 500 m max. (depending on connection conditions) |
| Communication speed      | 2400/4800/9600/19200 bps                               |
| Transmission procedure   | Non-procedural                                         |
| Communication delay time | 1 to 50 ms                                             |
| Number of connectable    | RS-232C 1                                              |
| devices                  | RS-485 31 max. (depending on connection conditions)    |

#### Common to each protocol

# SHIMADEN standard protocol

This is a SHIMADEN proprietary communication protocol. The table below shows the specifications of this protocol.

| Data length               | 7/8 bits                   |
|---------------------------|----------------------------|
| Parity                    | EVEN, ODD, NONE            |
| Stop bit                  | 1 bits, 2 bits             |
| Communication address     | 01 to 98                   |
| Communication memory mode | EEP/RAM/R_E                |
| Communication BBC         | ADD/ADD_two's cmp/XOR/NONE |

## MODBUS communication protocol

This is a communication protocol developed for PLCs by Modicon Inc. Though the specifications of this protocol are open, only the communication protocol is defined in this protocol, and physical layers such as communication medium are not stipulated. The table below shows the specifications of this protocol.

#### ASCII mode

| Data length  | Fixed to 7 bits |
|--------------|-----------------|
| Parity       | EVEN, ODD, NONE |
| Stop bit     | 1 bit, 2 bits   |
| Control code | CRLF            |
| Error check  | LRC             |

#### RTU mode

| Data length  | Fixed to 8 bits |
|--------------|-----------------|
| Parity       | EVEN, ODD, NONE |
| Stop bit     | 1 bit, 2 bits   |
| Control code | None            |
| Error check  | CRC             |

\* For details, see the description of protocols in Chapters 21 and 22.

#### (2) Connection with host equipment

This device is connected to the host computer. The following shows connection examples. For details, see the User's Manual for the host computer.

#### When the RS-232C Interface Is Used

| FP23A      | 1                                                 |
|------------|---------------------------------------------------|
| Controller |                                                   |
| RD(14)     | Receive data                                      |
| SD(13)     | Send data                                         |
| SG(12)     | Signal ground                                     |
|            |                                                   |
|            |                                                   |
|            |                                                   |
|            | FP23A<br>Controller<br>RD(14)<br>SD(13)<br>SG(12) |

Numbers in parentheses () are connector pin Nos.

#### When the RS-485 Interface Is Used

The I/O logical level of this device is basically as follows:

Mark state: - terminal < + terminal Space state: - terminal > + terminal

Note, however, that the + terminal, and – terminal of this device are high-impedance before transmission is started, and the above levels are output during transmission.

If necessary, attach a terminator of about  $1/2 \text{ W} 120\Omega$  to the endmost terminal (between + and - terminals). Operation when a terminator attached to two or more units is not guaranteed.

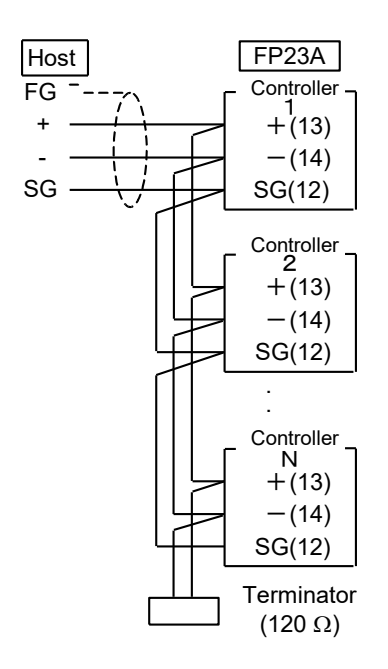

#### About tri-state output control

When the RS-485 interface is used, the connection becomes a multidrop connection. For this reason, to avoid conflict between send signals, the transmission output is held at high-impedance at all times during reception or when communication is not performed.

In 3-state control, a delay of several milliseconds after end of transmission of the end bit of the end character up to the return to high impedance is generated.

To absorb this delay time, be sure to set a delay time of at least 10 milliseconds before transmission restarts immediately after the host computer finishes reception.

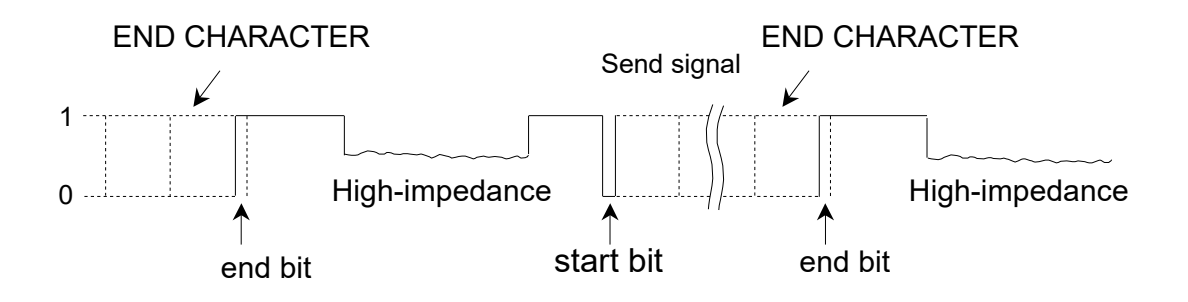

#### (3) Communication setup parameters

This device has 12 communication setup parameters, of which two are reserved exclusively for SHIMADEN protocol.

Setting the communication mode

Setting the communication mode types

- Setting the communication protocol
- Setting the device address
- Setting the communication speed

Setting the communication memory mode

- Setting the communication data length
- Setting the communication parity
- Setting the communication stop bit
- Setting the communication delay time
- Setting the communication control code: SHIMADEN standard protocol only
- · Setting the BCC data operation method: SHIMADEN standard protocol only

Parameters indicated by a star (•) cannot be changed by communication; they can only be set or changed using the keys on the front panel.

# (4) Setting the communication mode

Select whether or not to set or change various data using the front panel keys (local) or by communication (optional).

This parameter is valid when the communication mode type (in"14-4 (15) Communication mode") is set to COM2; this is intended to prevent accidental operation by limiting operation to key operation and communication writing.

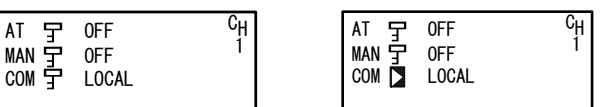

Setting rangeLOCAL, COM Initial value LOCAL

In LOCAL (local mode), the key mark is displayed at the communication mode parameter selection, indicating that changing from LOCAL (local mode) to COM (communication mode) by the front panel keys isn't possible.

Even in LOCAL (local mode), the communication mode can be changed from LOCAL local mode) to COM (communication mode) by sending commands from the host to this device.

In COM (communication mode), the communication mode can also be changed from COM to LOCAL by operating the front panel keys.

The COM (communication mode) and LOCAL (local mode) selections can be set by communications.

LOCAL Settings can be made or changed using the front panel keys, but cannot be performed by communication.

Reading data through communication is possible. (COM lamp on front panel out) Settings can be made by communication.

ettings cannot be made or changed by the front panel keys. (COM lamp on front panel lit)

Table indicating whether communication mode can be changed or not

|                                    | Change by key operation | Change by<br>communication |
|------------------------------------|-------------------------|----------------------------|
| Switch from LOCAL mode to COM mode | Not available           | Available                  |
| Switch from COM mode to LOCAL mode | Available               | Available                  |

Note-

COM

When the communication mode is set to COM, changing of all communication setup parameters is prevented by the key lock.

To prevent uncontrollable situations such as host program runaway, communication between this device and the host can be forcibly terminated by holding down the ENT and STEP keys simultaneously for at least three seconds.

If you want to perform a key operation while in communication mode, or if you want to write data by communication while in local mode, set the communication mode type (CMOD KIND) in "14-4 (15) Communication mode" to COM1.

#### (5) Setting the communication protocol

5-9

| COM PROT: SHIMADEN      | Setting range | SHIMADEN, MOD_ASC, MOD_RTU |
|-------------------------|---------------|----------------------------|
| BPS : 9600<br>MEM : EEP | Initial value | SHIMADEN                   |

Set the communication protocol.

SHIMADEN: SHIMADEN standard protocol MOD\_ASC: MODBUS communication protocol (ASCII mode) MOD\_RTU: MODBUS communication protocol (RTU mode)

There are two MODBUS communication protocol modes, ASCII mode and RTU mode. Either of these modes can be selected. Note, however, that all devices on the same network must be set to the same MODBUS communication protocol mode.

In the ASCII mode, 1-byte (8-bit) data is converted to two ASCII code characters before it is transferred.

In the RTU mode, 1-byte (8-bit) data is transferred as it is.

For this reason, it can be said that the transfer efficiency of the RTU mode is better than that of the ASCII mode.

#### (6) Setting the device address

- -

| 5-9                             |               |         |
|---------------------------------|---------------|---------|
| COM PROT: SHIMADEN<br>ADDR: 🗖 1 | Setting range | 1 to 98 |
| BPS : 9600<br>MEM : FEP         | Initial value | 1       |
|                                 |               |         |

For the RS-232C interface, the connection between the slave and host computer is a 1-to-1 connection. However, for the RS-485 interface, the connection becomes a multidrop connection, which means that a maximum of 31 SR23A units can be connected.

However, actual communication must be performed by a 1-to-1 connection. For this reason, unique addresses (machine Nos.) are provided for each of the devices.

Addresses are set within the range 01 to 98, and addresses can be set to a maximum of 31 machines. The preset address is used as the address for infrared communication with the front panel of the device.

For details, see the Instruction Manual for Infrared Communication Adapter S5004 and the Instruction Manual for Parameter Assistant SR23 FP23.

\*This function for infrared communication is not available without the infrared adapter S5004. S5004 is no longer sold. Please contact our sales office for inquiries.

#### (7) Setting the communication speed

| 5-9                      |               |                             |
|--------------------------|---------------|-----------------------------|
| COM PROT: SHIMADEN       | Setting range | 2400, 4800, 9600, 19200 bps |
| BPS : 29600<br>MEM : EEP | Initial Value | 9600 bps                    |

Select from 2400, 4800, 9600, 19200 bps as the communication speed, and set.

#### (8) Setting the communication memory mode

| <u>5-9</u>                       |               |               |
|----------------------------------|---------------|---------------|
| COM PROT: SHIMADEN<br>ADDR: 1    | Setting range | EEP, RAM, R_E |
| BPS : 9600<br>MEM : <b>D</b> EEP | Initial value | EEP           |

This device uses non-volatile memory (EEPROM) for storing parameter setups.

The number of write cycles for EEPROM is already determined. Frequently rewriting SV data, for example, in EEPROM by communication will shorten the EEPROM's life.

To prevent this, when the data is frequently rewritten by communication, the EEPROM can also be set so that it is not rewritten and only RAM data is overwritten. This will prolong the life of the EEPROM.

- EEP In this mode, the EEPROM is rewritten each time that data is changed by communication. For this reason, data is held on the device even if the device is turned OFF.
- RAM In this mode, only RAM data is rewritten and data in EEPROM is not rewritten even if data is changed by communication. For this reason, data in RAM is cleared when the device is turned OFF, and the device starts up with the data in EEPROM when it is turned ON again.
- R\_E In this mode, SV1 to SV10, OUT, and COM mode data is written only to RAM. Other data is written to EEPROM.

#### (9) Setting the communication data length

|             | SHIMADEN standard protocol | Setting Range | 7 bit, 8 bit |
|-------------|----------------------------|---------------|--------------|
| COM DATA: 7 |                            | Initial Value | 7 bit        |
| STOP: 1     | MODBUS-ASCII               | Setting Range | 7 bit        |
| DELY: 10 ms |                            | Initial Value | 7 bit        |
|             | MODBUS-RTU                 | Setting Range | 8 bit        |
|             |                            | Initial Value | 8 bit        |

#### (10) Setting the communication parity

5-10

| COM DATA: | 7     |  |
|-----------|-------|--|
| PAR I :   | EVEN  |  |
| STOP:     | 1     |  |
| DELY:     | 10 ms |  |

Setting range EVEN, ODD, NONE Initial value EVEN

Set the parity check method for detecting errors in data in data communication.

#### (11) Setting the communication stop bit

| 5-10        |               |      |
|-------------|---------------|------|
| COM DATA: 7 | Setting range | 1, 2 |
| STOP: 1     | Initial value | 1    |
| DELY: 10 ms |               | •    |
### (12) Setting the communication delay time

| 5- | 10 |
|----|----|
|----|----|

| COM DATA: | 7<br>EVEN | Setting range | 1 to 50 ms |
|-----------|-----------|---------------|------------|
| STOP:     | 1         | Initial value | 10 ms      |
| DELY:     | 10 ms     |               |            |

Set the minimum delay time from reception of the communication command up to transmission.

Note\_

- In the case of the RS-485 interface, it sometimes takes time to perform tri-state control due to the line converter, which may cause signals to collide. This can be avoided at this time by lengthening the delay time. Particular care must be taken when communication is set to a low speed (2400 bps).
- The actual delay time from reception of the communication command up to transmission is the total time required to process commands by the software added to the above delay time. In particular, it sometimes takes about 400 ms to process commands in the case of the write command.

### (13) Setting the communication control code

This setting item is available only in the SHIMADEN standard protocol. Set the communication control code.

| 5-11   |                |
|--------|----------------|
| COM C1 | RL▶ STX ETX CR |
| BC     |                |
|        |                |
|        |                |
|        |                |

Setting range Initial value

STX\_ETX\_CR, STX\_ETX\_CRLF, @\_:\_CR STX\_ETX\_CR

### (14) Setting the communication BCC data operation method

This setting item is available only in the SHIMADEN standard protocol.

5-11 COM CTRL: STX\_ETX\_CR BCC ADD CMOD KIND: COM1

Setting rangeADD, ADD\_two's cmp, XOR, NoneInitial valueADD

There are four operation methods for the BCC (Block Check Character) data:

| ADD           | Addition operation                                                           |
|---------------|------------------------------------------------------------------------------|
| ADD_two's cmp | The two's complement of the lower 1 byte of the addition operation result is |
|               | taken.                                                                       |
| XOR           | XOR (exclusive OR) operation is performed.                                   |
| None          | BCC operation is not performed.                                              |

For details, see "21 SHIMADEN Protocol."

### (15) Communication mode type setting

Selects restrictions for key operation and communication writing for the communication/local modes.

5-11

| COM CTRL: STX_ETX_CR<br>BCC:ADD | Setting range | COM1, COM2 |
|---------------------------------|---------------|------------|
|                                 | Initial value | COM1       |

If you want to perform key operation when in COM (communication mode), set "communication mode type" to COM1.

Table indicating whether parameters can be changed in each mode

| Communication mode types | COM1      |           | COM2          |               |
|--------------------------|-----------|-----------|---------------|---------------|
| Communication mode       | COM       | LOCAL     | COM           | LOCAL         |
| Key operation            | Available | Available | Not available | Available     |
| Communication writing    | Available | Available | Available     | Not available |

If "communication mode type" is modified by communication command, it becomes as follows:

| Communication mode    | LOCAL                                 | COM                               |
|-----------------------|---------------------------------------|-----------------------------------|
|                       | COM1 $\Rightarrow$ COM2 available     | COM1 $\Rightarrow$ COM2 available |
| Communication writing | COM2 $\Rightarrow$ COM1 not available | COM2 $\Rightarrow$ COM1 available |

### (16) Outline of communication data address

#### • Data address and reading/writing the data address

The data address expresses binary (16-bit data) in hexadecimal by every 4-bit blocks.

- R/W Data that can be read and written
- R Read-only data
- W Write-only data

When a read-only data address is specified in the Write command (W), a data address error occurs, and the "data format, data address and data number error of the text section" of error response codes "0 (30H)" and "8 (38H)" are returned.

### • Reading/writing parameters in 2-loop specification

In 2-loop specification, the value of the parameter corresponding to each loop can be read by sub-address = 1/2 for the SHIMADEN standard protocol, and by slave address = device address/device address + 1 for the MODBUS communication protocol.

Details of parameters having values for each of these loops are indicated by "T" (support of sub-address) at the right edge of the communication data addresses given below.

### • Reading/writing "reserved" in the parameter section

When an address not in the list or address indicated as "<reserved>" are read by the Read command (R), "0000H" is returned.

When a part indicated as "<reserved>" is written by the write (W) command, the normal response codes "0 (30H)" and "0 (30H)" are returned. Data, however, is not rewritten.

#### Reading/writing option-related parameters

When the data address of parameters for unmounted options are specified, the "specification, option error" of error response codes "0 (30H)" and "C (43H)" are returned for both the Read command (R) and Write command (W).

#### · Parameters not displayed on the front panel

Even parameters that are not indicated (used) on the front panel display can be read/written by communication depending on the operation and setup specifications.

#### Handling of data

As each data is binary (16-bit data) without a decimal point, the data type and presence of a decimal point must be checked.

Ex: How to express data with a decimal point

|          |         | Hex data |
|----------|---------|----------|
| 20.0%    | 200 →   | 00C8     |
| 100.00°C | 10000 → | 2710     |
| -40.00°C | -4000 → | F060     |

For the data of unit Digit, the decimal point position is determined by the measuring range. Otherwise, data is handled as signed binary (16-bit data: -32768 to 32767).

#### Logic/logic operation source parameters

With the logic/logic operation source, binary 16-bit data is expressed by two data items for a single address, divided into the upper 8 bits and the lower 8 bits.

| Ex: | EV1 logic 1 | 01H (INV) |
|-----|-------------|-----------|
|     |             |           |

Logic operation source 1

08H (TS8)

| Address | Upper 8 bits | Lower 8 bits | Data  |
|---------|--------------|--------------|-------|
| 0380    | 01H          | 08H          | 0108H |

Likewise, the channel information/operation mode of EV1 to 3 and DO1 to 13 are expressed as two data items for a single address.

### Execution of broadcast

In the SHIMADEN standard protocol, use the "B" command. In the MODBUS communication protocol, set "0" to the slave address. Parameters that can be broadcast are indicated by "B" (broadcast) at the right edge of the communication addresses shown below.

### Annotation of time data

For details of how time data (h/m/s) is annotated, refer to the following example:

| Ex | 1 s | 00: 01 → 0001H | 59 s     | $00:59 \rightarrow 0059H$ |
|----|-----|----------------|----------|---------------------------|
|    | 1 h | 01: 00 → 0100H | 99 h59 m | 99:59 → 9959H             |

60 s (0060H) will result in a write error.

| Data<br>Addr.<br>(Hex) | Parameter | Setting Range          | R/W | T/B |
|------------------------|-----------|------------------------|-----|-----|
| 0040                   | S_CODE1   | Series code 1 "F", "P" | R   | -   |
| 0041                   | S_CODE2   | Series code 2 "2", "3" | R   | -   |
| 0042                   | S_CODE3   | Series code 3 "A"      | R   | -   |
| 0043                   | S_CODE4   | Series code 4          | R   | -   |

### (17) List of communication data addresses

| 0100 | PV_W    | PV value : Within measuring range                         | R | Т |
|------|---------|-----------------------------------------------------------|---|---|
| 0101 | SV_W    | Execution SV value : Within setting value limiter         | R | Т |
| 0102 | OUT1_W  | Control output 1 : -5.0 to 105.0%                         | R | - |
| 0103 | OUT2_W  | Control output 2 : -5.0 to 105.0%                         | R | - |
| 0104 | EXE_FLG | Operation flag (See the detailed explanation below.)      | R | Т |
| 0105 | EV_FLG  | Event output flag (See the detailed explanation below.)   | R | - |
| 0107 | EXE_PID | Execution PID No.: 0 (PID No1) to 9 (PID No.10)           | R | Т |
| 0109 | HB_W    | HB current value (current at output ON) 0.0 to 55.0A      | R | - |
| 010A | HL_W    | HL current value (current at output OFF) 0.0 to 55.0A     | R | - |
| 010B | DI_FLG  | DI input state flag (See the detailed explanation below.) | R | - |

• SelMM. EULMM. 6----Selll. EULL

=7FFFH

=8000H

The HBL and HLA display is -----. HB current value when output is OFF, and HL current value when output is ON =7FFEH

 The table below shows the details of the operation flag, EV output flag and the DI input state flag (EXE\_FLG, EV\_FLG, DI\_FLG).

(during no action: bit=0, during action: bit=1)

|         | D15  | D14  | D13  | D12  | D11 | D10 | D9         | D8  | D7  | D6  | D5  | D4  | D3  | D2  | D1  | D0  |
|---------|------|------|------|------|-----|-----|------------|-----|-----|-----|-----|-----|-----|-----|-----|-----|
| EXE_FLG | 0    | 0    | 0    | 0    | Z/S | 0   | AT<br>WAIT | СОМ | 0   | 0   | 0   | 0   | 0   | 0   | MAN | AT  |
| EV_FLG  | DO13 | DO12 | DO11 | DO10 | DO9 | DO8 | DO7        | DO6 | DO5 | DO4 | DO3 | DO2 | DO1 | EV3 | EV2 | EV1 |
| DI_FLG  | 0    | 0    | 0    | 0    | 0   | 0   | DI10       | DI9 | DI8 | DI7 | DI6 | DI5 | DI4 | DI3 | DI2 | DI1 |

| Data<br>Addr.<br>(Hex) | Parameter | Setting Range                                                                                                    | R/W | T/B |
|------------------------|-----------|----------------------------------------------------------------------------------------------------|-----|-----|
| 0110                   | UNIT      | Measurement unit 0:°C 1:°F 2: % 3: K 4: NONE                                                                                                    | R   | Т   |
| 0111                   | RANGE     | Measuring range 0 to 19: Thermocouple 31 to 58: Resistor<br>71 to 77: Voltage mV 81 to 87: Voltage V<br>(See " <u>Measuring Range Code Table</u> ".) | R   | Т   |
| 0112                   | CJ        | Cold junction compensation 0: Internal 1: External                                                                                                   | R   | Т   |
| 0113                   | DP        | PV decimal point position 0: XXXXX 1: XXXX.X<br>2: XXX.XX 3: XX.XXX 4: X.XXXX                                                                        | R   | Т   |
| 0114                   | SC_L      | PV scaling lower/upper limit                                                                                                    | R   | Т   |
| 0115                   | SC_H      | At resistor, thermocouple input: Measuring range is displayed                                                                                        | R   | Т   |
| 0116                   | DPFLG     | Number of digits past decimal point 0: Normal 1: Short                                                                                               | R   | Т   |

| 0120 E_PRG | Program action flag (See the detailed explanation below.) | R | Т |
|------------|-----------------------------------------------------------|---|---|
|------------|-----------------------------------------------------------|---|---|

# • The table below shows the details of the program operation flag. (during no action: bit=0, during action: bit=1)

|                 | D15 | D14 | D13 | D12 | D11 | D10 | D9  | D8 | D7          | D6 | D5        | D4 | D3  | D2  | D1  | D0  |
|-----------------|-----|-----|-----|-----|-----|-----|-----|----|-------------|----|-----------|----|-----|-----|-----|-----|
| PRG EXE<br>_FLG | PRG | 0   | 0   | 0   | 0   | UP  | LVL | DW | run<br>Wait | 0  | SO<br>HLD | 0  | ADV | GUA | HLD | RUN |

| 0121 | E_PTN    | Program execution pattern No.         | : 1 to 20         | R | Т |
|------|----------|---------------------------------------|-------------------|---|---|
| 0122 | E_LNK    | Program execution link count          | : 0 to 9999       | R | Т |
| 0123 | E_RPT    | Program execution pattern count       | : 1 to 9999       | R | Т |
| 0124 | E_STP    | Program execution step No.            | : 0 to 400        | R | Т |
| 0125 | E_TIM    | Program execution remaining step time | : 00: 01 to 99:59 | R | Т |
| 0126 | E_PID    | Program execution PID No.             | : 0 to 10         | R | Т |
| 0129 | E_STPRPT | Program execution step count          | : 1 to 9999       | R | Т |

• The above seven parameters return 7FFE excluding when E\_PRG is in the program mode and in a RUN state.

| 0142 | POSI | Servo opening value (enabled when feedback is ON) :<br>0 to 100 | R | - |
|------|------|-----------------------------------------------------------------|---|---|
|------|------|-----------------------------------------------------------------|---|---|

| Data<br>Addr.<br>(Hex) | Parameter | Setting Range                                                  | R/W | T/B |
|------------------------|-----------|----------------------------------------------------------------|-----|-----|
| 0182                   | OUT1_W    | Control system output 1/2 (possible only in MAN mode) : 0.0 to | W   | I   |
| 0183                   | OUT2_W    | 100.0%                                                         | W   | I   |
| 0184                   | AT        | Auto tuning execution 0: OFF 1: ON                             | W   | T/B |
| 0185                   | MAN       | Manual operation 0: OFF 1: ON                                  | W   | T/B |

| 018C | COM   | Communication mode 0: LOC 1: COM   | W | В |
|------|-------|------------------------------------|---|---|
| 018D | COMDI | EV1 to 3, DO1 to 13 direct control | W | В |

• When the action mode for EV1 to 3 and DO1 to 5 is set to LOGIC and to DIRECT for DO6 to 13, the signals of EV1 to 3 and DO1 to 13 can be operated directly by writing to 018D.

When another logic operation cause is set for EV1 to 3 and DO1 to 5, these outputs are OR outputs.

The table below gives the details of 018D data.
 (during no operation: bit = 0, during operation: bit = 1)

|       | D15  | D14  | D13  | D12  | D11 | D10 | D9  | D8  | D7  | D6  | D5  | D4  | D3  | D2  | D1  | D0  |
|-------|------|------|------|------|-----|-----|-----|-----|-----|-----|-----|-----|-----|-----|-----|-----|
| COMDI | DO13 | DO12 | DO11 | DO10 | DO9 | DO8 | DO7 | DO6 | DO5 | DO4 | DO3 | DO2 | DO1 | EV3 | EV2 | EV1 |

| 0190 | RUN/RST | Program reset 0: RESET 1: RUN | W | T/B |
|------|---------|-------------------------------|---|-----|
| 0191 | HLD     | Program hold 0: OFF 1: ON     | W | T/B |
| 0192 | ADV     | Program Advance 0: OFF 1: ON  | W | T/B |

| 0244 | AT      | Auto tuning execution (CH1/CH2 simultaneous) 0: OFF 1: ON | W | В |
|------|---------|-----------------------------------------------------------|---|---|
| 0245 | MAN     | Manual operation (CH1/CH2 simultaneous) 0: OFF 1: ON      | W | В |
| 0250 | RUN/RST | Program reset (CH1/CH2 simultaneous) 0: RESET 1: RUN      | W | В |
| 0251 | HLD     | Program hold (CH1/CH2 simultaneous) 0: OFF 1: ON          | W | В |
| 0252 | ADV     | Program Advance (CH1/CH2 simultaneous) 0: OFF 1: ON       | W | В |

| 0280 | PV1 | CH1 measuring range: Within measuring range | R | - |
|------|-----|---------------------------------------------|---|---|
| 0281 | PV2 | CH2 measuring range: Within measuring range | R | - |

| 0300 | FIX_SV | FIX mode SV value: Within SV limiter setting range                                                                                        | R/W | Т |
|------|--------|----------------------------------------------------------------------------------------------------|-----|---|
| 030A | SV_L   | Lower limit SV value setting limiter<br>: Within measuring range (note that SV Limit_L <sv limit_h)<="" td=""><td>R/W</td><td>Т</td></sv> | R/W | Т |
| 030B | SV_H   | Upper limit SV value setting limiter<br>: Within measuring range (note that SV Limit_L <sv limit_h)<="" td=""><td>R/W</td><td>Т</td></sv> | R/W | Т |

| Data<br>Addr.<br>(Hex) | Parameter     | Setting Range                                                                                                    | R/W | T/B |
|------------------------|---------------|----------------------------------------------------------------------------------------------------|-----|-----|
| 0380                   | EV1_LSRC/LOG1 | EV1 logic 1/logic operation cause1         Logic 1 (upper 8 bits)         0: BUF 1: INV 2: FF         Logic operation cause1 (lower 8 bits)         0: None 1: TS1 2: TS2 3: TS3 4: TS4         5: TS5 6: TS6 7: TS7 8: TS8 9: TS1-C2         10: TS2-C2 11: TS3-C2 12: TS4-C2         13: TS5-C2 14: TS6-C2 15: TS7-C2         16: TS8-C2 17: DI1 18: DI2         19: DI3 20: DI4 21: DI5 22: DI6         23: DI7 24: DI8 25: DI9 26: DI10 | R/W | -   |
| 0381                   | EV1_LSRC/LOG2 | EV1 logic 2/logic operation cause2 (same as above)                                                                                                    | R/W | -   |
| 0382                   | EV1_LMD       | EV1 logic operation mode 0: AND 1: OR 2: XOR                                                                                                    | R/W | -   |
| 0384                   | EV2_LSRC/LOG1 | EV2 logic 1/logic operation cause1 (same as above)                                                                                                    | R/W | -   |
| 0385                   | EV2_LSRC/LOG2 | EV2 logic 2/logic operation cause2 (same as above)                                                                                                    | R/W | -   |
| 0386                   | EV2_LMD       | EV2 logic operation mode 0: AND 1: OR 2: XOR                                                                                                    | R/W | -   |
| 0388                   | EV3_LSRC/LOG1 | EV3logic 1/logic operation cause1 (same as above)                                                                                                    | R/W | -   |
| 0389                   | EV3_LSRC/LOG2 | EV3logic 2/logic operation cause2 (same as above)                                                                                                    | R/W | -   |
| 038A                   | EV3_LMD       | EV3 logic operation mode 0: AND 1: OR 2: XOR                                                                                                    | R/W | -   |
| 038C                   | DO1_LSRC/LOG1 | DO1logic 1/logic operation cause1 (same as above)                                                                                                    | R/W | -   |
| 038D                   | DO1_LSRC/LOG2 | DO1logic 2/logic operation cause2 (same as above)                                                                                                    | R/W | -   |
| 038E                   | DO1_LMD       | DO1 logic operation mode 0: AND 1: OR 2: XOR                                                                                                    | R/W | -   |
| 0390                   | DO2_LSRC/LOG1 | DO2logic 1/logic operation cause1 (same as above)                                                                                                    | R/W | -   |
| 0391                   | DO2_LSRC/LOG2 | DO2logic 2/logic operation cause2 (same as above)                                                                                                    | R/W | -   |
| 0392                   | DO2_LMD       | DO2 logic operation mode 0: AND 1: OR 2: XOR                                                                                                    | R/W | -   |
| 0394                   | DO3_LSRC/LOG1 | DO3logic 1/logic operation cause1 (same as above)                                                                                                    | R/W | -   |
| 0395                   | DO3_LSRC/LOG2 | DO3logic 2/logic operation cause2 (same as above)                                                                                                    | R/W | -   |
| 0396                   | DO3_LMD       | DO3 logic operation mode 0: AND 1: OR 2: XOR                                                                                                    | R/W | -   |
| 0398                   | DO4_SRC1      | DO4 logic operation cause                                                                                                    | R/W | -   |
| 039A                   | DO4_LMD       | DO4 logic operation mode 0: Timer 1: Counter                                                                                                    | R/W | -   |
| 039B                   | DO4_LTM       | DO4 logic operation counter OFF, 1 to 5000s                                                                                                    | R/W | -   |
| 039C                   | DO5_SRC1      | DO5 logic operation cause                                                                                                    | R/W | -   |
| 039E                   | DO5_LMD       | DO5 logic operation mode 0: Timer 1: Counter                                                                                                    | R/W | -   |
| 039F                   | DO5_LTM       | DO5 logic operation counter OFF, 1 to 5000s                                                                                                    | R/W | -   |

| Data<br>Addr.<br>(Hex) | Parameter |            | Setting Range                              | R/W | T/B |
|------------------------|-----------|------------|--------------------------------------------|-----|-----|
| 0400                   | PB1       | PID01-OUT1 | Proportional band: 0.0 to 999.9% (0.0=OFF) | R/W | -   |
| 0401                   | IT1       |            | Integral time: 0 to 6000Sec (0=OFF)        | R/W | -   |
| 0402                   | DT1       |            | Derivative time: 0 to 3600Sec (0=OFF)      | R/W | -   |
| 0403                   | MR1       |            | Manual reset: -50.0 to 50.0%               | R/W | -   |
| 0404                   | DF1       |            | Action Hysteresis: 1 to 9999 digit         | R/W | -   |
| 0405                   | 011_L     |            | Output lower limit: 0.0 to 100.0%          | R/W | -   |
| 0406                   | 011_H     |            | Output upper limit: 0.0 to 100.0%          | R/W | -   |
| 0407                   | SF1       |            | Set value function: 0.00 to 1.00           | R/W | -   |
| 0408                   | PB2       | PID02-OUT1 | Same as above                              | R/W | -   |
| 0409                   | IT2       |            |                                            | R/W | -   |
| 040A                   | DT2       |            |                                            | R/W | -   |
| 040B                   | MR2       |            |                                            | R/W | -   |
| 040C                   | DF2       |            |                                            | R/W | -   |
| 040D                   | 012_L     |            |                                            | R/W | -   |
| 040E                   | 012_H     |            |                                            | R/W | -   |
| 040F                   | SF2       |            |                                            | R/W | -   |
| 0410                   | PB3       | PID03-OUT1 | Same as above                              | R/W | -   |
| 0411                   | IT3       |            |                                            | R/W | -   |
| 0412                   | DT3       |            |                                            | R/W | -   |
| 0413                   | MR3       |            |                                            | R/W | -   |
| 0414                   | DF3       |            |                                            | R/W | -   |
| 0415                   | 013_L     |            |                                            | R/W | -   |
| 0416                   | O13_H     |            |                                            | R/W | -   |
| 0417                   | SF3       |            |                                            | R/W | -   |
| 0418                   | PB4       | PID04-OUT1 | Same as above                              | R/W | -   |
| 0419                   | IT4       |            |                                            | R/W | -   |
| 041A                   | DT4       |            |                                            | R/W | -   |
| 041B                   | MR4       |            |                                            | R/W | -   |
| 041C                   | DF4       |            |                                            | R/W | -   |
| 041D                   | 014_L     |            |                                            | R/W | -   |
| 041E                   | 014_H     |            |                                            | R/W | -   |
| 041F                   | SF4       |            |                                            | R/W | -   |

| Data<br>Addr.<br>(Hex) | Parameter |            | Setting Range                              | R/W | T/B |
|------------------------|-----------|------------|--------------------------------------------|-----|-----|
| 0420                   | PB5       | PID05-OUT1 | Proportional band: 0.0 to 999.9% (0.0=OFF) | R/W | -   |
| 0421                   | IT5       |            | Integral time: 0 to 6000 Sec (0=OFF)       | R/W | -   |
| 0422                   | DT5       |            | Derivative time: 0 to 3600 Sec (0=OFF)     | R/W | -   |
| 0423                   | MR5       |            | Manual reset: -50.0 to 50.0%               | R/W | -   |
| 0424                   | DF5       |            | Action Hysteresis: 1 to 9999 digit         | R/W | -   |
| 0425                   | O15_L     |            | Output lower limit: 0.0 to 100.0%          | R/W | -   |
| 0426                   | O15_H     |            | Output upper limit: 0.0 to 100.0%          | R/W | -   |
| 0427                   | SF5       |            | Set value function: 0.00 to 1.00           | R/W | -   |
| 0428                   | PB6       | PID06-OUT1 | Same as above                              | R/W | -   |
| 0429                   | IT6       |            |                                            | R/W | -   |
| 042A                   | DT6       |            |                                            | R/W | -   |
| 042B                   | MR6       |            |                                            | R/W | -   |
| 042C                   | DF6       |            |                                            | R/W | -   |
| 042D                   | O16_L     |            |                                            | R/W | -   |
| 042E                   | O16_H     |            |                                            | R/W | -   |
| 042F                   | SF6       |            |                                            | R/W | -   |
| 0430                   | PB7       | PID07-OUT1 | Same as above                              | R/W | -   |
| 0431                   | IT7       |            |                                            | R/W | -   |
| 0432                   | DT7       |            |                                            | R/W | -   |
| 0433                   | MR7       |            |                                            | R/W | -   |
| 0434                   | DF7       |            |                                            | R/W | -   |
| 0435                   | 017_L     |            |                                            | R/W | -   |
| 0436                   | O17_H     |            |                                            | R/W | -   |
| 0437                   | SF7       |            |                                            | R/W | -   |
| 0438                   | PB8       | PID08-OUT1 | Same as above                              | R/W | -   |
| 0439                   | IT8       |            |                                            | R/W | -   |
| 043A                   | DT8       |            |                                            | R/W | -   |
| 043B                   | MR8       |            |                                            | R/W | -   |
| 043C                   | DF8       |            |                                            | R/W | -   |
| 043D                   | O18_L     |            |                                            | R/W | -   |
| 043E                   | O18_H     |            |                                            | R/W | -   |
| 043F                   | SF8       |            |                                            | R/W | -   |

| Data<br>Addr.<br>(Hex) | Parameter |            | Setting Range                                                     | R/W | T/B |
|------------------------|-----------|------------|-------------------------------------------------------------------|-----|-----|
| 0440                   | PB9       | PID09-OUT1 | Proportional band: 0.0 to 999.9% (0.0=OFF)                        | R/W | -   |
| 0441                   | IT9       |            | Integral time: 0 to 6000 Sec (0=OFF)                              | R/W | -   |
| 0442                   | DT9       |            | Derivative time: 0 to 3600 Sec (0=OFF)                            | R/W | -   |
| 0443                   | MR9       |            | Manual reset: -50.0 to 50.0%                                      | R/W | -   |
| 0444                   | DF9       |            | Action Hysteresis: 1 to 9999 digit                                | R/W | -   |
| 0445                   | O19_L     |            | Output lower limit: 0.0 to 100.0%                                 | R/W | -   |
| 0446                   | O19_H     |            | Output upper limit: 0.0 to 100.0%                                 | R/W | -   |
| 0447                   | SF9       |            | Set value function: 0.00 to 1.00                                  | R/W | -   |
| 0448                   | PB10      | PID10-OUT1 | Same as above                                                     | R/W | -   |
| 0449                   | IT10      |            |                                                                   | R/W | -   |
| 044A                   | DT10      |            |                                                                   | R/W | -   |
| 044B                   | MR10      |            |                                                                   | R/W | -   |
| 044C                   | DF10      |            |                                                                   | R/W | -   |
| 044D                   | O10_L     |            |                                                                   | R/W | -   |
| 044E                   | O10_H     |            |                                                                   | R/W | -   |
| 044F                   | SF10      |            |                                                                   | R/W | -   |
| 0460                   | PB21      | PID01-OUT2 | Proportional band: 0.0 to 999.9% (0.0=OFF)                        | R/W | -   |
| 0461                   | IT21      |            | Integral time: 0 to 6000 Sec (0=OFF)                              | R/W | -   |
| 0462                   | DT21      |            | Derivative time: 0 to 3600 Sec (0=OFF)                            | R/W | -   |
| 0463                   | MR21/DB21 |            | Manual reset: -50.0 to 50.0%<br>Dead band: -199999 to 20000 digit | R/W | -   |
| 0464                   | DF21      |            | Action Hysteresis: 1 to 9999 digit                                | R/W | -   |
| 0465                   | 021_L     |            | Output lower limit: 0.0 to 100.0%                                 | R/W | -   |
| 0466                   | O21_H     |            | Output upper limit: 0.0 to 100.0%                                 | R/W | -   |
| 0467                   | SF21      |            | Set value function: 0.00 to 1.00                                  | R/W | -   |
| 0468                   | PB22      | PID02-OUT2 | Same as above                                                     | R/W | -   |
| 0469                   | IT22      |            |                                                                   | R/W | -   |
| 046A                   | DT22      |            |                                                                   | R/W | -   |
| 046B                   | MR22/DB22 |            |                                                                   | R/W | -   |
| 046C                   | DF22      |            |                                                                   | R/W | -   |
| 046D                   | 022_L     |            |                                                                   | R/W | -   |
| 046E                   | O22_H     |            |                                                                   | R/W | -   |
| 046F                   | SF22      |            |                                                                   | R/W | -   |

| Data<br>Addr.<br>(Hex) | Parameter |            | Setting Range                                                     | R/W | T/B |
|------------------------|-----------|------------|-------------------------------------------------------------------|-----|-----|
| 0470                   | PB23      | PID03-OUT2 | Proportional band: 0.0 to 999.9% (0.0=OFF)                        | R/W | -   |
| 0471                   | IT23      |            | Integral time: 0 to 6000 Sec (0=OFF)                              | R/W | -   |
| 0472                   | DT23      |            | Derivative time: 0 to 3600 Sec (0=OFF)                            | R/W | -   |
| 0473                   | MR23/DB23 |            | Manual reset: -50.0 to 50.0%<br>Dead band: -199999 to 20000 digit | R/W | -   |
| 0474                   | DF23      |            | Action Hysteresis: 1 to 9999 digit                                | R/W | -   |
| 0475                   | O23_L     |            | Output lower limit: 0.0 to 100.0%                                 | R/W | -   |
| 0476                   | O23_H     |            | Output upper limit: 0.0 to 100.0%                                 | R/W | -   |
| 0477                   | SF23      |            | Set value function: 0.00 to 1.00                                  | R/W | -   |
| 0478                   | PB24      | PID04-OUT2 | Same as above                                                     | R/W | -   |
| 0479                   | IT24      |            |                                                                   | R/W | I   |
| 047A                   | DT24      |            |                                                                   | R/W | I   |
| 047B                   | MR24/DB24 |            |                                                                   | R/W | -   |
| 047C                   | DF24      |            |                                                                   | R/W | -   |
| 047D                   | O24_L     |            |                                                                   | R/W | -   |
| 047E                   | O24_H     |            |                                                                   | R/W | -   |
| 047F                   | SF24      |            |                                                                   | R/W | I   |
| 0480                   | PB25      | PID05-OUT2 | Same as above                                                     | R/W | 1   |
| 0481                   | IT25      |            |                                                                   | R/W | -   |
| 0482                   | DT25      |            |                                                                   | R/W | -   |
| 0483                   | MR25/DB25 |            |                                                                   | R/W | -   |
| 0484                   | DF25      |            |                                                                   | R/W | -   |
| 0485                   | O25_L     |            |                                                                   | R/W | -   |
| 0486                   | O25_H     |            |                                                                   | R/W | -   |
| 0487                   | SF25      |            |                                                                   | R/W | -   |
| 0488                   | PB26      | PID06-OUT2 | Same as above                                                     | R/W | 1   |
| 0489                   | IT26      |            |                                                                   | R/W | -   |
| 048A                   | DT26      |            |                                                                   | R/W | -   |
| 048B                   | MR26/DB26 |            |                                                                   | R/W | -   |
| 048C                   | DF26      |            |                                                                   | R/W | -   |
| 048D                   | O26_L     |            |                                                                   | R/W | -   |
| 048E                   | O26_H     |            |                                                                   | R/W | -   |
| 048F                   | SF26      |            |                                                                   | R/W | -   |

| Data<br>Addr.<br>(Hex) | Parameter   |            | Setting Range                              | R/W | T/B |
|------------------------|-------------|------------|--------------------------------------------|-----|-----|
| 0490                   | PB27        | PID07-OUT2 | Proportional band: 0.0 to 999.9% (0.0=OFF) | R/W | -   |
| 0491                   | IT27        |            | Integral time: 0 to 6000 Sec (0=OFF)       | R/W | -   |
| 0492                   | DT27        |            | Derivative time: 0 to 3600 Sec (0=OFF)     | R/W | -   |
| 0493                   | MR27/DB27   |            | Manual reset: -50.0 to 50.0%               | R/W | -   |
| 0494                   | DF27        |            | Action Hysteresis: 1 to 9999 digit         | R/W | -   |
| 0495                   | 027 L       |            | Output lower limit: 0.0 to 100.0%          | R/W | -   |
| 0496                   | <br>027 H   |            | Output upper limit: 0.0 to 100.0%          | R/W | -   |
| 0497                   | SF27        |            | Set value function: 0.00 to 1.00           | R/W | -   |
| 0498                   | PB28        | PID08-OUT2 | Same as above                              | R/W | -   |
| 0499                   | IT28        |            |                                            | R/W | -   |
| 049A                   | DT28        |            |                                            | R/W | -   |
| 049B                   | MR28/DB28   |            |                                            | R/W | -   |
| 049C                   | DF28        |            |                                            | R/W | -   |
| 049D                   | O28_L       |            |                                            | R/W | -   |
| 049E                   | O28_H       |            |                                            | R/W | -   |
| 049F                   | SF28        |            |                                            | R/W | -   |
| 04A0                   | PB29        | PID09-OUT2 | Same as above                              | R/W | -   |
| 04A1                   | IT29        |            |                                            | R/W | -   |
| 04A2                   | DT29        |            |                                            | R/W | -   |
| 04A3                   | MR29/DB29   |            |                                            | R/W | -   |
| 04A4                   | DF29        |            |                                            | R/W | -   |
| 04A5                   | O29_L       |            |                                            | R/W | -   |
| 04A6                   | O29_H       |            |                                            | R/W | -   |
| 04A7                   | SF29        |            |                                            | R/W | -   |
| 04A8                   | PB210       | PID10-OUT2 | Same as above                              | R/W | -   |
| 04A9                   | IT210       |            |                                            | R/W | -   |
| 04AA                   | DT210       |            |                                            | R/W | -   |
| 04AB                   | MR210/DB210 |            |                                            | R/W | -   |
| 04AC                   | DF210       |            |                                            | R/W | -   |
| 04AD                   | O210_L      |            |                                            | R/W | -   |
| 04AE                   | O210_H      |            |                                            | R/W | -   |
| 04AF                   | SF210       |            |                                            | R/W | -   |

| Data<br>Addr.<br>(Hex) | Parameter | Setting Range                                   | R/W | T/B |
|------------------------|-----------|-------------------------------------------------|-----|-----|
| 04C0                   | ZSP1      | CH1 side No.1 PID zone: Within measuring range  | R/W | -   |
| 04C1                   | ZSP2      | CH1 side No.2 PID zone: Within measuring range  | R/W | -   |
| 04C2                   | ZSP3      | CH1 side No.3 PID zone: Within measuring range  | R/W | -   |
| 04C3                   | ZSP4      | CH1 side No.4 PID zone: Within measuring range  | R/W | -   |
| 04C4                   | ZSP5      | CH1 side No.5 PID zone: Within measuring range  | R/W | -   |
| 04C5                   | ZSP6      | CH1 side No.6 PID zone: Within measuring range  | R/W | -   |
| 04C6                   | ZSP7      | CH1 side No.7 PID zone: Within measuring range  | R/W | -   |
| 04C7                   | ZSP8      | CH1 side No.8 PID zone: Within measuring range  | R/W | -   |
| 04C8                   | ZSP9      | CH1 side No.9 PID zone: Within measuring range  | R/W | -   |
| 04C9                   | ZSP10     | CH1 side No.10 PID zone: Within measuring range | R/W | -   |
| 04CA                   | ZHYS      | CH1 zone hysteresis: 0 to 10000 digit           | R/W | -   |
| 04CB                   | ZPID      | CH1 zone PID mode 0: OFF 1: SV 2: PV            | R/W | -   |
| 04CC                   | ZSP21     | CH2 side No.1 PID zone: Within measuring range  | R/W | -   |
| 04CD                   | ZSP22     | CH2 side No.2 PID zone: Within measuring range  | R/W | -   |
| 04CE                   | ZSP23     | CH2 side No.3 PID zone: Within measuring range  | R/W | -   |
| 04CF                   | ZSP24     | CH2 side No.4 PID zone: Within measuring range  | R/W | -   |
| 04D0                   | ZSP25     | CH2 side No.5 PID zone: Within measuring range  | R/W | -   |
| 04D1                   | ZSP26     | CH2 side No.6 PID zone: Within measuring range  | R/W | -   |
| 04D2                   | ZSP27     | CH2 side No.7 PID zone: Within measuring range  | R/W | -   |
| 04D3                   | ZSP28     | CH2 side No.8 PID zone: Within measuring range  | R/W | -   |
| 04D4                   | ZSP29     | CH2 side No.9 PID zone: Within measuring range  | R/W | -   |
| 04D5                   | ZSP210    | CH2 side No.10 PID zone: Within measuring range | R/W | -   |
| 04D6                   | ZHYS2     | CH2 zone hysteresis: 0 to 10000 digit           | R/W | -   |
| 04D7                   | ZPID2     | zone PID mode 0: OFF 1: SV 2: PV                | R/W | -   |
|                        |           |                                                 |     |     |
| 04DF                   | DFMD      | Hysteresis Mode: 0:Center 1:SVOFF 2:SVON        | R/W | Т   |

| Data<br>Addr.<br>(Hex) | Parameter |        | Setting Range                                                                                                    | R/W | T/B |
|------------------------|-----------|--------|----------------------------------------------------------------------------------------------------|-----|-----|
| 0500                   | EV1_MD    | Event1 | CH information/operation mode<br>Channel information (upper 8 bits)<br>0: CH1 1: CH2<br>Operation mode (lower 8 bits)<br>0: None 1: DEV Hi 2: DEV Low<br>3: DEV Out 4: DEV In 5: PV Hi<br>6: PV Low 7: S0 8: FIX 9: AT<br>10: MAN 11: LOGIC 12: RUN 13: HLD<br>14: GUA 15: STEP 16: PRG.END<br>17: TS1 18: TS2 19: TS3 20: TS4<br>21: TS5 22: TS6 23: TS7 24: TS8<br>25: Posi.H 26: Posi.L 27: POT.ER<br>28: HBA 29: HBL | R/W | -   |
| 0502                   | EV1_DF    |        | Action Hysteresis 1 to 9999 digit<br>1 to 50% (26 and 27 above)                                                                                                    | R/W | -   |
| 0503                   | EV1_STB   |        | Standby action 0: OFF 1: 1 2: 2 3: 3                                                                                                    | R/W | -   |
| 0504                   | EV1_TM    |        | Delay time 0 to 9999Sec (0=OFF)                                                                                                    | R/W | -   |
| 0505                   | EV1_CHR   |        | Output characteristics 0: N.O. 1: N.C.                                                                                                    | R/W | -   |
| 0508                   | EV2_MD    | Event2 | Same as above                                                                                                    | R/W | -   |
| 050A                   | EV2_DF    |        |                                                                                                    | R/W | -   |
| 050B                   | EV2_STB   |        |                                                                                                    | R/W | -   |
| 050C                   | EV2_TM    |        |                                                                                                    | R/W | -   |
| 050D                   | EV2_CHR   |        |                                                                                                    | R/W | -   |
| 0510                   | EV3_MD    | Event3 | Same as above                                                                                                    | R/W | -   |
| 0512                   | EV3_DF    |        |                                                                                                    | R/W | -   |
| 0513                   | EV3_STB   |        |                                                                                                    | R/W | -   |
| 0514                   | EV3_TM    |        |                                                                                                    | R/W | -   |
| 0515                   | EV3_CHR   |        |                                                                                                    | R/W | -   |

 If using SHIMADEN protocol in 2-loop specification, EV1\_MD can be written with sub-addresses of 1 or 2, but the EV1\_DF, EV1\_STB, EV1\_TM, EV1\_CHR parameters can only be written to the sub-address corresponding to the channel assigned in the channel information of EV1\_MD. The same applies for EV2\_MD to EV3\_MD and DO1\_MD to DO13\_MD.

| Data<br>Addr.<br>(Hex) | Parameter |     | Setting Range                                                                                                    | R/W | T/B |
|------------------------|-----------|-----|----------------------------------------------------------------------------------------------------|-----|-----|
| 0518                   | DO1_MD    | DO1 | CH information/operation mode<br>Channel information (upper 8 bits)<br>0: CH1 1: CH2<br>Operation mode (lower 8 bits)<br>0: None 1: DEV Hi 2: DEV Low<br>3: DEV Out 4: DEV In 5: PV Hi<br>6: PV Low 7: S0 8: FIX 9: AT<br>10: MAN 11: LOGIC 12: RUN 13: HLD<br>14: GUA 15: STEP 16: PRG.END<br>17: TS1 18: TS2 19: TS3 20: TS4<br>21: TS5 22: TS6 23: TS7 24: TS8<br>25: Posi.H 26: Posi.L 27: POT.ER<br>28: HBA 29: HBL | R/W | -   |
| 051A                   | DO1_DF    |     | Action Hysteresis 1 to 9999 digit<br>1 to 50% (26 and 27 above)                                                                                                    | R/W | -   |
| 051B                   | DO1_STB   |     | Standby operation 0: OFF 1: 1 2: 2 3: 3                                                                                                    | R/W | -   |
| 051C                   | DO1_TM    |     | Delay time 0 to 9999 Sec (0=OFF)                                                                                                    | R/W | -   |
| 051D                   | DO1_CHR   |     | Output characteristics 0: N.O. 1: N.C.                                                                                                    | R/W | -   |
| 0520                   | DO2_MD    | DO2 | Same as above                                                                                                    | R/W | -   |
| 0522                   | DO2_DF    |     |                                                                                                    | R/W | -   |
| 0523                   | DO2_STB   |     |                                                                                                    | R/W | -   |
| 0524                   | DO2_TM    |     |                                                                                                    | R/W | -   |
| 0525                   | DO2_CHR   |     |                                                                                                    | R/W | -   |
| 0528                   | DO3_MD    | DO3 | Same as above                                                                                                    | R/W | -   |
| 052A                   | DO3_DF    |     |                                                                                                    | R/W | -   |
| 052B                   | DO3_STB   |     |                                                                                                    | R/W | -   |
| 052C                   | DO3_TM    |     |                                                                                                    | R/W | -   |
| 052D                   | DO3_CHR   |     |                                                                                                    | R/W | -   |
| 0530                   | DO4_MD    | DO4 | Same as above                                                                                                    | R/W | -   |
| 0532                   | DO4_DF    |     |                                                                                                    | R/W | -   |
| 0533                   | DO4_STB   |     |                                                                                                    | R/W | -   |
| 0534                   | DO4_TM    |     |                                                                                                    | R/W | -   |
| 0535                   | DO4 CHR   |     |                                                                                                    | R/W | -   |

| Data<br>Addr.<br>(Hex) | Parameter |     | Setting Range                                                                                                    | R/W | T/B |
|------------------------|-----------|-----|----------------------------------------------------------------------------------------------------|-----|-----|
| 0538                   | DO5_MD    | DO5 | CH information/operation mode<br>Channel information (upper 8 bits)<br>0: CH1 1: CH2<br>Operation mode (lower 8 bits)<br>0: None 1: DEV Hi 2: DEV Low<br>3: DEV Out 4: DEV In 5: PV Hi<br>6: PV Low 7: S0 8: FIX 9: AT<br>10: MAN 11: LOGIC 12: RUN 13: HLD<br>14: GUA 15: STEP 16: PRG.END<br>17: TS1 18: TS2 19: TS3 20: TS4<br>21: TS5 22: TS6 23: TS7 24: TS8<br>25: Posi.H 26: Posi.L 27: POT.ER<br>28: HBA 29: HBL | R/W | -   |
| 053A                   | DO5_DF    |     | Action Hysteresis 1 to 9999 digit<br>1 to 50% (26 and 27 above)                                                                                                    | R/W | -   |
| 053B                   | DO5_STB   |     | Standby action 0: OFF 1: 1 2: 2 3: 3                                                                                                    | R/W | -   |
| 053C                   | DO5_TM    |     | Delay time 0 to 9999Sec (0=OFF)                                                                                                    | R/W | -   |
| 053D                   | DO5_CHR   |     | Output characteristics 0: N.O. 1: N.C.                                                                                                    | R/W | -   |
| 0540                   | DO6_MD    | DO6 | Same as above                                                                                                    | R/W | -   |
| 0542                   | DO6_DF    |     |                                                                                                    | R/W | -   |
| 0543                   | DO6_STB   |     |                                                                                                    | R/W | -   |
| 0544                   | DO6_TM    |     |                                                                                                    | R/W | -   |
| 0545                   | DO6_CHR   |     |                                                                                                    | R/W | -   |
| 0548                   | DO7_MD    | DO7 | Same as above                                                                                                    | R/W | -   |
| 054A                   | DO7_DF    |     |                                                                                                    | R/W | -   |
| 054B                   | DO7_STB   |     |                                                                                                    | R/W | -   |
| 054C                   | DO7_TM    |     |                                                                                                    | R/W | -   |
| 054D                   | DO7_CHR   |     |                                                                                                    | R/W | -   |
| 0550                   | DO8_MD    | DO8 | Same as above                                                                                                    | R/W | -   |
| 0552                   | DO8_DF    |     |                                                                                                    | R/W | -   |
| 0553                   | DO8_STB   |     |                                                                                                    | R/W | -   |
| 0554                   | DO8_TM    |     |                                                                                                    | R/W | -   |
| 0555                   | DO8_CHR   |     |                                                                                                    | R/W | -   |
| 0558                   | DO9_MD    | DO9 | Same as above                                                                                                    | R/W | -   |
| 055A                   | DO9_DF    |     |                                                                                                    | R/W | -   |
| 055B                   | DO9_STB   |     |                                                                                                    | R/W | -   |
| 055C                   | DO9_TM    |     |                                                                                                    | R/W | -   |
| 055D                   | DO9_CHR   |     |                                                                                                    | R/W | -   |

| Data<br>Addr.<br>(Hex) | Parameter            |                            | Setting Range                                                                                                    | R/W | T/B |  |  |  |  |  |
|------------------------|----------------------|----------------------------|----------------------------------------------------------------------------------------------------|-----|-----|--|--|--|--|--|
| 0560                   | DO10_MD              | DO10                       | CH information/operation mode<br>Channel information (upper 8 bits)<br>0: CH1 1: CH2<br>Operation mode (lower 8 bits)<br>0: None 1: DEV Hi 2: DEV Low<br>3: DEV Out 4: DEV In 5: PV Hi<br>6: PV Low 7: S0 8: FIX 9: AT<br>10: MAN 11: LOGIC 12: RUN 13: HLD<br>14: GUA 15: STEP 16: PRG.END<br>17: TS1 18: TS2 19: TS3 20: TS4<br>21: TS5 22: TS6 23: TS7 24: TS8<br>25: Posi.H 26: Posi.L 27: POT.ER<br>28: HBA 29: HBL | R/W | -   |  |  |  |  |  |
| 0562                   | DO10_DF              |                            | Action Hysteresis 1 to 9999 digit<br>1 to 50% (26 and 27 above)                                                                                                    |     |     |  |  |  |  |  |
| 0563                   | DO10_STB             |                            | Standby action 0: OFF 1: 1 2: 2 3: 3                                                                                                    | R/W | -   |  |  |  |  |  |
| 0564                   | DO10_TM              |                            | Delay time 0 to 9999 Sec (0=OFF)                                                                                                    | R/W | -   |  |  |  |  |  |
| 0565                   | DO10_CHR             |                            | Output characteristics 0: N.O. 1: N.C.                                                                                                    |     |     |  |  |  |  |  |
| 0568                   | DO11_MD              | DO11_MD DO11 Same as above |                                                                                                    |     | -   |  |  |  |  |  |
| 056A                   | DO11_DF              |                            |                                                                                                    | R/W | -   |  |  |  |  |  |
| 056B                   | DO11_STB             |                            |                                                                                                    | R/W | -   |  |  |  |  |  |
| 056C                   | DO11_TM              |                            |                                                                                                    | R/W | -   |  |  |  |  |  |
| 056D                   | DO11_CHR             |                            |                                                                                                    | R/W | 1   |  |  |  |  |  |
| 0570                   | DO12_MD              | DO12                       | Same as above                                                                                                    | R/W | -   |  |  |  |  |  |
| 0572                   | DO12_DF              |                            |                                                                                                    | R/W | -   |  |  |  |  |  |
| 0573                   | DO12_STB             |                            |                                                                                                    | R/W | -   |  |  |  |  |  |
| 0574                   | DO12_TM              |                            |                                                                                                    | R/W | 1   |  |  |  |  |  |
| 0575                   | DO12_CHR             |                            |                                                                                                    | R/W | I   |  |  |  |  |  |
| 0578                   | DO13_MD              | DO13                       | Same as above                                                                                                    | R/W | I   |  |  |  |  |  |
| 057A                   | DO13_DF              |                            |                                                                                                    | R/W | -   |  |  |  |  |  |
| 057B                   | DO13_STB             |                            |                                                                                                    | R/W | -   |  |  |  |  |  |
| 057C                   | <sup>C</sup> DO13_TM |                            |                                                                                                    |     |     |  |  |  |  |  |
| 057D                   | DO13 CHR             |                            |                                                                                                    | R/W | -   |  |  |  |  |  |

| Data<br>Addr.<br>(Hex) | Parameter | Setting Range                                                                                                    | R/W | T/B |
|------------------------|-----------|----------------------------------------------------------------------------------------------------|-----|-----|
| 0580                   | DI1       | Channel information (upper 8 bits)<br>0: CH1 1: CH2 2: CH1+2<br>Operation mode (lower 8 bits)<br>1: RUN/RST (fixed)                                                                                                    | R/W | -   |
| 0581                   | DI2       | Channel information (upper 8 bits)<br>0: CH1 1: CH2 2: CH1+2<br>Operation mode (lower 8 bits)<br>0: None 1: RUN/RST 2: RST 3: HLD 4: ADV<br>5: FIX 6: MAN 7: LOGIC 12: Preset1<br>13: Preset2 14: Preset3                       | R/W | -   |
| 0582                   | DI3       | Same as above                                                                                                    | R/W | -   |
| 0583                   | DI4       | Same as above                                                                                                    | R/W | -   |
| 0584                   | DI5       | Channel information (upper 8 bits)<br>0: CH1 1: CH2 2: CH1+2<br>Operation mode (lower 8 bits)<br>0: None 1: RUN/RST 2: RST 3: HLD 4: ADV<br>5: FIX 6: MAN 7: LOGIC 8: PTN2bit 9: PTN3bit<br>10: PTN4bit 11: PTN5bit 12: PTN5BCD | R/W | -   |
| 0585                   | DI6       | Channel information (upper 8 bits)<br>0: CH1 1: CH2 2: CH1+2<br>Operation mode (lower 8 bits)<br>0: None 1: RUN/RST 2: RST 3: HLD 4: ADV<br>5: FIX 6: MAN 7: LOGIC                                                              | R/W | -   |
| 0586                   | DI7       | Same as above                                                                                                    | R/W | -   |
| 0587                   | DI8       | Channel information (upper 8 bits)<br>0: CH1 1: CH2 2: CH1+2<br>Operation mode (lower 8 bits)<br>0: None 1: RUN/RST 2: RST 3: HLD 4: ADV<br>5: FIX 6: MAN 7: LOGIC 8: PTN2bit 9: PTN3bit                                        | R/W | -   |
| 0588                   | DI9       | Channel information (upper 8 bits)<br>0: CH1 1: CH2 2: CH1+2<br>Operation mode (lower 8 bits)<br>0: None 1: RUN/RST 2: RST 3: HLD 4: ADV<br>5: FIX 6: MAN 7: LOGIC                                                              | R/W | -   |
| 0589                   | DI10      | Same as above                                                                                                    | R/W | -   |

| Data<br>Addr.<br>(Hex) | Parameter                                     | Setting Range                            | R/W | T/B |  |
|------------------------|-----------------------------------------------|------------------------------------------|-----|-----|--|
| 0590                   | HBA Heater break alarm 0.0 to 50.0A (0.0=OFF) |                                          |     |     |  |
| 0591                   | HLA                                           | Heater loop alarm 0.0 to 50.0A (0.0=OFF) | R/W | 1   |  |
| 0592                   | 0592 HBM Heater break mode 0: Lock 1: Real    |                                          |     |     |  |
| 0597                   | HB_SEL                                        | HB selection 0: OUT1 1: OUT2             | R/W | -   |  |

| 05A0 | AO1_MD | Analog output mode 1<br>0: PV 1: SV 2: DEV 3: OUT1 4: CH2_PV<br>5: CH2_SV 6: CH2_DEV 7: OUT2 8: Posi                                                                                                   | R/W | - |
|------|--------|----------------------------------------------------------------------------------------------------|-----|---|
| 05A1 | AO1_L  | Analog output 1 scaling<br>PV CH2 PV $\rightarrow$ Within measuring range                                                                                                    | R/W | I |
| 05A2 | AO1_H  | SV, CH2_SV $\rightarrow$ Within SV limiter setting range<br>DEV, CH2_DEV $\rightarrow$ -100.0 to 100.0%<br>OUT1, OUT2 $\rightarrow$ 0.0 to 100.0%<br>Note that Ao1 Sc_L $\neq$ Ao1 Sc_H Posi 0 to 100% | R/W | - |
| 05A4 | AO_MD  | Same as above                                                                                                    | R/W | - |
| 05A5 | AO2_L  |                                                                                                    | R/W | - |
| 05A6 | AO2_H  |                                                                                                    | R/W | - |

| 05B0 | COM MEM  | Communication memory mode 0: EEP 1: RAM 2: R_E | R/W | - |
|------|----------|------------------------------------------------|-----|---|
| 05B1 | COM_KIND | Communication mode type, 0=COM1, 1=COM2        | R/W | I |

| 0600 | ACTMD                                                                  | Output characteristics (1-output side) 0: Reverse 1: Direct | R/W | 1 |  |  |
|------|------------------------------------------------------------------------|-------------------------------------------------------------|-----|---|--|--|
| 0601 | 01_CYC                                                                 | Output 1 proportional cycle: 1 to 120 Sec                   | R/W | - |  |  |
| 0604 | 02_CYC                                                                 | Output 2 proportional cycle: 1 to 120 Sec                   | R/W | - |  |  |
| 0607 | 7 ACTMD2 Output characteristics (2-output side) 0: Reverse 1: Direct F |                                                             |     |   |  |  |
| 0608 | OUT1_LMT                                                               | Output 1 rate-of-change limiter OFF to 100.0 %/s (OFF: 0.0) | R/W | - |  |  |
| 0609 | OUT2_LMT                                                               | Output 2 rate-of-change limiter OFF to 100.0 %/s (OFF: 0.0) | R/W | - |  |  |
| 0610 | ATP                                                                    | Auto tuning points: 0 to 10000 digit                        | R/W | Т |  |  |
| 0611 | KLOCK                                                                  | Key lock 0: OFF 1: LOCK1 2: LOCK2 3: LOCK3                  | R/W | - |  |  |

| Data<br>Addr.<br>(Hex) | Parameter | Setting Range                                                                                                    | R/W | T/B |
|------------------------|-----------|----------------------------------------------------------------------------------------------------|-----|-----|
| 0614                   | OUT_MD    | Output mode selection 0: Single 1: Dual                                                                                                    | R/W | -   |
| 0619                   | O1ST_PR   | Output 1 STBY preset value and error output                                                                                                    | R/W | I   |
| 061A                   | ERROUT1   | Without servo option mounted<br>0.0 to 100.0<br>With servo option mounted (FB ON)<br>0: Stop 1: Preset1 2: Preset2 3: Preset3<br>4: Preset4 5: Preset5 6: Preset6 7: Preset7<br>With servo option mounted (FB OFF)<br>0: Stop 1: Close 2: Open | R/W | -   |
| 061D                   | O2ST_PR   | Same as above                                                                                                    | R/W | -   |
| 061E                   | ERROUT2   |                                                                                                    | R/W | -   |

| 064F | MORTOR_TM                                                         | Motor stroke time: 5 to 300 sec                          | R/W | - |  |  |
|------|-------------------------------------------------------------------|----------------------------------------------------------|-----|---|--|--|
| 0651 | SER_FB                                                            | Servo feedback 0: OFF 1: ON                              | R/W | 1 |  |  |
| 0652 | SER_DB                                                            | Servo dead band: 0.2 to 10.0 %                           | R/W | - |  |  |
| 0654 | MAN_ST_DRC                                                        | Set position at restart 0: None 1: Close 2: Open         | R/W | - |  |  |
| 0655 | ZS_MD                                                             | Zero span adjustment mode 0: Auto 1: Manual              | R/W | - |  |  |
| 0659 | POT_ERR                                                           | R/W                                                      | -   |   |  |  |
| 066A | DI_SRV_PRE1                                                       | V_PRE1 External input opening value preset 1: 0 to 100%  |     |   |  |  |
| 066B | DI_SRV_PRE2                                                       | External input opening value preset 2: 0 to 100%         | R/W | - |  |  |
| 066C | DI_SRV_PRE3                                                       | RV_PRE3 External input opening value preset 3: 0 to 100% |     |   |  |  |
| 066D | DI_SRV_PRE4                                                       | External input opening value preset 4: 0 to 100%         | R/W | - |  |  |
| 066E | DI_SRV_PRE5                                                       | External input opening value preset 5: 0 to 100%         | R/W | - |  |  |
| 066F | DI_SRV_PRE6                                                       | External input opening value preset 6: 0 to 100%         | R/W | - |  |  |
| 0670 | 0670 DI_SRV_PRE7 External input opening value preset 7: 0 to 100% |                                                          |     |   |  |  |

| 0700 | PV_BS1 | INPUT 1/2 PV slope: 0.500 to 1.500             | R/W | Т |
|------|--------|------------------------------------------------|-----|---|
| 0701 | PV_B1  | INPUT 1/2 PV bias: -10000 to 10000 digit       | R/W | Т |
| 0702 | PV_F1  | INPUT 1/2 PV filter: OFF, 1 to 100 sec (OFF=0) | R/W | Т |

|  | 0706 | CJ | Cold junction compensation 0: Internal 1: External | R/W | Т |
|--|------|----|----------------------------------------------------|-----|---|
|--|------|----|----------------------------------------------------|-----|---|

| 070F | SCO | MD | ) |   | Ac   | tior | n at | cur | rer | nce | of | sca | le ( | ove | er: | 0, | 1 |  |  | R/W | - |
|------|-----|----|---|---|------|------|------|-----|-----|-----|----|-----|------|-----|-----|----|---|--|--|-----|---|
|      |     |    |   | " | <br> |      |      |     | _   |     |    |     |      |     |     |    |   |  |  |     |   |

For details, refer to "<u>9-1 Setup of 2-Input Operation</u>" in the Instruction Manual.

| Data<br>Addr.<br>(Hex)             | Parameter                                    | Setting Range                                | R/W | T/B |
|------------------------------------|----------------------------------------------|----------------------------------------------|-----|-----|
| 0714                               | 0714 PV_BS3 INPUT 2 PV slope: 0.500 to 1.500 |                                              |     | -   |
| 0715 PV_B3 INPUT 2 PV bias: -10000 |                                              | INPUT 2 PV bias: -10000 to 10000 digit       | R/W | -   |
| 0716                               | PV_F3                                        | INPUT 2 PV filter: OFF, 1 to 100 sec (OFF=0) | R/W | -   |

• The above three parameters are setting items on the 2-input side in the case of 2-input operations.

| 071E | RUN_DI_MD | RUN / RST DI mode | 0: Edge 1: Level | R/W | - |
|------|-----------|-------------------|------------------|-----|---|
|      |           |                   |                  |     |   |

| 0720 | A1   | Ten-segment linearizer input 1: -5.00 to 105.00%   | R/W | Т |
|------|------|----------------------------------------------------|-----|---|
| 0721 | B1   | Ten-segment linearizer output 1: -5.00 to 105.00%  | R/W | Т |
| 0722 | A2   | Ten-segment linearizer input 2: -5.00 to 105.00%   | R/W | Т |
| 0723 | B2   | Ten-segment linearizer output 2: -5.00 to 105.00%  | R/W | Т |
| 0724 | A3   | Ten-segment linearizer input 3: -5.00 to 105.00%   | R/W | Т |
| 0725 | B3   | Ten-segment linearizer output 3: -5.00 to 105.00%  | R/W | Т |
| 0726 | A4   | Ten-segment linearizer input 4: -5.00 to 105.00%   | R/W | Т |
| 0727 | B4   | Ten-segment linearizer output 4: -5.00 to 105.00%  | R/W | Т |
| 0728 | A5   | Ten-segment linearizer input 5: -5.00 to 105.00%   | R/W | Т |
| 0729 | B5   | Ten-segment linearizer output 5: -5.00 to 105.00%  | R/W | Т |
| 072A | A6   | Ten-segment linearizer input 6: -5.00 to 105.00%   | R/W | Т |
| 072B | B6   | Ten-segment linearizer output 6: -5.00 to 105.00%  | R/W | Т |
| 072C | A7   | Ten-segment linearizer input 7: -5.00 to 105.00%   | R/W | Т |
| 072D | B7   | Ten-segment linearizer output 7: -5.00 to 105.00%  | R/W | Т |
| 072E | A8   | Ten-segment linearizer input 8: -5.00 to 105.00%   | R/W | Т |
| 072F | B8   | Ten-segment linearizer output 8: -5.00 to 105.00%  | R/W | Т |
| 0730 | A9   | Ten-segment linearizer input 9: -5.00 to 105.00%   | R/W | Т |
| 0731 | B9   | Ten-segment linearizer output 9: -5.00 to 105.00%  | R/W | Т |
| 0732 | A10  | Ten-segment linearizer input 10: -5.00 to 105.00%  | R/W | Т |
| 0733 | B10  | Ten-segment linearizer output 10: -5.00 to 105.00% | R/W | Т |
| 0734 | A11  | Ten-segment linearizer input 11: -5.00 to 105.00%  | R/W | Т |
| 0735 | B11  | Ten-segment linearizer output 11: -5.00 to 105.00% | R/W | Т |
| 0736 | APPR | Ten-segment linearizer 0: OFF 1: ON                | R/W | Т |
| 0737 | LCUT | Low cut at linear input: 1.0 to 5.0%               | R/W | Т |
| 0738 | SQRT | Square root operation at linear input 0: OFF 1: ON | R/W | Т |

| Data<br>Addr.<br>(Hex) | Parameter  | Setting Range                                    | R/W | T/B |
|------------------------|------------|--------------------------------------------------|-----|-----|
| 0800                   | PRG_MD     | Program mode 0: PROG 1: FIX                      | R/W | Т   |
| 0802                   | ST_PTN     | Start pattern No.: 1 to 20                       | R/W | Т   |
| 0805                   | LNK_PTN    | Link repeat count: 0 to 9999                     | R/W | Т   |
| 0806                   | Link_01/02 | Link information 01-02 upper 8 bits/lower 8 bits | R/W | Т   |
| 0807                   | Link_03/04 | Link information 03-04 upper 8 bits/lower 8 bits | R/W | Т   |
| 0808                   | Link_05/06 | Link information 05-06 upper 8 bits/lower 8 bits | R/W | Т   |
| 0809                   | Link_07/08 | Link information 07-08 upper 8 bits/lower 8 bits | R/W | Т   |
| 080A                   | Link_09/10 | Link information 09-10 upper 8 bits/lower 8 bits | R/W | Т   |
| 080B                   | Link_11/12 | Link information 11-12 upper 8 bits/lower 8 bits | R/W | Т   |
| 080C                   | Link_13/14 | Link information 13-14 upper 8 bits/lower 8 bits | R/W | Т   |
| 080D                   | Link_15/16 | Link information 15-16 upper 8 bits/lower 8 bits | R/W | Т   |
| 080E                   | Link_17/18 | Link information 17-18 upper 8 bits/lower 8 bits | R/W | Т   |
| 080F                   | Link_19/20 | Link information 19-20 upper 8 bits/lower 8 bits | R/W | Т   |
|                        |            | -                                                |     |     |
| 0810                   | ADV_MD     | Advance mode 0: Step 1: Time                     | R/W | Т   |
| 0811                   | ADV TM     | Advance time: 00:00 to 99:59 sec/min             | R/W | Т   |

| 0812 | PRG_WAIT | Program execution standby time: 00:00 to 99:59                                                                                                    | R/W | Т |
|------|----------|----------------------------------------------------------------------------------------------------|-----|---|
| 0813 | CH1_PTN  | CH1 number of program patterns: 0 to 20<br>* It takes about one second to rewrite this parameter. So,<br>attention must be paid when continuously writing<br>parameters. | R/W | - |

| 0815 | EFIX | FIX Switching at Program End 0: OFF 1: ON | R/W | Т |
|------|------|-------------------------------------------|-----|---|
|      |      |                                           |     |   |

| 0819 | TIM_MD  | Time mode 0: H/M 1: M/S                  | R/W | Т |
|------|---------|------------------------------------------|-----|---|
| 081A | SHT_MD  | Momentary stop mode 0: RESET 1: CONTINUE | R/W | Т |
| 081B | SCO_PMD | Input error mode 0: HLD 1: RUN 2: RESET  | R/W | Т |

| Data<br>Addr.<br>(Hex) | Parameter | Setting Range                           | R/W | T/B |
|------------------------|-----------|-----------------------------------------|-----|-----|
| 0820                   | FIX_PID   | FIX MODE PID No.: 0 to 10               | R/W | Т   |
| 0821                   | FIX_MOVE  | FIX MOVE 0: EXE 1: EXE/STBY 2: EXE/TRCK | R/W | Т   |

| 0830 | FIX_EV1  | FIX MODE EV1 action point<br>DEV_Hi, DEV_Low assignment: -25000 to 25000 digit<br>DEV_Out, DEV_In assignment: 0 to 25000 digit<br>v_Hi, PV_Low assignment: Within measuring range | R/W | - |
|------|----------|----------------------------------------------------------------------------------------------------|-----|---|
| 0831 | FIX_EV2  | Same as above                                                                                                    | R/W | - |
| 0832 | FIX_EV3  | Same as above                                                                                                    | R/W | - |
| 0833 | FIX_D01  | Same as above                                                                                                    | R/W | - |
| 0834 | FIX_DO2  | Same as above                                                                                                    | R/W | - |
| 0835 | FIX_DO3  | Same as above                                                                                                    | R/W | - |
| 0836 | FIX_DO4  | Same as above                                                                                                    | R/W | - |
| 0837 | FIX_DO5  | Same as above                                                                                                    | R/W | - |
| 0838 | FIX_DO6  | Same as above                                                                                                    | R/W | - |
| 0839 | FIX_DO7  | Same as above                                                                                                    | R/W | - |
| 083A | FIX_DO8  | Same as above                                                                                                    | R/W | - |
| 083B | FIX_DO9  | Same as above                                                                                                    | R/W | - |
| 083C | FIX_DO10 | Same as above                                                                                                    | R/W | - |
| 083D | FIX_DO11 | Same as above                                                                                                    | R/W | - |
| 083E | FIX_DO12 | Same as above                                                                                                    | R/W | - |
| 083F | FIX_DO13 | Same as above                                                                                                    | R/W | - |

### About data of address "0902" onwards

The pattern No. and step No. must be specified to address "0902" onwards for reading and writing/ Before reading/writing data of address "0902" onwards write the pattern No. at address "0900"

| Data<br>Addr.<br>(Hex) | Parameter | Setting Range    | R/W | T/B |
|------------------------|-----------|------------------|-----|-----|
| 0900                   | PTN_NO    | Pattern No. Note | R/W | -   |
| 0901                   | STP_NO    | Step No. Note    | R/W | -   |

Note: Becomes a write to RAM regardless of the memory mode.

| 0902 | P_ST_PTN  | Pattern start step No.: Within number of steps range                                                                                            | R/W | Т |
|------|-----------|----------------------------------------------------------------------------------------------------|-----|---|
| 0903 | P_ED_STP  | Number of pattern steps * It takes about one second to rewrite this parameter. So, attention must be paid when continuously writing parameters. | R/W | - |
| 0904 | Reserved  | Reserved                                                                                                    |     | - |
| 0905 | P_RTP     | Pattern repeat execution count: 1 to 9999                                                                                                    | R/W | - |
| 0906 | P_ST_SV   | Pattern start SV value: Within SV limiter setting range                                                                                         | R/W | - |
| 0907 | P_GUA_Z   | Pattern guarantee soak zone OFF, 1 to 9999 (OFF=0)                                                                                              | R/W | - |
| 0908 | P_GUA_T   | Pattern guarantee soak zone time: 00:00 to 99:59 (unit: sec or min)                                                                             | R/W | - |
| 0909 | P_PV_ST   | Pattern PV start 0: OFF 1: ON                                                                                                    | R/W | - |
| 090A | P_RPT_ST  | Pattern repeat start step No.: 1 to number of steps                                                                                             | R/W | - |
| 090B | P_RTP_ED  | Pattern repeat end step No.: 1 to number of steps                                                                                               | R/W | - |
| 090C | P_STP_RPT | Pattern loop execution count: 1 to 9999                                                                                                    | R/W | - |
| 090D | Reserved  | Reserved                                                                                                    |     | - |
| 090E | Reserved  | Reserved                                                                                                    |     | - |
| 090F | Reserved  | Reserved                                                                                                    |     | - |
| 0910 | Reserved  | Reserved                                                                                                    |     | - |
| 0911 | Reserved  | Reserved                                                                                                    |     | - |

| Data<br>Addr.<br>(Hex) | Parameter | Setting Range                                                                                                    | R/W | T/B |
|------------------------|-----------|----------------------------------------------------------------------------------------------------|-----|-----|
| 0912                   | P_EV1     | Pattern EV1 action point<br>DEV_Hi, DEV_Low assignment: -25000 to 25000 digit<br>DEV_Out, DEV_In assignment: 0 to 25000 digit<br>PV_Hi, PV_Low assignment: Within measuring range<br>Posi.H, Posi.L: 0 to 100% | R/W | -   |
| 0913                   | P_EV2     | Same as above                                                                                                    | R/W | -   |
| 0914                   | P_EV3     | Same as above                                                                                                    | R/W | -   |
| 0915                   | P_D01     | Same as above                                                                                                    | R/W | -   |
| 0916                   | P_DO2     | Same as above                                                                                                    | R/W | -   |
| 0917                   | P_DO3     | Same as above                                                                                                    | R/W | -   |
| 0918                   | P_DO4     | Same as above                                                                                                    | R/W | 1   |
| 0919                   | P_DO5     | Same as above                                                                                                    | R/W | 1   |
| 091A                   | P_DO6     | Same as above                                                                                                    | R/W | -   |
| 091B                   | P_D07     | Same as above                                                                                                    | R/W | 1   |
| 091C                   | P_DO8     | Same as above                                                                                                    | R/W | -   |
| 091D                   | P_DO9     | Same as above                                                                                                    | R/W | -   |
| 091E                   | P_DO10    | Same as above                                                                                                    | R/W | 1   |
| 091F                   | P_D011    | Same as above                                                                                                    | R/W | -   |
| 0920                   | P_D012    | Same as above                                                                                                    | R/W | -   |
| 0921                   | P_DO13    | Same as above                                                                                                    | R/W | -   |

| 0922 | P_TS1_ST  | Pattern time signal 1 ON step No.:<br>OFF, 1 to number of steps (OFF=0)  | R/W | - |
|------|-----------|--------------------------------------------------------------------------|-----|---|
| 0923 | P_TS1_ED  | Pattern time signal 1 OFF step No.:<br>OFF, 1 to number of steps (OFF=0) | R/W | - |
| 0924 | P_TS1_ON  | Pattern time signal 1 ON time: 00:00 to 99:59 (unit: sec or min)         | R/W | I |
| 0925 | P_TS1_OFF | Pattern time signal 1 OFF time: 00:00 to 99:59<br>(unit: sec or min)     | R/W | - |
| 0926 | P_TS2_ST  | Same as above                                                            | R/W | I |
| 0927 | P_TS2_ED  |                                                                          | R/W | - |
| 0928 | P_TS2_ON  |                                                                          | R/W | - |
| 0929 | P_TS2_OFF |                                                                          | R/W | - |
| 092A | P_TS3_ST  | Same as above                                                            | R/W | - |
| 092B | P_TS3_ED  |                                                                          | R/W | - |
| 092C | P_TS3_ON  |                                                                          | R/W | - |
| 092D | P_TS3_OFF |                                                                          | R/W | - |

| Data<br>Addr.<br>(Hex) | Parameter | Setting Range                                                            | R/W | T/B |
|------------------------|-----------|--------------------------------------------------------------------------|-----|-----|
| 092E                   | P_TS4_ST  | Pattern time signal 4 ON step No.:<br>OFF, 1 to number of steps (OFF=0)  | R/W | -   |
| 092F                   | P_TS4_ED  | Pattern time signal 4 OFF step No.:<br>OFF, 1 to number of steps (OFF=0) | R/W | -   |
| 0930                   | P_TS4_ON  | Pattern time signal 4 ON time: 00:00 to 99:59<br>(unit: sec or min)      | R/W | -   |
| 0931                   | P_TS4_OFF | Pattern time signal 4 OFF time: 00:00 to 99:59<br>(unit: sec or min)     | R/W | -   |
| 0932                   | P_TS5_ST  | Same as above                                                            | R/W | -   |
| 0933                   | P_TS5_ED  |                                                                          | R/W | -   |
| 0934                   | P_TS5_ON  |                                                                          | R/W | -   |
| 0935                   | P_TS5_OFF |                                                                          | R/W | -   |
| 0936                   | P_TS6_ST  | Same as above                                                            | R/W | -   |
| 0937                   | P_TS6_ED  |                                                                          | R/W | -   |
| 0938                   | P_TS6_ON  |                                                                          | R/W | -   |
| 0939                   | P_TS6_OFF |                                                                          | R/W | -   |
| 093A                   | P_TS7_ST  | Same as above                                                            | R/W | -   |
| 093B                   | P_TS7_ED  |                                                                          | R/W | -   |
| 093C                   | P_TS7_ON  |                                                                          | R/W | -   |
| 093D                   | P_TS7_OFF |                                                                          | R/W | -   |
| 093E                   | P_TS8_ST  | Same as above                                                            | R/W | -   |
| 093F                   | P_TS8_ED  |                                                                          | R/W | -   |
| 0940                   | P_TS8_ON  |                                                                          | R/W | -   |
| 0941                   | P_TS8_OFF |                                                                          | R/W | -   |

| 0950 | STEP_SV  | Step SV value: Within measuring range           | R/W | - |
|------|----------|-------------------------------------------------|-----|---|
| 0951 | STEP_TM  | Step time: 00:00 to 99:59<br>(unit: sec or min) | R/W | - |
| 0952 | STEP_PID | Step PID No.: 0 to 10                           | R/W | I |

## **15 SERVO SETUP**

### 15-1 Overview of Setup Procedure

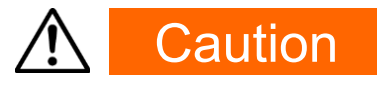

• This product is a position-proportional controller for a control motor with limit switches. Please ensure that you always use this for the control motor with limit switches.

The procedure from the checking of setting status up to output adjustment of servo functions is shown as follows:

Please refer to the description of the relevant operation screen for the details.

### ■ For "With Feedback"

|    | Procedure                                                                                                    | Refer to       |
|----|----------------------------------------------------------------------------------------------------|----------------|
| 1. | Check wiring                                                                                                    | —              |
| 2. | Select FB = ON from the setting screen for FB parameter.<br>This setting can be made only when STBY = ON is selected | <u>15-4(1)</u> |
| 3. | Check wiring for the feedback potentiometer.                                                                         | —              |
| 4. | Setting of action characteristics (ACT)                                                                              | <u>15-2(1)</u> |
| 5. | Setting of output at RST                                                                                             | <u>15-2(2)</u> |
| 6. | Setting of output at ERR                                                                                             | <u>15-2(3)</u> |
| 7. | Setting of output at feedback potentiometer error                                                                    | <u>15-2(4)</u> |
| 8. | Servo ZERO/SPAN adjustment                                                                                           | <u>15-5</u>    |
| 9. | Confirmation/adjustment of DB (Dead Band)                                                                            | <u>15-4(2)</u> |

### ■ For "Without Feedback"

|    | Procedure                                                                | Refer to       |
|----|--------------------------------------------------------------------------|----------------|
| 1. | Check wiring                                                             | —              |
| 2. | Select FB = OFF from the setting screen for FB parameter.                | <u>15-4(1)</u> |
|    | This setting can be made only when STBY = ON is selected.                |                |
| 3. | Setting motor timing (TIME)                                              | <u>15-4(3)</u> |
| 4. | Setting servo action on start-up (BOOT)                                  |                |
|    | Please be aware that the controller assumes the position of the motor to | <u>15-4(4)</u> |
|    | be 50% when BOOT is set to "Stop"                                        |                |
| 5. | Setting of Action Characteristics (ACT)                                  | <u>15-2(1)</u> |
| 6. | Setting of output at RST                                                 | <u>15-2(2)</u> |

### 15 SERVO SETUP

| 7. | Setting of output at ERR                  | <u>15-2(3)</u> |
|----|-------------------------------------------|----------------|
| 8. | Servo ZERO/SPAN adjustment                | <u>15-5</u>    |
| 9. | Confirmation/adjustment of DB (Dead Band) | <u>15-4(2)</u> |

### 15-2 Control Output (Servo Output)

### (1) Action characteristics

Select either reverse action (heating specifications) or direct action (cooling specifications) as the output characteristics.

6-1

|            |         | Setting range | Roverse Direct  |
|------------|---------|---------------|-----------------|
| OUT1 ACT 🗅 | Reverse | Setting range | Neverse, Direct |
| RST :      | Preset1 | Initial value | Reverse         |
| ERR :      | Preset1 |               |                 |
| POT FRR    | Ston    |               |                 |

| Reverse | By this action, the smaller the measured value (PV) than the set value (SV), the                   |
|---------|----------------------------------------------------------------------------------------------------|
|         | higher the output.                                                                                 |
|         | This action is generally used for heating control.                                                 |
| Direct  | By this action, the larger the measured value (PV) than the set value (SV), the higher the output. |
|         | This action is generally used for cooling control.                                                 |
| Note    |                                                                                                    |

• Output characteristics cannot be switched during execution of auto tuning (AT).

### (2) Output at reset

Set the output (position) at reset (RST, controller operation paused).

6-1 With Feedback

| OUT1 | ACT:  | Reverse |
|------|-------|---------|
|      | RST 🚺 | Preset1 |
|      | ERR : | Preset1 |
| POT. | ERR:  | Stop    |

| Setting range | Stop, Preset1 to Preset7 |
|---------------|--------------------------|
| Initial value | Preset1                  |
|               |                          |

6-1 Without Feedback

| OUT1 | ACT : | Reverse |
|------|-------|---------|
|      | RST 🕨 | Close   |
|      | ERR : | Close   |
|      |       |         |

| Setting range | Stop, Close, Open |
|---------------|-------------------|
| Initial value | Close             |

The action differs according to whether the setting is at "With Feedback" or "Without Feedback".

With FeedbackStop, or relevant servo preset value (P1 to P7) is applied.Without FeedbackAny one of these actions (Stop, Close or Open) is conducted.

For more information, please refer to "15-3 (2) Setting Servo preset value".

Note\_

• Output at reset is maintained without being affected even if an input error occurs.

### (3) Output at input error

Setting the output (position) to be applied when and if control operation is stopped due to scale over (SO) which might occur during input measurement.

6-1 With Feedback

| OUT1 ACT: Reverse                              | Setting range | Stop、Preset1 to Preset7 |
|------------------------------------------------|---------------|-------------------------|
| RST: Preset1<br>ERR】 Preset1<br>POT.ERR: Stop  | Initial value | Stop                    |
| 6-1 Without Feedback                           | Setting range | Stop Close Open         |
| OUT1 ACT: Reverse<br>RST: Close<br>ERR D Close | Initial value | Close                   |

The action differs according to whether the setting is at "With Feedback" or "Without Feedback".

With FeedbackStop, or relevant servo preset value (P1 to P7) is applied.Without FeedbackAny one of these actions (Stop, Close or Open) is conducted.

For more information, please refer to "15-3 (2) Setting Servo preset value".

Note\_

• Output at reset is given priority when an input error has occurred at reset (RST, controller operation paused).

### (4) Output at feedback potentiometer error

Setting for "With Feedback". Set the output for feedback potentiometer error.

6-1

| OUT1 | ACT:  | Reverse |
|------|-------|---------|
|      | RST:  | Preset1 |
|      | ERR:  | Preset1 |
| POT. | ERR 🕨 | Stop    |

Setting range Stop, Close, Open Initial value Stop

Note-

• Output at feedback potentiometer error is registered prior to that at reset or at input error.

### (5) Rate-of-change limiter

This setting item limits the rate-of-change (%) per second. Setting this item to OFF disables the rate-of-change limiter.

This setting is used to avoid sudden changes in output.

| Rate Limiter | Setting range | OFF, 0.1 to 100.0%/s |
|--------------|---------------|----------------------|
| OUT OFF      | Initial value | OFF                  |
|              |               |                      |

Note\_

• Repetitive occurrence of control output value which deviates beyond the threshold values of dead band (DB) may cause hunting to the control motor. To prevent this, set a larger value for dead band (DB) or set the output rate-of-change limiter.

### 15-3 Externally Switching Servo Preset Value

### (1) Mechanism and action of external switching

This function is for switching the output to preset values through external signals. Switching through external contact point is available when using two or more preset values. Only DI2 to DI4 can be set.

In case one external switching point is assumed to be set, assign "Preset1" to DI2 in order to operate the controller using the position value that has been set to preset value 1 (P1) by input signal to DI2.

Similarly, when external switching are for 2 or 3 points, set "Preset2" to DI2, or when external switching are for 4 to 7 points, assign "Preset3" to DI2.

In case all signals for DI2 to DI4 are OFF, the controller outputs not by the preset values, but by PID control.

Moreover, when external switching of servo preset values is set, no other function may be assigned since the preset values are automatically assigned to DI2 and DI3 if "Preset2" is set to DI2, or assigned to DI2 to DI4 if "Preset3" is set to DI2.

| DI1 🖵 | RUN/RST |
|-------|---------|
| DI2 D | None    |
| DI3 : | None    |
| DI4 : | None    |
|       |         |

Preset1: 1 preset value switching by DI2

Preset2: 3 preset values (max.) switching by DI2 and DI3

Preset3: 7 preset values (max.) switching by DI2 to DI4

5-2

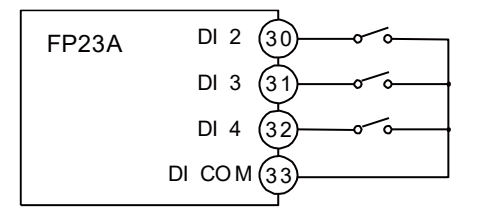

|        | 設定   |        |       | Р  | reset | 3  |   |    |
|--------|------|--------|-------|----|-------|----|---|----|
| Servo  |      | Pr     | eset2 | 2  |       |    |   |    |
| Preset |      | Preset |       |    |       |    |   |    |
| DI No. |      | P1     | Ρ     | P3 | P4    | P5 | Ρ | P7 |
|        | DI 2 | •      |       | ٠  |       | ٠  |   | •  |
|        | DI 3 |        | ٠     | ٠  |       |    | ٠ | •  |
|        | DI 4 |        |       |    | •     | •  | • | •  |

• : Indicates that the switch is ON.

Note

• When switching is done by a decimal switch, an unexpected value might be generated momentarily. To prevent this, be sure to set the decimal switch within the period of 100ms.

### (2) Setting Servo preset value

### For points"With Feedback (FB = ON)"

You may switch the position output to any preset value through DI2 to DI4. 7 preset values can be assigned toP1 to P7 respectively. Switching is enabled by assigning "Preset1/2/3" to DI2 to DI4.

6-6

| SERVO Pres | set | P4: | 0% |
|------------|-----|-----|----|
| P1 🖸       | 0%  | P5: | 0% |
| P2:        | 0%  | P6: | 0% |
| P3:        | 0%  | P7: | 0% |

Setting range 0 to 100% Initial value 0%

When one preset value is to be used, set it to P1 and assign the "Preset1" to DI2. When up to 3 preset values are to be used, set them to P1 to P3 and assign the "Preset2" to DI2. When up to 7 preset values are to be used, set them to P1 to P7 and assign the "Preset3" to DI2. For more information on how to switch preset values, refer to the preceding section "<u>15-3 (1) Mechanism and action of external switching</u>".

### ■ For "Without Feedback (FB = OFF)"

The method of assignment for DI2 to DI4 is the same as that for "With Feedback". However, the action is automatically set to P1 = Stop, P2 = Close, P3 = Open, and P4 to P7 = Stop.

### 15-4 Setting Servo Operations

### (1) Setting Servo Feedback

Set whether feedback potentiometer is to be used or not (With or Without Servo Feedback).

Set it to ON for conducting feedback control with position signal from potentiometer. The feedback function is disabled when set to OFF.

| 0-3         |               |         |
|-------------|---------------|---------|
| SERVO FB ON | Setting range | ON, OFF |
| DB: 2.0%    | Initial value | ON      |
|             |               |         |

### (2) Setting Servo Dead Band

Set the dead band for action between "Open" and "Close" outputs.

Making the dead band smaller allows for more precise control.

However, if the dead band becomes too small, hunting may occur in output because the control motor may go too far due to its own inertia.

For the dead band (DB) and hysteresis, please refer to the "<u>15-6 (6) Interrelation between Dead</u> <u>Band (DB) and hysteresis</u>".

| 6-3          |      |      |
|--------------|------|------|
| <b>SERVO</b> | FB:  | ON   |
|              | DB 🕨 | 2.0% |
|              |      |      |
|              |      |      |

Setting range 0.2 to 10.0% Initial value 2.0%

### (3) Setting motor timing

This setting is necessary for "Without Feedback (FB = OFF)". Set the timing of the control motor required for full-stroke rotation. For "Without Feedback", the controller calculates the motor position from Open/Close signal timing.

| 6-4           |               |           |
|---------------|---------------|-----------|
| SERVO FB: OFF | Setting range | 5 to 300s |
| DB:2.0%       |               |           |
| TIME 60s      | Initial value | 60s       |
| BOOT: Close   |               |           |

Note-

• The motor's controllability may be adversely affected if wrong timing is set. Please check the motor's specifications.

~ ~

### (4) Setting Servo action on start-up

This setting is necessary for "Without Feedback (FB = OFF)". For "Without Feedback", the motor position may become undetectable. To avoid such inconvenience, this function is provided for entering the control operation after setting the motor position to either fully closed or fully opened.

6-4

| SERVO FB: OFF                         | Setting range | Stop, Close, Open |
|---------------------------------------|---------------|-------------------|
| DB: 2.0%<br>TIME: 60s<br>BOOTIΣ Close | Initial value | Close             |

| Ston  | Enter the control operation with the motor position as it is                             |
|-------|------------------------------------------------------------------------------------------|
| otop  | Enter the control operation by assuming the position of the motor to be 50% since        |
|       | the actual position is undetectable.                                                     |
| Close | Enter the control operation after setting to the fully closed position by outputting the |
|       | Close signal for motor timing (TIME).                                                    |
|       | Note that the motor moves to the fully closed position on start-up.                      |
| Open  | Enter the control operation after setting to the fully opened position by outputting the |
|       | Open signal for motor timing (TIME).                                                     |
|       | Note that the motor moves to the fully opened position on start-up.                      |

### 15-5 Servo Adjustment

Make sure to carry out ZERO/SPAN adjustment when activating. After having carried out the adjustment initially, readjust as necessary.

### (1) Points for ZERO/SPAN adjustment and the operation

This ZERO/SPAN adjustment can be carried out only at reset. This can be conducted only through the ZERO/SPAN adjustment screen. Do not move to any other screen during ZERO/SPAN adjustment; otherwise the ZERO/SPAN adjustment process will automatically stop.

Note that the adjustment process is stopped in open status if the adjustment is ended at the open position when the output at reset is set to Stop.

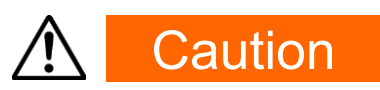

- Ensure that the wiring of motors (M1, M2, M3) and feedback potentiometer (R1, R2, R3) is correct before conducting ZERO/SPAN adjustment, otherwise the open position and close position may be inversely adjusted or the proper action may not be achieved
- Proper action may not be achieved if the SPAN position and the ZERO position are inversely adjusted.
- Adjusting the distance between ZERO and SPAN too narrowly may cause hunting that may harm the service life of the motor or cause failure.
- In the above cases, check the wiring and readjust the ZERO/SPAN.
- For "With Feedback (FB = ON)"

### ① Conducting ZERO/SPAN adjustment automatically

The adjustment process is automatically conducted in the order of the zero side  $\rightarrow$  span side.

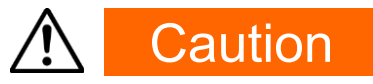

 "ERROR" is indicated when the ZERO/SPAN distance is less than approximately 10% of the feedback potentiometer.
 If so, perform the automatic adjustment process once again, or perform an

adjustment manually.
## <sup>(2)</sup>Conducting ZERO/SPAN adjustment manually

Starting an adjustment either at the ZERO or the SPAN position may make no difference. Count values are always indicated at the right-position end at both the ZERO and SPAN lines on the LCD screen.

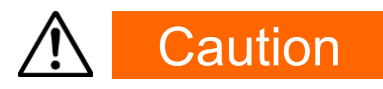

- Make sure to make adjustments so that the SPAN position count value is larger than the ZERO position count value.
- Both of the count values shown on the right-side end will be highlighted when the ZERO/SPAN distance is less than approximately 10% of the feedback potentiometer.
- In the cases above, no proper action may be guaranteed. Check and perform the adjustment process once again.

## ■ For "Without Feedback (FB = OFF) "

## ① Conducting ZERO/SPAN adjustment automatically

An adjustment operation may differ according to the setting of the servo action (BOOT) for starting.

| For "BOOT = Stop or Close" | Conduct adjustment with the control motor at fully closed position. |
|----------------------------|---------------------------------------------------------------------|
| For "BOOT = Open"          | Conduct adjustment with the control motor at fully opened position. |

## <sup>(2)</sup> Conducting ZERO/SPAN adjustment manually

Conducts an adjustment either at the ZERO or the SPAN position. Hold down the Close key or the Open key until the motor stops.

## (2) ZERO/SPAN automatic adjustment

There are automatic and manual adjustments for ZERO/SPAN adjustment. In this section, you will find a description for ZERO/SPAN automatic adjustment.

For ZERO/SPAN manual adjustment, refer to the next section "<u>15-5 (3) ZERO/SPAN manual</u> adjustment".

For points to be attended to when conducting ZERO/SPAN adjustment, refer to the section "<u>15-5 (1) Points for ZERO/SPAN adjustment and the operation</u>".

## For "With Feedback"

The following is the procedure to be taken for automatically adjusting the fully closed position of the control motor to ZERO and the fully open position to SPAN.

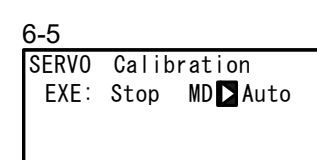

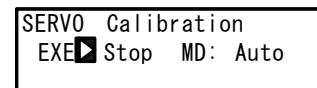

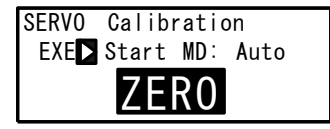

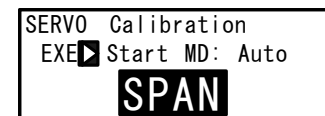

## ① Mode switching

Set the MD (mode) to "Auto" (Automatic).

## ② Starting automatic adjustment

Start ZERO/SPAN automatic adjustment by setting EXE to "Start" and pressing the ENT key.

## ③ Fix of ZERO position

"ZERO" blinks on the LCD screen at first, then Open output is turned ON for approx. 6 seconds, then the Close output will be turned ON. The ZERO position will be fixed at the point where the final control motor stopped and no fluctuation of feedback signal is detected.

## ④ Fix of SPAN position

Then, "SPAN" blinks on the LCD screen and Open output is turned ON. The SPAN position will be fixed at the point where the control motor stopped and no fluctuation of feedback signal is detected.

The automatic adjustment will be completed and the blinking of the "SPAN" indication will stop when the ZERO/SPAN positions are fixed.

# ▲ Caution

- "ERROR" is indicated and no data is acquired when any abnormality has occurred in the feedback potentiometer, or when ZERO/SPAN distance is less than approximately 10% of the feedback potentiometer during ZERO/SPAN adjustment.
- Stop the ZERO/SPAN adjustment once if "ERROR" is indicated. (Press the ▼ key to change EXE = Start to Stop and press the ENT key to confirm.)
- In the case mentioned above or if continuing the adjustment procedure with incorrect wiring of the motor and/or feedback potentiometer, Open-Close position may act inversely or hunting may occur, and no proper action may be guaranteed. If so, check and perform the adjustment procedure once again.

## For "Without Feedback"

The following is the procedure to be taken for automatically adjusting the fully closed position of the control motor to the Close position or the fully opened position to the Open position.

6-5 SERVO Calibration

EXE: Stop MD Auto

SERVO Calibration EXE】Stop MD: Auto

| SERV0 | Calibration    |
|-------|----------------|
| EXE   | Start MD: Auto |
|       | 7FR0           |
|       | ELNO           |

| SERVO Calibration  |
|--------------------|
| EXE Start MD: Auto |
| SPAN               |

## ${f 1}$ Mode switching

Set the MD (mode) to "Auto" (Automatic).

## ② Starting manual adjustment

Start ZERO/SPAN automatic adjustment by setting EXE to "Start" and pressing the ENT key.

③ Fix the ZERO position at the closed position (For "BOOT = Stop or Close")

The "ZERO" blinks on the LCD screen and Close output is turned ON.

Conduct output for motor action time and the position where it stops is regarded as the close position.

## ④ Fix the SPAN position at the open position (For "BOOT = Open")

The "SPAN" blinks on the LCD screen and Open output is turned ON.

Open output continues to be ON for the motor timing and consider the stop point as the open position.

The automatic adjustment will be completed and the blinking on the LCD display will stop when the closed or open position is fixed.

## (3) ZERO/SPAN manual adjustment

In this section, ZERO/SPAN manual adjustment procedure is described.

For ZERO/SPAN automatic adjustment, refer to the preceding section "<u>15-5 (2) ZERO/SPAN</u> automatic adjustment".

ZERO/SPAN positions may be manually adjusted.

This procedure may be used when you do not want to make a fully closed or fully opened control operation, or when the ZERO position or SPAN position is set at an arbitrary position.

For points to be attended to when conducting ZERO/SPAN adjustment, refer to the section "<u>15-5 (1) Points for ZERO/SPAN adjustment and the operation</u>".

## ■ For "With Feedback"

The following is the procedure to be taken for manually adjusting the fully closed position of the motor to Close and the fully opened position to Open. Set ZERO as the Close position and SPAN as the Open position.

| 6-5               |       |           |    |
|-------------------|-------|-----------|----|
| SERVO             | Calib | oration   |    |
| EXE :             | Stop  | MD📘 Manua | I. |
| ZER0 <sup>1</sup> | 7 -   | 4.5       |    |
| SPAN              | 7 -   | 65.5      |    |

| SERV0 | Calibration      |      |  |
|-------|------------------|------|--|
| EXE 🗖 | Start MD: Manual |      |  |
| ZER0: |                  | 4.0  |  |
| SPAN: |                  | 65.0 |  |

| SERVO       | Calibratio | on     |
|-------------|------------|--------|
| EXE :       | Start MD:  | Manual |
| <b>ZER0</b> | CLOSE      | 3.5    |
| SPAN        |            | 65.0   |

SERVO Calibration EXE: Start MD: Manual

OPEN

3.5

62.5

ZER0:

SPAN D

## ① Mode switching

Set the MD (mode) to "Manual".

## **②** Starting manual adjustment

Start ZERO/SPAN manual adjustment by setting EXE to "Start" and pressing the ENT key.

## **③** Fix of ZERO position

Move the cursor to ZERO and turn the Close output to ON by pressing the  $\checkmark$  (CLOSE) key. Move the motor to the ZERO position by pressing the  $\checkmark$  (CLOSE) key and press the ENT key so that the numerical indication will stop blinking.

## **④** Fix of SPAN position

Move the cursor to SPAN and turn the Open output to ON by pressing the (OPEN) key.

Move the motor to the SPAN position by pressing the (OPEN) key and press the ENT key so that numerical indication will stop blinking.

ZERO or SPAN position may be set manually with the above mentioned procedure.

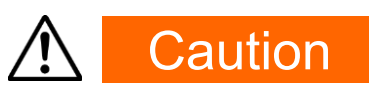

- Make sure to make adjustments so that the SPAN position count value is larger than the ZERO position count value.
- Both of the count values shown in the right-side end on the LCD will be highlighted when the ZERO/SPAN distance is less than approximately 10% of the feedback potentiometer.
- In the case mentioned above, Open-Close position may act inversely or hunting may occur in this circumstance. No proper action may be guaranteed. If so, check and perform the adjustment procedure again.

#### In case of "Without Feedback"

The following is the procedure to be taken for manually adjusting the fully closed position of the motor to the Close position or the fully opened position to the Open position.

Conduct the following procedure after setting the Close position as ZERO and the Open position as SPAN.

Conduct the adjustment at either of the ZERO or SPAN position for manual adjustment in a "Without Feedback" configuration.

| 6-5   |       |              |
|-------|-------|--------------|
| SERVO | Calib | ration       |
| EXE:  | Stop  | MD 🗅 Manua I |
| ZERO  | ਤ ਂ−- |              |
| SPAN  | ⋥     |              |

| SERVO | Calibration |     |        |  |
|-------|-------------|-----|--------|--|
| EXE 🗅 | Start       | MD: | Manual |  |
| ZER0: |             | _   |        |  |
| SPAN: |             | -   |        |  |

| SERVO | Calibration |         |
|-------|-------------|---------|
| EXE:  | Start MD: M | lanua l |
| ZERO  | CLOSE       |         |
| SPAN: |             |         |

| SERVO | Calibration |     |        |
|-------|-------------|-----|--------|
| EXE:  | Start       | MD: | Manual |
| ZER0: |             | _   |        |
| SPAN  | > 0P        | EN  |        |

#### ① Mode switching

Set the MD (mode) to "Manual".

#### ② Starting manual adjustment

Start ZERO/SPAN manual adjustment by setting EXE to "Start" and pressing the ENT key.

#### **③** Fix of ZERO position

Move the cursor to ZERO and turn the Close output to ON by pressing the  $\checkmark$  (CLOSE) key. Move the final control element to the ZERO (Close) position by pressing the  $\checkmark$  (CLOSE) key.

### **④** Fix of SPAN position

Move the cursor to SPAN and turn the Open output to ON by pressing the (OPEN) key. Move the motor to the SPAN position by pressing the (OPEN) key.

Set the ZERO or SPAN position manually with the above-mentioned procedure.

#### (4) Adjustment of Dead Band (DB)

The following have the same content as that described in the section "<u>15-4 (2) Setting Servo Dead</u> <u>Band</u>".

To prevent hunting events caused by excessive sensitivity, conduct procedures for adjusting of dead band.

Set the dead band for Open and Close outputs.

Making the dead band smaller allows for more precise control.

However, if the dead band becomes too small, hunting may occur in output because the control motor may go too far due to its own inertia.

| 6-3 |  |
|-----|--|
|-----|--|

| -     |     |        |    |
|-------|-----|--------|----|
| SFRVO | FB: | ON     | S  |
|       |     | 2 0%   | _  |
|       |     | Z. 0/0 | In |
|       |     |        |    |
|       |     |        |    |

etting range 0.2 to 10.0% itial value 2.0%

## 15-6 Servo Functions

## (1) Priority of actions at Servo output

Priority at Servo Output is as follows:

- ① MAN output (action for which the first priority is given)
- 2 Output at feedback potentiometer error (For "With Feedback")
- ③ Output at reset
- ④ Output with preset value
- ⑤ Output at error
- 6 PID control output

## (2) MAN Actions at Servo Output

Switching to MAN mode at Servo output is possible both during operation and at reset. (The action for which the first priority is given)

Under the MAN mode at Servo output, the motor is not controlled by setting the OUT value, but directly controlled by Open/Close key operation.

## (3) Interrelation between assignment of preset output and control action

The action differs according to the setting condition.

## ■ For "With Feedback (FB = ON)"

Assign P1 to P7 at the preset DI Input (DI2, DI3, DI4). Switching from preset output to PID control output is made as a bumpless action (but within the proportional band).

## For "Without Feedback (FB = OFF)"

Select either one of the following at the preset DI Input (DI2, DI3, DI4).

| •P1       | Stop         |
|-----------|--------------|
| •P2       | Close action |
| •P3       | Open action  |
| •P4 to P7 | Stop         |

Switching from preset output to PID control output is not made as a bumpless action.

## For "DI Input = OFF"

PID control output is performed.

### (4) Output limiter

Action under the MAN mode and Preset output may not be affected by the output limiter. The action is as follows at PID control output.

For "With Feedback (FB = ON) "Output limiter is enabled. For "Without Feedback (FB = OFF) "Output limiter is disabled

## (5) Servo Action

#### Control output value and position

- The motor position is controlled with control output value obtained through PID computation as the target position value with considering the dead band (DB).
- Output limiter is for output value at PID control, but not for position limiter.
- For "With Feedback", the position of the control motor may be controlled by the output limiter.
- The interrelation among feedback potentiometer, motor nominal operative range, operative range after ZERO/SPAN adjustment, and output limiter is as follows:

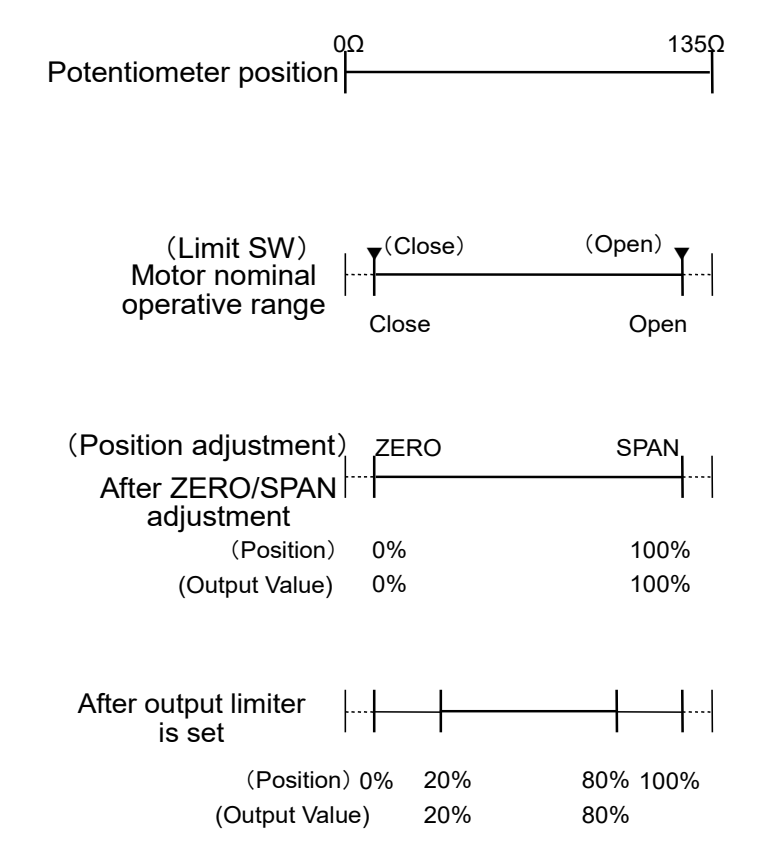

\* Operative range by the output limiter (for details, refer to "11-7" Output Limit Value (OUT1L to OUT1H)) at lower limit = 20% and upper limit = 80%

## ■ For "With Feedback"

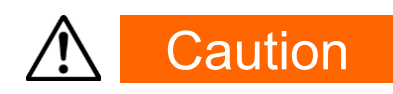

- Operation in case the wiring (R1) is open-circuited
  Position value becomes 0% or less (minus (-)) and Open signal is to be continuously output.
- Operation in case the wiring (R2) is open-circuited "ERROR" is indicated and becomes the output operation status selected at the output when the feedback potentiometer error is detected (POT. ERR).
- Operation in case the wiring (R3) is open-circuited Position value becomes 100% or larger and Close signal is to be continuously output.

### For "Without Feedback"

The following action is taken when control output is continuously output at 0% or 100%.

At 0% Outputs Close signals for approx. 5% of the motor timing (TIME) every 30 seconds. At 100% Outputs Open signals for approx. 5% of the motor timing (TIME) every 30 seconds.

### (6) Interrelation between Dead Band (DB) and hysteresis

There is the following interrelation between dead band and hysteresis.

Hysteresis is one fourth (1/4) of Dead Band (DB).

If DB is less than 1.2%, hysteresis is fixed to 0.3% If DB is equal to 0.2%, hysteresis is fixed to 0.2%

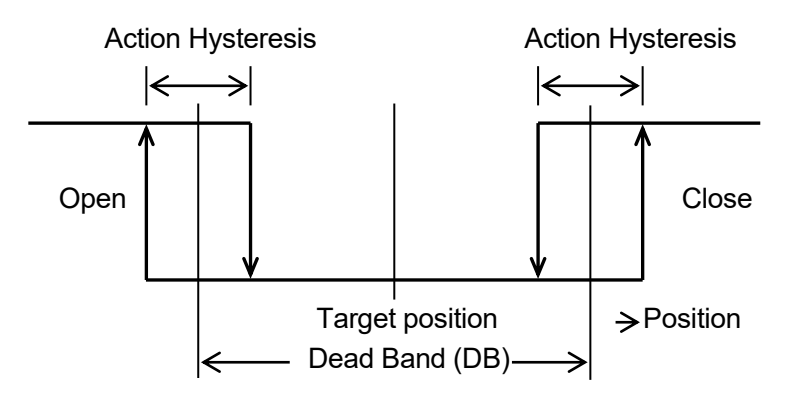

# **16 KEY LOCK SETTING**

## 16-1 Setting Key Lock

#### (1) Displaying the key lock screen

To call up the LOCK, etc. screen group (group 8) from the basic screen, press the GRP key. Press the SCRN key in the LOCK, etc. screen group to switch to the screens for making and changing setups.

Select parameters in screens by pressing the  $\Box$  key.

Set parameters by pressing the  $\blacksquare$   $\blacksquare$  or ▲ key, and press the  $\_$ ENT key to fix and register settings.

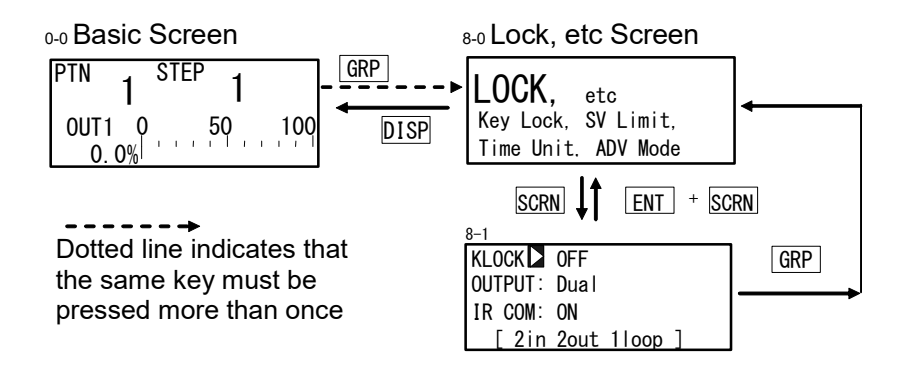

### (2) Key lock

When Key lock is applied,  $\exists$  (key mark) is displayed at the relevant parameter on the LCD screen, and the parameter cannot be set or changed.

8-1

| KLOCK OFF<br>OUTPUT:Dual         | Setting range | OFF, LOCK1, LOCK2, LOCK3 |
|----------------------------------|---------------|--------------------------|
| IR COM: ON<br>[ 2in 2out 11oop ] | Initial value | OFF                      |

LOCK1 Locks parameters other than SV-related, AT, MAN, and EV/DO parameters.

LOCK2 Locks parameters other than SV-related parameters.

LOCK3 Locks all parameters. (excluding the key lock parameter itself)

For details on parameters that are locked, see "20 List of Parameters."

## **17 MONITORING, EXECUTING & STOPPING OPERATION**

To execute Program control or Fixed value control, the basic screen (No.0-0) must be displayed. When another screen is displayed, press the DISP key to move to the basic screen.

## 17-1 Flow of Basic Screen under 2-loop Specification

As this section indicates that the basic screen contents and transition, you may skip this section in case another choice besides the 2-loop specification is selected.

Under the 2-loop specification, three Display Modes are offered as the Basic screen on the LCD screen; Display mode 1: Screen 0-0 - Basic screen for CH1, Display mode 2: Screen 0-0A - Basic screen for CH2, and Display mode 3: Screen 0-0B - PV Basic screen.

By pressing the DISP key, the LCD screen will be switched to another to display the desired channel which is under control operation.

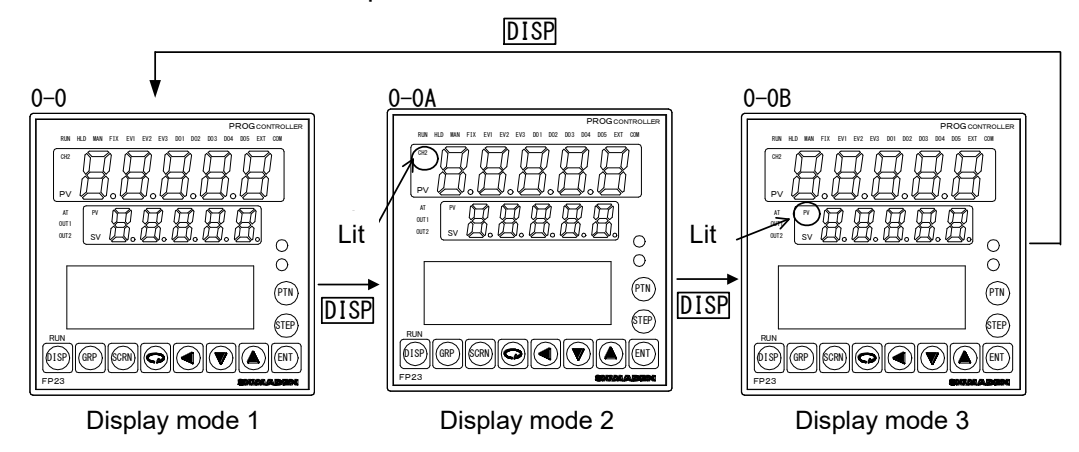

The channel number and the contents on the Basic screen are linked to the PV display, SV display, and status lamps (RUN, HLD, MAN, FIX, EXT, AT). For example, when the CH2 lamp does not illuminates, CH1 information is displayed, or when the CH2 lamp illuminates, CH2 information is displayed

By using DISP key Display/channel mode switching is available at the Basic screen only. When the Display mode 3 is selected, PV of CH1 is displayed on the PV display, PV of CH2 is displayed on the SV display, and statuses of CH1 are reflected on the status lamps respectively.

Information offered according to Display modes on 7-segment LED/Status lamps

|                      | Display mode 1 | Display mode 2 | Display mode 3 |
|----------------------|----------------|----------------|----------------|
| Status lamps         | CH1            | CH2            | CH1            |
| 7-segment LED, upper | CH1 PV         | CH2 PV *1      | CH1 PV         |
| 7-segment LED, lower | CH1 SV         | CH2 SV         | CH2 PV *2      |

\*1 CH2 lamp on PV display lits.

\*2 PV lamp on SV display lits

Even if the Basic screen transits to another by pressing the GRP key, PV/SV display shows values for the current channel. The Basic screen, which returns by pressing a DISP key, indicates the contents that are shown just before the pressing the GRP key.

## 17-2 Expansion of Basic Screen with Basic Function MS (Servo Output)

## (1) Control output (OUT1/Posi)

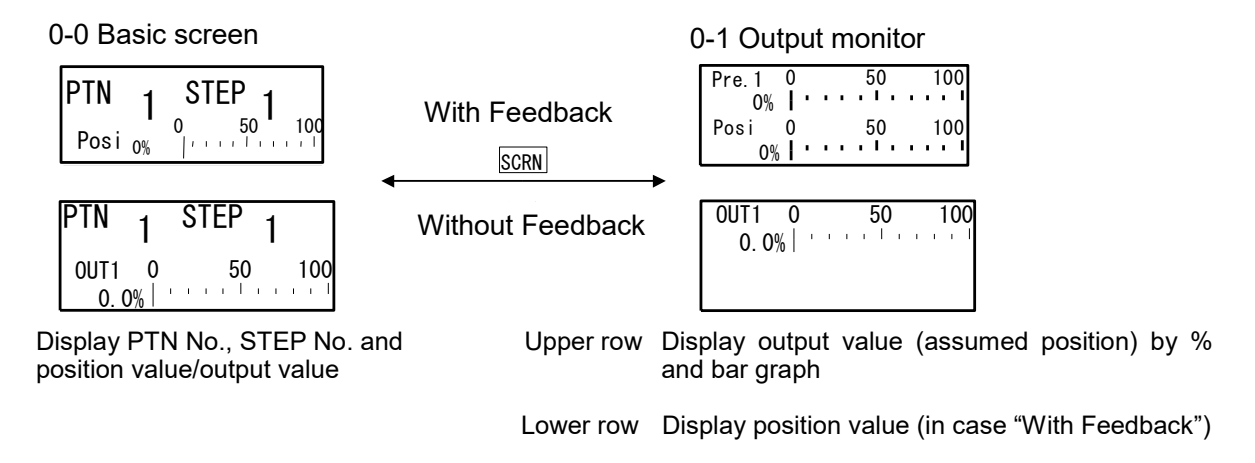

When used with Feedback, the output monitor displays OUT1 (control output) on the upper row and Posi (position value) on the lower row as a percentage (%) of the output value and a bar graph. When OUT1 or Posi is highlighted, this means that the controller is in the Manual mode (MAN=ON).

Under the Manual mode, the motor can be controlled directly by holding the  $\blacktriangle$  key to perform Open output ON, or by holding the  $\checkmark$  key to perform Close output ON.

For details about Manual mode, refer to "18-3 Switching Auto/Manual of Control Output".

## (2) Output with preset value (Preset1 to 7)

In case preset value is assigned, the display on the Basic screen (No. 0-0) and Output monitor (No. 0-1) and controller's operation may be the following.

## For with Feedback

Instead of OUT1, any from Pre.1 to Pre.7 will be displayed.

When the mode is switched to the Manual operation mode (MAN=ON), control using preset value is disabled, OUT1 value is displayed, and the operation for open output ON or close output ON may be available.

When returning the normal control mode from the Manual mode (MAN=OFF), OUT1 display is switched to preset value (any from Pre.1 to Pre.7), and the controller change to the state that is assigned to preset.

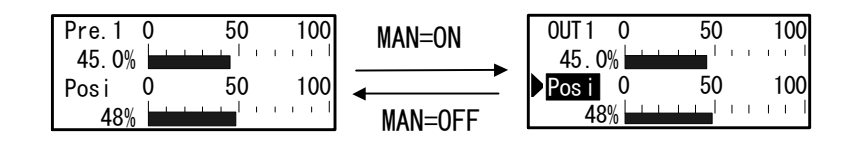

## For without Feedback

Instead of OUT1, any from Stop, Open or Close will be displayed.

When the mode is switched to the Manual operation mode (MAN=ON), control using preset value is disabled, OUT1 value is displayed, and the operation for open output ON or close output ON may be available.

When returning the normal control mode from the Manual mode (MAN=OFF), OUT1 displays its status (any from Stop, Close, Open), and the controller change to the state that is assigned to preset.

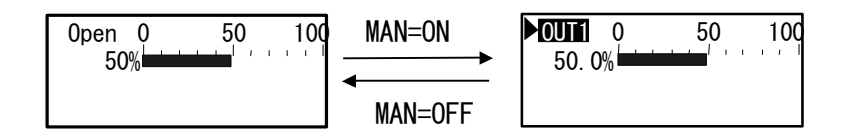

## Operation when returning from Manual mode

When the Manual mode is set to OFF (MAN=OFF), the output operation is performed in order of the following precedence (the smaller number is the higher priority).

- (1) Manual output (top priority)
- (2) Output at feedback potentiometer error (for "with Feedback")
- (3) Output at standby
- (4) Output with preset value
- (5) Output at error
- (6) PID control output

## 17-3 Operations in Basic Screen

The following operations are possible in the Basic screen in a reset state:

- (1) Setting the start pattern
- (2) Setting the start step
- (3) Setting FIX mode (switching to/from the Program mode and the FIX mode)
- (4) Changing FIX SV value (can be changed while execution)
- (5) Start/Stop Program control/Fixed value control

#### (1) Setting the start pattern

Set the start pattern before the program is started.

When the PTN key is pressed in Basic screen group top screen, the program pattern No. on the LCD display blinks and is incremented. (It can also be changed by the **v** or **key** if it is blinking.)

When you press the ENT key after changing the program pattern No. to fix the setting, blinking stops.

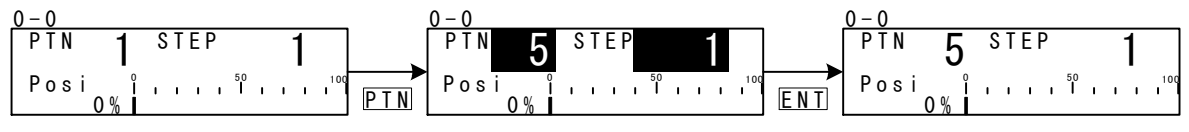

Press 4 times

#### (2) Setting the start step

Set the start step before the program is started.

When the STEP key is pressed in Basic screen group top screen, the program step No. on the LCD display blinks and is incremented. (It can also be changed by the  $\checkmark$  or ▲ key if it is blinking.) When you press the ENT key after changing the program step No. to fix the setting, blinking stops.

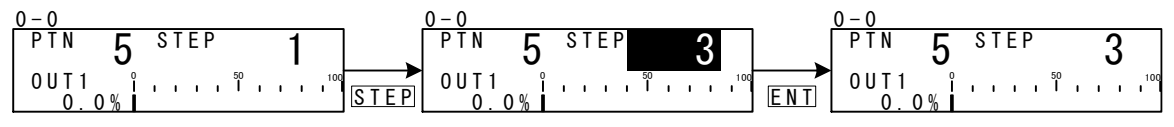

Press 2 times

When "0" is set to the start step, that pattern is not executed. To execute control, set a value other than "0" to the start step.

### (3) Setting the FIX mode

When the PTN key is pressed in Basic screen group top screen, the program pattern No. on the LCD

display blinks and is incremented. (It can also be changed by the v or key if it is blinking.) When "F" is selected, and the ENT key is pressed to fix the setting, blinking stops.

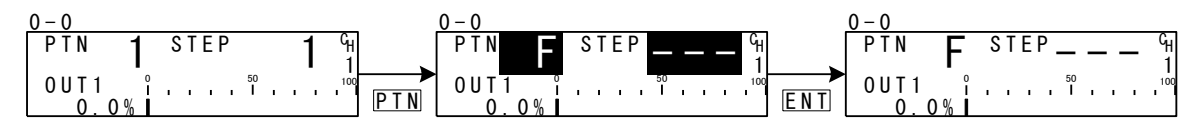

Note-

 When the mode is changed from the Program mode to the FIX mode, the move operation changes depending on the FIX MOVE setting.
 For details, see "<u>11-4 FIX MOVE.</u>"

#### (4) Setting the FIX SV value (only in FIX mode)

In the FIX mode, pressing the  $\checkmark$ ,  $\checkmark$  or ▲ key in Basic screen group top screen causes the lowermost digit in the SV display to blink.

Press the  $\checkmark$  key to move the blinking section on the numerical value to the digit to be changed, and press the  $\checkmark$  or  $\checkmark$  key to change the SV value. After changing the SV value, press the ENT key to fix the setting. The blinking section on the numerical value stops.

## 17-4 Displaying the Step No. and SV

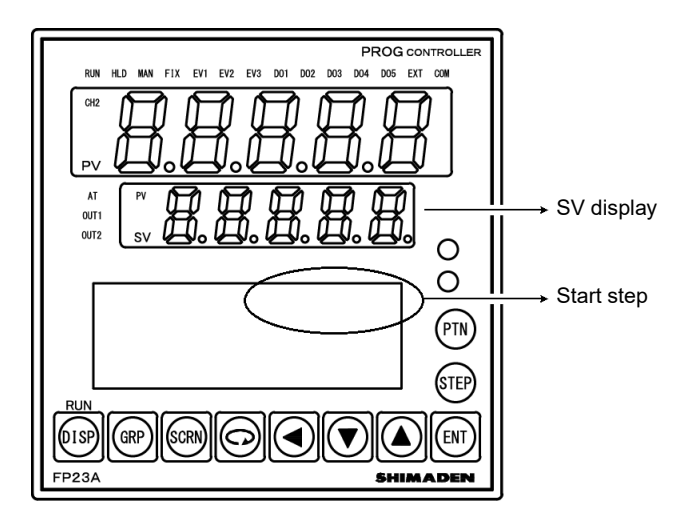

The following table shows the relationship between the start step No. in Reset state and the SV display.

|                | SV display            |        |  |
|----------------|-----------------------|--------|--|
| Start Step No. | Program mode FIX mode |        |  |
| 0              | Starting SV           |        |  |
| 1              | Starting SV           |        |  |
| 2~400          | Previous step's SV    |        |  |
|                |                       | FIX SV |  |

## 17-5 How to Start / Stop Control

Check the following again before starting control:

- 1. The LCD display shows the Basic screen (In 2-loop specification, the Basic screen of the controlling channel)
- 2. Confirm if the FP23A is in the desired control mode (Program or FIX).
- 3. The LCD display shows the desired start pattern/start step.

Start control operation after confirming these items.

In the Basic screen (In 2-loop specification, the Basic screen of the controlling channel), press the ENT + DISP keys, to start (RUN lamp lit) / stop control.

# **18 OPERATIONS DURING CONTROL**

## **18-1 Monitoring Control**

#### (1) Basic screen

During program control, the currently executing pattern and step are displayed. During fixed value control, "F" is displayed on the pattern display, and "- - - " is displayed on the step display indicating that the display is off.

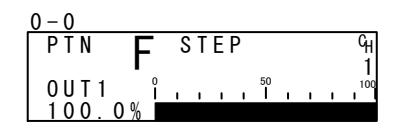

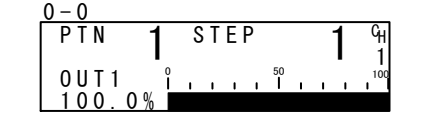

## (2) Output value display

### For basic functions other than MS

The output values of Control Output 1 (OUT1) and Control Output 2 (OUT2: option) are displayed on the upper and lower sections, respectively, as a % and a bar graph. In the 1-output specification, OUT2 is not displayed.

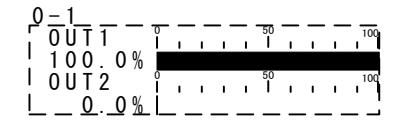

During manual output, OUT1 or OUT2 can be selected by the c key, and output can be adjusted by operating the , ▼ or key. For details, refer to "<u>18-3 Switching Auto/Manual of Control Output</u>".

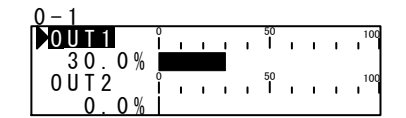

### For basic function MS

The output values of Control Output 1 (OUT1) and position value (Posi) are displayed on the upper and lower sections, respectively, as a % and a bar graph.

During manual output, output can be adjusted by operating the ▲ or ▼ key. For details, refer to "<u>18-3 Switching Auto/Manual of Control Output</u>".

### (3) PV monitor

This screen is shown only for 2-input operation.

This is a monitoring screen to check input 1 or input 2 PV value, different from execution PV value.

| 0-2  |                 |
|------|-----------------|
| IN 1 | $3^{\circ}$ 0 0 |
|      |                 |
| PV   | U. U°C          |

## (4) Status monitor

This screen is displayed only for 2-loop specification.

This is a status monitor screen for the another channel, different from Basic screen.

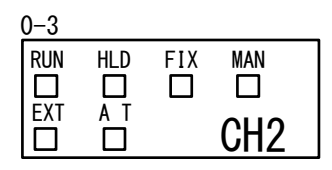

When any condition is detected, each of the  $\Box$  located subjacent to each parameter display will blink, or  $\blacksquare$  is lit reversed.

- RUN Lights during control is being executed. Blinks during program start delay time (PRG.Wait).
- HLD Lights when the program is paused in Program mode. Blinks when the pause caused by an input error in the Program mode or in the Fix mode.
- FIX Lights in the FIX mode.
- MAN Blinks when control output is set to manual operation (MAN).
- EXT Lights when start pattern No. selection (PTN2bit, PTN3bit, PTN4bit, PTN5bit PTN5BCD) are set to DI5 to DI8.
- AT Lights during auto tuning standby. Blinks during auto tuning execution.

## (5) Monitoring program status

This screen shows program execution for CH1 and CH2 status. CH1 status is shown in the upper low, CH2 status is shown in the lower low.

| 0-4 |    |     |     |     |
|-----|----|-----|-----|-----|
| GUA | UΡ | LVL | DWN | CH1 |
|     |    |     |     |     |
| GUA | UΡ | LVL | DWN | CH2 |
|     |    |     |     |     |

GUA Lights in guarantee soak.

UP Lights at execution of ascending step.

LVL Lights at execution of flat step.

DWN Lights at execution of descending step.

## (6) Monitoring the remaining step time

This screen is displayed only during program control.

The remaining time of the currently executing step is displayed. The display returns to the basic screen when a stop (RST) is input by DI or when the mode has moved to the FIX mode by DI.

| 0-5              |     |      |                 |
|------------------|-----|------|-----------------|
| STEP             | _ ^ | 0601 | CHI             |
| TIME             | U   | UNUI | m <sub>ij</sub> |
| P: 01<br>  S:003 | 0   | 50   | 100 I           |
|                  |     |      |                 |

## (7) Monitoring the program

This screen graphically displays the program pattern.

With programs exceeding ten steps, you can scroll the monitor display in 1-step increments by pressing the  $\blacktriangle$  key to display the next ten steps, or pressing the  $\checkmark$  key to display the previous ten steps.

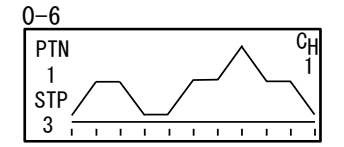

### (8) Monitoring the pattern link

This screen is displayed only during program control. The pattern link settings and execution state are displayed. The currently executing pattern No. is displayed blinking.

0-7 PTN Link CH 1 - 2- 4- 3- 5-10 1 1 - 5-10- 2- 3- 3- 2 9- 7- 4- 1- 1- 3- 3

## (9) Monitoring information during control execution

This screen is displayed only during control execution.

The states of the following four parameters are displayed.

Note, however, that only the PID No. is displayed during fixed value control (FIX).

| 0-8      |     |   |    |   |    |
|----------|-----|---|----|---|----|
| PTN      | LNK | : | 1/ | 1 | CH |
| PTN      | REP | : | 1/ | 1 | 1  |
| STP      | LOP | : | 1/ | 1 |    |
| PID      | No. | : | 1  |   | I  |
| <u> </u> |     | - |    |   |    |

| PTN LNK | Indicates the pattern link execution count and setting count.     |
|---------|-------------------------------------------------------------------|
| PTN REP | Indicates the pattern execution count and setting count.          |
| STP LOP | Indicates the execution count and setting count of the step loop. |
| PID No. | Indicates the PID No. currently in use                            |

## 18-2 Executing and Stopping Auto Tuning

Auto tuning (AT) can be executed and stopped.

During execution of auto tuning, the AT LED indicator or  $\Box$  of status monitor (screen 0-3) blinks, lights during auto tuning standby, and go out when auto tuning ends or stops.

| <u>1-1</u> |       |    |
|------------|-------|----|
| AT 🕨       | 0 F F | Gн |
| MAN:       | 0 F F | 1  |
| C O M 🖓    | LOCAL |    |
| 1          |       |    |

Setting range ON, OFF Initial value OFF

## What is "auto tuning?"

Auto tuning automatically calculates the optimum PID constants by the limit cycle method so that control is executed using these values.

Note-

 As auto tuning is affected by the output limiter during execution, set the lower and higher limit values of the control output value before executing auto tuning. (Normally, set the lower limit value to 0% and the higher limit value to 100%.)

## Auto tuning cannot be executed

|                              | Program Mode                    | FIX Mode                        |
|------------------------------|---------------------------------|---------------------------------|
| Reset state (RST)            | Auto tuning cannot be executed  | Auto tuning cannot be executed  |
| Manual output (MAN)          | Auto tuning cannot be executed  | Auto tuning cannot be executed  |
| Zone PID set to "PV"         | Auto tuning cannot be executed  | Auto tuning cannot be executed  |
| PV value scale over          | Auto tuning cannot be executed  | Auto tuning cannot be executed  |
| PID P=OFF (ON-OFF control)   | Auto tuning standby             | Auto tuning cannot be executed  |
| Preset Output                | Auto tuning can not be executed | Auto tuning can not be executed |
| Feedback potentiometer error | Auto tuning can not be executed | Auto tuning can not be executed |

## Auto tuning end conditions

|                                                                     | Program Mode       | FIX Mode           |
|---------------------------------------------------------------------|--------------------|--------------------|
| When the RUN state changes to the reset (RST) state                 | End of auto tuning | End of auto tuning |
| When output has elapsed for about 200 minutes in a 0% or 100% state | End of auto tuning | End of auto tuning |
| At power interruption                                               | End of auto tuning | End of auto tuning |
| When PID operation has ended                                        |                    | End of auto tuning |
| When computation of all PID Nos. (No.1 to No.10) has ended          | End of auto tuning |                    |
| When PV value has exceeded the scale                                | End of auto tuning | End of auto tuning |
| During preset output                                                | End of auto tuning | End of auto tuning |
| Feedback potentiometer error                                        | End of auto tuning | End of auto tuning |

## About auto tuning during program control

Once AT has been executed, the program judges whether the current step is a ramp section or a flat section, and stands by for the next step in an AT standby state (lamp lit) on ramp sections. At flat sections, AT is executed (lamp blinks) using the PID No. of that step.

Note, however, that under the conditions, the above operation sometimes is not performed.

- (1) If the FP23A is in Hold state, AT is executed even if the current step is a ramp section.
- (2) AT forcibly ends at PV scale over.
- (3) The state changes to the AT standby state when P=OFF (ON-OFF control).

(4) For PID Nos. obtained by AT execution once and set with appropriate PID values, the state is the AT standby state even on flat sections until the program ends, and AT is not executed as long as AT is not performed again.

The following shows an example of AT execution at Step3.

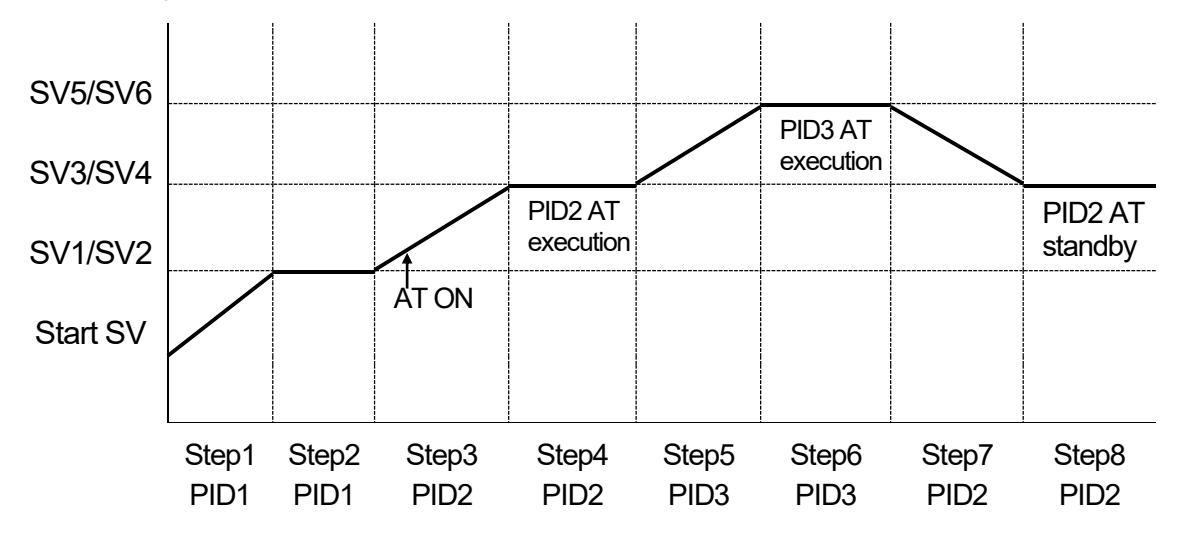

- Step3 AT is in a standby state as the step is a ramp section. (AT LED lit)
- Step4 AT of flat section PID2 is executed (AT LED blinks), and becomes a standby state at the remaining time (AT LED lit).
- Step5 AT is in a standby state as the step is a ramp section. (AT LED lit)
- Step6 AT of flat section PID3 is executed (AT LED blinks), and becomes a standby state at the remaining time (AT LED lit).
- Step7 AT is in a standby state as the step is a ramp section. (AT LED lit)
- Step8 AT is in a standby state (AT LED lit) as computation of PID2 has ended at Step4.
  - \*1 AT also ends (AT LED Out) at program end (Step8).
  - \*2 In the case of this example, AT of PID1 is not performed.

• When there is not enough step execution time at flat sections, and AT does not end, AT execution of that No. is carried out to the next time.

## About auto tuning during fixed value control (FIX)

During FIX control, the AT lamp blinks from the moment that AT is started. When AT ends, the AT lamp automatically goes out.

Note\_

## 18-3 Switching Auto/Manual of Control Output

Normally, automatic operation is performed. However, use this item to manually set control output, for example, during device testing.

During manual output, note that the set value is continually output and feedback control is not performed.

During manual output, the MAN monitor lamp and status monitor (screen 0-2) are displayed blinking.

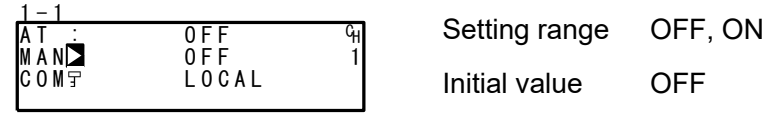

The manual execution conditions (common to front panel keys and external switch input) are as follows:

- (1) AT must not be in progress.
- (2) The FP23A must not be in a Reset (RST) state.

### (1) Manual output operations

#### For basic functions other than MS

In a 1-output specification, the output value of OUT2 and the output bar graph are not displayed on the screen.

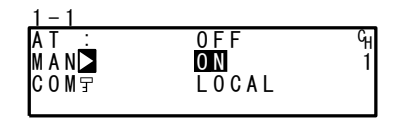

| 0 - 1          |   |  |  |        |  |     |
|----------------|---|--|--|--------|--|-----|
| <u>0 U T 1</u> | î |  |  | 50<br> |  | 100 |
| 30.0%          |   |  |  |        |  |     |
| 0UT2           | î |  |  | 50<br> |  | 100 |
| 0.0%           |   |  |  |        |  |     |

**1.** In the setup screen (1-1), select MAN (manual) using the cursor, and select ON to register manual output.

**2.** Next, to perform control output manually, move to the basic screen (group 0) by the DISP key, and move to the output value display (0-1) screen by the SCRN key. At this time, make sure that the cursor ( $\square$ ) is displayed at the top left of the LCD screen.

**3.** You can select OUT1 or OUT2 by the Q key, and adjust the output by the , ▼ or key.

There is no need to register and fix settings by the ENT key.

Note

 In the case of 2-loop specification, switching to Manual control mode has to be done in each channel.

## For basic function MS

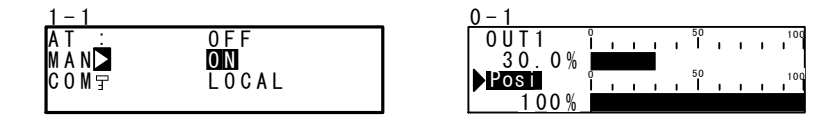

1. Set "With Feedback" ("FB=ON") to display "Posi".

**2.** In the setup screen (No. 1-1), select MAN (manual) using the cursor ( ), and select and register ON to switch to manual output.

**3.** Next, to perform control output manually, move to the basic screen (group 0) by the DISP key, and move to the output value display (No. 0-1) screen by the SCRN key.

**4.** Confirm that the cursor **□** is displayed at the left of "Posi". Using the **▼** or the **▲** key, you can operate to Open output ON/Close output ON. There is no need to register and fix settings by the ENT key.

## (2) Simple key-based manual output operations

#### For basic functions other than MS

In the output value display screen (0-1), you can switch automatic/manual by pressing the ENT + keys for OUT1, or the ENT + keys for OUT2.

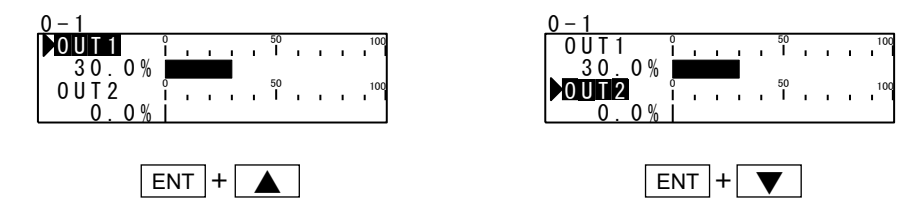

### For basic function MS

In the output value display screen (No. 0-1), you can switch automatic/manual by pressing the ENT + keys, or the ENT + keys.

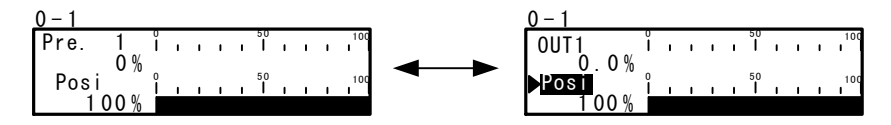

## 18-4 Temporarily Holding (HLD) and Resuming Program Execution

Hold is a function for temporarily holding program control. When this function is set to ON, HLD is executed, and when it is set to OFF, HLD is canceled.

During HLD execution, the HLD monitor lamp, and  $\Box$  of the status monitor (screen 0-2) are lit.

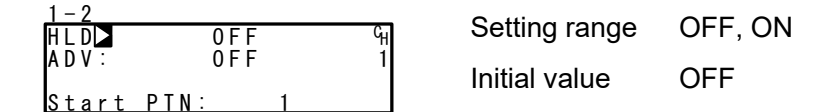

In the following example, the remaining Step5's period is used to reach SV5 after HLD is canceled.

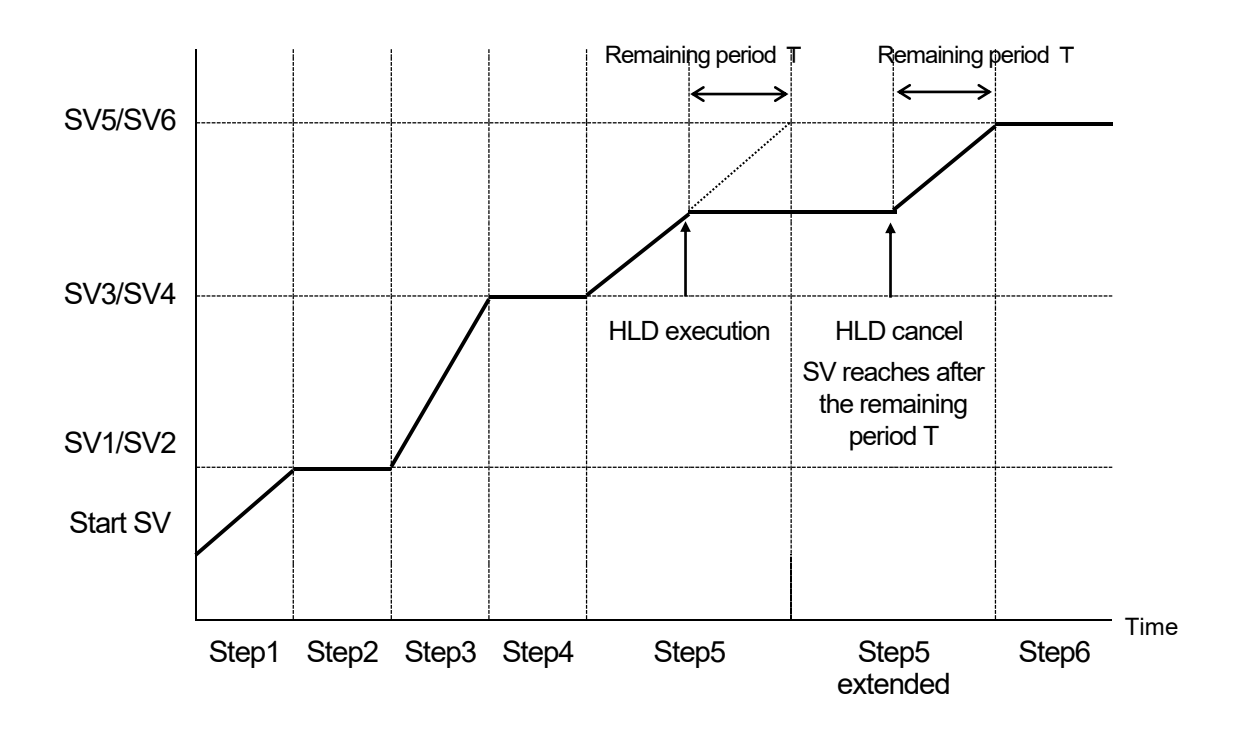

- \*1 HLD is enabled even in the guarantee soak.
- \*2 ADV cannot be executed during HLD.
- \*3 HLD operation by key entry or communication is enabled only when DI is not assigned. (DI input is given priority.)
- \*4 When a program is executed with HLD DI input ON, program execution is dependent on the SV value of the PV start function.
   Ex: When PV start is ON, hold by SV value of PV start
   When PV start is OFF, hold by start SV
- \*5 During HLD, changes to parameters are not reflected until HLD is canceled even if start V, step SV and time signal related parameters are changed.

## 18-5 Executing Advance (ADV)

Advance is a function for forcibly moving to the next step (or time) from the current step (or time) during program execution.

- 1. Step move: Program advance in step units (single steps).
- 2. Time move: Program advance in time units.

For details on the setting of move action by ADV execution and ADV time when time move is set, see "<u>10-1 (5) Advance mode.</u>" and "<u>10-1 (6) Advance time.</u>"

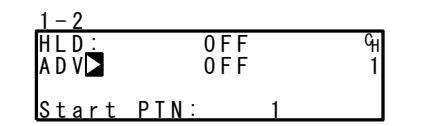

Setting range ON, OFF Initial value OFF

Note\_

- ADV is disabled for about two second after ADV is executed.
- In a guarantee soak (GUA) state, GUA is canceled on both the step and time, and the program only moves to the next step.
- Advance cannot be executed during a hold (HLD).

#### Example) Move by step (forcibly end step 5 and move to step 6)

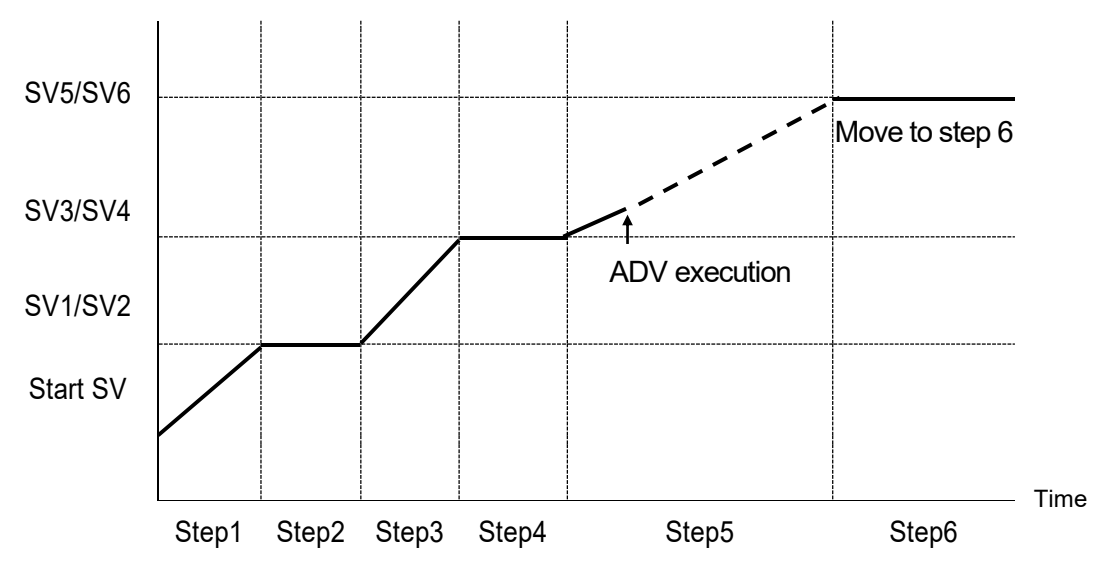

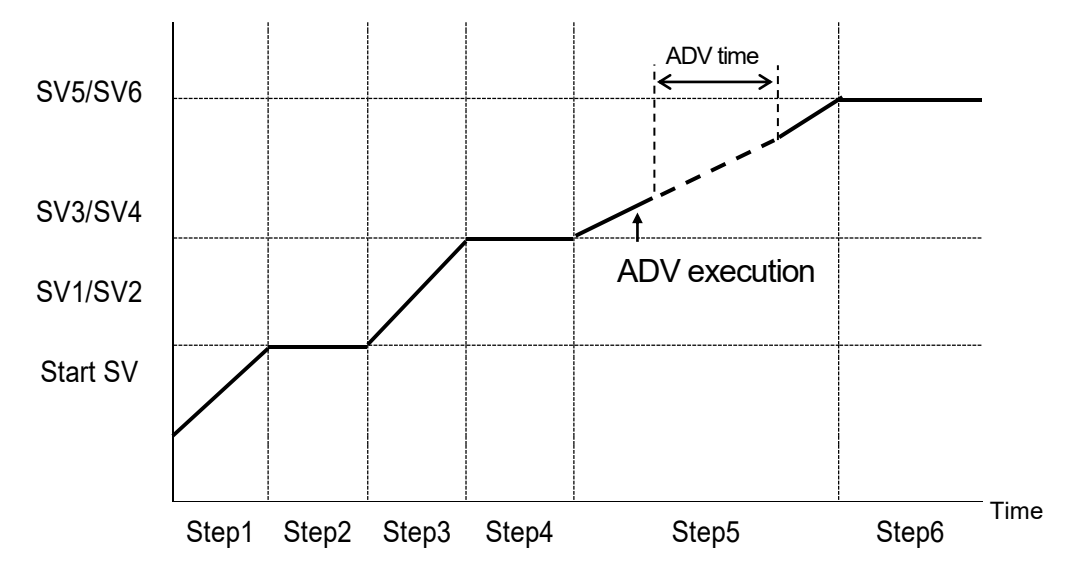

Example) Move by time (move by ADV time only)

Note-

 In time selection, when the ADV time is greater than the remaining time of that step, advance beyond the next step is not performed, and the program only advances to the next step in the same way as in step selection.

# **19 ERROR DISPLAYS**

## **19-1 Operation Check Abnormalities at Power ON**

This device displays the following error codes on the PV display when an error is detected.

| Display |                   | Cause                                       |
|---------|-------------------|---------------------------------------------|
| E-rañ   | ROM error         |                                             |
| E-r8ñ   | RAM error         |                                             |
| E-EEP   | EEPROM error      | In any of the states shown on the left, all |
| E-Rd I  | Input 1 A/D error | outputs turn OFF or become 0%.              |
| E-Rd2   | Input 2 A/D error |                                             |
| E-5Pc   | Hardware error    |                                             |

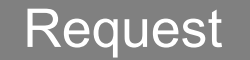

 If any of the messages shown in the table are displayed, repair or replacement is required. Immediately turn the power OFF, and contact your dealer.

## **19-2 PV Input Abnormalities**

When a PV input-related abnormality is detected during execution of control on this device, the following error codes are displayed on the PV display.

| Display     | Cause                                                                                                    |
|-------------|----------------------------------------------------------------------------------------------------|
| 56.11       | The PV value exceeded the measuring range lower limit (-10%FS).                                                                                      |
| Sc_HH       | The PV value exceeded the measuring range higher limit (+110%FS).                                                                                    |
|             | RTD Burnout.                                                                                                    |
|             | Thermocouple Burnout.                                                                                                    |
| 6           | One or two RTD-B burnout, or all leads of the RTDs burnout.<br>Action of this device in this case is PV moving excessively towards the higher limit. |
| <u>[]</u> ] | Reference junction compensation (-20°C) is at the lower limit. (Thermocouple input)                                                                  |
| [] HH       | Reference junction compensation (+80°C) is at the higher limit. (Thermocouple input)                                                                 |

# Request

• Check input or the heater lead when the above messages are displayed. If the input or the heater lead is not in error and there is another probable cause, contact your dealer.

## **19-3 Heater Current Abnormalities (option)**

When a heater current abnormality is detected during execution of control on this device the following error codes are displayed on the LCD.

| Display | Cause                             |
|---------|-----------------------------------|
| НВ_НН   | The heater current exceeds 55.0A. |

## **19-4 Feedback Potentiometer Error**

When used with the feedback and open-circuit of feedback potentiometer "R2" is detected, the following error code is displayed on the LCD.

| Display | Cause                        |
|---------|------------------------------|
| ERROR   | Feedback potentiometer error |

# 20 LIST OF PARAMETERS

This chapter lists all of the parameters used by the FP23A. Parameters that cannot be set by the user are not listed.

| Symbol                         | Indicates the parameter symbol displayed on the LCD screen.                                                                                                    |
|--------------------------------|----------------------------------------------------------------------------------------------------|
| (CH1), (CH2)                   | Related only to a 2-loop specification.                                                                                                    |
| Description of F               | unction                                                                                                    |
|                                | Indicates the display or setup details.                                                                                                    |
| Setting range<br>Initial Value | Indicates the range of parameters or numerical values that can be set.<br>Indicates the factory default.                                                                                                    |
|                                | (Excluding instances where this device is shipped with values customized to customer specified values)                                                                                                    |
| Lock                           | Number indicates the level at which key lock is valid.                                                                                                    |
| *                              | Indicates a parameter that may be initialized when one of a range setting, digit setting or PV scaling setting has been changed. Parameters marked by * may need to be confirmed again when the above settings have been changed. |

## 20-1 Execution Screen Group (group 1)

| Symbol                           | Description of Function      | Setting Range                                                                                                    | Initial Value                                                                                                    | Lock |
|----------------------------------|------------------------------|----------------------------------------------------------------------------------------------------|----------------------------------------------------------------------------------------------------|------|
| AT                               | Auto Tuning                  | ON/OFF                                                                                                    | OFF                                                                                                    | 2    |
| MAN *                            | Manual output                | ON/OFF                                                                                                    | OFF                                                                                                    | 2    |
| СОМ                              | Communication mode           | LOC: Local settings<br>COM: Communications settings                                                                                                    | LOC                                                                                                    | 2    |
| HLD                              | Hold                         | ON/OFF                                                                                                    | OFF                                                                                                    | 1    |
| ADV                              | Advance                      | ON/OFF                                                                                                    | OFF                                                                                                    | 1    |
| Start PTN                        | Start pattern No.            | 1 to 20                                                                                                    | 1                                                                                                    | 1    |
| PTN Link Reps                    | Pattern link execution count | 0 to 9999                                                                                                    | 0                                                                                                    | 1    |
| Link Format<br>1st to 20th       | Pattern link settings        | 0 to assigned pattern higher limit                                                                                                    | 0                                                                                                    | 1    |
| FIX MODE                         | FIX mode selection           | ON/OFF                                                                                                    | OFF                                                                                                    | 1    |
| FIX SV *                         | FIX SV value setting         | Within SV limit setting range                                                                                                    | 0 digit                                                                                                    | 3    |
| FIX PID                          | FIX PID No. selection        | 1 to 10                                                                                                    | 1                                                                                                    | 1    |
| FIX MOVE                         | FIX move selection           | EXE<br>EXE/STBY<br>EXE/TRCK                                                                                                    | EXE                                                                                                    | 1    |
| FIX EV Set Point<br>EV1 to EV3 * | FIX EV action point setting  | DEV_Hi:-25000 to 25000 digitDEV_Low:-25000 to 25000 digitDEV_Out:0 to 25000 digitDEV_In:0 to 25000 digitPV_Hi:Within measuring rangePV_Low:Within measuring rangePosi.H:0 to 100%Posi.L:0 to 100% | 25000 digit<br>-25000 digit<br>25000 digit<br>25000 digit<br>Measuring range<br>higher limit value<br>Measuring range<br>lower limit value<br>100%<br>0% | 2    |

| Symbol           | <b>Description of Function</b> | S       | etting Range            | Initial Value                         | Lock |
|------------------|--------------------------------|---------|-------------------------|---------------------------------------|------|
| FIX DO Set Point | FIX DO action point            | DEV_Hi  | :-25000 to 25000 digit  | 25000 digit                           | 2    |
| DO1 to DO13*     | setting                        | DEV_Low | :-25000 to 25000 digit  | -25000 digit                          |      |
|                  | -                              | DEV_Out | :0 to 25000 digit       | 25000 digit                           |      |
|                  |                                | DEV_In  | :0 to 25000 digit       | 25000 digit                           |      |
|                  |                                | PV_Hi   | :Within measuring range | Measuring range<br>higher limit value |      |
|                  |                                | PV_Low  | :Within measuring range | Measuring range<br>lower limit value  |      |
|                  |                                | Posi.H  | :0 to 100%              | 100%                                  |      |
|                  |                                | Posi.L  | :0 to 100%              | 0%                                    |      |

## 20-2 Program Screen Group (group 2)

| Symbol                        | Description of Function | Setting Range                                                                                                    | Initial Value                                                                                                    | Lock |
|-------------------------------|-------------------------|----------------------------------------------------------------------------------------------------|----------------------------------------------------------------------------------------------------|------|
| Num.of STEP                   | Number of steps         | 0 to assigned step higher limit                                                                                                    | 20                                                                                                    | 1    |
| Start STEP                    | Start step              | 0 to number of steps                                                                                                    | 1                                                                                                    | 1    |
| Start SV *                    | Start SV                | Within SV limiter setting range                                                                                                    | 0 digit                                                                                                    | 3    |
| PTN Reps                      | Pattern execution count | 1 to 9999 times                                                                                                    | 1                                                                                                    | 1    |
| Loop Setup                    |                         |                                                                                                    |                                                                                                    |      |
| Start                         | Start step No.          | 1 to number of steps                                                                                                    | 1                                                                                                    | 1    |
| End                           | End step No.            | 1 to number of steps                                                                                                    | 1                                                                                                    | 1    |
| Reps                          | Execution count         | 1 to 9999 times                                                                                                    | 1                                                                                                    | 1    |
| GUArantee Soak                | -<br>-                  | ·                                                                                                    |                                                                                                    |      |
| Zone *                        | Guarantee soak zone     | OFF, 1 to 9999 digit                                                                                                    | OFF                                                                                                    | 1    |
| Time *                        | Guarantee soak time     | 00:00 to 99:59                                                                                                    | 00:00                                                                                                    | 1    |
| PV Start                      | PV start                | ON/OFF                                                                                                    | OFF                                                                                                    | 1    |
| EV Set Point<br>EV1 to EV3 *  | EV action point setting | DEV_Hi:-25000 to 25000 digitDEV_Low:-25000 to 25000 digitDEV_Out:0 to 25000 digitDEV_In:0 to 25000 digitPV_Hi:Within measuring rangePV_Low:Within measuring rangePosi.H:0 to 100%Posi.L:0 to 100%                                                                                                    | 25000 digit<br>-25000 digit<br>25000 digit<br>25000 digit<br>Measuring range<br>higher limit value<br>Measuring range<br>lower limit value<br>100%<br>0% | 2    |
| DO Set Point<br>DO1 to DO13 * | DO action point setting | DEV_Hi      :-25000 to 25000 digit        DEV_Low      :-25000 to 25000 digit        DEV_Out      :0 to 25000 digit        DEV_In      :0 to 25000 digit        PV_Hi      :Within measuring range        PV_Low      :Within measuring range        Posi.H      :0 to 100%        Posi.L      :0 to 100% | 25000 digit<br>-25000 digit<br>25000 digit<br>25000 digit<br>Measuring range<br>higher limit value<br>Measuring range<br>lower limit value<br>100%<br>0% | 2    |
| TS1 to TS8                    |                         | ·                                                                                                    |                                                                                                    | •    |
| ON STEP                       | Time signal ON step     | OFF, 1 to number of steps                                                                                                    | OFF                                                                                                    | 1    |
| ON Time                       | Time signal ON time     | 00:00 to 99:59                                                                                                    | 00:00                                                                                                    | 1    |
| OFF STEP                      | Time signal OFF step    | OFF, 1 to number of steps                                                                                                    | OFF                                                                                                    | 1    |
| OFF Time                      | Time signal OFF time    | 00:00 to 99:59                                                                                                    | 00:00                                                                                                    | 1    |

| Symbol         | <b>Description of Function</b> | Setting Range                   | Initial Value | Lock |
|----------------|--------------------------------|---------------------------------|---------------|------|
| STEP001 to 400 |                                |                                 |               |      |
| SV *           | Step SV                        | Within SV limiter setting range | 0 digit       | 3    |
| Time           | Step time                      | 00:00 to 99:59                  | 00:01         | 1    |
| PID            | Step PID No.                   | 0 to 10                         | 0             | 1    |

## 20-3 Step Screen Group (group 2S)

## 20-4 PID Screen Group (group 3)

| Syı       | mbol         | Description of Function                       | Setting Range                                                       | Initial Value | Lock |
|-----------|--------------|-----------------------------------------------|---------------------------------------------------------------------|---------------|------|
| PID (01 1 | to 10) -OUT  | 1                                             |                                                                     | •             |      |
| P         |              | No.1 proportional band (OUT1)                 | OFF, 0.1 to 999.9 %                                                 | 3.0 %         | 1    |
| I         |              | No.1 integral time (OUT1)                     | OFF, 1 to 6000 s                                                    | 120 s         | 1    |
| D         |              | No.1 differential time (OUT1)                 | OFF, 1 to 3600 s                                                    | 30 s          | 1    |
| DF        | *            | No.1 hysteresis (OUT1)                        | 1 to 9999 digit                                                     | 20 digit      | 1    |
| MR        |              | No.1 manual reset (OUT1)                      | -50.0 to 50.0 %                                                     | 0.0 %         | 1    |
| SF        |              | No.1 set value function (OUT1)                | 0.00 to 1.00                                                        | 0.40          | 1    |
| ZN        | *            | No.1 PID zone (OUT1)                          | Within measuring range                                              | 0 digit       | 1    |
| PID (01 1 | to 10) -OUT: | 2                                             |                                                                     |               |      |
| Р         |              | No.1 proportional band (OUT2) (CH2)           | OFF, 0.1 to 999.9 %                                                 | 3.0 %         | 1    |
| Ι         |              | No.1 integral time (OUT2) (CH2)               | OFF, 1 to 6000 s                                                    | 120 s         | 1    |
| D         |              | No.1 differential time (OUT2) (CH2)           | OFF, 1 to 3600 s                                                    | 30 s          | 1    |
| DF *      |              | No.1 hysteresis (OUT2) (CH2)                  | 1 to 9999 digit                                                     | 20 digit      | 1    |
| DB *      |              | No.1 dead band (OUT2)                         | -19999 to 20000 digit                                               | 0 digit       | 1    |
| MR        |              | No.1 manual reset (CH2)                       | -50.0 to 50.0 %                                                     | 0.0 %         | 1    |
| SF        |              | No.1 Set value function (OUT2) (CH2)          | 0.00 to 1.00                                                        | 0.40          | 1    |
| ZN *      |              | No.1 PID zone (CH2)                           | Within measuring range                                              | 0 digit       | 1    |
| PID01-1   | OUT1L        | No.1 output limiter lower limit value (OUT1)  | 0.0 to 100.0 %                                                      | 0.0 %         | 1    |
|           | OUT1H        | No.1 output limiter higher limit value (OUT1) | 0.0 to 100.0 %                                                      | 100.0 %       | 1    |
|           | OUT2L        | No.1 output limiter lower limit value (OUT2)  | 0.0 to 100.0 %                                                      | 0.0 %         | 1    |
|           | OUT2H        | No.1 output limiter higher limit value (OUT2) | 0.0 to 100.0 %                                                      | 100.0 %       | 1    |
| Zone PI   | D1           | Zone 1 PID mode                               | OFF: No switching<br>PV: PV zone switching<br>SV: SV zone switching | OFF           | 1    |
| HYS1 *    |              | Zone 1 hysteresis                             | 0 to 10000 digit                                                    | 20 digit      | 1    |
| PID2      |              | Zone 2 PID mode (CH2)                         | OFF: No switching<br>PV: PV zone switching<br>SV: SV zone switching | OFF           | 1    |
| HYS2*     |              | Zone 2 hysteresis (CH2)                       | 0 to 10000 digit                                                    | 20 digit      | 1    |
| AT Point  | *            | Auto tuning point                             | 0 to 10000 digit                                                    | 0             | 1    |
| DF Mode   | 9            | Hysteresis Mode                               | Center<br>SV OFF<br>SV ON                                           | Center        | 1    |

| Symbol              | Description of Function         | Setting Range                                                                                                    | Initial Value                                                 | Lock |
|---------------------|---------------------------------|----------------------------------------------------------------------------------------------------|---------------------------------------------------------------|------|
| EV1 to EV3, DO1 to  | DO13                            |                                                                                                    |                                                               |      |
| MD                  | Operation mode                  | None    : No action      DEV Hi    : Higher limit deviation      DEV Low    : Lower limit deviation      DEV Out    : Outside higher/lower limit deviation      DEV In    : Inside higher/lower limit deviation      DEV In    : Inside higher/lower limit deviation      PV Hi    : PV higher limit absolute value      PV Low    : PV lower limit absolute value      SO    : Scale over      FIX    : In FIX mode      AT    : Auto tuning execution in progress      MAN    : Manual output      LOGIC    : Logic operation (*1 *2)      Direct    : Direct output (*3)      RUN    : RUN      HLD    : Program hold      GUA    : Guarantee soak zone      STEP    : Step signal      PRG.END    : Program end signal      TS1    : Time signal 1      to    to      TS8    : Time signal 8      Posi.H    : Position higher limit absolute value (*4)      POT.ER    : Feedback potentiometer error (*4) | EV1: DEV Hi<br>EV2: DEV Low<br>EV3: RUN<br>DO1 to 13:<br>None | 1    |
| ACT                 | Output characteristics          | N.O.: Normally open<br>N.C.: Normally closed                                                                                                    | N.O.                                                          | 1    |
| DF *                | Hysteresis                      | 1 to 9999 digit<br>Posi.H, Posi.L: 1 to 50%                                                                                                    | 20 digit                                                      | 1    |
| IH                  | Standby action                  | OFF, 1/2/3                                                                                                    | OFF                                                           | 1    |
| DLY                 | Delay time                      | OFF, 1 to 9999 s                                                                                                    | OFF                                                           | 1    |
| EV1 to EV3 / DO1 to | DO3                             |                                                                                                    |                                                               |      |
| SRC1<br>SRC2        | Source input1<br>Source input 2 | None/TS1 to TS8/TS1-C2 to TS8-C2/<br>DI1 to DI10                                                                                                    | None                                                          | 1    |
| Gate1<br>Gate2      | Gate input1<br>Gate input 2     | BUF/INV/FF                                                                                                    | BUF                                                           | 1    |
| Log MD              | Logic operation mode            | AND/OR/XOR                                                                                                    | AND                                                           | 1    |
| DO4, DO5 (when MI   | D = LOGIC)                      |                                                                                                    |                                                               |      |
| SRC                 | Source input                    | None/TS1 to TS8/TS1-C2 to TS8-C2/<br>DI1 to DI10                                                                                                    | None                                                          | 1    |
| Log MD              | Logic operation mode            | Timer / Counter                                                                                                    | Timer                                                         | 1    |
| Time                | Timer                           | OFF, 1 to 5000 s                                                                                                    | OFF                                                           | 1    |
| Count               | Counter                         | OFF, 1 to 5000                                                                                                    | OFF                                                           | 1    |

## 20-5 EVENT/DO Screen Group (group 4)

\*1 Logic operation (AND, OR, XOR) can be assigned only to LOGIC EV1 to EV3, and DO1 to DO3.

\*2 Logic operation (Timer, Count) can be assigned only to DO4 and DO5.

\*3 Direct output can be assigned only to DO6 to DO13 with communication interface.

\*4 This function is optional and is not displayed when it is not installed.

| Symbol                                  | Description of Function                                                                                   | Setting Range                                                                                                    | Initial Value | Lock |
|-----------------------------------------|----------------------------------------------------------------------------------------------------|----------------------------------------------------------------------------------------------------|---------------|------|
|                                         | DI assignment channel<br>(in 2-loop)                                                                      | CH1/CH2/CH1+2                                                                                                    | CH1           | 1    |
| DI1                                     | DI1 assignment                                                                                            | RUN/RST (fixed)                                                                                                    | RUN/RST       | 1    |
| DI2                                     | Dl2 assignment                                                                                            | None<br>RUN/RST<br>RST<br>HLD<br>ADV<br>FIX<br>MAN<br>LOGIC<br>Preset1<br>Preset2<br>Preset3                       | None          | 1    |
| DI3<br>DI4<br>DI6<br>DI7<br>DI9<br>DI10 | DI3 assignment<br>DI4 assignment<br>DI6 assignment<br>DI7 assignment<br>DI9 assignment<br>DI10 assignment | None<br>RUN/RST<br>RST<br>HLD<br>ADV<br>FIX<br>MAN<br>LOGIC                                                        | None          | 1    |
| RUN/RST MODE                            | RUN/RST DI mode                                                                                           | Edge<br>Level                                                                                                    | Edge          | 1    |
| DI5                                     | DI5 assignment                                                                                            | None<br>RUN/RST<br>RST<br>HLD<br>ADV<br>FIX<br>MAN<br>LOGIC<br>PTN2bit<br>PTN3bit<br>PTN4bit<br>PTN5bit<br>PTN5BCD | None          | 1    |
| DI8                                     | DI8 assignment                                                                                            | None<br>RUN/RST<br>RST<br>HLD<br>ADV<br>FIX<br>MAN<br>LOGIC<br>PTN2bit<br>PTN3bit                                  | None          | 1    |

| Symbol   | <b>Description of Function</b>               | Setting Range                                                                                                    | Initial Value                       | Lock |
|----------|----------------------------------------------|----------------------------------------------------------------------------------------------------|-------------------------------------|------|
| Ao1MD    | Analog output 1 type                         | PV: CH1 Measurement value<br>SV: CH1 Setting value<br>DEV:CH1Deviation value<br>OUT1: Output value 1<br>CH2_PV: CH2 Measurement value<br>CH2_SV: CH2 Setting value<br>CH2_DEV: CH2 Deviation value<br>OUT2: Output value 2<br>Posi: Position value | PV                                  | 1    |
| Ao1_L *  | Analog output 1 lower limit side scaling     | PV, SV, CH2_PV, CH2_SV:<br>Within measuring range<br>DEV, CH2_DEV2 : -100.0 to 100.0 %<br>OUT1, OUT2 : 0.0 to 100.0 %<br>Posi : 0 to 100%                                                                                                    | Setting range<br>lower limit value  | 1    |
| Ao1_H *  | Analog output 1 higher limit<br>side scaling | PV, SV, CH2_PV, CH2_SV:<br>Within measuring range<br>DEV, CH2_DEV2 : -100.0 to 100.0 %<br>OUT1, OUT2 : 0.0 to 100.0 %<br>Posi : 0 to 100%                                                                                                    | Setting range<br>higher limit value | 1    |
| Ao2MD    | Analog output 2 type                         | PV: CH1 Measurement valueSV: CH1 Setting valueDEV: CH1 Deviation valueOUT1: Output value 1CH2_PV : CH2 Measurement valueCH2_SV : CH2 Setting valueCH2_DEV: CH2 Deviation valueOUT2: Output value 2Posi: Position value                             | SV                                  | 1    |
| Ao2_L *  | Analog output 2 lower limit side scaling     | PV, SV, CH2_PV, CH2_SV:<br>Within measuring range<br>DEV, CH2_DEV2 : -100.0 to 100.0 %<br>OUT1, OUT2 : 0.0 to 100.0 %<br>Posi : 0.0 to 100%                                                                                                    | Setting range<br>lower limit value  | 1    |
| Ao2_H *  | Analog output 2 higher limit side scaling    | PV, SV, CH2_PV, CH2_SV:<br>Within measuring range<br>DEV, CH2_DEV2 : -100.0 to 100.0 %<br>OUT1, OUT2 : 0.0 to 100.0 %<br>Posi : 0.0 to 100%                                                                                                    | Setting range<br>higher limit value | 1    |
| Heater   | Heater current value monitor                 | 0.0 to 50.0A                                                                                                    |                                     |      |
| HBA      | Heater Break alarm                           | OFF, 0.1 to 50.0 A                                                                                                    | OFF                                 | 1    |
| HLA      | Heater loop alarm                            | OFF, 0.1 to 50.0 A                                                                                                    | OFF                                 | 1    |
| HBM      | Heater Break mode                            | Lock: Lock<br>Real: Real                                                                                                    | Lock                                | 1    |
| НВ       | Heater current detection selection           | OUT1: Control Output 1<br>OUT2: Control Output 2                                                                                                    | OUT1                                | 1    |
| COM PROT | Communication protocol                       | SHIMADEN, MOD_ASC, MOD_RTU                                                                                                    | SHIMADEN                            | 1    |
| ADDR     | Communication address                        | 1 to 98                                                                                                    | 1                                   | 1    |
| BPS      | Communication speed                          | 2400 bps<br>4800 bps<br>9600 bps<br>19200 bps                                                                                                    | 9600 bps                            | 1    |
| MEM      | Communication memory mode                    | EEP : Write to EEPROM, RAM<br>RAM : Write to RAM only<br>R_E : Write to EEPROM other than SV,<br>COM mode, out                                                                                                    | EEP                                 | 1    |

| Symbol | Description of Function    | Setting Range                        | Initial Value | Lock |
|--------|----------------------------|--------------------------------------|---------------|------|
| DATA   | Communication data length  | 7: 7 bit<br>8: 8 bit                 | 7             | 1    |
| PARI   | Communication data parity  | EVEN/ODD/None                        | EVEN          | 1    |
| STOP   | Communication stop bit     | 1,2                                  | 1             | 1    |
| DELY   | Communication delay time   | 1 to 50 ms                           | 10 ms         | 1    |
| CTRL*1 | Communication control code | STX_ETX_CR<br>STX_ETX_CRLF<br>@_:_CR | STX_ETX_CR    | 1    |
| BCC *1 | Communication BCC check    | ADD<br>ADD_Two's cmp<br>XOR<br>None  | ADD           | 1    |
| CMOD   | Communication mode type    | COM1, COM2                           | COM1          | 1    |

\*1

SHIMADEN protocol only DI5 to DI10 and Ao1MD to BCC are optional and are not displayed when they are not installed. -

## 20-7 Control Output Screen Group (group 6)

## For basic functions other than MS

| Symbol         | Description of Function               | Setting Range                                                         | Initial Value                       | Lock |
|----------------|---------------------------------------|-----------------------------------------------------------------------|-------------------------------------|------|
| OUT1 ACT       | Output 1 control characteristics      | Reverse: Reverse<br>characteristics<br>Direct: Direct characteristics | Reverse                             | 1    |
| RST            | Output preset value at output 1 reset | 0.0 to 100.0 %                                                        | 0.0 %                               | 1    |
| ERR            | Output preset value at output 1 error | 0.0 to 100.0 %                                                        | 0.0 %                               | 1    |
| CYC            | Output 1 proportional cycle time      | 1 to 120 s                                                            | Contact (Y): 30 s<br>SSR (P) : 3 s  | 1    |
| OUT2 ACT<br>*1 | Output 2 control characteristics      | Reverse: Reverse<br>characteristics<br>Direct: Direct characteristics | Direct (1-loop)<br>Reverse (2-loop) | 1    |
| RST *1         | Output preset value at output 2 reset | 0.0 to 100.0 %                                                        | 0.0 %                               | 1    |
| ERR *1         | Output preset value at output 2 error | 0.0 to 100.0 %                                                        | 0.0 %                               | 1    |
| CYC *1         | Output 2 proportional cycle time      | 1 to 120 s                                                            | Contact (Y): 30 s<br>SSR (P) : 3 s  | 1    |
| Rate Limiter   |                                       |                                                                       |                                     |      |
| Out1           | Output 1 rate-of-change limiter       | OFF, 0.1 to 100.0 %/s                                                 | OFF                                 | 1    |
| Out2 *1        | Output 2 rate-of-change limiter       | OFF, 0.1 to 100.0 %/s                                                 | OFF                                 | 1    |

\*1 Control output 2 is optional and is not displayed when it is not installed.

#### For basic function MS

| Symbol   | <b>Description of Function</b> | Setting Range                                                      | Initial Value                  | Lock |
|----------|--------------------------------|--------------------------------------------------------------------|--------------------------------|------|
| OUT1 ACT | Output characteristics         | Reverse: Reverse characteristics<br>Direct: Direct characteristics | Reverse                        | 1    |
| RST      | Output at reset                | With FB: Stop, Preset1 to 7<br>Without FB: Stop, Close, Open       | w FB: Preset1<br>w/o FB: Close | 1    |
| ERR      | Output at error                | With FB: Stop, Preset1 to 7<br>Without FB: Stop, Close, Open       | w FB: Preset1<br>w/o FB: Close | 1    |
| POT.ER   | Feedback potentiometer error   | With FB (only): Stop, Close,<br>Open                               | Stop                           | 1    |

| Sym             | bol                                    | Description of Function           | Setting Range                                                                | Initial Value | Lock |
|-----------------|----------------------------------------|-----------------------------------|------------------------------------------------------------------------------|---------------|------|
| Rate<br>Limiter | OUT1                                   | Output 1 rate-of-change limiter   | OFF, 0.1 to 100.0 %/s                                                        | 1             | 1    |
| Servo           | FB                                     | Feedback potentiometer            | ON: with feedback<br>potentiometer<br>OFF: without feedback<br>potentiometer | ON            | 1    |
|                 | DB                                     | Dead band                         | 0.2 to 10.0 %                                                                | 2.0 %         | 1    |
| Servo<br>calib- | MD                                     | Mode for ZERO/SPAN adjustment     | Auto: Automatic control<br>Manual: Manual control                            | Auto          | 1    |
| ration          | EXE                                    | Execution of ZERO/SPAN adjustment | Stop<br>Start                                                                | Stop          | 1    |
|                 | ZERO                                   | ZERO adjustment manually          | Open<br>Close                                                                |               | 1    |
|                 | SPAN                                   | SPAN adjustment manually          | Open<br>Close                                                                |               | 1    |
| Servo<br>preset | P1<br>P2<br>P3<br>P4<br>P5<br>P6<br>P7 | Servo preset values               | 0 to 100%                                                                    | 0 %           | 1    |

## 20-8 Unit/Range Screen Group (group 7)

| Symbol         |   | <b>Description of Function</b> | Setting Range                                                                                                    | Initial Value | Lock |
|----------------|---|--------------------------------|----------------------------------------------------------------------------------------------------|---------------|------|
| 2-IN(func)     |   |                                |                                                                                                    |               |      |
| PV_MODE        |   | PV1/PV2 Input mode             | MAX: Max. value in 2-inputMIN: Min. value in 2-inputAVE: Average value in 2-inputDEV: Deviation value in 2-inputPV: Input 1 PV | DEV           | 1    |
| SO_MODE        |   | Scale over mode                | 0, 1                                                                                                    | 0             | 1    |
| PV Bias        | * | PV bias                        | -10000 to 10000 digit                                                                                                    | 0 digit       | 1    |
| PV Filter      |   | PV filter                      | OFF, 1 to 100 Sec                                                                                                    | OFF           | 1    |
| PV Slope<br>*1 | * | PV slope                       | 0.500 to 1.500 digit                                                                                                    | 1.000 digit   | 1    |
| INPUT1         |   |                                |                                                                                                    |               |      |
| PV Bias        | * | PV bias                        | -10000 to 10000 digit                                                                                                    | 0 digit       | 1    |
| PV Filter      |   | PV filter                      | OFF, 1 to 100 Sec                                                                                                    | OFF           | 1    |
| PV Slope<br>*1 | * | PV slope                       | 0.500 to 1.500 digit                                                                                                    | 1.000 digit   | 1    |
| INPUT2         |   |                                |                                                                                                    |               |      |
| PV Bias        | * | PV bias                        | -10000 to 10000 digit                                                                                                    | 0 digit       | 1    |
| PV Filter      |   | PV filter                      | OFF,1 to 100 Sec                                                                                                    | OFF           | 1    |
| PV Slope<br>*1 | * | PV slope                       | 0.500 to 1.500 digit                                                                                                    | 1.000 digit   | 1    |
| RANGE          |   | Measuring range                | 01 to 19: Thermocouple<br>31 to 58: RTD<br>71 to 77: Voltage (mV)<br>81 to 87: Voltage (V)                                     | 06            | 1    |
| Sc_L           | * | PV lower limit side scaling    | -19999 to 29990 digit                                                                                                    | 0 digit       | 1    |
| Sc_H           | * | PV higher limit side scaling   | -19989 to 30000 digit                                                                                                    | 1000 digit    | 1    |

| Symbol          | Description of Function                 | Setting Range                                                             | Initial Value          | Lock |
|-----------------|-----------------------------------------|---------------------------------------------------------------------------|------------------------|------|
| UNIT *          | Measurement unit                        | RTD, TC : °C, °F<br>I, V : %, °C, °F, None                                | RTD, TC ∶°C<br>I, V ∶% | 1    |
| DP *            | Decimal point position                  | XXXXX. XXXX.X XXX.XX<br>XX.XXX X.XXXX                                     | XXXX.X                 | 1    |
| Figure *<br>*2  | Number of digits past decimal point     | Normal : Digits past decimal point<br>Short: No digits past decimal point | Normal                 | 1    |
| CJ *3           | Cold junction compensation              | Internal : Internal compensation<br>External : External compensation      | Internal               | 1    |
| SQ.Root *<br>*4 | Square root extraction                  | OFF : No operation<br>ON : Operation                                      | OFF                    | 1    |
| Low cut *4      | Low cut (Voltage input)                 | 0.0 to 5.0 %                                                              | 1.0 %                  | 1    |
| PMD *5          | Linearizer approximation                | OFF : Approximation OFF<br>ON : Approximation ON                          | OFF                    | 1    |
| A1 to A11*5     | Linearizer approximation input 1 to 11  | -5.00 to 105.00 %                                                         | 0.00 %                 | 1    |
| B1 to B11*5     | Linearizer approximation output 1 to 11 | -5.00 to 105.00 %                                                         | 0.00 %                 | 1    |

\*1 This screen is not displayed in the case of RTD and TC input.

\*2 This screen is not displayed in the case of voltage and current input.

\*3 This screen is displayed only in the case of TC input.

\*4 This screen is displayed only in the case of "square root function = ON".

\*5 This screen is displayed only in the case of RTD and TC input.

## 20-9 Lock, etc. Screen Group (group 8)

| Symbol       | Description of Function              | Setting Range                                                                                                   | Initial Value                         | Lock |
|--------------|--------------------------------------|----------------------------------------------------------------------------------------------------|---------------------------------------|------|
| KLOCK        | Key lock                             | OFF : Release<br>LOCK1 : Other than SV,CONTROL<br>LOCK2 : Other than SV<br>LOCK3 : All                          | OFF                                   |      |
| OUTPUT       | Output mode                          | Single : 1-output<br>Dual : 2-output                                                                            | 1-output: Single<br>2-output: Dual    | 1    |
| IR COM       | Front panel communication            | ON : Enabled<br>OFF : Disabled                                                                                  | ON                                    | 1    |
| SV Limit_L * | SV limiter lower limit value         | Within measuring range.<br>Note that L <h< td=""><td>Measuring range<br/>lower limit value</td><td>1</td></h<>  | Measuring range<br>lower limit value  | 1    |
| SV Limit_H * | SV limiter higher limit value        | Within measuring range.<br>Note that L <h< td=""><td>Measuring range<br/>higher limit value</td><td>1</td></h<> | Measuring range<br>higher limit value | 1    |
| Time Unit    | Time unit                            | H/M: Hours/minutes<br>M/S: Minutes/second                                                                       | H/M                                   | 1    |
| PRG.Wait     | Program control execution delay time | 00h00m to 99h59m                                                                                                | 00h00m                                | 1    |
| SO Mode      | Input error mode                     | HOLD : Hold state<br>RUN : RUN continued<br>RESET : Reset state                                                 | HOLD                                  | 1    |
| POWER ON     | Power interruption compensation      | RESET : No action<br>CONTINUE : With action                                                                     | RESET                                 | 1    |
| ADV Mode     | Advance mode                         | Step : Step<br>Time : Time                                                                                      | Step                                  | 1    |
| ADV Time     | Advance time                         | 00:00 to 99:59                                                                                                  | 00:00                                 | 1    |
| PEND FIX     | FIX Switching at Program End         | ON Move to Fix control<br>OFF Do not shift to FIX control                                                       | OFF                                   | 1    |
| CH1 PTN      | CH1 assigned pattern number          | 0 to 20                                                                                                    | 10                                    | 1    |

# **21 EXPLANATION OF SHIMADEN PROTOCOL**

## 21-1 Communication Procedure

#### (1) Master and slave

The host (personal computer or PLC) is the master.

This device is the slave.

Communication starts by the communication command from the master, and ends by the communication response from the slave.

Note, however, that a communication response is not performed when an error (e.g. communication format error or BCC error) occurs, or when a broadcast command is issued.

## (2) Communication procedure

Communication is performed by a response being returned by the slave to the master. During communication, the transmission right shifts between the master and the slave.

## (3) Timeout

This device regards instances where reception of the end character does not end within one second of receiving the start character as a timeout, disables that command, and stands by for the next command (new start character).

## 21-2 Communication Format

This device supports various protocols, and so various selections can be made by the communication format (control codes, BCC operation method) or communication data format (data bit length, parity, stop bit length).

However, for ease of use and to avoid confusion when setting up communications, we recommend using the following format:

|                      | <b>Recommended Format</b> |      |  |
|----------------------|---------------------------|------|--|
| Control code         | STX_ETX_CR                |      |  |
| BCC operation method | ADD                       |      |  |
| Data bit length      | 7                         | 8    |  |
| Parity               | EVEN                      | NONE |  |
| Stop bit length 1 1  |                           | 1    |  |
#### (1) Outline of communication format

The formats of the communications commands sent from the master and the communication response formats sent from the slave comprise three blocks: basic format section I, text section and basic format section II.

Basic format sections I and II are common to the Read command (R), Write command (W) and during communication responses. Note, however, that the operation result data at that time is inserted as the BCC data of i ((13) and (14)). The text section differs according to factors such as the command type, data address and communication response.

#### Communication command format

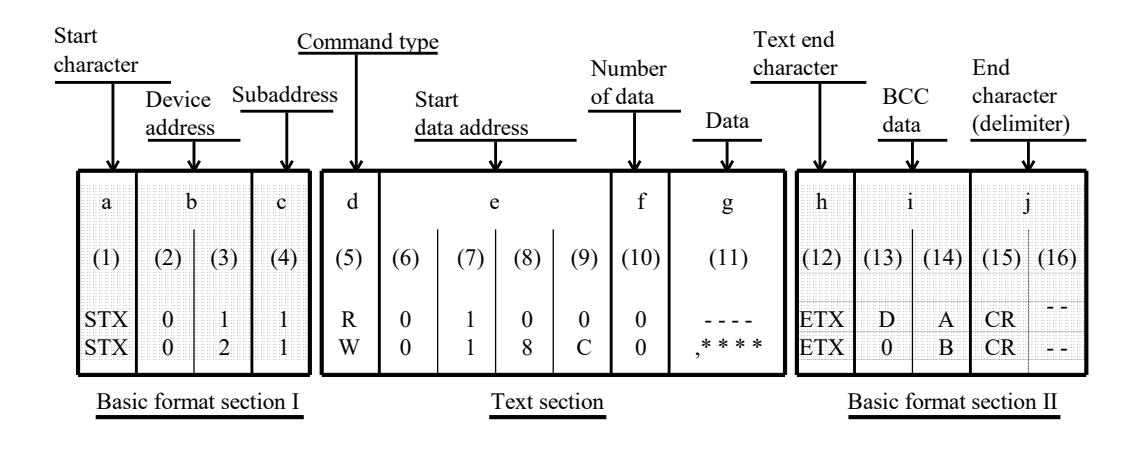

#### Communication response format

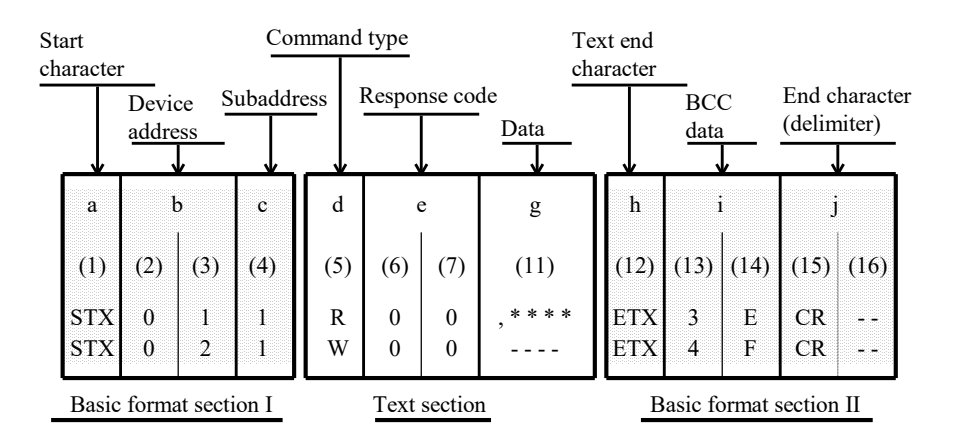

#### (2) Details of basic format section I

#### a: Start character [(1): 1 digit/STX (02H) or "@" (40H)]

- The start character indicates the start of the communication message.
- When the start character is received, it is judged to be the 1<sup>st</sup> character of a new communication message.
- Select the start character and text end character as a pair.

STX (02H) --- Select by ETX (03H) "@" (40H) --- Select by ": "(3AH)

#### b: Device address [(2), (3): 2 digits]

- Specify the device to communicate with.
- Specify the address within the range 1 to 98 (decimal).
- Binary 8-bit data (1: 0000 0001 to 98: 0110 0010) is divided into upper 4 bits and lower 4 bits, and converted to ASCII data.
- (2): Data obtained by converting the upper 4 bits to ASCII
- (3): Data obtained by converting the lower 4 bits to ASCII
- Device address=0 (30H, 30H) cannot be used as the device address as it is used when the broadcast instruction is issued.

#### c: Subaddress [(4): 1 digit]

In a 1-loop specification, the subaddress is fixed to 1 (31H).
 In a 2-loop specification, channel 1 can be accessed by 1 (31H) and channel 2 can be accessed by 2 (32H).

#### (3) Details of basic format section II

#### h: Text end character [(12): 1 digit/ETX (03H) ] or ": " (3AH) ]

· Indicates the end of the text.

#### i: BCC data [(13), (14): 2 digits]

- The BCC (Block Check Character) data is for checking if there is an error in the communication data.
- · When BCC operation results in a BCC error, a no-response state is entered.
- There are four types of BCC operation as shown below. These can be set on the front panel screen.

#### (1) ADD

Addition operation is performed from start character (1) through to text end character (12) in ASCII data single characters (1-byte).

#### (2) ADD\_two's cmp

Addition operation is performed from start character (1) through to text end character (12) in ASCII data 1-character (1-byte) units, and the two's complement of the lower 1 byte of the operation result is taken.

(3) XOR

Exclusive OR is performed from after (device address ((2)) the start character through to text end character (12) in ASCII data 1-character (1-byte) units.

(4) None

BCC operation is not performed. ((13), (14) is omitted.)

- BCC data is operated in 1-byte (8-bit) units regardless of the data bit length (7 or 8).
- The lower 1-byte data of the result of the above operation is divided into upper 4 bits and lower 4 bits, and converted to ASCII data.
  - (13): Data obtained by converting the upper 4 bits to ASCII
  - (14): Data obtained by converting the lower 4 bits to ASCII

Example 1: iRead command (R) at BCC i ADD setting

| (1)  | (2) | (3) | (4) | (5) | (6) | (7) | (8) | (9) | (10) | (12) | (13) | (14) | (15) | (16) |
|------|-----|-----|-----|-----|-----|-----|-----|-----|------|------|------|------|------|------|
| sтх, | 0   | 1   | 1   | R   | 0   | 1   | 0   | 0   | 9    | ЕТӼ  | Е    | 3    | CR   | LF   |

02H +30H +31H +31H +52H +30H +31H +30H +30H +39H +03H =1E3H

Lower 1 byte of add result (1E3H) (13): "E" = 45H, (14): "3" = 33H

Example 2: iRead command (R) at BCC i ADD\_two's cmp setting

(1) (2) (4) (5) (6) (7) (8) (9) (10) (12) (13) (14) (15) (16) (3) 0 9 ETX, 1 D CR LF STX. 0 R 1 0 0

02H+30H+31H+31H+52H+30H+31H+30H+30H+39H+03H=1E3H

Lower 1 byte of add result (1E3H) Two's complement of lower 1 byte (E3H) (13): "1" = 31H, (14): "D" = 44H

Example 3: iRead command (R) at BCC i XOR setting

(5) (6) (8) (9) (10) (12) (13) (14) (15) (16) (1) (2) (3) (4) (7) STX 0 R 0 0 9 ETX 5 9 CR LF 1 1 1 0

02H 30H A31H A31H A52H A30H A31H 30H 30H 39H 03H =59H

Note that A=XOR

Lower 1 byte of operation result (59H) (13): "5" = 35H, (14): "9" = 39H

#### j: End character (delimiter) [(15), (16): 1 digit or 2 digits/CR or CR LF]

- Indicates the end of the communication message.
- The following two types can be selected as the end character: (15), (16): CR (0DH) (LF is not appended by CR alone.) (15), (16): CR (0DH) and LF (0AH)

#### Note -

A response is not performed when an error such as follows is recognized in the basic format section:

- A hardware error occurred.
- The device address and subaddress differ from the address of the specified device.
- The character specified by the previous communication format is not at the specified position.
- The BCC operation result differs from the BCC data.

Data conversion converts binary data to ASCII data in 4-bit blocks.

Hex <A> to <F> are expressed in uppercase characters and are converted to ASCII data.

#### (4) Outline of text section

The text section differs according to the command type and communication response. For details, see "21-3 Details of Read Command (R)" and "21-4 Details of Write Command (W)."

#### d: Command type [(5): 1 digit]

•No response is made when a character other than "R", "W" and "B" is recognized.

"R" (52H/uppercase character):

Indicates a Read command or a Read command response.

This is used to read (load) various FP23 data from a master personal computer or PLC.

"W" (57H/uppercase character):

Indicates a Write command or a Write command response.

This is used to write (change) various FP23 data from a master personal computer or PLC.

#### "B" (42H/uppercase character):

Indicates a broadcast command.

This is used to batch write (change) data to all devices that support the broadcast command from a master personal computer or PLC.

#### e: Start data address [(6), (7), (8), (9): 4 digits]

• Specifies the read start data address of the Read command (R) or the write start data of the Write (W) command.

• The start data address is specified by binary 16-bit (1 word/0 to 65535) data.

The 16-bit data is divided into 4-bit blocks and then converted to ASCII data.

| Binary     | D15,D14,D13,D12 | D11,D10,D9,D8 | D7, D6, D5, D4  | D3, D2, D1, D0 |
|------------|-----------------|---------------|-----------------|----------------|
| (16 bits)  | 0 0 0 0         | 0 0 1 1       | $0 \ 0 \ 0 \ 0$ | 1  0  1  0     |
|            | $\smile $       |               | $\smile$        | $\smile$       |
| Hex        | 0H              | 3H            | 0H              | AH             |
|            | "0"             | "3"           | "0"             | "A"            |
| ASCII data | 30H             | 33H           | 30H             | 41H            |
|            | (6)             | (7)           | (8)             | (9)            |

• For details on data addresses, see "14-4(17) List of Communication data addresses."

#### f: Number of data [(10): 1 digit]

• Specifies the number of read data in the Read command (R) and the number of write data in the Write command (W).

• The number of data is specified by converting binary 4-bit data to ASCII data.

• With the Read command (R), the number of data can be specified within the range 1: "0" (30H) to 10: "9" (39H).

With the Write command (W), the number of data is fixed at 1: "0" (30H).

The actual number of data is "number of data=specified data numerical value + 1".

#### g: Data [(11): Number of digits determined by number of data]

• Specifies the number of write data (change data) of the Write command (W) or read data during a Read command (R) response.

• The following shows the data format:

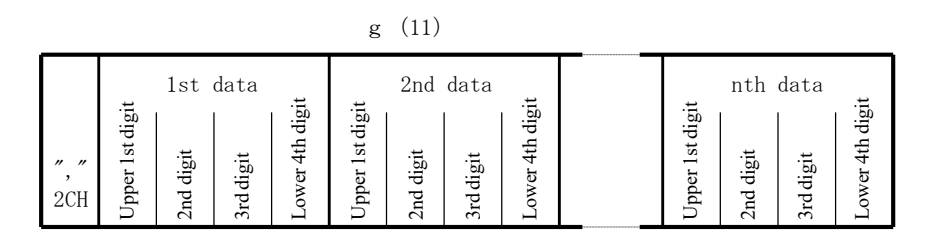

• The data is always prefixed by a comma (", "2CH) to indicate that what follows the comma is the data.

• The number of data follows the number of data (f: (10)) in the communication command format.

• One item of data is expressed in binary 16-bit (1 word) units without a decimal point.

The position of the decimal point is determined by each data.

• 16-bit data is divided into 4-bit blocks, and each block is converted to ASCII data.

• For details of data, see "21-3 Details of Read Command (R)" and "21-4 Details of Write Command (W)."

#### e: Response code [(6), (7): 2 digits]

Specifies the response code for the Read command (R) and Write command. Binary 8-bit data (0 to 255) is divided into upper 4 bits and lower 4 bits, and each is converted to ASCII data.

(6): Data obtained by converting upper 4 bits to ASCII

(7): Data obtained by converting lower 4 bits to ASCII

In the case of a normal response, "0" (30H) and "0" (30H) are specified. In the case of an error response, the error code No. is specified after conversion to ASCII data. For details on response codes, see "21-6 Details of Response Codes."

## 21-3 Details of Read Command (R)

The Read command (R) is used to read (load) various types of data of this device from a master personal computer or PLC.

#### (1) Format of Read command (R)

 The following shows the format of the text section of the Read command (R). Basic format section I and basic format section II are common to all commands and command responses.

| _       | Text section |          |          |          |          |          |  |  |
|---------|--------------|----------|----------|----------|----------|----------|--|--|
| Γ       | d            |          |          | e        |          | f        |  |  |
| (       | 5)           | (6)      | (7)      | (8)      | (9)      | (10)     |  |  |
| ]<br>52 | R<br>2H      | 0<br>30H | 4<br>34H | 0<br>30H | 0<br>30H | 9<br>39H |  |  |

- D ((5)) indicates the Read command. It is fixed to "R" (52H).
- E ((6) to (9)) specifies the start data address of the data to read.
- F ((10)) specifies the number of data (words) to read.

| The above command is as | s follows:           |           |
|-------------------------|----------------------|-----------|
| Read start data address | =0400H               | (Hex)     |
|                         | =0000 0100 0000 0000 | (binary)  |
| Number of read data     | =9H                  | (Hex)     |
|                         | =1001                | (binary)  |
|                         | =9                   | (decimal) |
| (actual number of data) | )=10(9+1)            |           |

In other words, in this example, reading of 10 continuous items of data from data address 0400H is specified.

#### (2) Format of normal response to Read command (R)

 The following shows the format (text section) of a normal response to the Read command (R). Basic format section I and basic format section II are common to all commands and command responses.

|          |            |            |          |          |          |          |          | Text     | section  | n        |          |          |          |          |          |
|----------|------------|------------|----------|----------|----------|----------|----------|----------|----------|----------|----------|----------|----------|----------|----------|
| d<br>(5) | (6)        | e<br>  (7) |          |          |          |          | ہ<br>(1  | g<br>1)  |          |          |          |          |          |          |          |
|          |            |            |          |          | 1st      | data     |          |          | 2nd      | data     |          |          | 10th     | data     |          |
| R<br>52H | 0<br>1 30H | 0<br>30H   | ,<br>2СН | 0<br>30H | 0<br>30H | 1<br>31H | Е<br>45Н | 0<br>30H | 0<br>30H | 7<br>37H | 8<br>38H | 0<br>30H | 0<br>30H | 7<br>37H | 8<br>38H |

- <R(52H)> indicating a response to the Read command (R) is inserted at d ((5)).
- <00(30H and 30H)> indicating a normal response to the Read command (R) is inserted at e ((6) and (7)).
- The response data to the Read command (R) is inserted at g ((11)).

<","(2CH)> indicating the data of the data description is inserted at the beginning of the text section. Data in inserted following the beginning of the text section in order from <data of the read start data address> for the number of <read data number>.

Nothing is inserted between data items.

One item of data is expressed in binary 16-bit (1 word) units without a decimal point, and is converted to ASCII data in 4-bit blocks before it is inserted.

The position of the decimal point is determined by each data.

The number of characters of the response data is "number of characters=1+4 x number of read data".

In actual terms, the following data is returned in order as the response data to the Read command (R).

|                            |     | Data address<br>16 bits (1 word) | Da<br>16 bits | nta<br>(1 word) |
|----------------------------|-----|----------------------------------|---------------|-----------------|
| Pand start                 |     | Hex                              | Hex           | Decimal         |
| data address $\rightarrow$ | • 0 | 0400                             | 001E          | 30              |
| (0400H)                    | 1   | 0401                             | 0078          | 120             |
|                            | 2   | 0402                             | 001E          | 30              |
|                            | 3   | 0403                             | 0000          | 0               |
| North an of most data      | 4   | 0404                             | 0000          | 0               |
| (9H: 10 data)              | 5   | 0405                             | 0000          | 0               |
| ,                          | 6   | 0406                             | 03E8          | 1000            |
|                            | 7   | 0407                             | 0028          | 40              |
|                            | 8   | 0408                             | 001E          | 30              |
| Ĺ                          | • 9 | 0409                             | 0078          | 120             |
|                            |     | 040A                             | 001E          | 30              |
|                            |     | 040B                             | 0000          | 0               |
|                            |     | 040C                             | 0000          | 0               |

#### (3) Format of error response to Read command (R)

The following shows the format (text section) of an error response to the Read command (R).
 Basic format section I and basic format section II are common to all commands and command responses.

| Text section |                        |  |  |  |  |
|--------------|------------------------|--|--|--|--|
|              | •                      |  |  |  |  |
| (6)          | (7)                    |  |  |  |  |
|              | 7                      |  |  |  |  |
| 30H          | 37H                    |  |  |  |  |
|              | (6)<br>(6)<br>0<br>30H |  |  |  |  |

- <R(52H)> indicating a response to the Read command (R) is inserted at d ((5)).
- A response code indicating an error response to the Read command (R) is inserted at e ((6) and (7)).
   Response data is not inserted in the case of an error response.

For details on error codes, see "21-6 Details of Response Codes."

## 21-4 Details of Write Command (W)

The Write command (W) is used to write (change) various data on this device from a master personal computer or a PLC.

# Caution

To use the Write command in the communication mode type COM2, the communication mode must be changed from LOC to COM.

The communication mode cannot be changed using the keys on the front panel. To change the communication mode, send the following command from the master.

#### Command format

When ADDR=1, CTRL=STX\_ETX\_CR, BCC=ADD

| STX | 0   | 1   | 1   | W   | 0   | 1   | 8   | С   | 0   | ,   | 0   | 0   | 0   | 1   | ETX | Е   | 7   | CR  |
|-----|-----|-----|-----|-----|-----|-----|-----|-----|-----|-----|-----|-----|-----|-----|-----|-----|-----|-----|
| 02H | 30H | 31H | 31H | 57H | 30H | 31H | 38H | 43H | 30H | 2CH | 30H | 30H | 30H | 31H | 03H | 45H | 37H | 0DH |

If a normal response is returned to the above command, the COM LED on the front panel lights and the communication mode switches to COM.

#### (1) Format of Write command (W)

 The following shows the format of the text section in the case of the Write command (W). Basic format section I and basic format section II are common to all commands and command responses.

| Text section |                 |                           |                                          |                                                      |                                                        |                                                                                                    |                                                                                                    |                                                                                                    |                                                                                                    |  |  |
|--------------|-----------------|---------------------------|------------------------------------------|------------------------------------------------------|--------------------------------------------------------|----------------------------------------------------------------------------------------------------|----------------------------------------------------------------------------------------------------|----------------------------------------------------------------------------------------------------|----------------------------------------------------------------------------------------------------|--|--|
| d e f g      |                 |                           |                                          |                                                      |                                                        |                                                                                                    |                                                                                                    |                                                                                                    |                                                                                                    |  |  |
| (6)          | (7)             | (8)                       | (9)                                      | (10)                                                 | (11)                                                   |                                                                                                    |                                                                                                    |                                                                                                    |                                                                                                    |  |  |
|              |                 |                           |                                          |                                                      |                                                        |                                                                                                    | Write                                                                                                    | e data                                                                                                    |                                                                                                    |  |  |
| 0            | 4               | 0                         | 1                                        | 0                                                    | ,                                                      | 0                                                                                                    | 0                                                                                                    | 7                                                                                                    | D                                                                                                    |  |  |
| 30H          | 34H             | 30H                       | 31H                                      | 30H                                                  | 2CH                                                    | 30H                                                                                                    | 30H                                                                                                    | 37H                                                                                                    | 44H                                                                                                    |  |  |
|              | (6)<br>0<br>30H | (6) (7)<br>0 4<br>30H 34H | e<br>(6) (7) (8)<br>0 4 0<br>30H 34H 30H | Te:<br>(6) (7) (8) (9)<br>0 4 0 1<br>30H 34H 30H 31H | $\begin{array}{c c c c c c c c c c c c c c c c c c c $ | Text section       e     f       (6)     (7)     (8)     (9)     (10)       0     4     0     1     0     ,       30H     34H     30H     31H     30H     2CH | Text section         e       f         (6)       (7)       (8)       (9)       (10)         0       4       0       1       0       ,       0         30H       34H       30H       31H       30H       2CH       30H | Text section           e         f         g           (6)         (7)         (8)         (9)         (10)         (11)           0         4         0         1         0         ,         0         0           30H         34H         30H         31H         30H         2CH         30H         30H | Text section       e     f     g       (6)     (7)     (8)     (9)     (10)     (11)       0     4     0     1     0     ,     0     7       30H     34H     30H     31H     30H     2CH     30H     30H     37H |  |  |

- d ((5)) indicates the Write command. It is fixed to "W" (57H).
- e ((6) to ((9)) specifies the start data address of the write (change) data.
- f ((10)) specifies the number of write (change) data. The number of write data is fixed to 1: "0" (30H)
- g ((11)) specifies the write (change) data.

<","(2CH)> indicating the data of the data description is inserted at the beginning of the write. Next, the write data is inserted.

One item of data is expressed in binary 16-bit (1 word) data without a decimal point, and is converted to ASCII data in 4-bit blocks before it is inserted.

The position of the decimal point is determined by each data.

The above command is as follows:

| Write leading start address | =0401H               | (Hex)     |
|-----------------------------|----------------------|-----------|
|                             | =0000 0100 0000 0001 | (binary)  |
| Number of write data        | =0H                  | (Hex)     |
|                             | =0000                | (binary)  |
|                             | =0                   | (decimal) |
| (actual number of data)     | =1 (0+1)             |           |
| Write data                  | =007DH               | (Hex)     |
|                             | =0000 0000 0111 1110 | (binary)  |
|                             | =125                 | (decimal) |

In other words, in this example, writing (change) of one item of data (125 decimal) to data address 0401H is specified.

|                                 | Data a<br>16 bits ( | address<br>1 word) | Da<br>16 bits ( | ata<br>1 word) |
|---------------------------------|---------------------|--------------------|-----------------|----------------|
|                                 | Hex                 | Decimal            | Hex             | Decimal        |
| Write start data address        | 0400                | 1024               | 00C8            | 200            |
| (300H)> 0                       | 0401                | 1025               | 007D            | 125            |
| Number of writer data<br>1 (0H) | 0402                | 1026               | 0078            | 120            |

#### (2) Format of normal response to Write command (W)

 The following shows the format (text section) of a normal response to the Write command (W). Basic format section I and basic format section II are common to all commands and command responses.

| Text section |     |     |  |  |  |  |  |  |
|--------------|-----|-----|--|--|--|--|--|--|
| d e          |     |     |  |  |  |  |  |  |
| (5)          | (6) | (7) |  |  |  |  |  |  |
| W            | 0   | 0   |  |  |  |  |  |  |
| w            | 0   | 0   |  |  |  |  |  |  |
| 57H          | 30H | 30H |  |  |  |  |  |  |

- <W(57H)> indicating a response to the Write command (W) is inserted at d ((5)).
- Response codes <00(30H and 30H)> indicating a normal response to the Write command (W) are
  inserted at e ((6) and (7)).

#### (3) Format of error response to Write command (W)

The following shows the format (text section) of an error response to the Write command (W).
 Basic format section I and basic format section II are common to all commands and command responses.

|    | Text section |          |          |  |  |  |
|----|--------------|----------|----------|--|--|--|
| (  | d<br>5)      | (6)      | ;<br>(7) |  |  |  |
| 57 | N<br>YH      | 0<br>30H | 9<br>39H |  |  |  |

- <W(57H)> indicating a response to the Write command (W) is inserted at d ((5)).
- A response code indicating an error response to the Read command (R) is inserted at e ((6) and (7)).
   For details on error codes, see "<u>21-6 Details of Response Codes.</u>"

### 21-5 Details of Broadcast Command (B)

The Broadcast command (B) is used to batch write (change) data to all devices that support the broadcast command from a master personal computer or PLC.

The broadcast command does not have a communication response.

#### (1) Format of broadcast command

For details of parameters that can be broadcasted, see B on the right side of "<u>14-4(17) List of</u> <u>communication data addresses.</u>"

#### Ex: AT (auto tuning) execution

Device address: 00, sub-address: 1 or 2

| STX | 0   | 0   | 1   | В   | 0   | 1   | 8   | 4   | ,   | 0   | 0   | 0   | 1   | ETX | 9   | 2   | CR  |
|-----|-----|-----|-----|-----|-----|-----|-----|-----|-----|-----|-----|-----|-----|-----|-----|-----|-----|
| 02⊦ | 30H | 30H | 31H | 42H | 30H | 31H | 38H | 34H | 2CH | 30H | 30H | 30H | 31H | 03H | 39H | 32H | 0DH |

## 21-6 Details of Response Codes

#### (1) Type of response codes

Communication responses to the Read command (R) and Write command (W) must contain a response code.

There are two types of response codes: normal response code and error response code. Response codes are expressed as binary 8-bit data (0 to 255). The table below shows the details of response codes.

| Res       | ponse Code      |                                                                         | Description                                                                                                    |  |  |
|-----------|-----------------|-------------------------------------------------------------------------|----------------------------------------------------------------------------------------------------|--|--|
| Binary    | ASCII           | Code Type                                                               |                                                                                                    |  |  |
| 0000 0000 | "0","0":30H,30H | Normal response                                                         | Normal response code for Read command<br>(R) or Write command (W)                                                                               |  |  |
| 0000 0001 | "0","1":30H,31H | Hardware error in text section                                          | A hardware error such as framing overrun<br>or parity has been detected in the data of<br>the text section.                                     |  |  |
| 0000 0111 | "0","7":30H,37H | Format error in text section                                            | The format of the text section differs from the predetermined format.                                                                           |  |  |
| 0000 1000 | "0","8":30H,38H | Data format data<br>address, number of<br>data error in text<br>section | The format of the text section differs<br>from the predetermined format, or the<br>data address and number of data are other<br>than specified. |  |  |
| 0000 1001 | "0","9":30H,39H | Data error                                                              | The write data exceeds the settable range of that data.                                                                                         |  |  |
| 0000 1010 | "0","A":30H,41H | Execution command error                                                 | An execution command (e.g. MAN) was received when it could not be accepted.                                                                     |  |  |
| 0000 1011 | "0","B":30H,42H | Write mode error                                                        | When data that must not be rewritten<br>depending on the data type, a write<br>command containing that data was<br>received.                    |  |  |
| 0000 1100 | "0","C":30H,43H | Specification, option<br>error                                          | A write command containing data of an<br>unmounted specification or option was<br>received.                                                     |  |  |

| Response Co | de List |
|-------------|---------|
|-------------|---------|

#### (2) Order of priority of response codes

The smaller the value of the response code becomes, the higher the priority of the response code. When multiple response codes have been issued, the response code having the higher or highest priority is returned.

## 22 EXPLANATION OF MODBUS COMMUNICATION PROTOCOL

The MODBUS communication protocol has two transfer modes: ASCII mode and RTU mode.

### 22-1 Outline of Transfer Mode

#### (1) ASCII mode

The 8-bit binary data in commands is divided into upper 4 bits (Hex) and lower 4 bits (Hex), each of which is sent as ASCII characters.

#### Data configuration

| Start bit                   | 1 bit                               |
|-----------------------------|-------------------------------------|
| Data bit                    | 7 bits/fixed                        |
| Parity bit                  | EVEN, ODD, NONE selectable          |
| Stop bit                    | 1 bit, 2 bits selectable            |
| Error check                 | LRC (Longitudinal Redundancy Check) |
| Data communication interval | 1 sec or less                       |

#### (2) RTU mode

The 8-bit binary data in commands is sent as it is.

#### Data configuration

| Start bit                   | 1 bit                                   |
|-----------------------------|-----------------------------------------|
| Data bit                    | 8 bits/fixed                            |
| Parity bit                  | EVEN, ODD, NONE selectable              |
| Stop bit                    | 1 bit, 2 bits selectable                |
| Error check                 | CRC-16 (Cyclic Redundancy Check)        |
| Data communication interval | 3.5 character transmission time or less |

### 22-2 Configuration of Messages

#### (1) ASCII mode

In this mode, messages are configured to begin with a start character [: (colon) (3AH)], and end with an end character [CR (carriage return) (ODH)] followed by a LF (line feed) (0AH)].

| Header Slave<br>(:) Slave Function code Data Erro | or check LRC Delimiter (CR) Delimiter |
|---------------------------------------------------|---------------------------------------|
|---------------------------------------------------|---------------------------------------|

#### (2) RTU mode

In this mode, messages begin after an idle time of 3.5 characters transfer time or more, and end after an idle time of 3.5 characters transfer time or more has elapsed.

| Idle 3.5 Slave<br>characters addre | ss Function code | Data | Error check CRC | ldle 3.5<br>characters |
|------------------------------------|------------------|------|-----------------|------------------------|
|------------------------------------|------------------|------|-----------------|------------------------|

## 22-3 Slave Address

The slave address is the device No. of the slave, and is set within the range 0 to 99.

The master recognizes each of the slaves by specifying the slave address in request messages. The slave notifies the master of which slave is responding by setting and returning its own slave address to the response message.

Slave address 0 is the broadcast address and can specify all slaves. In the case of a broadcast, slaves do not return a response.

In the 1-loop specification, the slave address is the same as the device address. In the 2-loop specification, the slave address of channel 1 is the same as the device address, and the slave address of channel 2 is the device address+1.

## 22-4 Function Codes

A function code is a code for instructing the type of operation to the slave.

| Function Code | Details                                           |
|---------------|---------------------------------------------------|
| 03 (03H)      | Reads setting values and information from slaves. |
| 06 (06H)      | Writes to slave.                                  |

These function codes are also used for indicating whether the response message returned to the master by the slave is a normal response (positive response) or that some error has occurred (negative response).

In a positive response, the original function code is set and returned.

In a negative response, the MSB of the original function code is set to "1" and returned. For example, when "10H" has been mistakenly set as the function code, and the request message has been sent to the slave, "1" is set to the MSB and returned as "90H" as this function code is non-existent.

Also, in the case of a negative response, an error code is set to the response message and returned to notify the master of which type of error has occurred.

| Error Code | Details                                          |
|------------|--------------------------------------------------|
| 1 (01H)    | illegal Function (non-existent function)         |
| 2 (02H)    | illegal data address (non-existent data address) |
| 3 (03H)    | illegal data value (value out of setting range)  |

#### 22-5 Data

The structure of data differs according to the function code.

With request messages from the master, data is configured by data item, number of data and setting data.

With response messages from a slave, data is configured by number of bytes or data in response to the request, and in the case of a negative response, an error code.

The valid data range is -32768 to 32767 (8000H to 7FFFH).

## 22-6 Error Check

The error check method differs according to the transfer mode.

#### (1) ASCII mode

As the error check for the ASCII mode, calculate the LRC up to the end of the data from the slave address, convert the resulting 8-bit data to two ASCII characters and append it to the data.

#### LRC calculation method

- 1. Create a message in the RTU mode.
- 2. Add up to the end of the data from the slave address, and substitute with x.
- 3. Take the 2's complement (invert bits) of x, and substitute with x.
- **4.** Add "1" to x, and substitute with x.
- 5. Append to the data taking x to be the LRC.
- 6. Convert the message to ASCII characters.

#### (2) RTU mode

As the error check for the RTU mode, calculate the CRC-16 up to the end of the data from the slave address, and append the resulting 16-bit data to the data in order lower bits then upper bits.

#### CRC-16 calculation method

By the CRC method, the information to be sent is divided by a generating polynomial, and the information is appended with the remainder and then sent.

Generating function:  $X^{16} + X^{15} + X^2 + 1$ 

- 1. Initialize the data of CRC (taken to be x) to (FFFFH).
- **2.** Exclusive-OR the 1st data with x, and substitute with x.
- 3. Shift x to the right by one bit, and substitute with x.
- **4.** If the shift results in a carry, exclusive-OR the result of (3) with a fixed value (A001H), and substitute with x. If the shift does not result in a carry, go to step 5.
- 5. Repeat steps 3 and 4 until x is shifted eight times.
- 6. Exclusive-OR the next data with x, and substitute with x.
- 7. Repeat steps 3 to 5.
- 8. Repeat steps 3 to 5 until the last data.
- 9. Append the data to the message in order lower bits then upper bits taking x to be CRC-16.

## 22-7 Examples of Messages

### (1) ASCII mode

### Reading device No.1 FIX mode SV

• Request message from master

| Header | Slave<br>address | Function code | Data<br>address | Number of<br>data | Error check<br>LRC | Delimiter |                 |
|--------|------------------|---------------|-----------------|-------------------|--------------------|-----------|-----------------|
| (:)    | (01H)            | (03H)         | (0300H)         | (0001H)           | (F8H)              | (CR•LF)   |                 |
| 1      | 2                | 2             | 4               | 4                 | 2                  | 2 ←       | — Number of     |
|        |                  |               |                 |                   |                    |           | characters (17) |

• Slave response message in normal operation (when FIX mode SV=10.0°C)

| Header | Slave<br>address | Function code | Function<br>code | Data    | Error check<br>LRC | Delimiter |                           |
|--------|------------------|---------------|------------------|---------|--------------------|-----------|---------------------------|
| (:)    | (01H)            | (03H)         | (02H)            | (0064H) | (96H)              | (CR•LF)   |                           |
| 1      | 2                | 2             | 2                | 4       | 2                  | 2 ←       | Number of characters (15) |

• Slave response message in erroneous operation (when a data item has been mistaken)

| Header | Slave<br>address | unction<br>code | Error code | Error check<br>LRC | Delimiter |                           |
|--------|------------------|-----------------|------------|--------------------|-----------|---------------------------|
| (:)    | (01H)            | (83H)           | (02H)      | (7AH)              | (CR•LF)   |                           |
| 1      | 2                | 2               | 2          | 2                  | 2 ←       | Number of characters (11) |

In a response message during normal operation, "1" is set to the MSB of the function code (83H). An error code 02H (non-existent data address) is returned as the response message for the error content.

#### Writing device No.1, FIX mode SV=10.0°C

| Header | Slave<br>address | Function code | Data<br>address | Data    | Error check<br>LRC | Delimiter |  |
|--------|------------------|---------------|-----------------|---------|--------------------|-----------|--|
| (:)    | (01H)            | (06H)         | (0300H)         | (0064H) | (92H)              | (CR•LF)   |  |
| 1      | 2                | 2             | 4               | 4       | 2                  | 2 <       |  |

#### • Request message from master

• Slave response message in normal operation (when FIX mode SV=10.0°C)

| Header | Slave<br>address | Function<br>code | Data<br>address | Data    | Error check<br>LRC | Delimiter |                             |
|--------|------------------|------------------|-----------------|---------|--------------------|-----------|-----------------------------|
| (:)    | (01H)            | (06H)            | (0300H)         | (0064H) | (92H)              | (CR• LF)  |                             |
| 1      | 2                | 2                | 4               | 4       | 2                  | 2 ←       | — Number of characters (17) |

• Response message on slave in erroneous operation (when a value outside of the range is set)

| Header | Slave<br>address | Function<br>code | Error code | Error check<br>LRC | Delimiter |  |
|--------|------------------|------------------|------------|--------------------|-----------|--|
| (:)    | (01H)            | (86H)            | (03H)      | (76H)              | (CR•LF)   |  |
| 1      | 2                | 2                | 2          | 4                  | 2 🔶       |  |

In a response message during occurrence of an error, "1" is set to the MSB of the function code (86H). An error code 03H (value outside of setting range) is returned as the response message for the error content.

### (2) RTU mode

#### Reading device No.1, FIX mode SV

• Request message from master

| Idle 3.5<br>characters | Slave<br>address<br>(01H) | Function<br>code<br>(03H) | Data<br>address<br>(0300H) | Number of<br>data<br>(0001H) | Error check<br>CRC<br>(844EH) | Idle 3.5<br>characters |                        |
|------------------------|---------------------------|---------------------------|----------------------------|------------------------------|-------------------------------|------------------------|------------------------|
|                        | 1                         | 1                         | 2                          | 2                            | 2                             |                        | Number of characters ( |

• Slave response message in normal operation (when FIX mode SV=10.0°C)

| ldle 3.5<br>characters | Slave<br>address | Function code | Number of<br>response bytes | Data    | Error check<br>CRC | ldle 3.5<br>characters |                        |
|------------------------|------------------|---------------|-----------------------------|---------|--------------------|------------------------|------------------------|
|                        | (01H)            | (03H)         | (02H)                       | (0064H) | (B9AFH)            |                        |                        |
|                        | 1                | 1             | 1                           | 2       | 2                  | <i>←</i>               | Number of characters ( |

• Slave response message in erroneous operation (when a data item has been mistaken)

| Idle 3.5<br>characters | Slave<br>address | Function<br>code | Error<br>code <sup>°</sup> | Error check<br>LRC | Idle 3.5<br>characters |                      |
|------------------------|------------------|------------------|----------------------------|--------------------|------------------------|----------------------|
|                        | (01H)            | (83H)            | (02H)                      | (COF1H)            |                        |                      |
|                        | 1                | 1                | 1                          | 2                  | ← Numb                 | er of characters (5) |

In a response message during normal operation, "1" is set to the MSB of the function code (83H). An error code 02H (non-existent data address) is returned as the response message for the error content.

#### Setting device No.1, FIX mode SV=10.0°C

| ldle 3.5<br>characters | Slave<br>address | Function<br>code | Data<br>address | Data    | Error<br>check<br>CRC | Idle 3.5<br>characters |                          |
|------------------------|------------------|------------------|-----------------|---------|-----------------------|------------------------|--------------------------|
|                        | (01H)            | (06H)            | (0300H)         | (0064H) | (8865H)               |                        |                          |
|                        | 1                | 1                | 2               | 2       | 2                     | ~                      | Number of characters (8) |

#### • Request message from master

• Slave response message in normal operation (when FIX mode SV=10.0°C)

| ldle 3.5<br>characters | Slave<br>address<br>(01H) | Function<br>code<br>(06H) | Data<br>address<br>(0300H) | Data<br>(0064H) | Error check<br>CRC<br>(8865H) | Idle 3.5<br>characters |                          |
|------------------------|---------------------------|---------------------------|----------------------------|-----------------|-------------------------------|------------------------|--------------------------|
|                        | 1                         | 1                         | 2                          | 2               | 2                             | <del>~</del>           | Number of characters (8) |

• Response message on slave in erroneous operation (when a value outside of the range is set)

| ldle 3.5<br>characters | Slave<br>address | Function<br>code | Error code ` | Error check<br>CRC | Idle 3.5<br>characters |                          |
|------------------------|------------------|------------------|--------------|--------------------|------------------------|--------------------------|
|                        | (01H)            | (86H)            | (03H)        | (0261H)            |                        |                          |
|                        | 1                | 1                | 1            | 2                  | ←                      | Number of characters (5) |

In a response message during occurrence of an error, "1" is set to the MSB of the function code (86H). An error code 03H (value outside of setting range) is returned as the response message for the error content.

# 23 ASCII Code Table

|       | b7~b5 | 000      | 001       | 010 | 011 | 100 | 101 | 110 | 111 |
|-------|-------|----------|-----------|-----|-----|-----|-----|-----|-----|
| b4~b1 |       | 0        | 1         | 2   | 3   | 4   | 5   | 6   | 7   |
| 0000  | 0     | NUL      | TC7(DLE)  | SP  | 0   | @   | Р   | `   | р   |
| 0001  | 1     | TC1(SOH) | DC1       | !   | 1   | А   | Q   | а   | q   |
| 0010  | 2     | TC2(STX) | DC2       | "   | 2   | В   | R   | b   | r   |
| 0011  | 3     | TC3(ETX) | DC3       | #   | 3   | С   | S   | С   | S   |
| 0100  | 4     | TC4(EOT) | DC4       | \$  | 4   | D   | Т   | d   | t   |
| 0101  | 5     | TC5(ENQ) | TC8(NAK)  | %   | 5   | E   | U   | е   | u   |
| 0110  | 6     | TC6(ACK) | TC9(SYN)  | &   | 6   | F   | V   | f   | v   |
| 0111  | 7     | BEL      | TC10(ETB) | ,   | 7   | G   | W   | g   | w   |
| 1000  | 8     | FE0(BS)  | CAN       | (   | 8   | Н   | Х   | h   | х   |
| 1001  | 9     | FE1(HT)  | EM        | )   | 9   | Ι   | Y   | i   | у   |
| 1010  | А     | FE2(LF)  | SUB       | *   | :   | J   | Z   | j   | Z   |
| 1011  | В     | FE3(VT)  | ESC       | +   | ;   | К   | [   | k   | {   |
| 1100  | С     | FE4(FF)  | IS4(FS)   | ,   | <   | L   | /   | Ι   |     |
| 1101  | D     | FE5(CR)  | IS3(GS)   | —   | =   | М   | ]   | m   | }   |
| 1110  | E     | SO       | IS2(RS)   |     | >   | Ν   | ^   | n   | ~   |
| 1111  | F     | SI       | IS1(US)   | /   | ?   | 0   |     | 0   | DEL |

# **24 PARAMETER SETUP RECORD SHEETS**

Lots of parameters are set on this device before use.

Users will find these sheets will come in handy to restore a system in the event of a malfunction, for example, if they keep a detailed record of the product model No. they are using and the values set on this device.

We recommend that you fully utilize these record sheets by making a blank copy of these tables and entering the required values on the copied record sheet.

## 24-1 Product Model Code

| FP23A— |  |  |  |  |  |
|--------|--|--|--|--|--|
|        |  |  |  |  |  |

## 24-2 CTRL EXEC Parameters

| Item          | CH1 | CH2 | ltem               |
|---------------|-----|-----|--------------------|
| AT            |     |     | FIX MODE           |
| MAN           |     |     | FIX SV             |
| HLD           |     |     | FIX PID            |
| ADV           |     |     | FIX MOVE           |
| Start PTN     |     |     | FIX EV1 Set Point  |
| PTN Link Reps |     |     | FIX EV2 Set Point  |
| Link Format   |     |     | FIX EV3 Set Point  |
| 1st           |     |     | FIX DO1 Set Point  |
| 2nd           |     |     | FIX DO2 Set Point  |
| 3rd           |     |     | FIX DO3 Set Point  |
| 4th           |     |     | FIX DO4 Set Point  |
| 5th           |     |     | FIX DO5 Set Point  |
| 6th           |     |     | FIX DO6 Set Point  |
| 7th           |     |     | FIX DO7 Set Point  |
| 8th           |     |     | FIX DO8 Set Point  |
| 9th           |     |     | FIX DO9 Set Point  |
| 10th          |     |     | FIX DO10 Set Point |
| 11th          |     |     | FIX DO11 Set Point |
| 12th          |     |     | FIX DO12 Set Point |
| 13th          |     |     | FIX DO13 Set Point |
| 14th          |     |     |                    |
| 15th          |     |     |                    |
| 16th          |     |     |                    |
| 17th          |     |     |                    |
| 18th          |     |     |                    |
| 19th          |     |     |                    |
| 20th          |     |     |                    |

CH1

CH2

## 24-3 PROG STEP Parameters

PTN No.

| ltem           | CH1 | CH2 |
|----------------|-----|-----|
| Num. of STEP   |     |     |
| Start STEP     |     |     |
| Start SV       |     |     |
| PTN Reps       |     |     |
| Loop setup     |     |     |
| Start          |     |     |
| End            |     |     |
| Reps           |     |     |
| GUArantee Soak |     |     |
| Zone           |     |     |
| Time           |     |     |
| PV Start       |     |     |

| Item           | CH1 | CH2 |
|----------------|-----|-----|
| EV1 Set Point  |     |     |
| EV2 Set Point  |     |     |
| EV3 Set Point  |     |     |
| DO1 Set Point  |     |     |
| DO2 Set Point  |     |     |
| DO3 Set Point  |     |     |
| DO4 Set Point  |     |     |
| DO5 Set Point  |     |     |
| DO6 Set Point  |     |     |
| DO7 Set Point  |     |     |
| DO8 Set Point  |     |     |
| DO9 Set Point  |     |     |
| DO10 Set Point |     |     |
| DO11 Set Point |     |     |
| DO12 Set Point |     |     |
| DO13 Set Point |     |     |

STEP No.

| ltem | CH1 | CH2 |
|------|-----|-----|
| SV   |     |     |
| Time |     |     |
| PID  |     |     |

STEP No. \_\_\_\_\_

| ltem | CH1 | CH2 |
|------|-----|-----|
| SV   |     |     |
| Time |     |     |
| PID  |     |     |

STEP No.

| ltem | CH1 | CH2 |
|------|-----|-----|
| SV   |     |     |
| Time |     |     |
| PID  |     |     |

STEP No. \_\_\_\_\_

| ltem | CH1 | CH2 |
|------|-----|-----|
| SV   |     |     |
| Time |     |     |
| PID  |     |     |

STEP No.

| ltem | CH1 | CH2 |
|------|-----|-----|
| SV   |     |     |
| Time |     |     |
| PID  |     |     |

STEP No.

| ltem | CH1 | CH2 |
|------|-----|-----|
| SV   |     |     |
| Time |     |     |
| PID  |     |     |

### STEP No.

| ltem | CH1 | CH2 |
|------|-----|-----|
| SV   |     |     |
| Time |     |     |
| PID  |     |     |

## STEP No. \_\_\_\_\_

| ltem | CH1 | CH2 |
|------|-----|-----|
| SV   |     |     |
| Time |     |     |
| PID  |     |     |

#### 24 PARAMETER SETUP RECORD SHEETS

STEP No. \_\_\_\_\_

PTN No. \_\_\_\_\_

| ltem           | CH1 | CH2 |
|----------------|-----|-----|
| Num. of STEP   |     |     |
| Start STEP     |     |     |
| Start SV       |     |     |
| PTN Reps       |     |     |
| Loop setup     |     |     |
| Start          |     |     |
| End            |     |     |
| Reps           |     |     |
| GUArantee Soak |     |     |
| Zone           |     |     |
| Time           |     |     |
| PV Start       |     |     |

STEP No.

| ltem | CH1 | CH2 |
|------|-----|-----|
| SV   |     |     |
| Time |     |     |
| PID  |     |     |
|      |     |     |

| Item           | CH1 | CH2 |
|----------------|-----|-----|
| EV1 Set Point  |     |     |
| EV2 Set Point  |     |     |
| EV3 Set Point  |     |     |
| DO1 Set Point  |     |     |
| DO2 Set Point  |     |     |
| DO3 Set Point  |     |     |
| DO4 Set Point  |     |     |
| DO5 Set Point  |     |     |
| DO6 Set Point  |     |     |
| DO7 Set Point  |     |     |
| DO8 Set Point  |     |     |
| DO9 Set Point  |     |     |
| DO10 Set Point |     |     |
| DO11 Set Point |     |     |
| DO12 Set Point |     |     |
| DO13 Set Point |     |     |

STEP No.

| ltem | CH1 | CH2 |
|------|-----|-----|
| SV   |     |     |
| Time |     |     |
| PID  |     |     |

STEP No. \_\_\_\_\_

| ltem | CH1 | CH2 |
|------|-----|-----|
| SV   |     |     |
| Time |     |     |
| PID  |     |     |

STEP No. \_\_\_\_\_

| ltem | CH1 | CH2 |
|------|-----|-----|
| SV   |     |     |
| Time |     |     |
| PID  |     |     |

STEP No.

| ltem | CH1 | CH2 |
|------|-----|-----|
| SV   |     |     |
| Time |     |     |
| PID  |     |     |

STEP No.

| ltem | CH1 | CH2 |
|------|-----|-----|
| SV   |     |     |
| Time |     |     |
| PID  |     |     |

STEP No. \_\_\_\_\_

| ltem | CH1 | CH2 |
|------|-----|-----|
| SV   |     |     |
| Time |     |     |
| PID  |     |     |

STEP No.

STEP No.

| ltem | CH1 | CH2 |
|------|-----|-----|
| SV   |     |     |
| Time |     |     |
| PID  |     |     |

STEP No.

| ltem | CH1 | CH2 |
|------|-----|-----|
| SV   |     |     |
| Time |     |     |
| PID  |     |     |

| ltem | CH1 | CH2 |
|------|-----|-----|
| SV   |     |     |
| Time |     |     |
| PID  |     |     |

STEP No.

| ltem | CH1 | CH2 |
|------|-----|-----|
| SV   |     |     |
| Time |     |     |
| PID  |     |     |

### 24-4 PID Parameters

| PID No. | Р | Ι | D | DF | MR | SF | ZN | OUT1L | OUT1H |
|---------|---|---|---|----|----|----|----|-------|-------|
| 01      |   |   |   |    |    |    |    |       |       |
| 02      |   |   |   |    |    |    |    |       |       |
| 03      |   |   |   |    |    |    |    |       |       |
| 04      |   |   |   |    |    |    |    |       |       |
| 05      |   |   |   |    |    |    |    |       |       |
| 06      |   |   |   |    |    |    |    |       |       |
| 07      |   |   |   |    |    |    |    |       |       |
| 08      |   |   |   |    |    |    |    |       |       |
| 09      |   |   |   |    |    |    |    |       |       |
| 10      |   |   |   |    |    |    |    |       |       |

#### OUT2 (CH2)

| PID No. | Р | I | D | DF | MR/DB | SF | ZN | OUT2L | OUT2H |
|---------|---|---|---|----|-------|----|----|-------|-------|
| 01      |   |   |   |    |       |    |    |       |       |
| 02      |   |   |   |    |       |    |    |       |       |
| 03      |   |   |   |    |       |    |    |       |       |
| 04      |   |   |   |    |       |    |    |       |       |
| 05      |   |   |   |    |       |    |    |       |       |
| 06      |   |   |   |    |       |    |    |       |       |
| 07      |   |   |   |    |       |    |    |       |       |
| 08      |   |   |   |    |       |    |    |       |       |
| 09      |   |   |   |    |       |    |    |       |       |
| 10      |   |   |   |    |       |    |    |       |       |

#### Zone PID

| ltem           | Set Value |
|----------------|-----------|
| Zone PID1      |           |
| Zone HYS1      |           |
| Zone PID2(CH2) |           |
| Zone HYS2(CH2) |           |
| AT Point       |           |

## 24-5 EVENT/DO Parameters

| ltem   | EV1 | EV2 | EV3 | DO1 | DO2 | DO3 |
|--------|-----|-----|-----|-----|-----|-----|
| СН     |     |     |     |     |     |     |
| MD     |     |     |     |     |     |     |
| ACT    |     |     |     |     |     |     |
| DF     |     |     |     |     |     |     |
| IH     |     |     |     |     |     |     |
| DLY    |     |     |     |     |     |     |
| Log MD |     |     |     |     |     |     |
| SRC1   |     |     |     |     |     |     |
| GATE1  |     |     |     |     |     |     |
| SRC2   |     |     |     |     |     |     |
| GATE2  |     |     |     |     |     |     |

| ltem         | DO4 | DO5 | DO6 | DO7 | DO8 | DO9 |
|--------------|-----|-----|-----|-----|-----|-----|
| СН           |     |     |     |     |     |     |
| MD           |     |     |     |     |     |     |
| ACT          |     |     |     |     |     |     |
| DF           |     |     |     |     |     |     |
| IH           |     |     |     |     |     |     |
| DLY          |     |     |     |     |     |     |
| Log MD       |     |     |     |     |     |     |
| SRC          |     |     |     |     |     |     |
| Time / Count |     |     |     |     |     |     |

| ltem | DO10 | DO11 | DO12 | DO13 |
|------|------|------|------|------|
| CH   |      |      |      |      |
| MD   |      |      |      |      |
| ACT  |      |      |      |      |
| DF   |      |      |      |      |
| IH   |      |      |      |      |
| DLY  |      |      |      |      |

| Item         | Set Value | CH set |
|--------------|-----------|--------|
| DI1          |           |        |
| DI2          |           |        |
| DI3          |           |        |
| DI4          |           |        |
| DI5          |           |        |
| DI6          |           |        |
| DI7          |           |        |
| DI8          |           |        |
| DI9          |           |        |
| DI10         |           |        |
| RUN/RST MODE |           |        |
| Ao1MD        |           |        |
| Ao1 L        |           |        |
| Ao1 H        |           |        |
| Ao2MD        |           |        |
| Ao2 L        |           |        |
| Ao2 H        |           |        |

| 24-6 DI/Options Parameter |
|---------------------------|
|---------------------------|

| ltem     | Set Value |
|----------|-----------|
| HBA      |           |
| HLA      |           |
| HBM      |           |
| HB       |           |
| COM PROT |           |
| ADDR     |           |
| BPS      |           |
| MEN      |           |
| DATA     |           |
| PARI     |           |
| STOP     |           |
| DELY     |           |
| CTRL     |           |
| BCC      |           |
| CMOD     |           |

## 24-7 Control Output Parameters

### ■ For basic functions other than MS

| ltem         | OUT1 | OUT2 |
|--------------|------|------|
| ACT          |      |      |
| RST          |      |      |
| ERR          |      |      |
| CYC          |      |      |
| Rate Limiter |      |      |

#### For basic function MS

| ltem           | Set Value |
|----------------|-----------|
| ACT            |           |
| RST            |           |
| ERR            |           |
| POT.ERR        |           |
| Rate Limiter   |           |
| SERVO FB       |           |
| DB             |           |
| TIME           |           |
| BOOT           |           |
| SERVO Calibrat | ion       |
| MD             |           |
| EXE            |           |
| ZERO           |           |
| SPAN           |           |

| ltem         | Set Value |
|--------------|-----------|
| SERVO Preset |           |
| P1           |           |
| P2           |           |
| P3           |           |
| P4           |           |
| P5           |           |
| P6           |           |
| P7           |           |

## 24-8 Unit/Measuring Range Parameters

#### 2-input related

| ltem   |         | Set Value |
|--------|---------|-----------|
| 2-IN   | PV_MODE |           |
| (FUNC) | SO_MODE |           |

| Item   |           | Set Value |
|--------|-----------|-----------|
| INPUT1 | PV Bias   |           |
|        | PV Filter |           |
|        | PV Slope  |           |
| INPUT2 | PV Bias   |           |
|        | PV Filter |           |
|        | PV Slope  |           |

#### Input setting

| Item      | CH1 | CH2 |
|-----------|-----|-----|
| PV Bias   |     |     |
| PV Filter |     |     |
| PV Slope  |     |     |
| RANGE     |     |     |
| Sc_L      |     |     |
| Sc_H      |     |     |
| UNIT      |     |     |
| DP        |     |     |
| Figure    |     |     |
| CJ        |     |     |
| SQ. Root  |     |     |
| Low Cut   |     |     |
| PMD       |     |     |

#### Input point set values

| Input point No. | CH1 |    | CI | H2 |
|-----------------|-----|----|----|----|
| n               | An  | Bn | An | Bn |
| 1               |     |    |    |    |
| 2               |     |    |    |    |
| 3               |     |    |    |    |
| 4               |     |    |    |    |
| 5               |     |    |    |    |
| 6               |     |    |    |    |
| 7               |     |    |    |    |
| 8               |     |    |    |    |
| 9               |     |    |    |    |
| 10              |     |    |    |    |
| 11              |     |    |    |    |

| Item   | Set value |
|--------|-----------|
| KLOCK  |           |
| OUTPUT |           |
| IR COM |           |

## 24-9 Lock, etc. Parameters

| Item       | CH1 set value | CH2 set value |
|------------|---------------|---------------|
| SV Limit_L |               |               |
| SV Limit_H |               |               |
| Time Unit  |               |               |
| PRG.Wait   |               |               |
| SO MODE    |               |               |
| POWER ON   |               |               |
| ADV MODE   |               |               |
| ADV Time   |               |               |
| PEND FIX   |               |               |
| CH1 PTN    |               |               |

# **25 SPECIFICATIONS**

## 25-1 Display

| <ul> <li>LED display</li> </ul>           | Measured valu        | e (PV) 7-s   | egment red LED 5 digits, height of characters 16 mm       |
|-------------------------------------------|----------------------|--------------|-----------------------------------------------------------|
| LOD diamlas                               | Set value (SV)       | /-S          | egment green LED 5 digits, neight of characters 11 mm     |
| <ul> <li>LCD display</li> </ul>           | PIN NO., SIPI        | vo., Grapn   | Pattern, control output value, various parameter displays |
| · A stien display lange                   | 128 X 32 dot n       | natrix iiqui | a crystal display with yellow-green LED backlight         |
| <ul> <li>Action display lamps</li> </ul>  | 19 action statu      | ises aispi   | ay. Lights on or blinks depending on the status           |
|                                           | RUN                  | Green        | Lights when control is executed, brinks when              |
|                                           |                      | 0            | program execution is waiting                              |
|                                           | HLD                  | Green        | Lights when program operation is stopped                  |
|                                           |                      | 0            | temporarily, brinks when it is stopped by input error     |
|                                           | MAN                  | Green        | Lights when manual control is in operation                |
|                                           | FIX                  | Green        | Lights when FIX (fixed value control) mode                |
|                                           | EV1 to EV3           | Orange       | Lights when event output is ON                            |
|                                           | DO1 to DO5           | Orange       | Lights when DO output is ON                               |
|                                           | COM                  | Green        | Lights when the communication mode is ON                  |
|                                           | EXT                  | Green        | Lights when start pattern external switching is           |
|                                           |                      | _            | assigned                                                  |
|                                           | AT                   | Green        | Lights when auto tuning is in standby, brinks when it     |
|                                           |                      |              | is being executed                                         |
|                                           | CH2                  | Green        | Lights when CH2 PV and SV are displayed                   |
|                                           |                      |              | (in 2-loop)                                               |
|                                           | PV                   | Green        | Lights when CH1 PV and CH2 SV (7-segment LED              |
|                                           |                      |              | in LED display) are displayed (in 2-loop)                 |
| ∎ For ba                                  | asic functions       | s other th   | nan MS                                                    |
|                                           | OUT1                 | Green        | Control Output 1                                          |
|                                           | OUT2                 | Green        | Control Output 2                                          |
| ∎ For ba                                  | asic function        | MS           |                                                           |
|                                           | OPEN                 | Green        | Lights when open output is ON                             |
|                                           | CLOSE                | Green        | Lights when close output is ON                            |
| <ul> <li>Display accuracy</li> </ul>      | ±(0.1% + 1dig        | it) of meas  | suring range (See Measuring Range Code Table for          |
|                                           | individual rang      | jes.)        |                                                           |
| TC input                                  | ±(0.1% FS + 1        | °C)          |                                                           |
| Pt input                                  | ±(0.1% FS + 0.1°C)   |              |                                                           |
| mV, V input                               | ±(0.1% FS + 1 digiť) |              |                                                           |
| mA input                                  | Depends on a         | ccuracy o    | f externally attached resistor                            |
|                                           | (When ±0.1%          | FS accura    | acy is required, specify when ordering)                   |
| <ul> <li>Temperature range for</li> </ul> | r maintaining dis    | play accu    | iracy                                                     |
|                                           | 23°C±5°C             | -            |                                                           |
| <ul> <li>Display resolution</li> </ul>    | 0.0001, 0.001,       | 0.01, 0.1    | , 1 (differs depending on measuring range)                |
| <ul> <li>Sampling cycle</li> </ul>        | 0.1 seconds (        | 100 msec)    | )                                                         |

## 25-2 Setting

- Local setting By 10 front panel key switches
- SV setting range Same as measuring range (within setting limiter)
- Higher/lower setting limiter
  - Any value in measuring range (lower limit value < higher limit value)

## 25-3 Input

| <ul> <li>Universal-input, multi-r</li> </ul> | ange                                                                                                    |
|----------------------------------------------|----------------------------------------------------------------------------------------------------|
| 1 /                                          | Thermocouple input, RTD input, voltage input (mV, V), current input (mA)                                                                        |
| <ul> <li>Thermocouple (TC)</li> </ul>        |                                                                                                    |
| Input type                                   | B, R, S, K, E, J, T, N, PLII, PR40-20, C( WRe5-26 ), {L, U (DIN43710)}, K, AuFe-Cr (Kelvin scale). For details, see Measuring Range Code Table. |
| Display range                                | ±10% of measuring range                                                                                                    |
| Allowable range of a                         | Note. However, it will not go lower than -275.15 C.                                                                                             |
| Allowable fallye of e                        | 1000 may                                                                                                    |
| Innut resistance                             | Approx 500 kO                                                                                                    |
| Cold junction compe                          | Insation                                                                                                    |
|                                              | Selectable between internal and external cold junction compensation                                                                             |
| Internal cold junctior                       | compensation accuracy                                                                                                    |
| ·····                                        | ±1°C (in range of 18 to 28°C)                                                                                                    |
| Burnout functions                            | Standard feature (up scale)                                                                                                    |
| <ul> <li>RTD input type</li> </ul>           | JIS Pt100 /JPt100 3-wire type. For details, see Measuring Range Code Table.                                                                     |
| Display range                                | ±10% of measuring range (not lower than -273.15°C)                                                                                              |
| Lead wire tolerance                          | 10Ω max. per wire                                                                                                    |
| Amperage                                     | Approx. 1.1mA                                                                                                    |
| <ul> <li>Voltage input (mV, V) t</li> </ul>  | уре                                                                                                    |
|                                              | -10 to 10, 0 to 10, 0 to 20, 0 to 50, 10 to 50, 0 to 100, -100 to 100 mV                                                                        |
|                                              | -1 to 1, 0 to 1, 0 to 2, 0 to 5, 1 to 5, 0 to 10, -10 to 10 V                                                                                   |
|                                              | Universal-input, programmable scaling                                                                                                    |
|                                              | For details, see Measuring Range Code Table.                                                                                                    |
| Input resistance                             | Approx. 500 kΩ                                                                                                    |
| Current input (mA) type                      | e<br>A to 00, 0 to 00 m A universal insert on dama menuna bla socilian                                                                          |
|                                              | 4 to 20, 0 to 20 mA: universal-input and programmable scaling                                                                                   |
| Possiving resistance                         | For details, see measuring Range Code Table.                                                                                                    |
| Receiving resistance                         | 2500 by external resistor                                                                                                    |
| Common functions                             |                                                                                                    |
| Sampling cycle                               | 0.1 seconds (100 msec)                                                                                                    |
| PV bias                                      | ±10000 digit                                                                                                    |
| PV slope                                     | Input value x 0.500 to 1.500                                                                                                    |
| PV filter                                    | OFF, 1 to 100 seconds                                                                                                    |
| <ul> <li>Input operation</li> </ul>          | Possible with voltage or current input                                                                                                    |
| Square root extraction                       | on operation                                                                                                    |
|                                              | Low cut range 0.0 to 5.0% FS                                                                                                    |
| Linearizer approxima                         | ation                                                                                                    |
|                                              | Number of input points: 11                                                                                                    |
| <ul> <li>Isolation</li> </ul>                | Insulated between input and DI input, or input and various outputs.<br>Not insulated between input and the system, or input and CT input.       |

## 25-4 Control

## For basic functions other than MS

|                                                     | A subscher sife stime O subscher sife stime                                   |
|-----------------------------------------------------|-------------------------------------------------------------------------------|
|                                                     | 1-output specification, 2-output specification                                |
|                                                     | in the case of independent 2-channel control (CH1, CH2) specification,        |
| · Control eventeurs (comme                          | control output 2 is the output on CH2 side.                                   |
| Control system (comm                                | on to Control Output 1 and 2)                                                 |
|                                                     | Expert PID control with auto tuning function                                  |
| Multi-PID                                           | By PID Nos.01 to 10 (10 types)                                                |
|                                                     | Individual PID set on each step and FIX SV                                    |
| Zone PID                                            | Selectable between individual PID and zone PID (max. 10 zones)                |
| Proportional band (P                                | $\mathcal{P}$                                                                 |
|                                                     | OFF, 0.1 to 999.9% (OFF: ON-OFF action)                                       |
| Integral time (I)                                   | OFF, 1 to 6000 seconds (OFF: P or PD control)                                 |
| Derivative time (D)                                 | OFF, 1 to 3600 seconds (OFF: P or PI control)                                 |
| Set value function                                  | OFF, 0.01 to 1.00                                                             |
| Manual reset (MR)                                   | -50.0 to 50.0% (available when I = OFF)                                       |
| Dead band (DB)                                      | -19999 to 20000 digit (Control Output 2 in 1-loop/2-out specification)        |
| Hysteresis (DF)                                     | 1 to 9999 digit (at ON-OFF action, available when P = OFF)                    |
| Proportional cycle                                  | 1 to 120 seconds (at contact or SSR drive voltage output)                     |
| <ul> <li>Hysteresis Mode</li> </ul>                 | Select from the 3 modes below                                                 |
|                                                     | Centermode, SV OFF mode, SV ONmode                                            |
| <ul> <li>Control output type/rat</li> </ul>         | ing (common to Control Outputs 1 and 2)                                       |
| 1 71                                                | Y: Contact 1c, contact rating 240 V AC/2.5A resistive load, 1A inductive load |
|                                                     | I: Current 4 to 20 mA DC/load resistance $600\Omega$ max.                     |
|                                                     | P: SSR drive voltage 12 V±1.5 V DC/load current 30 mA max.                    |
|                                                     | V· Voltage 0 to 10 V DC/load current 2 mA max                                 |
| Output accuracy                                     | +0.5% ES (5 to 100% output/within accuracy maintaining temperature range)     |
| Resolution                                          | Approx 1/14000 (during current or voltage output)                             |
| Operation/output upda                               | te cycle                                                                      |
| oporation/output updu                               | 0.1 seconds (100 msec)                                                        |
| Control output character                            | eristics                                                                      |
|                                                     | Reverse (for heating)/Direct (for cooling), Control Outputs 1 and 2 set       |
|                                                     | individually (heating/cooling, 2-stage heating/2-stage cooling, selectable in |
|                                                     | 1 loop 2 output specification)                                                |
| ▲ Highor/lower output                               | Higher limit/lewer limit (set individually for each DID No.)                  |
| <ul> <li>Ingriet/lower output</li> </ul>            | 0.0 to $100.0%$ (lower limit < higher limit)                                  |
|                                                     | OEE = 0.1 to 100.0% (lower minit < higher minit)                              |
| Control output at array                             | 0.0 to 100.0% (act individually for Control Outputs 1 and 2)                  |
| Control output at error     Control output at error |                                                                               |
|                                                     | 10y $0.0  to  100.0%$ (pot individually for Control Outputs 1 and 2)          |
| + Manual control                                    |                                                                               |
| <ul> <li>Manual control</li> </ul>                  |                                                                               |
| Auto/manual switchi                                 | IIY<br>Belenceless/humpless estion (simultaneous for Central Outputs 1 and 2) |
|                                                     | Data doe 000 act individually for Control Outputs 1 and 2                     |
| Output setting range                                |                                                                               |
| Setting resolution                                  | U.1%                                                                          |
| <ul> <li>Isolation</li> </ul>                       | insulated between Control Output and the system.                              |
|                                                     | Not insulated between Control Outputs.                                        |

### For basic function MS

| <ul> <li>Control system<br/>Multi-PID</li> </ul>                                                                         | Expert PID control with auto tuning function<br>By PID Nos.01 to 10 (10 types)<br>Individual PID set on each step and EIX SV                                                                                                    |
|----------------------------------------------------------------------------------------------------|----------------------------------------------------------------------------------------------------|
| Zone PID<br>Proportional band (P)<br>Integral time (I)<br>Derivative time (D)<br>Set value function<br>Manual reset (MR) | Selectable between individual PID and zone PID (max. 10 zones)<br>OFF, 0.1 to 999.9% (OFF: ON-OFF action)<br>OFF, 1 to 6000 seconds (OFF: P or PD control)<br>OFF, 1 to 3600 seconds (OFF: P or PI control)<br>OFF, 0.01 to 1.00<br>-50.0 to 50.0% (available when I = OFF) |
| Hysteresis Mode                                                                                                    | Select from the 3 modes below<br>Centermode SV/OEE mode SV/ONmode                                                                                                    |
| <ul> <li>Operation/output upda</li> </ul>                                                                                | te cycle                                                                                                    |
| Control output character                                                                                                 | 0.1 seconds (100 msec)<br>eristics                                                                                                    |
| Control output onardot                                                                                                   | Reverse (for heating)/Direct (for cooling)                                                                                                    |
| <ul> <li>Higher/lower output lim</li> </ul>                                                                              | niter setting range                                                                                                    |
| Setting range                                                                                                    | Higher limit/lower limit (set individually for each PID No.)<br>0.0 to 100.0% (lower limit < higher limit)                                                                                                    |
| Output rate-of-change                                                                                                    |                                                                                                    |
| <ul> <li>Control output</li> </ul>                                                                                       | OFF, 0.1 to 100.0%/seconds<br>Output for servo actuator drive                                                                                                    |
| Control output type/rat                                                                                                  | ing                                                                                                    |
|                                                                                                    | R: Contact output, rating240V AC 2A<br>Y: Contact output, rating240V AC 2A, built-in CR absorber                                                                                                    |
| <ul><li>Output update cycle</li><li>Control output at error</li></ul>                                                    | 50msec                                                                                                    |
|                                                                                                    | Stop, Preset (0 to 100%) (with feedback potentiometer)<br>Stop, Close, Open (without feedback potentiometer)                                                                                                    |
| <ul> <li>Control output at reset</li> </ul>                                                                              | Stop, Preset (0 to 100%) (with feedback potentiometer)                                                                                                    |
| • Output at patantiamate                                                                                                 | Stop, Close, Open (without feedback potentiometer)                                                                                                    |
| • Output at potentionnele                                                                                                | Stop Close Open (with feedback potentiometer)                                                                                                    |
| Manual control     Auto/manual switchi                                                                                   | na                                                                                                    |
|                                                                                                    | Balanceless/bumpless transfers (with feedback potentiometer)                                                                                                    |
| Manual output <ul> <li>Positioning</li> </ul>                                                                            | Open/Close output<br>With percentage, as numerically and bar graph on LCD.                                                                                                    |
| -                                                                                                    | Display resolution 1%<br>Display range -10 to 110%                                                                                                    |
| <ul> <li>Positioning ZERO/SPA</li> </ul>                                                                                 | N adjustment                                                                                                    |
| <ul><li>◆ Dead Band (DB)</li><li>◆ Hysteresis (DF)</li></ul>                                                             | Supports automatic adjustment, manual adjustment available<br>0.2 to 10.0% of input signal<br>25% of the DB                                                                                                    |
| Eoodbook notontionet                                                                                                    | When DB is equal to or lower than 1.2%, fixed to 0.3%.                                                                                                    |
| <ul> <li>reeuback potentiomet</li> </ul>                                                                                 | 100 to 2kO/3 wire system                                                                                                    |
| <ul> <li>Isolation</li> </ul>                                                                                            | Insulated between between Servo Output and various I/O, or Servo Output and the system.                                                                                                    |

## 25-5 Program Function

| <ul> <li>Number of patterns</li> </ul>     | Max. 20 patterns                                                                                               |
|--------------------------------------------|----------------------------------------------------------------------------------------------------|
| <ul> <li>Number of steps</li> </ul>        | Max. 400 steps                                                                                                 |
| <ul> <li>Step time</li> </ul>              | 0 minutes 0 seconds to 99 minutes 59 seconds or 0 hours 0 minutes to 99 hours 59 minutes                       |
| <ul> <li>Pattern execution cour</li> </ul> | nts                                                                                                    |
|                                            | Repeatable to 9999 times max.                                                                                  |
| <ul> <li>Step loop count</li> </ul>        | Repeatable to 9999 times max.                                                                                  |
| <ul> <li>Pattern link setting</li> </ul>   | Connectable to 20 patterns max.                                                                                |
|                                            | Executable to 9999 times max.                                                                                  |
| <ul> <li>Link execution setting</li> </ul> | Repeatable to 9999 times max.                                                                                  |
| <ul> <li>Program settings</li> </ul>       | By front panel keys or communication                                                                           |
| Level                                      | Same as measuring range                                                                                        |
| Time (1)                                   | 0 to 99 hours 59 minutes/step                                                                                  |
| Time (2)                                   | 0 to 99 minutes 59 seconds/step                                                                                |
| Ramp settings                              | Automatic computation by setting time and level                                                                |
| _                                          | Ascend, descend, ramp control                                                                                  |
| Timer                                      | Sets the delay time for start of program operation                                                             |
| o                                          | 00 hours 00 minutes to 99 hours 59 minutes                                                                     |
| <ul> <li>Setting resolution</li> </ul>     |                                                                                                    |
|                                            | 0.1 or 1 (varies according to measuring range)                                                                 |
| lime                                       | 1 minute or 1 second                                                                                           |
| Advance function                           | Program moves to next step during operation.                                                                   |
| Hold function     Time signal astting      | Progress of program time is stopped temporarily during operation.                                              |
| Ime signal setting                         |                                                                                                    |
| Number of registration                     | DIS<br>May 9 paints par pattern (TS1 to TS9) Assigned to event output or DO                                    |
| Time (1)                                   | 0 to 00 hours 50 minutes                                                                                       |
| Time $(1)$                                 | 0 to 99 hours 59 himules                                                                                       |
| $\frac{1}{2}$                              | 1 minute or 1 second                                                                                           |
| Guarantee soak zone                        | When the program moves from a ramp step to a flat step, the program does                                       |
|                                            | not move to the next step if the PV value is not in the set zone range or is not<br>more than the preset time. |
| Setting resolution                         | 0 to 9999 digit                                                                                                |
| Time (1)                                   | 0 to 99 hours 59 minutes                                                                                       |
| Time (2)                                   | 0 to 99 minutes 59 seconds                                                                                     |
|                                            |                                                                                                    |

## 25-6 Event Output

- Number of outputs Total 3; EV1 to EV3
- Output rating 240 V AC/1.0A resistive load common to contact outputs (normally open contacts) • Output update cycle 0.1 seconds (100 msec)
- Setting/selection Individual setting (individual output), selectable from the following 27 types (to designate output)

In the case of independent 2-channel control (CH1, CH2) specification, assignment will be done to eigher CH1 or CH2.

| <ul> <li>Output types</li> </ul>  | 1) None                | No action (no assignment)                             |  |
|-----------------------------------|------------------------|-------------------------------------------------------|--|
| •                                 | 2) DEV Hi              | Higher limit deviation alarm                          |  |
|                                   | 3) DEV Low             | Lower limit deviation alarm                           |  |
|                                   | 4) DEV Out             | Outside higher/lower limit deviation alarm            |  |
|                                   | 5) DEV In              | Inside higher/lower limit deviation alarm             |  |
|                                   | 6) PV Hi               | PV higher limit alarm                                 |  |
|                                   | 7) PV Low              | PV lower limit alarm                                  |  |
|                                   | 8) SO                  | ON at scale over                                      |  |
|                                   | 9) FIX                 | ON in FIX mode                                        |  |
|                                   | 10) AT                 | ON during execution of auto tuning                    |  |
|                                   | 11) MAN                | ON during manual control                              |  |
|                                   | 12) LOGIC              | ON during logic operation output                      |  |
|                                   | 13) RUN                | ON during control execution                           |  |
|                                   | 14) HLD                | ON during program hold                                |  |
|                                   | 15) GUA                | ON during guarantee soak                              |  |
|                                   | 16) STEP               | ON during step move                                   |  |
|                                   | 17) PRG END            | ON at program end                                     |  |
|                                   | 18) TS1                | ON during time signal 1                               |  |
|                                   |                        |                                                       |  |
|                                   | 25) <del>T</del> S8    | ON during time signal 8                               |  |
|                                   | 26) Direct             | ON during direct output by communication              |  |
|                                   | Direct cannot          | be set for event, but for DO.                         |  |
|                                   | For basic functions of | her than MS                                           |  |
|                                   | 27) HBA                | ON during Heater Break alarm action                   |  |
|                                   | 28) HLA                | ON during Heater Loop alarm action                    |  |
| -                                 | For basic function MS  | or admig floator 200p alarm action                    |  |
|                                   | 27) Posi H             | Positioning higher limit absolute value               |  |
|                                   | 28) Posi I             | Positioning lower limit absolute value                |  |
|                                   | 29) POTER              | Feedback potentiometer error                          |  |
|                                   | Direct cannot          | he set for events, but for DOs                        |  |
|                                   | Posi H Posi            | I and POT FR can be assigned only when the controller |  |
|                                   | is used with fe        | eedback potentiometer                                 |  |
| <ul> <li>Setting range</li> </ul> | DEV Hi Low             | -25000 to 25000 digit                                 |  |
| eettingrange                      | DEV Out In             | 0 to 25000 digit                                      |  |
|                                   | PV Hi, Low             | Within measuring range                                |  |
|                                   | Posi H I               | 0 to 100%                                             |  |
| Hysteresis                        | 1 to 9999 digit (DF    |                                                       |  |
| 11951010515                       | 1 to 50% ( When        | Posi is selected )                                    |  |
| Action dolay t                    |                        | r Usi is selected)                                    |  |
| Standby actio                     | n Soloctable from 4    | tunes (when DEV, PV, SV of Positis selected)          |  |
| Stanuby actio                     | OFE No standby         | OFE No standby action                                 |  |
|                                   | 1 At now or C          | NL or of PST > PUN                                    |  |
|                                   | 2 At power C           | N at RST > RUN or at execution SV is changed          |  |
|                                   | 2 AL POWEL C           | for $(SO)$ when action is OFF                         |  |
| Output charac                     | o Aumpulen             |                                                       |  |
|                                   | Salactabla betwee      | an normally open and normally closed                  |  |

Isolation

Insulated between event output and various I/O, or event output and the system.

## 25-7 External Control Output (DO)

| <ul> <li>Number of outputs</li> </ul>   | 13 points in total; standard 5 and 8 optional.DO1 to DO3Darlington output 3 points.DO4 to DO5Open collector output2 points. |  |  |
|-----------------------------------------|----------------------------------------------------------------------------------------------------|--|--|
|                                         | DO6 to DO13 Open collector output8 points. (optional)                                                                       |  |  |
| <ul> <li>Output rating</li> </ul>       | Open collector output 24 V DC/8mA max., ON voltage 0.8V max.                                                                |  |  |
|                                         | Darlington output 24 V DC/50mA max., ON voltage 1.5V max.                                                                   |  |  |
| <ul> <li>Output update cycle</li> </ul> | 0.1 seconds (100 msec)                                                                                                    |  |  |
| <ul> <li>Setting/selection</li> </ul>   | Individual setting (individual output), selectable.                                                                         |  |  |
|                                         | In the case of independent 2-channel control (CH1, CH2) specification,                                                      |  |  |
|                                         | assignment will be done to eigher CH1 or CH2.                                                                               |  |  |
|                                         | Details are the same as those for event outputs.                                                                            |  |  |
|                                         | (However, LOGIC can be assigned to only DO1 to DO5. Direct can be                                                           |  |  |
|                                         | assigned to only DO6 to DO13 with communication option. Posi.H, Posi.L,                                                     |  |  |
|                                         | and POT.ER can be assigned only when the controller is used with feedback                                                   |  |  |
|                                         | potentiometer.)                                                                                                    |  |  |
|                                         | Details of setting range, hysteresis, action delay time and stand by action                                                 |  |  |
|                                         | are the same as those for event outputs.                                                                                    |  |  |
| Output characteristics switching        |                                                                                                    |  |  |
| ·                                       | Normal open and normal close selectable.                                                                                    |  |  |
| <ul> <li>Isolation</li> </ul>           | Insulated between DO and various I/O, or DO and the system.                                                                 |  |  |
|                                         | Not insulated between DOs.                                                                                                  |  |  |

## 25-8 External Control Input (DI)

| <ul> <li>Number of inputs</li> </ul>                      | 10 points in total; standard 4 and 6 optional.<br>DI1 to DI4  4 points.<br>DI5 to DI10 _6 points (optional)                                                                                       |                                                                          |  |
|-----------------------------------------------------------|----------------------------------------------------------------------------------------------------|--------------------------------------------------------------------------|--|
| <ul> <li>Input rating<br/>Input specifications</li> </ul> | Non-voltage contact or open collector.<br>Photocoupler input 5 V DC,<br>voltage application 2.5 mA max, per 1 input                                                                               |                                                                          |  |
| Input holding time                                        | 0.1 seconds (100 msec) min.                                                                                                    |                                                                          |  |
| <ul> <li>Setting/selection</li> </ul>                     | Individual setting (individual input), selectable from 12 types<br>In the case of independent 2-channel control (CH1, CH2) specification,<br>assignment will be done to eigher CH1 or CH2 or both |                                                                          |  |
| Input types                                               | 1) None                                                                                                    | No action (no assignment)                                                |  |
|                                                           | 2) RUN/RST                                                                                                    | Switching of Run/Reset (when ON: Run execution)                          |  |
|                                                           | 3) RST                                                                                                    | Forced Reset (when ON: Reset state)                                      |  |
|                                                           | 4) HLD                                                                                                    | Control suspension/restart (when ON: suspension state)                   |  |
|                                                           | 5) ADV                                                                                                    | Execute advance (when ON: execute advance)                               |  |
|                                                           | 6) FIX                                                                                                    | Switching of FIX mode/Program mode (when ON: FIX mode)                   |  |
|                                                           | 7) MAN                                                                                                    | Switching of control output between auto/manual (when ON: manual)        |  |
|                                                           | 8) LOGIC                                                                                                    | Logic operation input [exclusive port] (when ON: input ON)               |  |
|                                                           | 9) PTN2bit                                                                                                    | Selection of start pattern No. by DI input (selectable from 3 patterns)  |  |
|                                                           | 10) PTN3bit                                                                                                    | Selection of start pattern No. by DI input (selectable from 7 patterns)  |  |
|                                                           | 11) PTN4bit                                                                                                    | Selection of start pattern No. by DI input (selectable from 15 patterns) |  |
|                                                           | 12) PTN5bit                                                                                                    | Selection of start pattern No. by DI input (selectable from 20 patterns) |  |
|                                                           | 13) PTN5BCD                                                                                                    | Selection of start pattern No. by DI input (selectable from 19 patterns) |  |
|                                                           | 14) Preset 1 to 3                                                                                                    | Preset No. switching by DI2 to DI4.                                      |  |
| <ul> <li>Isolation</li> </ul>                             | Insulated between DI and various I/O, or DI and the system<br>Not insulated between DIs.                                                                                                    |                                                                          |  |

## 25-9 Logic Operation Functions

| <ul> <li>Number of logic</li> </ul>        | Assignable to 8 points in total: EV1 to EV3 3 points, DO1 to DO5 5 points |                                                           |  |  |
|--------------------------------------------|---------------------------------------------------------------------------|-----------------------------------------------------------|--|--|
| <ul> <li>Logic operation inputs</li> </ul> | In the case of independent 2-channel control (CH1, CH2) specification,    |                                                           |  |  |
|                                            | individually to sou                                                       | rce 1 and 2                                               |  |  |
| <ul> <li>Input logic conversion</li> </ul> | Input logic conver                                                        | sion possible individually on source 1 and 2 (EV1 to EV3, |  |  |
| -                                          | DO1 to DO3 outp                                                           | ut)                                                       |  |  |
|                                            | 1) BUF                                                                    | By external control input logic                           |  |  |
|                                            | 2) INV                                                                    | Inversion of external control input logic                 |  |  |
|                                            | 3) FF                                                                     | Flip-flop logic operation of external control input       |  |  |
|                                            | (When a time sign                                                         | al is assigned to a source, flip-flop cannot be set.)     |  |  |
| <ul> <li>Logic operation (1)</li> </ul>    | Logic operation of                                                        | tput by source 1 and 2 (EV1 to EV3, DO1 to DO3 output)    |  |  |
|                                            | 1) AND                                                                    | Output by logical product                                 |  |  |
|                                            | 2) OR                                                                     | Output by logical sum                                     |  |  |
|                                            | 3) XOR                                                                    | Output by exclusive OR                                    |  |  |
| <ul> <li>Logic operation (2)</li> </ul>    | Logic operation Output by source 1 (DO4, DO5 output)                      |                                                           |  |  |
|                                            | 1) Timer operation                                                        | OFF, 1 to 5000 seconds                                    |  |  |
|                                            | 2) Counter operat                                                         | ionOFF, 1 to 5000 counts                                  |  |  |

## 25-10 2-input Specification

• Input types Input 1 and Input 2, individual selection, individual setting, universal input, multi range

Thermocouple input, R.T.D. input, voltage input (mV, V), current input (mA)

#### Input and control specifications

Specifications to be decided by combinations of input and control output. 1-loop control specification

- 1) 2-input operation (PV1, PV2) and 1-output
  - MAX Max. value input of PV1 and PV2, 1-output/2-output control specification
  - MIN Min. value input of PV1 and PV2, 1-output/2-output control specification
  - AVE Average value input of PV1 and PV2, 1-output/2-output control specification
  - DEV Deviation value input of PV1 PV2, 1-output/2-output control specification
  - PV Taking PV value of PV1
- 2) 2-input operation (PV1, PV2) and 2-output

2-loop control specification

1) Independent 2-channel control specification

Isolation

Insulated between Input 2 and DI input, or input and various outputs Not insulated between Input 1 (standard input) and Input 2, input and the system, input and remote input, or input and CT input
## 25-11 Heater Break Alarm (option)

| <ul> <li>Alarm action</li> </ul>      | HBA alarm ON when control output is ON and heater break is detected<br>HLA alarm ON when control output is OFF and heater loop error is detected         |  |  |
|---------------------------------------|----------------------------------------------------------------------------------------------------|--|--|
| Alarm detection                       | HBA is detected at heater current $\leq$ setting current value, when control output is ON                                                                |  |  |
|                                       | HLA is detected at heater current $\geq$ setting current value, when control output is OFF                                                               |  |  |
|                                       | Hysteresis at heater Break or loop error detection 0.2 A                                                                                                 |  |  |
| <ul> <li>Current detection</li> </ul> | Heater current detection by external CT (supplied CT for exclusive use/single phase)                                                                     |  |  |
| Current detection se                  | lection                                                                                                    |  |  |
|                                       | Selectable from Control Output 1 or Control Output 2 only when control                                                                                   |  |  |
| output is Y or P                      |                                                                                                    |  |  |
| Sampling cycle                        | 0.2 seconds (200 msec)                                                                                                    |  |  |
| Minimum action con                    | firmation time                                                                                                    |  |  |
|                                       | 0.2 seconds (200 msec) or longer (regardless of whether control output is                                                                                |  |  |
| ON or OFF)                            |                                                                                                    |  |  |
| <ul> <li>Current setting</li> </ul>   | Heater break, heater loop alarm set individually                                                                                                    |  |  |
| Setting range                         | OFF, 0.1 to 50.0 A (OFF = suspension of alarm action)                                                                                                    |  |  |
| Setting resolution                    | 0.1 A                                                                                                    |  |  |
| Current display                       | 0.0 to 55.0 A                                                                                                    |  |  |
| Display accuracy                      | 3% FS (sine wave 50 HZ)                                                                                                    |  |  |
| Sampling cycle                        | U.2 Seconds (200 msec)                                                                                                    |  |  |
| winimum action con                    | nimation time                                                                                                    |  |  |
|                                       | or OFF)                                                                                                    |  |  |
| <ul> <li>Output</li> </ul>            | Assigned to EVENT, DO output                                                                                                    |  |  |
| Output hold                           | Selectable between Lock mode and Real mode                                                                                                    |  |  |
| <ul> <li>Isolation</li> </ul>         | Insulated between CT input and DI input, or CT input and various outputs.<br>Not insulated between CT input and sensor input, or CT input and the system |  |  |

# 25-12 Analog Output (option)

| Number of Outputs                     | Maximum 2, A_o1, A_o2 individual setting, individual output                |
|---------------------------------------|----------------------------------------------------------------------------|
|                                       | Only A o1 when sensor power supply (optional) is selected                  |
|                                       | In the case of independent 2-channel control (CH1, CH2) specification,     |
|                                       | assignment will be done to eigher CH1 or CH2.                              |
| <ul> <li>Output types</li> </ul>      | Selectable from 9 types                                                    |
|                                       | PV, SV, DEV, OUT1, CH2 PV, CH2 SV, CH2 DEV, OUT2 Posi                      |
| Output rating                         | Individual selection (individual output)                                   |
|                                       | 0 to 10 mV DC/output resistance $10\Omega$                                 |
|                                       | 0 to 10 V DC/load current 2 mA max.                                        |
|                                       | 4 to 20mA DC/load resistance $300\Omega$ max.                              |
| <ul> <li>Output accuracy</li> </ul>   | ±0.1% FS (of indicated value)                                              |
| <ul> <li>Output resolution</li> </ul> | Approx. 1/14000                                                            |
| Output update cycle                   | 0.1 second (100 msec)                                                      |
| <ul> <li>Output scaling</li> </ul>    | PV, SV, CH2 PV, CH2 SV: within measuring range                             |
| . 0                                   | DEV, CH2 DEV: within -100.0 to 100.0%;                                     |
|                                       | OUT1, OUT2 within 0.0 to 100.0%; reverse scaling possible                  |
| <ul> <li>Isolation</li> </ul>         | Insulated between analog outputs and various I/O or analog outputs and the |
|                                       | system.                                                                    |
|                                       | Not insulated between analog outputs (A o1 and A o2)                       |

## 25-13 Sensor Power Supply (option)

| <ul> <li>Number of outputs</li> </ul>     | 1                 |                                                                    |  |
|-------------------------------------------|-------------------|--------------------------------------------------------------------|--|
|                                           | Output from Anal  | og Output 2 (A_o2) terminal                                        |  |
|                                           | When the sensor   | power supply (SPS) is selected, Analog Output 2 (A_o2) is          |  |
|                                           | unusable.         |                                                                    |  |
| <ul> <li>Output rating</li> </ul>         | 24 V DC/25 mA r   | nax.                                                               |  |
| <ul> <li>Isolation</li> </ul>             | Insulated betwee  | n SPS and various I/O, SPS and analog output 1, or SPS             |  |
|                                           | and the system.   |                                                                    |  |
|                                           |                   |                                                                    |  |
|                                           |                   |                                                                    |  |
| 25-14 Communica                           | tion (ontion)     |                                                                    |  |
| 25-14 Communica                           |                   |                                                                    |  |
| <ul> <li>Communication type</li> </ul>    | RS-232C, RS-48    | 5                                                                  |  |
| <ul> <li>Communication syste</li> </ul>   | m                 |                                                                    |  |
| ,<br>,                                    | RS-232C           | 3-line half-duplex system                                          |  |
|                                           | RS-485            | 2-line half-duplex multidrop (bus) system                          |  |
| <ul> <li>Communication distar</li> </ul>  | nce               |                                                                    |  |
|                                           | RS-232C           | 15 m max.                                                          |  |
|                                           | RS-485            | 500 m max. (depending on connection conditions)                    |  |
| <ul> <li>Number of connectable</li> </ul> | le devices        |                                                                    |  |
|                                           | RS-232C           | 1                                                                  |  |
|                                           | RS-485            | 32 (including the bost differs depending on connection conditions) |  |
| <ul> <li>Synchronization syste</li> </ul> | m                 |                                                                    |  |
|                                           | Start-ston synchr | onization                                                          |  |
| <ul> <li>Communication speed</li> </ul>   | 1                 |                                                                    |  |
| Communication opeoe                       | 2400 4800 9600    | ) 19200 hps                                                        |  |
| Communication (device)                    | 2400, 4000, 5000  | , 10200 bp3                                                        |  |
|                                           | 1 to 98           |                                                                    |  |
| Communication delay                       | time              |                                                                    |  |
|                                           | 1 to 50 msec      |                                                                    |  |
| Communication memory                      | n to 50 misec     |                                                                    |  |
|                                           |                   |                                                                    |  |
| Communication mode                        |                   |                                                                    |  |
|                                           | COM1  or  COM2    |                                                                    |  |
| Communication proto                       |                   |                                                                    |  |
| Communication proto                       | 7 hit 9 hit       | SHIMADEN PIOLOCOI                                                  |  |
| Data length                               |                   |                                                                    |  |
| Faility<br>Stop bit                       | LVEN, ODD, NO     |                                                                    |  |
| Stop bit                                  |                   |                                                                    |  |
|                                           |                   | $\Delta \Delta E \Delta CRLF, W_{-} CR$                            |  |
| Checksull (BCC)                           | ADD, ADD_two s    | chip, XOR, None                                                    |  |
| Communication cod                         |                   |                                                                    |  |
|                                           | ASCII             |                                                                    |  |
| Communication proto                       | COI(2)            | MODBUS ASCII mode                                                  |  |
|                                           | / DIT (TIXED)T    |                                                                    |  |
| Parity                                    | EVEN, ODD, NO     | NE                                                                 |  |
| Stop bit                                  | 1 bit, 2 bit      |                                                                    |  |
| Control code                              |                   |                                                                    |  |
| Error check                               | LRC check         |                                                                    |  |
| Function code                             | 03H and 06H (He   | ex) supported                                                      |  |
|                                           | 1) 03H            | Read data                                                          |  |
|                                           | 2) 06H            | Write data                                                         |  |
| Communication proto                       | col (3)           | MODBUS RIU mode                                                    |  |
| Data length                               | 8 bit (fixed)     |                                                                    |  |
| Parity                                    | EVEN, ODD, NO     | NE                                                                 |  |
| Stop bit                                  | 1bit, 2bit        |                                                                    |  |

| Control code  | None        |                   |
|---------------|-------------|-------------------|
| Error check   | CRC 16      |                   |
| Function code | 03H and 06F | I (Hex) supported |
|               | 1) 03H      | Read data         |
|               | 2) 06H      | Write data        |

#### 25-15 Infrared Communication

Communication system

Direct communication is possible with a PC through the infrared communication adapter (sold separately)

- Number of connectable devices 1
- Infrared communication specification
  - Synchronization system

Start-stop synchronization

Communication speed 9600 bps Data format 7E1 (7 bits, even parity, 1 stop bit) Control code STX\_ETX\_CR Checksum (BCC) ADD Communication code ASCII

Communication protocol

SHIMADEN protocol (extended)

#### **25-16 General Specifications**

| <ul> <li>Data storage</li> <li>Operating environmen<br/>Temperature<br/>Humidity<br/>Elevation</li> </ul> | Non-volatile memory (EEPROM)<br>nt conditions<br>-10 to 50°C<br>90% RH max. (no dew condensation)<br>2000 m above sea level or lower |                                                         |  |  |  |
|----------------------------------------------------------------------------------------------------|----------------------------------------------------------------------------------------------------|---------------------------------------------------------|--|--|--|
| Overvoltage catego                                                                                        | ory                                                                                                    |                                                         |  |  |  |
|                                                                                                    | II                                                                                                    |                                                         |  |  |  |
| Pollution degree                                                                                          | 2 (IEC60664)                                                                                                    |                                                         |  |  |  |
| <ul> <li>Storage temperature</li> </ul>                                                                   | -20 to 65°C                                                                                                    |                                                         |  |  |  |
| <ul> <li>Power voltage</li> </ul>                                                                         | 100 to 240 V AC ±10% (50/60 Hz)                                                                                                    |                                                         |  |  |  |
| <ul> <li>Power consumption</li> </ul>                                                                     | Max. 16 VA                                                                                                    |                                                         |  |  |  |
| <ul> <li>Input noise removal ra</li> </ul>                                                                | tio                                                                                                    |                                                         |  |  |  |
|                                                                                                    | Normal mode                                                                                                    | 40 dB min. (50/60 Hz)                                   |  |  |  |
|                                                                                                    | Common mode                                                                                                    | 120 dB min. (50/60 Hz)                                  |  |  |  |
| <ul> <li>Applicable standards</li> </ul>                                                                  | Safety                                                                                                    | IEC61010-1 and EN61010-1<br>EN IEC 61010-2-030          |  |  |  |
|                                                                                                    | FMC                                                                                                    | EN61326-1                                               |  |  |  |
| <ul> <li>Insulation resistance</li> </ul>                                                                 | Across I/O termin                                                                                                    | als and power terminals: 500 V DC 20M $\Omega$ min.     |  |  |  |
|                                                                                                    | Across power ter                                                                                                    | minals and ground terminals: 500 V DC 20M $\Omega$ min. |  |  |  |
| <ul> <li>Dielectric strength</li> </ul>                                                                   | Across I/O terminals and power terminals: 2300 V AC for 1 minute                                                                     |                                                         |  |  |  |
|                                                                                                    | Across power ter                                                                                                    | minals and ground terminals: 1500 V AC for 1 minute     |  |  |  |
| <ul> <li>Protective structure</li> </ul>                                                                  | Front operating panel only is dust-proof and drip-proof. (equivalent to IP66)                                                        |                                                         |  |  |  |
| <ul> <li>Case material</li> </ul>                                                                         | PC resin molding (equivalent to UL94V-1)                                                                                             |                                                         |  |  |  |
| <ul> <li>External dimensions</li> </ul>                                                                   | (H x W x D) 96 x 96 x 111 mm (panel depth: 100 mm)                                                                                   |                                                         |  |  |  |
| <ul> <li>Mounting</li> </ul>                                                                              | Imbedded in panel (using mounting fixtures)                                                                                          |                                                         |  |  |  |
| <ul> <li>Thickness of usable particular</li> </ul>                                                        | anel                                                                                                    |                                                         |  |  |  |
|                                                                                                    | 1.0 to 8.0 mm                                                                                                    |                                                         |  |  |  |
| <ul> <li>Size of panel cutout</li> </ul>                                                                  | 92 (H) x 92 (W) n                                                                                                    | าท                                                      |  |  |  |
| <ul> <li>Weight</li> </ul>                                                                                | 600 g max.                                                                                                    |                                                         |  |  |  |

The contents of this Instruction Manual are subject to change without notice.

Temperature and Humidity Control Specialists
SHIMADEN CO., LTD.

https://www.shimaden.co.jp/

Head Office: 2-30-10 Kitamachi, Nerima-ku, Tokyo 179-0081 Japan Phone: +81-3-3931-7891 Fax: +81-3-3931-3089 E-mail: exp-dept@shimaden.co.jp

PRINTED IN JAPAN